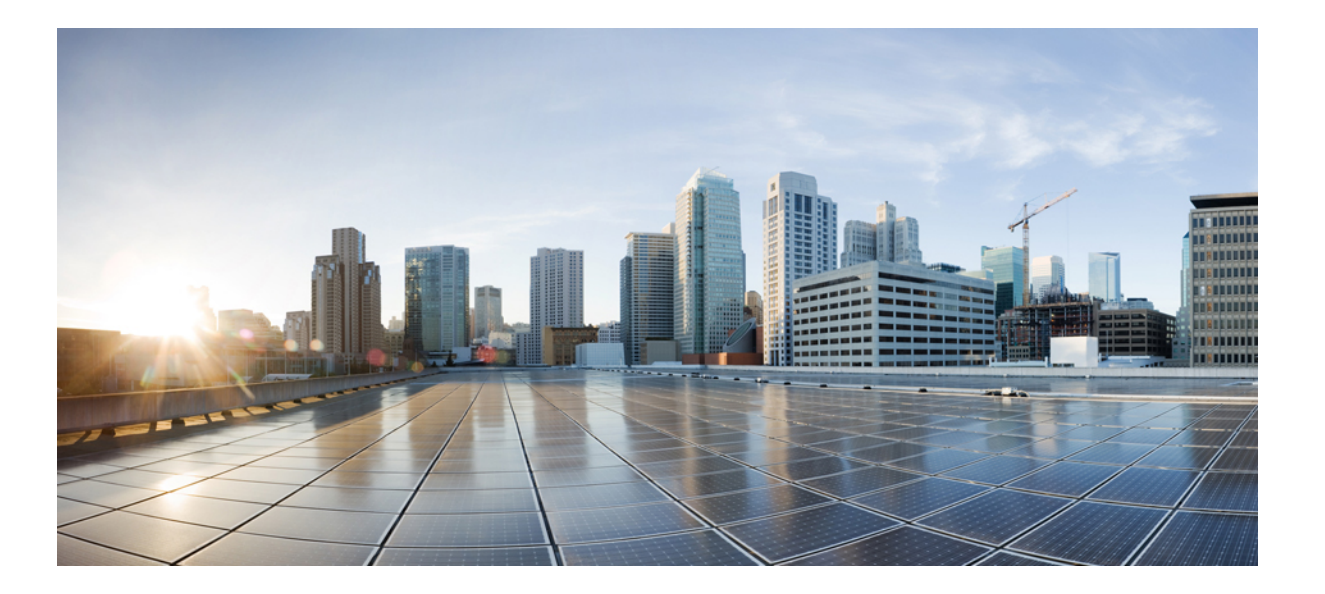

## **Cisco UCS E** シリーズサーバと **Cisco UCS E** シリーズネットワー ク コンピュート エンジンの統合管理コントローラ リリース 3.1.1 GUI コンフィギュレーション ガイド

初版:2016年07月06日 最終更新:2016年07月06日

**シスコシステムズ合同会社** 〒107-6227 東京都港区赤坂9-7-1 ミッドタウン・タワー http://www.cisco.com/jp お問い合わせ先:シスココンタクトセンター 0120-092-255 (フリーコール、携帯・PHS含む) 電話受付時間:平日 10:00~12:00、13:00~17:00 http://www.cisco.com/jp/go/contactcenter/ 【注意】シスコ製品をご使用になる前に、安全上の注意(www.cisco.com/jp/go/safety\_warning/) をご確認ください。本書は、米国シスコ発行ドキュメントの参考和訳です。リンク情報につきま しては、日本語版掲載時点で、英語版にアップデートがあり、リンク先のページが移動/変更され ている場合がありますことをご了承ください。あくまでも参考和訳となりますので、正式な内容 については米国サイトのドキュメントを参照ください。また、契約等の記述については、弊社販 売パートナー、または、弊社担当者にご確認ください。

このマニュアルに記載されている仕様および製品に関する情報は、予告なしに変更されることがあります。このマニュアルに記載されている表現、情報、および推奨 事項は、すべて正確であると考えていますが、明示的であれ黙示的であれ、一切の保証の責任を負わないものとします。このマニュアルに記載されている製品の使用 は、すべてユーザ側の責任になります。

対象製品のソフトウェア ライセンスおよび限定保証は、製品に添付された『Information Packet』に記載されています。添付されていない場合には、代理店にご連絡く ださい。

The Cisco implementation of TCP header compression is an adaptation of a program developed by the University of California, Berkeley (UCB) as part of UCB's public domain version of the UNIX operating system. All rights reserved. Copyright © 1981, Regents of the University of California.

ここに記載されている他のいかなる保証にもよらず、各社のすべてのマニュアルおよびソフトウェアは、障害も含めて「現状のまま」として提供されます。シスコお よびこれら各社は、商品性の保証、特定目的への準拠の保証、および権利を侵害しないことに関する保証、あるいは取引過程、使用、取引慣行によって発生する保証 をはじめとする、明示されたまたは黙示された一切の保証の責任を負わないものとします。

いかなる場合においても、シスコおよびその供給者は、このマニュアルの使用または使用できないことによって発生する利益の損失やデータの損傷をはじめとする、 間接的、派生的、偶発的、あるいは特殊な損害について、あらゆる可能性がシスコまたはその供給者に知らされていても、それらに対する責任を一切負わないものと します。

このマニュアルで使用している IP アドレスおよび電話番号は、実際のアドレスおよび電話番号を示すものではありません。マニュアル内の例、コマンド出力、ネット ワークトポロジ図、およびその他の図は、説明のみを目的として使用されています。説明の中に実際のアドレスおよび電話番号が使用されていたとしても、それは意 図的なものではなく、偶然の一致によるものです。

Cisco and the Cisco logo are trademarks or registered trademarks of Cisco and/or its affiliates in the U.S. and other countries. To view a list of Cisco trademarks, go to this URL: http:// www.cisco.com/go/trademarks.Third-party trademarks mentioned are the property of their respective owners. The use of the word partner does not imply a partnership relationship between Cisco and any other company.(1110R)

© 2016 Cisco Systems, Inc. All rights reserved.

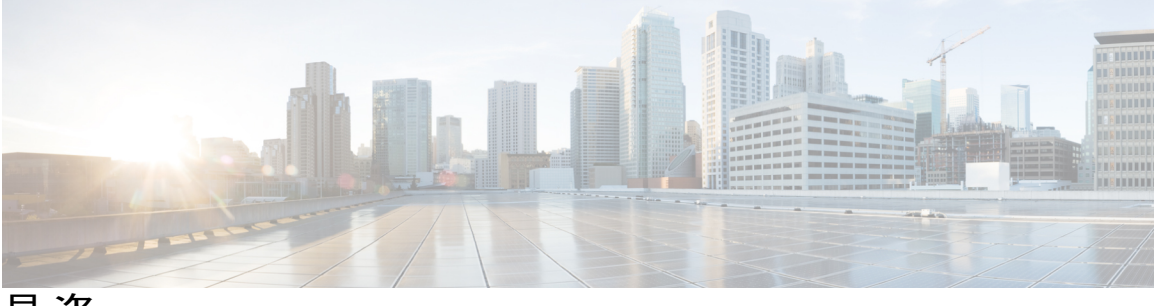

目 次

## はじめに ix

新機能および変更された機能に関する情報 ix

対象読者 x

マニュアルの構成 x

表記法 xii

関連資料 xiv

マニュアルの入手方法およびテクニカル サポート xiv

## 概要 1

Cisco UCS E シリーズ サーバおよび Cisco UCS E シリーズ ネットワーク コンピュート エ

ンジンの概要 1

サーバ ソフトウェア 2

CIMC の概要 3

## CIMC GUI 4

CIMC GUI へのログイン 4

CIMC ホーム ページ 5

[Navigation]  $\sim \prec \succ \succeq$  [Work]  $\sim \prec \succ 6$ 

ツールバー 7

CIMC オンライン ヘルプ 8

CIMC GUI からのログアウト 8

### サーバのオペレーティング システムまたはハイパーバイザのインストール 9

オペレーティング システムまたはハイパーバイザのインストール方法 9

### KVM コンソール 10

KVMコンソールを使用したオペレーティングシステムまたはハイパーバイザのイン

ストール 11

PXE インストール サーバ 13

PXE インストール サーバを使用したオペレーティング システムまたはハイパー バイザのインストール 13

カスタマイズされた VMware vSphere Hypervisor イメージのダウンロード 14 ホストイメージマッピング 15

ホストイメージのマッピング 15

ホストイメージのマッピング解除 17

ホストイメージの削除 18

サーバの管理 19

全体のサーバステータスの表示 19

CIMC GUI を使用したサーバのブート順の設定 21

BIOS セットアップ メニューを使用したブート順の設定 24

サーバのリセット 25

サーバのシャットダウン 25

Cisco IOS CLI 設定変更のロックまたはロック解除 26

サーバの電源管理 27

サーバの電源投入 27

サーバの電源オフ 27

サーバ電源の再投入 28

電力復元ポリシーの設定 29

サーバの前面パネルにある電源ボタンのロックまたはロック解除 30

サーバの前面パネルにあるリセットボタンのロックまたはロック解除 31

BIOSの設定 32

バックアップ BIOS のアクティブ化 32

BIOS の詳細設定 32

サーバ管理 BIOS の設定 34

BIOS CMOS のクリア 36

BIOS パスワードのクリア 36

サーバ BIOS 設定 37

トラステッド プラットフォーム モジュールの設定 49

RAID を使用したストレージの管理 51

RAID オプション 52

RAIDの設定 55

- RAID 設定の変更 58
- RAID 設定の削除 59

物理ドライブの状態の変更 60

- 物理ドライブの再構築 61
- 物理ドライブの内容のクリア 62
- ストレージ コントローラ上での自動再構築のイネーブル化 62
- 仮想ドライブの削除 63
- 仮想ドライブの整合性検査の実行 64
- 仮想ドライブの再構築のオプション 64
  - 仮想ドライブの再構築 67
- ブート可能な仮想ドライブまたは物理ドライブの作成 68
- 2 TB を超える RAID ボリュームをサポートするための W2K12 のインストール 70 2 TB を超える RAID ボリュームをサポートするための、レガシー BIOS を使用した
  - W2K12のインストール 71
  - 2 TB を超える RAID ボリュームをサポートするための、UEFI を使用した W2K12 の インストール 88

## サーバのプロパティの表示 103

- サーバのプロパティの表示 103
- CIMC 情報の表示 104
- ルータ情報の表示 105
- CPU のプロパティの表示 105
- メモリのプロパティの表示 106
- 電源のプロパティの表示 109
- ストレージのプロパティの表示 109
- PCI アダプタのプロパティの表示 111
- 電力統計情報の表示 112
- インターフェイスの MAC アドレスの表示 112
- CIMC ネットワーク接続の状態の表示 113

### サーバのセンサーの表示 115

- 温度センサーの表示 115
- 電圧センサーの表示 116
- LED センサーの表示 117

```
ストレージセンサーの表示 118
```

## リモート プレゼンスの管理 121

```
仮想 KVM の管理 121
```

KVM コンソール 121

仮想 KVM の設定 122

仮想 KVM のイネーブル化 123

仮想 KVM のディセーブル化 124

## 仮想メディアの設定 124

CIMC マップされた vMedia ボリュームの作成 125

CIMC マップされた vMedia ボリュームのプロパティの表示 128

```
CIMC マップされた vMedia ボリュームの削除 129
```

Serial over LAN の設定 129

### ユーザアカウントの管理 131

ローカルユーザの設定 131

```
LDAP サーバ (Active Directory) 132
```

LDAP サーバの設定 133

CIMC での LDAP 設定およびグループ許可の設定 134

ユーザセッションの表示 139

### ネットワーク関連の設定 141

CIMC NIC の設定 141

CIMC NIC 141

CIMC NIC の設定 142

共通プロパティの設定 144

## IPv4 の設定 145

## VLAN への接続 146

ネットワーク セキュリティの設定 146

ネットワーク セキュリティ 146

ネットワーク セキュリティの設定 147

ネットワーク解析機能の有効化 148

### NTP 設定の構成 148

NTP 設定 148

#### NTP 設定の構成 148

コミュニケーション サービスの設定 151

HTTP の設定 151

SSHの設定 152

XML API の設定 153

CIMC O XML API 153

XML API のイネーブル化 153

IPMIの設定 154

IPMI over LAN 154

IPMI over LAN の設定 154

#### SNMPの設定 156

**SNMP** 156

SNMP プロパティの設定 156

SNMP トラップ設定の指定 157

SNMP テスト トラップ メッセージの送信 159

SNMP ユーザの設定 159

SNMP ユーザの管理 161

## 証明書の管理 163

サーバ証明書の管理 163

証明書署名要求の生成 164

自己署名証明書の作成 165

サーバ証明書のアップロード 167

#### プラットフォーム イベント フィルタの設定 169

プラットフォーム イベント フィルタ 169

プラットフォーム イベント アラートのイネーブル化 169

プラットフォームイベントアラートのディセーブル化 170

プラットフォーム イベント フィルタの設定 170

プラットフォームイベント トラップの解釈 171

### ファームウェア管理 175

ファームウェアの概要 175

ファームウェアのアップグレードのオプション 176

シスコからのソフトウェアの取得 177

リモート サーバからの CIMC ファームウェアのインストール 178

ブラウザ経由の CIMC ファームウェアのインストール 180

Cisco UCS E シリーズ サーバと Cisco UCS E シリーズ ネットワーク コンピュート エンジンの統合管理コントローラ リリース 3.1.1 GUI コンフィギュレーション ガイド

インストールした CIMC ファームウェアのアクティブ化 181 ブラウザ経由の BIOS ファームウェアのインストール 182 TFTP サーバからの BIOS ファームウェアのインストール 183

## 障害およびログの表示 185

障害 185

障害サマリーの表示 185

障害履歴の表示 187

システムイベントログ 188

システムイベントログの表示 188

システムイベントログのクリア 189

#### Cisco IMC Log 189

CIMC ログの表示 189

CIMC ログのクリア 190

CIMC ログしきい値の設定 191

リモート サーバへの CIMC ログの送信 192

### サーバ ユーティリティ 195

テクニカル サポート データのエクスポート 195

リモート サーバへのテクニカル サポート データのエクスポート 195

ローカルファイルへのテクニカルサポートデータのダウンロード 196

CIMC の再起動 197

CIMC の出荷時デフォルトへのリセット 198

CIMC 設定のエクスポートとインポート 199

CIMC 設定のエクスポートとインポート 199

CIMC 設定のエクスポート 199

CIMC 設定のインポート 201

ログインバナーファイルの内容の変更 202

## 診断テスト 205

診断テストの概要 205

ホストへの診断イメージのマッピング 206 診断テストの実行: E シリーズ サーバおよび SM E シリーズ NCE 208

診断テストの実行: EHWIC E シリーズ NCE および NIM E シリーズ NCE 211

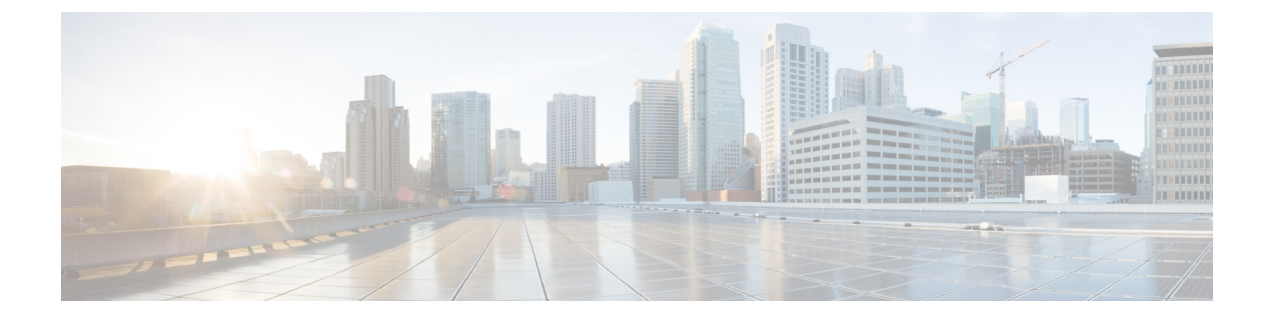

# はじめに

この前書きは、次の項で構成されています。

- ・ 新機能および変更された機能に関する情報, ix ページ
- 対象読者, x ページ
- マニュアルの構成, x ページ
- 表記法, xii ページ
- 関連資料, xiv ページ
- マニュアルの入手方法およびテクニカル サポート, xiv ページ

## 新機能および変更された機能に関する情報

次の表は、この最新リリースに関するガイドでの主な変更点の概要を示したものです。

## 表 1: Cisco Integrated Management Controller Software リリース 3.1.1 の新機能と重要な動作の変更

| 機能                       | 説明                                                               | 参照先         |
|--------------------------|------------------------------------------------------------------|-------------|
| UCS-E160S-M3/K9 サーバのサポート | Cisco ISR 4000 シリーズに<br>UCS-E160S-M3/K9 の設置に対するサ<br>ポートが追加されました。 | 概要, (1 ページ) |

## 表 2: Cisco Integrated Management Controller Software リリース 3.0.1 の新機能と重要な動作の変更

| 機能                                     | 説明                                                         | 参照先         |
|----------------------------------------|------------------------------------------------------------|-------------|
| NIM E シリーズ ネットワーク コン<br>ピュート エンジン サポート | NIM E シリーズ ネットワーク コン<br>ピュート エンジン(NIM E シリーズ<br>NCE)のサポート。 | 概要, (1 ページ) |

Cisco UCS E シリーズ サーバと Cisco UCS E シリーズ ネットワーク コンピュート エンジンの統合管理コントローラ リリース 3.1.1 GUI コンフィギュレーション ガイド

1

| 機能                                                          | 説明                                                                                                    | 参照先                        |
|-------------------------------------------------------------|----------------------------------------------------------------------------------------------------|----------------------------|
| 障害およびログ                                                     | [Navigation] ペインの [Server] タブにあ<br>る [Fault Sensors] が [Faults and Logs] に<br>変更されました。                                  | 障害およびログの表示, (185ページ)       |
|                                                             | [Faults and Logs] タブの下に、次の新<br>しいタブが追加されました。[Fault<br>History]、[Cisco IMC Log]、[Logging<br>Controls]。                   |                            |
|                                                             | <ul> <li>(注) 以前のリリースでは、[CIMC Log](現 [Cisco IMC Log])</li> <li>タブと [Logging Controls] タブは、[Admin] タブの下にありました。</li> </ul> |                            |
| ネットワーク解析モジュール(NAM)<br>および Network Time Protocol(NTP)<br>の設定 | NAM 機能と NTP サービスを有効にす<br>るためのサポートが追加されました。                                                                              | ネットワーク関連の設定, (141 ペー<br>ジ) |
| ログイン バナー ファイル                                               | CIMCログインページにバナーが追加<br>されました。バナーファイルの内容<br>は、CIMC GUIの[Utilities]ページで変<br>更できます。                                         | サーバユーティリティ,(195ページ)        |

## 対象読者

このガイドは、次の1つ以上に責任を持つ、専門知識を備えたデータセンター管理者を主な対象 にしています。

- ・サーバ管理
- ・ストレージ管理
- ネットワーク管理
- •ネットワークセキュリティ

# マニュアルの構成

このマニュアルの構成は、次のとおりです。

Г

| 章      | タイトル                             | 説明                                                                                                    |
|--------|----------------------------------|----------------------------------------------------------------------------------------------------|
| 第1章    | 概要                               | Cisco UCS E-Series Servers、Cisco UCS E シリーズ ネット<br>ワーク コンピュート エンジン、および CIMC GUI の概要<br>を紹介します。                                                                                |
| 第2章    | サーバのオペレー<br>ティング システム<br>のインストール | サーバ上のオペレーティング システム(OS)の設定方法<br>を説明します。                                                                                                    |
| 第3章    | サーバの管理                           | サーバのブート デバイスの順序、サーバの電源、電力使<br>用ポリシー、および BIOS の設定方法について説明しま<br>す。                                                                                                    |
| 第4章    | RAID を使用した<br>ストレージの管理           | <ul> <li>RAID を設定および管理する手順について説明します。</li> <li>(注) RAID 機能はE シリーズ サーバおよび SM E シ<br/>リーズ NCE に適用されます。RAID 機能は<br/>EHWIC E シリーズ NCE および NIM E シリーズ<br/>NCE には適用されません。</li> </ul> |
| 第5章    | サーバのプロパ<br>ティの表示                 | サーバのCPU、メモリ、電源、ストレージ、PCIアダプタ<br>および LOM のプロパティの表示方法について説明しま<br>す。                                                                                                    |
| 第6章    | サーバのセンサー<br>の表示                  | 温度、電圧、ストレージのセンサーの表示方法について説<br>明します。                                                                                                    |
| 第7章    | リモート プレゼン<br>スの管理                | 仮想 KVM、仮想メディア、および Serial over LAN 接続の<br>設定方法を説明します。                                                                                                    |
| 第8章    | ユーザアカウント<br>の管理                  | ユーザアカウントの追加または変更方法、Active Directory<br>によるユーザ認証の設定方法、ユーザ セッションの管理<br>方法を説明します。                                                                                                |
| 第9章    | ネットワーク関連<br>の設定                  | ネットワークインターフェイス、ネットワーク設定、ネッ<br>トワークセキュリティ、NAM、およびNTPの設定方法を<br>説明します。                                                                                                    |
| 第 10 章 | コミュニケーショ<br>ン サービスの設定            | HTTP、SSH、IPMI、および SNMP によるサーバ管理コ<br>ミュニケーションの設定方法を説明します。                                                                                                    |
| 第 11 章 | 証明書の管理                           | サーバ証明書を生成、アップロード、および管理する方法<br>を説明します。                                                                                                    |

1

| 章      | タイトル                         | 説明                                                                                                    |
|--------|------------------------------|----------------------------------------------------------------------------------------------------|
| 第 12 章 | プラットフォーム<br>イベント フィルタ<br>の設定 | プラットフォーム イベント フィルタを設定および管理す<br>る方法を説明します。                                                             |
| 第 13 章 | ファームウェア管<br>理                | ファームウェア イメージを取得、インストール、および<br>アクティブにする方法を説明します。                                                       |
| 第 14 章 | 障害およびログの<br>表示               | 障害情報の表示方法、CIMC ログとシステム イベント ロ<br>グメッセージの表示、エクスポート、およびクリア方法<br>を説明します。                                 |
| 第 15 章 | サーバユーティリ<br>ティ               | サポート データのエクスポート方法、サーバ設定のエク<br>スポート方法とインポート方法、サーバ設定を出荷時デ<br>フォルトにリセットする方法、管理インターフェイスのリ<br>ブート方法を説明します。 |
| 第16章   | 診断テスト                        | 診断テストの実行方法を説明します。                                                                                     |

# 表記法

| テキストのタイプ   | 説明                                                                   |
|------------|----------------------------------------------------------------------|
| GUI 要素     | タブの見出し、領域名、フィールドラベルなどのGUI要素は、イタリッ<br>ク体 (italic) で示しています。            |
|            | ウィンドウ、ダイアログボックス、ウィザードのタイトルのようなメイ<br>ンタイトルは、[Main titles] のように示しています。 |
| ユーザ入力      | 表示どおりにユーザが入力するテキストやユーザが押すキーは、この<br>フォント(例:this font)で示しています。         |
| マニュアルのタイトル | マニュアルのタイトルは、イタリック体( <i>italic</i> )で示しています。                          |
| システム出力     | システムが表示するターミナル セッションおよび情報は、courier<br>フォントで示しています。                   |
| CLIコマンド    | CLI コマンドのキーワードは、ボールド体(this font)で示しています。                             |
|            | CLI コマンドの引数は、このフォント(例: this font)で示しています。                            |
| []         | 角カッコの中の要素は、省略可能です。                                                   |

| テキストのタイプ    | 説明                                                                          |
|-------------|-----------------------------------------------------------------------------|
| {x   y   z} | どれか1つを選択しなければならない必須キーワードは、波カッコで囲み、縦棒で区切って示しています。                            |
| [x   y   z] | どれか1つを選択できる省略可能なキーワードは、角カッコで囲み、縦<br>棒で区切って示しています。                           |
| string      | 引用符を付けない一組の文字。stringの前後には引用符を使用しません。<br>引用符を使用すると、その引用符も含めて string とみなされます。 |
| <>          | パスワードのように出力されない文字は、山カッコで囲んで示していま<br>す。                                      |
| []          | システム プロンプトに対するデフォルトの応答は、角カッコで囲んで示しています。                                     |
| !、#         | コードの先頭に感嘆符(!)またはポンド記号(#)がある場合には、コ<br>メント行であることを示します。                        |

(注)

「注釈」です。役立つ情報や、このマニュアル以外の参照資料などを紹介しています。

 $\mathcal{O}$ 

ヒント
 「問題解決に役立つ情報」です。ヒントには、トラブルシューティングや操作方法ではなく、
 ワンポイントアドバイスと同様に知っておくと役立つ情報が記述される場合もあります。

**注意** 「要注意」の意味です。機器の損傷またはデータ損失を予防するための注意事項が記述されて います。

(٦)

ワンポイント アドバイス

I

「時間の節約に役立つ操作」です。ここに紹介している方法で作業を行うと、時間を短縮でき ます。

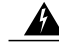

警告 安全上の重要事項

「危険」の意味です。人身事故を予防するための注意事項が記述されています。機器の取り扱い作業を行うときは、電気回路の危険性に注意し、一般的な事故防止対策に留意してください。各警告の最後に記載されているステートメント番号を基に、装置に付属の安全についての 警告を参照してください。

これらの注意事項を保管しておいてください。

## 関連資料

『Documentation Guide for Cisco UCS E-Series Servers and the Cisco UCS E-Series Network Compute Engine』にはすべての製品ドキュメントへのリンクが示されています。

# マニュアルの入手方法およびテクニカル サポート

マニュアルの入手方法、テクニカル サポート、その他の有用な情報について、毎月更新される 『What's New in Cisco Product Documentation』を参照してください。シスコの新規および改訂版の 技術マニュアルの一覧も示されています。

『What's New in Cisco Product Documentation』は RSS フィードとして購読できます。また、リー ダーアプリケーションを使用してコンテンツがデスクトップに直接配信されるように設定するこ ともできます。RSSフィードは無料のサービスです。シスコは現在、RSSバージョン2.0をサポー トしています。

ドキュメントの更新通知を受け取るには、Cisco UCS Docs on Twitter をフォローしてください。

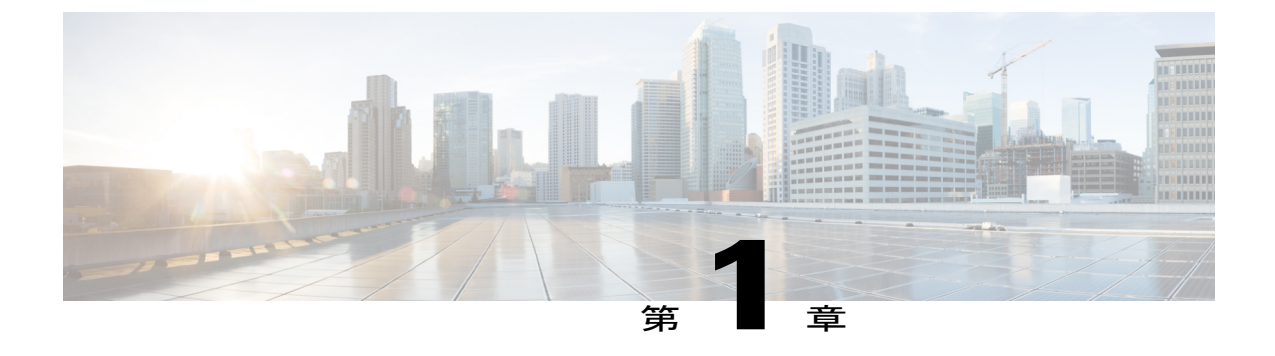

概要

この章は、次の項で構成されています。

- Cisco UCS E シリーズ サーバおよび Cisco UCS E シリーズ ネットワーク コンピュート エンジンの概要,1ページ
- サーバソフトウェア、2ページ
- CIMC の概要, 3 ページ
- CIMC GUI, 4 ページ

# Cisco UCS E シリーズ サーバおよび Cisco UCS E シリーズ ネットワーク コンピュート エンジンの概要

Cisco UCS E-Series Servers (E シリーズ サーバ) およびCisco UCS E シリーズ ネットワーク コン ピュート エンジン (NCE) はサイズ、重量、電力の効率にすぐれたブレード サーバのファミリ で、第 2 世代の Cisco サービス統合型ルータ (Cisco ISR G2) および Cisco ISR 4000 シリーズに搭 載されています。これらのサーバは、オペレーティング システム (Microsoft Windows や Linux な ど) 上でベアメタルとして、あるいはハイパーバイザ (VMware vSphere Hypervisor、Microsoft Hyper-V、Citrix XenServer など) 上で仮想マシンとして導入される、ブランチオフィスアプリケー ション向けの汎用コンピューティング プラットフォームを提供します。

E シリーズ サーバは、汎用コンピューティングの強力な Intel Xeon プロセッサ用に特別に作られ ています。また、シングル幅とダブル幅の2種類のフォームファクタがあります。シングル幅 のEシリーズサーバは単一のサービスモジュール(SM)スロットに適しており、ダブル幅のEシ リーズサーバは2つの SM スロットに適しています。

NCEは価格と性能の点で最適化されたモジュールで、シスコのネットワークアプリケーションおよび他の軽量な汎用アプリケーションをホストするようにビルドされています。これらは、SM、 NIM、および EHWIC の3 つのフォーム ファクタで提供されます。SM E シリーズ NCE は1 つの SM スロットに、NIM E シリーズ NCE は1 つの NIM スロットに、EHWIC E シリーズ NCE は2 つの EHWIC スロットに収納できます。

Cisco UCS E シリーズ サーバと Cisco UCS E シリーズ ネットワーク コンピュート エンジンの統合管理コントローラ リリース 3.1.1 GUI コンフィギュレーション ガイド

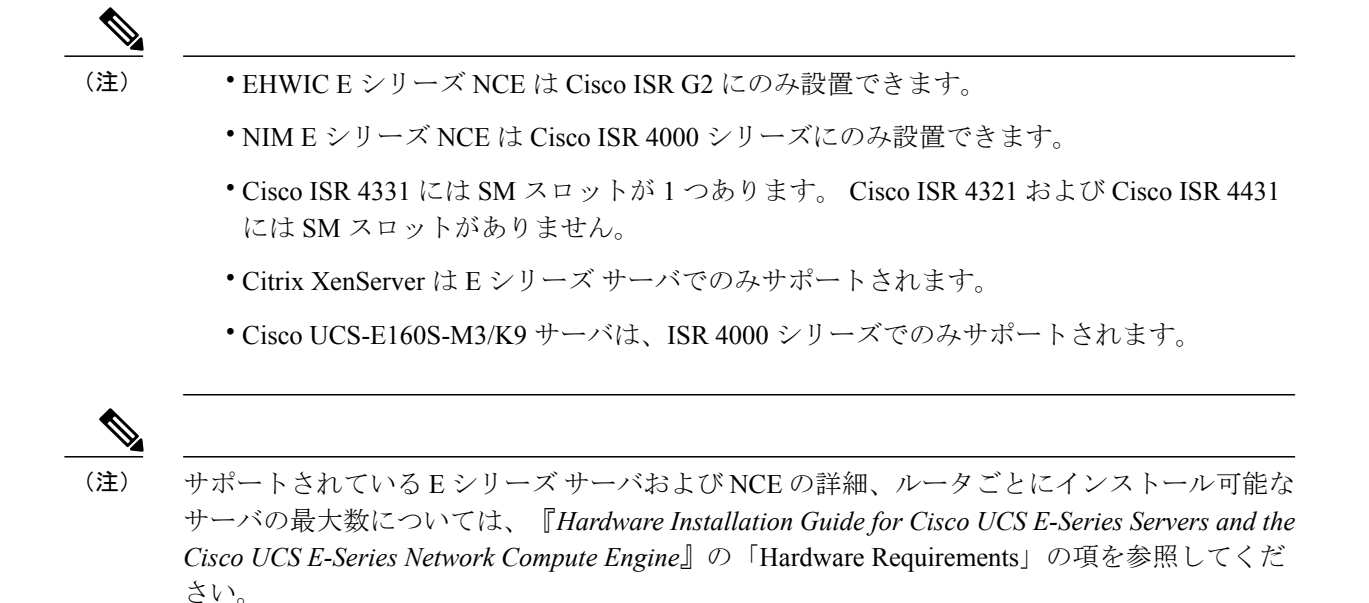

## サーバ ソフトウェア

EシリーズサーバとNCEには、3つの主要なソフトウェアシステムが必要です。

- ・CIMC ファームウェア
- •BIOS ファームウェア
- •オペレーティングシステムまたはハイパーバイザ

### CIMCファームウェア

Cisco Integrated Management Controller (CIMC) は、Eシリーズ サーバまたはNCEのマザーボード に組み込まれている別の管理モジュールです。専用の ARM ベースのプロセッサが(メイン サー バ CPU から独立して)CIMC ファームウェアを実行します。システムには、現行バージョンの CIMC ファームウェアが付属しています。CIMC ファームウェアは更新可能ですが、初期インス トールは必要ありません。

CIMC はE シリーズ サーバおよびNCE用の管理サービスです。Web ベースの GUI または SSH ベー スの CLI を使用して、サーバにアクセスし、サーバを設定、管理、モニタできます。

## BIOS ファームウェア

BIOSは、システム内のハードウェアを初期化し、ブート可能なデバイスを検出し、それらを指定 された順序でブートします。オペレーティングシステムを起動したり、オペレーティングシステ ムが使用するハードウェアを設定したりします。使いやすい BIOS 管理機能により、ハードウェ アを操作したり、使用したりできます。他にもBIOSでは、システムを設定したり、ファームウェ アを管理したり、BIOS エラーレポートを作成したりすることもできます。 システムには、現行バージョンの BIOS ファームウェアが付属しています。BIOS ファームウェア は更新可能ですが、初期インストールは必要ありません。

## オペレーティング システムまたはハイパーバイザ

メイン サーバ CPU は Microsoft Windows や Linux などのオペレーティング システム上で、または ハイパーバイザ上で動作します。Microsoft Windows Server または VMware vSphere Hypervisor が事 前にインストールされているE シリーズ サーバまたはNCEを購入することも、独自のプラット フォームをインストールすることもできます。

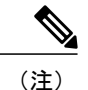

E シリーズ サーバまたは NCE でテストされたプラットフォームについては、『Release Notes for Cisco UCS E-Series Servers and the Cisco UCS E-Series Network Compute Engine』の「Software Requirements」の項を参照してください。

## CIMC の概要

Cisco Integrated Management Controller (CIMC) は、E シリーズ サーバおよび NCE 用の管理サービ スです。CIMC はサーバ内で動作します。Web ベースの GUI または SSH ベースの CLI を使用し て、サーバにアクセスし、サーバを設定、管理、モニタできます。

CIMC を使用すると次のサーバ管理タスクを実行できます。

- サーバの電源のオン、電源のオフ、電源再投入、リセット、およびシャットダウンを行う
- サーバのブート順を設定する
- RAID レベルを管理する

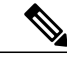

(注) RAID 機能はE シリーズ サーバおよび SM E シリーズ NCE に適用されます。 RAID 機能は EHWIC E シリーズ NCE および NIM E シリーズ NCE には適用さ れません。

- サーバのプロパティとセンサーを表示する
- リモート プレゼンスを管理する
- ローカル ユーザ アカウントを作成して管理し、Active Directory によるリモート ユーザの認 証をイネーブルにする
- •NIC プロパティ、IPv4、VLAN、ネットワーク セキュリティなど、ネットワーク関連の設定 を行う
- •HTTP、SSH、IPMI over LAN、SNMP などのコミュニケーション サービスを設定する
- 証明書を管理する
- ・プラットフォーム イベント フィルタを設定する

- CIMC ファームウェアを更新する
- •BIOS ファームウェアを更新する
- 内部リポジトリからホスト イメージをインストールする
- •障害、アラーム、およびサーバのステータスをモニタする
- ・サーバ障害の発生時にテクニカル サポート データを収集する

ほとんどすべてのタスクは、GUI インターフェイスと CLI インターフェイスのいずれでも実行で きます。また、一方のインターフェイスで実行されたタスクの結果は、もう一方のインターフェ イスにも表示されます。ただし、以下のことは実行できません。

- ・CIMC GUI を使用して CIMC CLI を呼び出すことはできない
- ・CIMC CLI で呼び出したコマンドを CIMC GUI に表示することはできない
- CIMC GUI から CIMC CLI 出力を生成することはできない

## **CIMC GUI**

CIMC GUI は、E シリーズ サーバおよびNCE用の Web ベース管理インターフェイスです。CIMC GUI を起動して、次の最小要件を満たしている任意のリモート ホストからサーバを管理できます。

- Java 1.6 以降
- •HTTP および HTTPS 対応
- Adobe Flash Player 10 以降

## CIMC GUI へのログイン

はじめる前に

- CIMCにアクセスするためのIPアドレスが設定済みであることを確認します。『Getting Started Guide for Cisco UCS E-Series Server Modules』の「Configuring CIMC Access」の章を参照してく ださい。
- Adobe Flash Player 10以降がインストールされていない場合は、ローカルマシンにインストールします。

### 手順

- ステップ1 初期セットアップ時に CIMC へのアクセス用に設定した IP アドレスを Web ブラウザに入力します。
- ステップ2 セキュリティダイアログボックスが表示された場合は、次の操作を実行します。
   a) (任意) チェックボックスをオンにして、シスコからのすべてのコンテンツを受け入れます。
   b) [Yes] をクリックして証明書を受け入れ、続行します。
- ステップ3 ログイン ウィンドウで、ユーザ名とパスワードを入力します。 ヒント 未設定のシステムに初めてログインする場合は、ユーザ名に admin、パスワードに password を使用します。
- ステップ4 [Log In] をクリックします。 [Change Password] ダイアログボックスが表示されます。
  - (注) [Change Password] ダイアログボックスは、CIMC に初めてログインしたときにのみ表示 されます。それ以降はリブートしても表示されません。
- **ステップ5** [New Password] フィールドに、新しいパスワードを入力します。
- **ステップ6** 確認のために [Confirm Password] フィールドにもう一度パスワードを入力します。

ステップ7 [Save Changes] をクリックします。 [Server Summary] ページが表示されます。このページが CIMC のホーム ページです。CIMC ホー ムページ, (5ページ)を参照してください。

## CIMC ホーム ページ

図 1: CIMC ホーム ページ

| cisco Cisco Integ               | rated Management Co              | ntroller               |                                        | CIMC<br>Lo | Hostname: UCS@_US@r<br>gged in as: admin@10.154.164.172 | Log Out  |
|---------------------------------|----------------------------------|------------------------|----------------------------------------|------------|---------------------------------------------------------|----------|
| Overall Server Status           | C   J 🕹 🗮   0 0                  |                        |                                        |            |                                                         |          |
| Good                            | Server Summary                   |                        |                                        |            |                                                         |          |
| Server Admin                    | Actions                          | Server Properties      |                                        |            |                                                         | A        |
| Summary                         | Power On Server                  | Product Name:          | E160D                                  |            |                                                         |          |
| Inventory                       | Power Off Server                 | PID:                   | UCS-E160D-M1/K9                        |            |                                                         |          |
| RAID                            | Shut Down Server                 | UUID:                  | 0024C4F4-851A-0000-DA57-4BB30502B664   |            |                                                         |          |
| System Event Log                | O Power Cycle Server             | BIOS Version:          | UCSED.1.5.0.1 (Build Date: 02/14/2013) |            |                                                         |          |
| Remote Presence                 | Hard Reset Server                | Description:           |                                        |            |                                                         |          |
| BIOS                            | Launch KVM Console               | Server Status          |                                        |            |                                                         |          |
| Power Policies<br>Fault Summary | Lock Front Panel Power Button    | Power State:           | O on                                   |            |                                                         |          |
| Host Image Mapping              | Lock Front Panel Reset Button    | Overall Server Status: | Good                                   |            |                                                         |          |
|                                 | O Lock IOS Configuration Changes | Memory:                | Good South                             |            |                                                         |          |
|                                 |                                  | Cisco Integrated Manag | ement Controller (CIMC) Information    |            |                                                         |          |
|                                 |                                  | Hostname:              | Unknown                                |            |                                                         |          |
|                                 |                                  | IP Address:            | 1.100.80.157                           |            |                                                         |          |
|                                 |                                  | MAC Address:           | 00:24:C4:F4:85:1A                      |            |                                                         |          |
|                                 |                                  | CPLD Version:          | 4.5                                    |            |                                                         |          |
|                                 |                                  | Hardware Version:      | 3                                      |            |                                                         |          |
|                                 |                                  | Current Time (UTC):    | Wed Apr 3 18:57:09 2013                |            |                                                         |          |
|                                 |                                  | Router Information     |                                        |            |                                                         | C C      |
|                                 |                                  | Router Model:          |                                        |            |                                                         |          |
|                                 |                                  |                        |                                        |            | Save Changes Rese                                       | t Values |

Cisco UCS E シリーズ サーバと Cisco UCS E シリーズ ネットワーク コンピュート エンジンの統合管理コントローラ リリース 3.1.1 GUI コンフィギュレーション ガイド

## [Navigation] ペインと [Work] ペイン

[Navigation] ペインは、CIMC GUI の左側に表示されます。[Navigation] ペインの [Server] または [Admin] タブにあるリンクをクリックすると、右側の [Work] ペインに関連付けられたタブが表示 されます。

[Navigation] ペインには次の領域があります。

- [Server] タブ
- [Admin] タブ

## [Server] タブ

[Server] タブの各ノードは、[Work] ペインに表示される1つ以上のタブに続きます。これらのタブからは次の情報へアクセスできます。

| [Server] タブのノード名 | [Work] ペインのタブで提供される情報                                                       |
|------------------|-----------------------------------------------------------------------------|
| 変更点              | サーバ プロパティ、ステータス、BIOS のバージョン、<br>CIMC ファームウェアのバージョン、IP アドレス、および<br>MAC アドレス。 |
| インベントリ           | インストール済みのCPU、メモリカード、電源、PCIアダ<br>プタ。                                         |
| RAID             | ストレージアダプタおよびカード。                                                            |
| Sensor           | 温度、電圧、LED、およびストレージセンサーの読み取り。                                                |
| システムイベントログ       | システムイベントメッセージ。                                                              |
| Remote Presence  | LAN 設定上の KVM、仮想メディア、およびシリアル。                                                |
| BIOS             | インストール済みの BIOS ファームウェア バージョン、お<br>よびサーバのブート順。                               |
| Power Policies   | 電源ポリシーの設定。                                                                  |
| Fault Summary    | センサーの読み取りエラー。                                                               |
| ホストイメージマッピング     | ホストイメージのマッピング ステータスとイメージの情<br>報。                                            |

■ Cisco UCS E シリーズ サーバと Cisco UCS E シリーズ ネットワーク コンピュート エンジンの統合管 理コントローラ リリース 3.1.1 GUI コンフィギュレーション ガイド

1

## [Admin] タブ

[Admin] タブの各ノードは、[Work] ペインに表示される1つ以上のタブに続きます。これらのタブからは次の情報へアクセスできます。

| [Admin] タブのノード名        | [Work] ペインのタブで提供される情報                                       |
|------------------------|-------------------------------------------------------------|
| User Management        | ローカルで定義されたユーザアカウント、Active Directory<br>設定、および現在のユーザセッション情報。 |
| ネットワーク                 | NIC、IPv4、VLAN、および LOM プロパティとネットワー<br>ク セキュリティ設定。            |
| Communication Services | HTTP、SSH、XML API、IPMI over LAN のプロパティ。                      |
| Certificate Management | セキュリティ証明書情報と管理。                                             |
| CIMC ログ                | CIMC ログ メッセージ。                                              |
| Event Management       | プラットフォーム イベント フィルタ。                                         |
| Firmware Management    | CIMC ファームウェア情報と管理。                                          |
| ユーティリティ                | テクニカルサポートデータ収集、システム設定のインポー<br>トおよびエクスポート オプション。             |

## ツールバー

I

ツールバーは [Work] ペインの上に表示されます。

| エレメント名             | 説明               |
|--------------------|------------------|
| Refresh            | 現在のページを更新します。    |
| Power On Server    | サーバの電源を投入します。    |
| Power Off Server   | サーバの電源を切ります。     |
| Launch KVM Console | KVM コンソールを起動します。 |
| Help               | ヘルプを表示します。       |
| Info               | CIMC 情報を表示します。   |

## CIMC オンライン ヘルプ

CIMC ユーザインターフェイスは、左側の [Navigation] ペインと右側の [Work] ペインの2つの主要なセクションに分かれています。ページに関するオンライン ヘルプにアクセスするには、次のことを行います。

- ユーザインターフェイスの特定のタブで、[?] アイコンをクリックします。[?] アイコンは、 [Work] ペインの上方のツールバーにあります。
- ・ダイアログボックスにある [?] アイコンをクリックします。

## CIMC GUI からのログアウト

### 手順

- ステップ1 CIMC の右上で、[Log Out] をクリックします。 ログアウトすると、CIMC のログインページに戻ります。
- **ステップ2** (任意) 再度ログインするか、Web ブラウザを閉じます。

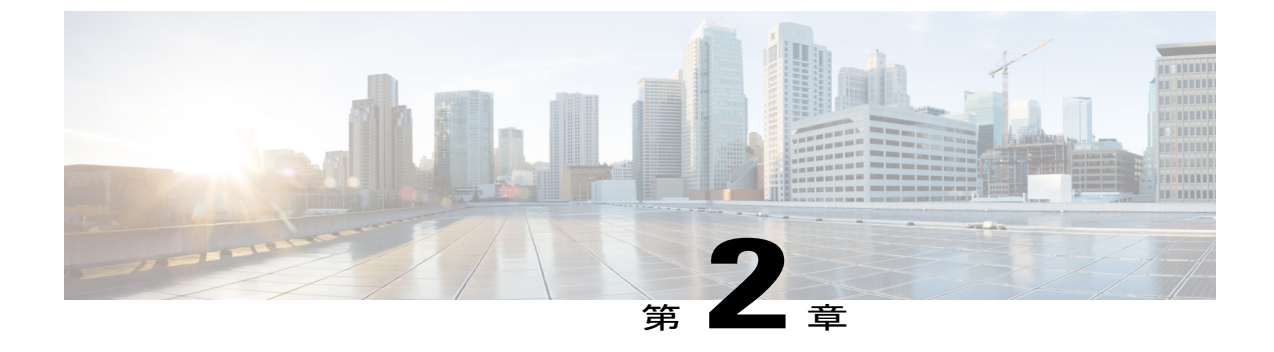

# サーバのオペレーティング システムまたは ハイパーバイザのインストール

この章は、次の項で構成されています。

- ・オペレーティングシステムまたはハイパーバイザのインストール方法,9ページ
- KVM コンソール, 10 ページ
- PXE インストール サーバ, 13 ページ
- ホストイメージマッピング, 15 ページ

# オペレーティングシステムまたはハイパーバイザのイン ストール方法

E シリーズ サーバおよびNCEは複数のオペレーティング システムとハイパーバイザをサポートします。インストールされるプラットフォームに関係なく、次のいずれかのツールを使用してサーバにインストールできます。

- KVM コンソール
- PXE インストール サーバ
- •ホストイメージマッピング

注意

仮想ドライブをマップするには1種類だけを使用する必要があります。たとえば、KVM コン ソールまたはHost Image Mapping のいずれかを使用します。組み合わせて使用すると、サーバ が未定義の状態になります。

## KVMコンソール

KVMコンソールはCIMCからアクセス可能なインターフェイスであり、サーバへのキーボード、 ビデオ、マウスの直接接続をエミュレートします。KVMコンソールを使用すると、リモートの場 所からサーバに接続できます。サーバに物理的に接続された CD/DVD ドライブまたはフロッピー ドライブを使用する代わりに、KVM コンソールは仮想メディアを使用します。これは、仮想 CD/DVD ドライブまたはフロッピードライブにマップされる実際のディスク ドライブまたはディ スク イメージ ファイルです。次のいずれでも仮想ドライブにマップできます。

- ・コンピュータ上の CD/DVD またはフロッピー ドライブ
- ・コンピュータ上のディスク イメージ ファイル (ISO または IMG ファイル)
- ・コンピュータ上の USB フラッシュ ドライブ

KVM コンソールを使用して、サーバにオペレーティング システムまたはハイパーバイザをイン ストールし、次の作業を行うことができます。

- ・ブートアップ中にF2を押して、BIOSセットアップメニューにアクセスします。
- ・ブートアップ中に F8 を押して、CIMC Configuration Utility にアクセスします。

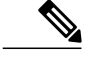

(注) CIMC Configuration Utility は EHWIC E シリーズ NCE および NIM E シリーズ NCE には適用されません。

 Cisco UCS M1 および M2 サーバの場合は、ブートアップ中に Ctrl+H を押し、WebBIOS にア クセスして RAID を設定します。

Cisco UCS M3 サーバの場合は、ブートアップ中に Ctrl+R を押し、MegaRAID コントローラ にアクセスして RAID を設定します。

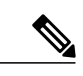

(注) RAID は EHWIC E シリーズ NCE および NIM E シリーズ NCE ではサポートされていません。これらの SKU では、Ctrl+H および Ctrl+R は機能しません。

#### KVM コンソールを起動するための Java 要件

KVM コンソールを起動するためには、システムにリリース 1.6 以降の Java をインストールしてお く必要があります。

証明書が Java で取り消しされたために KVM コンソールが起動しない場合は、Java の設定を変更 する必要があります。次の手順を実行します。

- 1 Java コントロールパネルにアクセスします。
- 2 [Advanced] タブをクリックします。

3 [Perform certificate revocation on] で、[Do not check (not recommended)] ラジオボタンを選択します。詳細については、http://www.java.com/en/download/help/revocation\_options.xmlを参照してください。

## KVMコンソールを使用したオペレーティングシステムまたはハイパー バイザのインストール

## はじめる前に

オペレーティングシステムまたはハイパーバイザのインストールディスクまたはディスクイメー ジファイルの場所を特定します。

(注)

VMware vSphere Hypervisor ではカスタマイズしたイメージが必要です。カスタマイズされたイメージをダウンロードするには、カスタマイズされた VMware vSphere Hypervisor イメージの ダウンロード、(14ページ)を参照してください。

## 手順

- **ステップ1** オペレーティング システムまたはハイパーバイザのインストール ディスクを CD/DVD ドライブ にロードするか、ディスク イメージ ファイルをコンピュータにコピーします。
- ステップ2 CIMC が開いていない場合は、CIMC GUI にログインします。
- ステップ3 [Navigation] ペインの [Server] メニューをクリックします。
- **ステップ4** 作業ウィンドウの [Host Image Mapping] タブをクリックします。
- **ステップ5** [Actions] 領域から、[Launch KVM Console] をクリックします。 [KVM Console] が別ウィンドウで開きます。
- **ステップ6** KVM コンソールから、[Virtual Media] タブをクリックします。

| e Help         |                                           |              |
|----------------|-------------------------------------------|--------------|
| VM Virtual Me  | tia                                       |              |
| Client View    |                                           |              |
| Mapped R       | ad Only Drive                             | Evit         |
| V              | 🕅 🎿 D: - CD/DVD                           |              |
|                |                                           | Create Image |
|                |                                           | Add Image    |
|                |                                           | Remove Image |
|                |                                           | Details *    |
|                |                                           |              |
| •              | I IIIIIIIIIIIIIIIIIIIIIIIIIIIIIIIIIIII    | 1            |
| Details        |                                           | -            |
| Target Drive   | Mapped To Read Bytes Write Bytes Duration |              |
| Virtual CD/DVD | Not mapped                                | USB Reset    |
| Removable Disk | Not mapped                                |              |
| Норру          | Not mapped                                |              |
|                |                                           |              |

- **ステップ7** [Virtual Media] タブで、次のいずれかの方法を使用して仮想メディアをマップします。
  - オペレーティングシステムまたはハイパーバイザのインストールディスクが含まれている CD/DVD ドライブの [Mapped] チェックボックスをオンにします。
  - [Add Image] をクリックし、オペレーティング システムまたはハイパーバイザのインストールディスクイメージに移動してこれを選択します。[Open] をクリックしてディスクイメージをマウントし、マウントされたディスクイメージの [Mapped] チェックボックスをオンにします。
  - (注) インストール プロセスの実行中は、[Virtual Media] タブを開いたままにしておく必要が あります。このタブを閉じると、すべての仮想メディアのマップが解除されます。

- **ステップ8** 仮想 CD/DVD ドライブがブート デバイスになるように、ブート順を設定します。
- ステップ9 サーバをリブートします。 サーバを再起動すると、仮想CD/DVDドライブからインストールプロセスが開始します。残りの インストールプロセスについては、インストールしているプラットフォームのインストレーショ ンガイドを参照してください。
- ステップ10 オペレーティングシステムまたはハイパーバイザをインストールした後にディスクドライブが表示されない場合は、ドライバをインストールする必要があります。ドライバのインストール手順については、該当するオペレーティングシステムまたはハイパーバイザのマニュアルを参照してください。

Microsoft Windows オペレーティング システムへのドライバのインストール手順については、 Microsoft Windows Server 用のドライバのインストールを参照してください。

## 次の作業

インストールが完了したら、仮想メディアのブート順を元の設定にリセットします。

## PXE インストール サーバ

Preboot Execution Environment (PXE) インストール サーバを使用すると、クライアントはリモー トの場所からオペレーティング システムまたはハイパーバイザをブートおよびインストールでき ます。この方法を使用するには、PXE 環境が設定されていて、VLAN(通常は専用のプロビジョ ニング VLAN)で使用できるようになっている必要があります。さらに、サーバがネットワーク からブートするように設定されている必要があります。サーバは、ブートすると、PXE要求をネッ トワーク経由で送信します。PXE インストールサーバは、この要求に応答確認し、サーバにオペ レーティング システムまたはハイパーバイザをインストールするイベントのシーケンスを開始し ます。

PXEサーバは、インストールディスク、ディスクイメージ、またはスクリプトを使用して、オペ レーティングシステムまたはハイパーバイザをインストールできます。また、独自のディスクイ メージを使用して、プラットフォーム、追加コンポーネント、またはアプリケーションをインス トールすることもできます。

(注)

PXEインストールは、多数のサーバにプラットフォームをインストールする場合に効率のよい 方法です。ただし、この方法を使用するには PXE 環境をセットアップする必要があることを 考えると、他のインストール方法を使用する方が簡単な場合があります。

## PXEインストールサーバを使用したオペレーティングシステムまたは ハイパーバイザのインストール

## はじめる前に

VLAN 経由でサーバに到達できることを確認します。

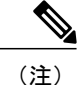

VMware vSphere Hypervisor ではカスタマイズしたイメージが必要です。カスタマイズされたイ メージをダウンロードするには、カスタマイズされた VMware vSphere Hypervisor イメージの ダウンロード, (14ページ)を参照してください。

## 手順

- **ステップ1** ブート順を [PXE] に設定します。
- **ステップ2** サーバをリブートします。
  - 注意 共有 LOM インターフェイスを使用して CIMC にアクセスしている場合は、サーバのリ ブートプロセス中に CIMC GUI を使用しないでください。CIMC GUI を使用すると、イー サネットポートに設定されていた IP アドレスがブート エージェントによってオーバーラ イドされるため、PXE のインストール中に GUI の接続が解除されます。
     VLAN で PXE インストール サーバを使用できる場合は、サーバが再起動するとインストール プ ロセスが開始します。通常、PXE インストールは自動化されており、追加のユーザ入力を必要と しません。残りのインストールプロセスについては、インストールしているオペレーティングシ

ステムまたはハイパーバイザのインストレーション ガイドを参照してください。

### 次の作業

インストールが完了したら、LAN のブート順を元の設定にリセットします。

## カスタマイズされた VMware vSphere Hypervisor イメージのダウンロー ド

### 手順

| ステップ1          | https://my.vmware.com/web/vmware/login にアクセスします。<br>VMware ログイン ページが表示されます。                                                                                                    |
|----------------|----------------------------------------------------------------------------------------------------|
| ステップ <b>2</b>  | 自分の VMware クレデンシャルを入力し、[Log In] をクリックします。<br>VMware のアカウントがない場合は、[Register] をクリックして無料アカウントを作成します。                                                                                                    |
| ステップ3<br>ステップ3 | [Downloads] をクリックし、ドロップダウン リストから [All Products□ を選択します。<br>必要に応じて、次のいずれかを実行します。                                                                                                    |
|                | • VMware vSphere Hypervisor 5.1 イメージをダウンロードするには、[Search] フィールドで<br>ESXi-5.1.0-799733-custom-Cisco-2.1.0.3.iso と入力し、[Search] アイコンをクリックします。<br>[Search Results] から [VMware vSphere] > [Drivers & Tools] > [Cisco Custom Image for ESXi 5.1.0<br>GA Install CD] をクリックし、[Download] をクリックします。 |
|                | • VMware vSphere Hypervisor 5.5 イメージをダウンロードするには、[Search] フィールドで<br>ESXi-5.5.0-1331820-custom-Cisco-5.5.0.1.iso と入力し、[Search] アイコンをクリックします。<br>[Search Results] から [VMware vSphere] > [Drivers & Tools] > [CISCO Custom Image for ESXi 5.5.0                                              |

GA Install CD] をクリックし、[Download] をクリックします。

## 次の作業

VMware vSpere Hypervisor のイメージをインストールします。

## ホスト イメージ マッピング

ホストイメージマッピング機能を使用すると、ホストイメージのダウンロード、マッピング、 マッピング解除、または削除を行うことができます。Microsoft Windows、Linux、VMware などの ホストイメージを、リモート FTP または HTTP サーバから CIMC 内部リポジトリにダウンロード してから、EシリーズサーバまたはNCE内の USB コントローラの仮想ドライブにマップします。 イメージをマップした後は、イメージをマウントした仮想ドライブが最初のブートデバイスにな るようにブート順序を設定してから、サーバをリブートします。ホストイメージはファイル拡張 子として.iso または.img がなければなりません。

また、ホストイメージマッピング機能により、診断イメージをダウンロードし、マウントできま す。診断イメージのファイル拡張子は必ず.diagになります。

## ホストイメージのマッピング

## はじめる前に

- admin 権限を持つユーザとして CIMC にログインします。
- 適切なサードパーティからホストイメージファイルを取得します。

(注)

VMware vSphere Hypervisor ではカスタマイズしたイメージが必要です。カスタマイズされたイメージをダウンロードするには、カスタマイズされた VMware vSphere Hypervisor イメージの ダウンロード, (14 ページ)を参照してください。

(注)

アップデートがすでに処理中であるときにイメージアップデートを開始すると、どちらのアッ プデートも失敗します。

## 手順

- ステップ1 [Navigation] ペインの [Compute] メニューをクリックします。
- ステップ2 作業ウィンドウの [Host Image Mapping] タブをクリックします。
- **ステップ3** [Host Image Mapping] ページで、[Add Image] をクリックします。 [Add New Mapping] ダイアログボックスが表示されます。次のフィールドに入力します。

| 名前                           | 説明                                                                                      |
|------------------------------|-----------------------------------------------------------------------------------------|
| [Server Type] ドロップダウンリ<br>スト | イメージが配置されているリモートサーバのタイプ。次のいず<br>れかになります。                                                |
|                              | • FTP                                                                                   |
|                              | • FTPS                                                                                  |
|                              | • HTTP                                                                                  |
|                              | • HTTPS                                                                                 |
|                              | (注) 選択したリモートサーバによって、表示されるフィー<br>ルドが変わります。                                               |
| [Server IP Address] フィールド    | リモート FTP または HTTP サーバの IP アドレス。                                                         |
| [File Path] フィールド            | リモート FTP または HTTP サーバのパスおよびファイル名。                                                       |
|                              | パスワードには、最大 80 文字を使用できます。                                                                |
|                              | <ul> <li>ホストイメージをインストールする場合、そのイメージの<br/>ファイル拡張子は必ず.isoまたは.imgになります。</li> </ul>          |
|                              | <ul> <li>診断イメージをインストールする場合、そのイメージの<br/>ファイル拡張子は必ず.diagになります。</li> </ul>                 |
| [Username] フィールド             | リモート サーバのユーザ名。                                                                          |
|                              | ユーザ名は1~20文字の範囲で指定します。                                                                   |
|                              | <ul><li>(注) ユーザ名を設定しない場合は、ユーザ名として<br/>anonymousを入力し、パスワードとして任意の文字を<br/>入力します。</li></ul> |
| [Password] フィールド             | ユーザ名のパスワード。                                                                             |
|                              | パスワードは1~20文字の範囲で指定します。                                                                  |
|                              | <ul><li>(注) ユーザ名を設定しない場合は、ユーザ名として<br/>anonymousを入力し、パスワードとして任意の文字を<br/>入力します。</li></ul> |

ステップ4 [Download] をクリックします。

[Host Image Mapping] ページが開きます。[Host Image Mapping Status] 領域で、イメージダウンロードのステータスを表示できます。イメージが正常にダウンロードされ、処理された後、ページがリフレッシュされます。ページがリフレッシュされた後、新しいイメージが[Image Information] 領域に表示されます。

1

**ステップ5** [Image Information] 領域で、マップするイメージを選択し、[Map Selected Image] をクリックします。

イメージがマップされ、USB コントローラの仮想ドライブにマウントされます。仮想ドライブに は、次のいずれかを使用できます。

- •HDD:ハードディスクドライブ
- •FDD:フロッピーディスク ドライブ
- ・CD/DVD:ブート可能 CD-ROM または DVD ドライブ
- ステップ6 イメージがマウントされている仮想ドライブが最初のブートデバイスになるように、ブート順を 設定します。
   ヒント イメージがどの仮想ドライブにマウントされているか確認するには、[Host Image Mapping] ページの [Host Image Update Status] 領域を参照してください。
- **ステップ1** サーバをリブートします。
- ステップ8 イメージにアンサーファイルが含まれている場合、オペレーティングシステムまたはハイパーバイザのインストールは自動化され、イメージがインストールされます。そうでない場合は、インストールウィザードが表示されます。ウィザードの手順に従って、イメージをインストールします。
- ステップ9 オペレーティングシステムまたはハイパーバイザをインストールした後にディスクドライブが表示されない場合は、ドライバをインストールする必要があります。ドライバのインストール手順については、該当するオペレーティングシステムまたはハイパーバイザのマニュアルを参照してください。

#### 次の作業

•インストールが完了したら、仮想メディアのブート順を元の設定にリセットします。

## ホストイメージのマッピング解除

## はじめる前に

admin 権限を持つユーザとして CIMC にログインします。

## 手順

- ステップ1 [Navigation] ペインの [Compute] メニューをクリックします。
- ステップ2 作業ウィンドウの [Host Image Mapping] タブをクリックします。
- **ステップ3** 作業ウィンドウの [Host Image Mapping] タブをクリックします。
- ステップ4 [Unmap Image] をクリックします。 USB コントローラの仮想ドライブから、マップされたイメージがアンマウントされます。

## ホストイメージの削除

## はじめる前に

admin 権限を持つユーザとして CIMC にログインします。

手順

- ステップ1 [Navigation] ペインの [Compute] メニューをクリックします。
- ステップ2 作業ウィンドウの [Host Image Mapping] タブをクリックします。
- ステップ3 [Current Mappings Information] 領域で、削除するイメージを選択します。
- ステップ4 [Delete Selected Image] をクリックします。 イメージが SD カードから削除されます。

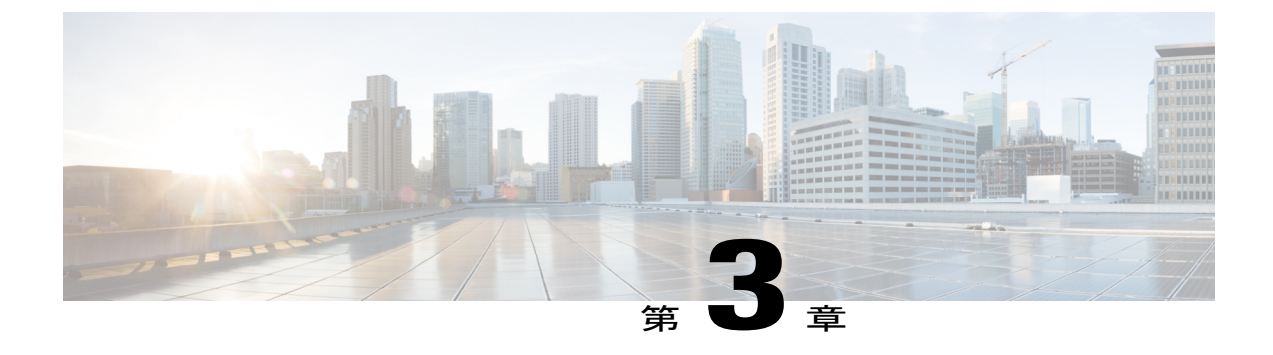

# サーバの管理

この章は、次の項で構成されています。

- 全体のサーバステータスの表示, 19 ページ
- CIMC GUI を使用したサーバのブート順の設定, 21 ページ
- BIOS セットアップ メニューを使用したブート順の設定, 24 ページ
- サーバのリセット, 25 ページ
- サーバのシャットダウン, 25 ページ
- Cisco IOS CLI 設定変更のロックまたはロック解除, 26 ページ
- ・ サーバの電源管理, 27 ページ
- BIOS の設定, 32 ページ
- トラステッドプラットフォームモジュールの設定,49 ページ

# 全体のサーバ ステータスの表示

## 手順

| ステップ1 | [Navigation] ペインの [Overall Server Status] 領域で、青色のヘルス レポート リンクをクリックし |
|-------|---------------------------------------------------------------------|
|       | て、[Server Summary] ペインを更新します。                                       |

ステップ2 (任意) [Server Summary] ペインの [Server Status] 領域で次の情報を確認します。
 (注) 次に、表示される可能性のあるすべてのステータス フィールドを示します。実際に表示されるフィールドは、使用しているEシリーズサーバのタイプによって異なります。

| 名前                  | 説明       |
|---------------------|----------|
| [Power State] フィールド | 現在の電源状態。 |

Cisco UCS E シリーズ サーバと Cisco UCS E シリーズ ネットワーク コンピュート エンジンの統合管理コントローラ リリース 3.1.1 GUI コンフィギュレーション ガイド

1

| 名前                           | 説明                                                                                                    |
|------------------------------|----------------------------------------------------------------------------------------------------|
| [Overall Server Status] フィール | サーバの全体的なステータス。次のいずれかになります。                                                                             |
| ř                            | <ul> <li>[Memory Test In Progress]: サーバは搭載されているメモリのセルフテストを実行しています。この状態は、通常、ブートプロセスの間に発生します。</li> </ul> |
|                              | • Good                                                                                                 |
|                              | • Moderate Fault                                                                                       |
|                              | • Severe Fault                                                                                         |
| [Temperature] フィールド          | 温度ステータス。次のいずれかになります。                                                                                   |
|                              | • Good                                                                                                 |
|                              | • Fault                                                                                                |
|                              | • Severe Fault                                                                                         |
|                              | このフィールドのリンクをクリックして、詳細な温度情報を表示できます。                                                                     |
| [Processors] フィールド           | プロセッサの全体的なステータス。次のいずれかになります。<br>・Good                                                                  |
|                              | • Fault                                                                                                |
|                              | このフィールドのリンクをクリックして、プロセッサに関する<br>詳細情報を表示できます。                                                           |
| [Memory] フィールド               | メモリモジュールの全体的なステータス。次のいずれかになり<br>ます。                                                                    |
|                              | • Good                                                                                                 |
|                              | • Fault                                                                                                |
|                              | • Severe Fault                                                                                         |
|                              | このフィールドのリンクをクリックして、詳細なステータス情<br>報を表示できます。                                                              |

| 名前                                 | 説明                                    |
|------------------------------------|---------------------------------------|
| [Overall DIMM Status] フィール<br>ド    | DIMM モジュールの全体的なステータス。次のいずれかになり<br>ます。 |
|                                    | • Good                                |
|                                    | • Fault                               |
|                                    | • Severe Fault                        |
|                                    | このフィールドのリンクをクリックして、詳細なステータス情報を表示できます。 |
| [Overall Storage Status] フィール<br>ド | すべてのコントローラの全体的なステータス。次のいずれかに<br>なります。 |
|                                    | • Good                                |
|                                    | • Moderate Fault                      |
|                                    | • Severe Fault                        |
|                                    | このフィールドのリンクをクリックして、詳細なステータス情報を表示できます。 |

# CIMC GUI を使用したサーバのブート順の設定

## はじめる前に

admin 権限を持つユーザとして CIMC にログインします。

## 手順

ſ

- ステップ1 [Navigation] ペインの [Server] メニューをクリックします。
- **ステップ2** [Server] タブの [BIOS] をクリックします。
- **ステップ3** [Actions] 領域で、[Configure Boot Order] をクリックします。

[Configure Boot Order] ダイアログボックスが表示されます。

図 2: [Configure Boot Order] ダイアログボックス

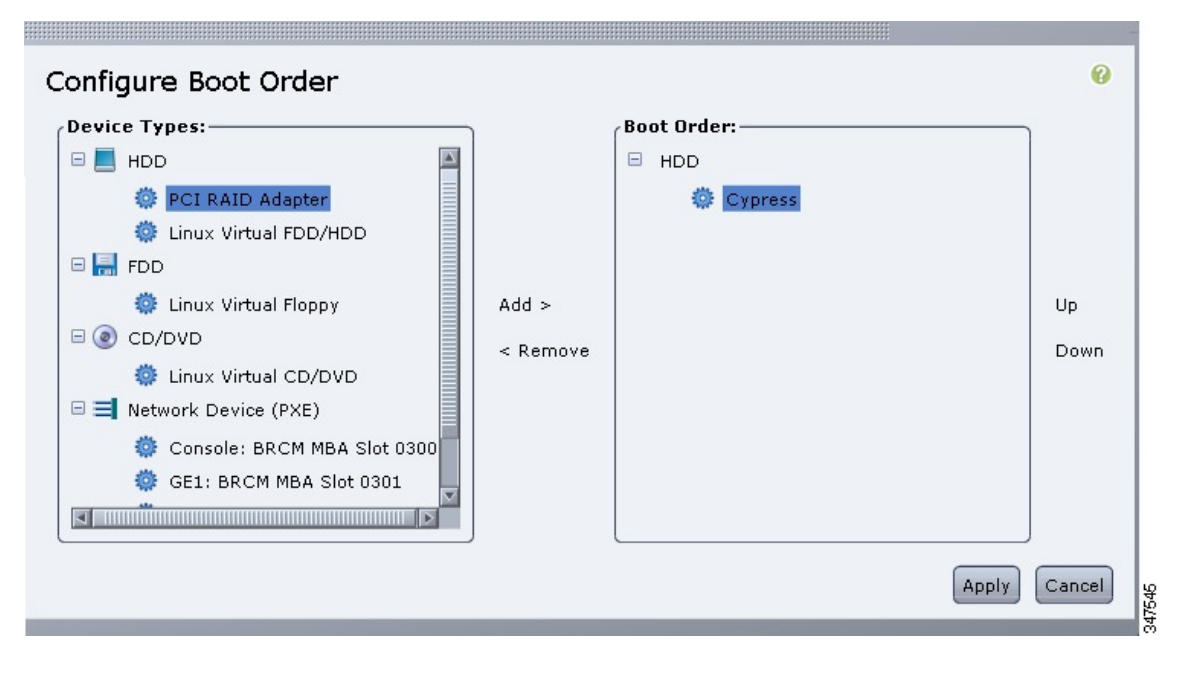

ステップ4 [Configure Boot Order] ダイアログボックスで、必要に応じて次のフィールドに値を入力します。
Γ

| 名前                  | 説明                                                                                                    |
|---------------------|----------------------------------------------------------------------------------------------------|
| [Device Types] テーブル | サーバのブート オプション。次のものがあります。                                                                                 |
|                     | • HDD : ハード ディスク ドライブ。次のオプションがあり<br>ます。                                                                  |
|                     | ・キプロス                                                                                                    |
|                     | • PCI RAID アダプタ                                                                                          |
|                     | • Linux 仮想 FDD/HDD                                                                                       |
|                     | ・SSD ハードドライブ                                                                                             |
|                     | •FDD:フロッピーディスク ドライブ。次のオプションが<br>あります。                                                                    |
|                     | 。Linux 仮想フロッピー                                                                                           |
|                     | ・CD/DVD:ブート可能CD-ROM。次のオプションがあります。                                                                        |
|                     | 。Linux 仮想 CD/DVD                                                                                         |
|                     | ・ネットワーク デバイス(PXE):PXE ブート。次のオプ<br>ションがあります。                                                              |
|                     | <ul> <li>コンソール</li> </ul>                                                                                |
|                     | • GE1                                                                                                    |
|                     | • GE2                                                                                                    |
|                     | • GE3                                                                                                    |
|                     | • TE2                                                                                                    |
|                     | • TE3                                                                                                    |
|                     | <ul> <li>(注) PXE ブート オプションは、プラットフォームによって異なります。たとえば、M3 サーバでは、GE2 と GE3 の代わりに、TE2 と TE3 を使用します。</li> </ul> |
|                     | • 内部 EFI シェル: 内部 Extensible Firmware Interface。                                                          |
| Add >               | 選択したデバイスタイプを[Boot Order]テーブルに移動します。                                                                      |
| < Remove            | 選択したデバイス タイプを [Boot Order] テーブルから削除します。                                                                  |

Cisco UCS E シリーズ サーバと Cisco UCS E シリーズ ネットワーク コンピュート エンジンの統合管理コントローラ リリース 3.1.1 GUI コンフィギュレーション ガイド

| 名前                | 説明                                                   |
|-------------------|------------------------------------------------------|
| [Boot Order] テーブル | このサーバがブートできるデバイスタイプが、ブートが試行される順番に表示されます。             |
| Up                | 選択したデバイス タイプを [Boot Order] テーブルで高いプライ<br>オリティに移動します。 |
| Down              | 選択したデバイス タイプを [Boot Order] テーブルで低いプライ<br>オリティに移動します。 |

#### **ステップ5** [Apply] をクリックします。

サーバに接続しているデバイスによっては、実際のブート順に追加のデバイスタイプが付加され る場合があります。

#### 次の作業

サーバを再起動して、新しいブート順でブートします。

# BIOS セットアップ メニューを使用したブート順の設定

E シリーズ サーバまたは NCE に直接接続されている USB や外部 CD ROM ドライブなど、外部の ブート可能なデバイスからサーバをブートするには、次の手順を実行します。

- **ステップ1** [Navigation] ペインの [Server] メニューをクリックします。
- ステップ2 作業ウィンドウの [Host Image Mapping] タブをクリックします。
- **ステップ3** [Actions] 領域から、[Launch KVM Console] をクリックします。 [KVM Console] が別ウィンドウで開きます。
- **ステップ4** [Server Summary] ページから、[Power Cycle Server] をクリックしてサーバをリブートします。
- ステップ5 プロンプトが表示されたら、ブートアップが完了する前にF2を押してBIOSセットアップメニュー にアクセスします。
   [Aptio Setup Utility] が表示されます。このユーティリティから、BIOS セットアップメニューのオ プションを利用できます。
- **ステップ6** [Boot] タブをクリックします。
- **ステップ7** [Boot Options Priority] 領域の下のページを一番下までスクロールします。次のブート オプション プライオリティが一覧表示されます。
  - Floppy Drive BBS Priorities

- Network Device BBS Priorities
- Hard Drive BBS Priorities
- CD/DVD ROM Drive BBS Priorities
- **ステップ8** キーボードの上矢印キーまたは下矢印キーを使用して、適切なオプションを強調表示します。
- ステップ9 Enter を押して、強調表示されているフィールドを選択します。
- ステップ10 [Boot Option 1] に適切なデバイスを選択します。
- ステップ11 F4 を押して変更を保存し、終了します。 BIOS セットアップの [Main] タブに、[Boot Option 1] として設定したデバイスが表示されます。

# サーバのリセット

### はじめる前に

このタスクを実行するには、user または admin 権限を持つユーザとしてログインする必要があります。

#### 手順

- ステップ1 [Navigation] ペインの [Server] メニューをクリックします。
- ステップ2 作業ウィンドウの [Host Image Mapping] タブをクリックします。
- **ステップ3** [Actions] 領域で、[Hard Reset Server] をクリックします。 [Hard Reset the Server?] というメッセージが示されたダイアログボックスが表示されます。
- **ステップ4** [OK] をクリックします。

# サーバのシャットダウン

### はじめる前に

このタスクを実行するには、user または admin 権限を持つユーザとしてログインする必要があります。

#### 手順

- **ステップ1** [Navigation] ペインの [Server] メニューをクリックします。
- **ステップ2** 作業ウィンドウの [Host Image Mapping] タブをクリックします。
- **ステップ3** [Actions] 領域で、[Shut Down Server] をクリックします。 [Shut Down the Server?] というメッセージを含むダイアログボックスが表示されます。
  - (注) [Shut Down Server] をクリックした場合、またはEシリーズ サーバの前面パネルにある 電源ボタンを押した場合、Citrix XenServer はグレースフル シャットダウンしません。
- ステップ4 [OK] をクリックします。
  - (注) NIM E シリーズ NCE のシャットダウンには最大 60 秒かかります。シャットダウンを
     2、3回試しても NIM E シリーズ NCE がシャットダウンしない場合は、ルータから次の
     コマンドを入力します。
    - 1 Router # hw-module subslot 0/NIM-slot-number stop
    - 2 Router # hw-module subslot 0/NIM-slot-number start

# Cisco IOS CLI 設定変更のロックまたはロック解除

この手順を使用して、Cisco IOS CLI を使用した設定変更を許可または禁止します。

#### はじめる前に

• admin 権限を持つユーザとして CIMC にログインします。

#### 手順

す。

- **ステップ1** [Navigation] ペインの [Server] メニューをクリックします。
- ステップ2 作業ウィンドウの [Host Image Mapping] タブをクリックします。
- ステップ3 Cisco IOS CLI を使用した設定変更を許可するには、[Actions] 領域で [Unlock IOS Configuration Changes] をクリックします。
   GUI のボタンが [Lock IOS Configuration Changes] に変わります。
- ステップ4 Cisco IOS CLI を使用した設定変更を禁止するには、[Actions] 領域で[Lock IOS Configuration Changes] をクリックします。 Cisco IOS CLI を使用して設定を変更すると、警告メッセージが表示され、その設定は無視されま

GUI のボタンが [Unlock IOS Configuration Changes] に変わります。

ステップ5 確認ウィンドウで、[OK] をクリックします。

# サーバの電源管理

# サーバの電源投入

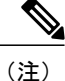

サーバの電源がCIMC経由以外の何らかの方法でオフにされた場合、サーバは電源をオンにしてもすぐにはアクティブになりません。サーバは、CIMCが初期化を完了するまでスタンバイモードで動作します。

#### はじめる前に

このタスクを実行するには、user または admin 権限を持つユーザとしてログインする必要があります。

### 手順

| $\land$ $\land$ $\land$ $\land$ $\land$ $\land$ $\land$ $\land$ $\land$ $\land$ | クします。 |
|---------------------------------------------------------------------------------|-------|
|---------------------------------------------------------------------------------|-------|

- **ステップ2** 作業ウィンドウの [Host Image Mapping] タブをクリックします。
- **ステップ3** [Actions] 領域で、[Power On Server] をクリックします。 [Power on the server?] というメッセージが示されたダイアログボックスが表示されます。

ステップ4 [OK] をクリックします。

## サーバの電源オフ

(注)

この手順は NIM E シリーズ NCE には適用されません。

### はじめる前に

このタスクを実行するには、user または admin 権限を持つユーザとしてログインする必要があります。

#### 手順

- **ステップ1** [Navigation] ペインの [Server] メニューをクリックします。
- ステップ2 作業ウィンドウの [Host Image Mapping] タブをクリックします。
- ステップ3 [Actions] 領域で、[Power Off Server] をクリックします。 [Power Off the Server?] というメッセージを含むダイアログボックスが表示されます。

#### ステップ4 [OK] をクリックします。

- (注) NIM E シリーズ NCE の場合は、[Shut Down Server] をクリックすることをお勧めしま す。電源を切る必要がある場合は、ルータで次のコマンドを使用します。
  - 1 Router # hw-module subslot 0/NIM-slot-number stop
  - 2 Router # hw-module subslot 0/NIM-slot-number start

## サーバ電源の再投入

(注)

この手順は NIM E シリーズ NCE には適用されません。

#### はじめる前に

このタスクを実行するには、user または admin 権限を持つユーザとしてログインする必要があります。

- ステップ1 [Navigation] ペインの [Server] メニューをクリックします。
- ステップ2 作業ウィンドウの [Host Image Mapping] タブをクリックします。
- **ステップ3** [Actions] 領域で、[Power Cycle Server] をクリックします。 [Power Cycle the Server?] というメッセージを含むダイアログボックスが表示されます。
- **ステップ4** [OK] をクリックします。
  - (注) ・サーバ電源の再投入は、サーバの物理的な電源ボタンを押して電源をオフにした後 に、電源をオンにする動作と同じです。
    - ・電源のハードリセットは、サーバの実際のリセットボタンを押す動作と同じです。

- (注) NIM E シリーズ NCE の場合は、[Shut Down Server] をクリックすることをお勧めしま す。電源を再投入する必要がある場合は、ルータで次のいずれかのコマンドを使用しま す。
  - 1 Router # hw-module subslot 0/NIM-slot-number stop
    - 2 Router # hw-module subslot 0/*NIM-slot-number* start
  - Router # hw-module subslot 0/NIM-slot-number reload
    - (注) このコマンドにより、モジュールの電源が再投入されます。CIMCとサー バがリブートします。

# 電力復元ポリシーの設定

電力復元ポリシーによって、シャーシの電力供給が失われた後、サーバに電力を復元する方法が 決定されます。

### はじめる前に

このタスクを実行するには、admin 権限を持つユーザとしてログインする必要があります。

(注) NIM では、CIMC 3.1.x GUI から電源復元ポリシー オプションを設定できません。他の設定方法(CLI、XMLAPI)を使用する必要があります。CIMC 3.2.x では、GUI などのすべての設定方法がサポートされています。

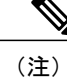

この機能は、ISR 4K ルータでのみサポートされます。ISR G2 ではサポートされません。ISR G2 の場合は、CIMC の BIOS 設定を参照してください。

- **ステップ1** [Navigation] ペインの [Server] メニューをクリックします。
- ステップ2 [Server] タブの [Power Policies] をクリックします。
- ステップ3 [Power Restore Policy] 領域で、次のフィールドを更新します。

| 名前                                    | 説明                                                                                  |
|---------------------------------------|-------------------------------------------------------------------------------------|
| [Power Restore Policy] ドロップ<br>ダウンリスト | 予期しない電源損失後、シャーシ電源が復元されたときに実行<br>されるアクション。次のいずれかになります。                               |
|                                       | • [Power Off]:手動で再起動されるまで、サーバはオフのま<br>まです。                                          |
|                                       | • [Power On]:電源が復元されたときに、サーバは通常どお<br>りに起動できます。                                      |
|                                       | • [Restore Last State]:サーバを電源損失前と同じ電源状態<br>(オフまたはオン)に復元します。これがデフォルトのア<br>クションになります。 |

ステップ4 [Save Changes] をクリックします。

## サーバの前面パネルにある電源ボタンのロックまたはロック解除

(注) この手順はE シリーズ サーバおよび SM E シリーズ NCE に適用されます。この手順は EHWIC
 E シリーズ NCE および NIM E シリーズ NCE には適用されません。

この手順を使用して、物理サーバの前面パネルにある物理的な電源ボタンを有効または無効にします。

#### はじめる前に

- admin 権限を持つユーザとして CIMC にログインします。
- ・サーバの電源を切ります。

- ステップ1 [Navigation] ペインの [Server] メニューをクリックします。
- ステップ2 作業ウィンドウの [Host Image Mapping] タブをクリックします。
- ステップ3 電源ボタンを無効にするには、[Actions]領域で[Lock Front Panel Power Button]をクリックします。 電源ボタンが無効になります。前面パネルの電源ボタンを使用して、サーバの電源をオンまたは オフにすることはできません。

GUI のボタンが [Unlock Front Panel Power Button] に変わります。

ステップ4 電源ボタンを有効にするには、[Actions] 領域で [Unlock Front Panel Power Button] をクリックしま す。 電源ボタンが有効になります。サーバの電源をオンまたはオフにするには、前面パネルの電源ボ

タンを使用できます。

GUI のボタンが [Lock Front Panel Power Button] に変わります。

ステップ5 確認ウィンドウで、[OK] をクリックします。

## サーバの前面パネルにあるリセットボタンのロックまたはロック解除

(注)

この手順はE シリーズ サーバおよび SM E シリーズ NCE に適用されます。この手順は EHWIC E シリーズ NCE および NIM E シリーズ NCE には適用されません。

この手順を使用して、物理サーバの前面パネルにあるリセットボタンを有効または無効にしま す。

はじめる前に

- admin 権限を持つユーザとして CIMC にログインします。
- ・サーバの電源を切ります。

#### 手順

- ステップ1 [Navigation] ペインの [Server] メニューをクリックします。
- ステップ2 作業ウィンドウの [Host Image Mapping] タブをクリックします。
- ステップ3 リセットボタンを無効にするには、[Actions] 領域で [Lock Front Panel Reset Button] をクリックし ます。 リセットボタンが無効になります。前面パネルのリセットボタンを使用して、サーバをリセット することはできません。

GUI のボタンが [Unlock Front Panel Reset Button] に変わります。

ステップ4 リセットボタンを有効にするには、[Actions] 領域で [Unlock Front Panel Reset Button] をクリック します。 リセットボタンが有効になります。前面パネルのリセットボタンを使用して、サーバをリセット できます。

GUI のボタンが [Lock Front Panel Reset Button] に変わります。

**ステップ5** 確認ウィンドウで、[OK] をクリックします。

# BIOS の設定

# バックアップ BIOS のアクティブ化

まれにですが、BIOS イメージは破損することがあります。破損した BIOS イメージから回復する には、バックアップ BIOS をアクティブにしてシステムをブートします。

(注)

バックアップ BIOS イメージは、工場出荷時にインストール済みです。アップグレードすることはできません。

### はじめる前に

• admin 権限を持つユーザとして CIMC にログインします。

### 手順

- **ステップ1** [Navigation] ペインの [Server] メニューをクリックします。
- **ステップ2** [Server] タブの [BIOS] をクリックします。
- **ステップ3** [Actions] 領域で、[Activate Backup BIOS] をクリックします。
- **ステップ4** 確認ウィンドウで、[OK] をクリックします。

## BIOS の詳細設定

(注) 搭載されているハードウェアによっては、このトピックで説明されている一部の設定オプションが表示されない場合があります。

#### はじめる前に

このタスクを実行するには、admin 権限を持つユーザとしてログインする必要があります。

### 手順

- ステップ1 [Navigation] ペインの [Server] メニューをクリックします。
- **ステップ2** [Server] タブの [BIOS] をクリックします。
- **ステップ3** [Actions] 領域で [Configure BIOS] をクリックします。 [Configure BIOS Parameters] ダイアログボックスが表示されます。
- **ステップ4** [Configure BIOS Parameters] ダイアログボックスで、[Advanced] タブをクリックします。

| Main Advanced Server Managemer             | nt                      |
|--------------------------------------------|-------------------------|
| lote: Default values are shown in bold.    |                         |
| Reb                                        | oot Host Immediately: 🔳 |
| Processor Configuration                    |                         |
| Intel(R) Turbo Boost Technology            | 🗘 Disabled 🗘            |
| Enhanced Intel Speedstep(R) Technology     | Enabled                 |
| Intel(R) Hyper-Threading Technology        | C Enabled               |
| Number of enabled cores                    | : All                   |
| Execute Disable                            | Enabled                 |
| Intel(R) Virtualization Technology         | C Enabled               |
| Intel(R) VT for Directed IC                | Enabled                 |
| Intel(R) VT-d Interrupt Remapping          | Enabled 🗦               |
| Intel(R) VT-d Coherency Support            | : Disabled 🗘            |
| Intel(R) VT-d Address Translation Services | Enabled                 |
| Intel(R) VT-d PassThrough DMA              | Enabled 🗘               |
|                                            |                         |

#### 図 3: [Advanced] タブ

**ステップ5** [Reboot Host Immediately] チェックボックスをオンまたはオフにします。 オンにすると、BIOS パラメータの変更後、サーバがただちにリブートされます。

> サーバが自動ではリブートしないように指定するには、このチェックボックスをオフにします。 パラメータの変更は、サーバが次にリブートされたときに有効になります。

(注) この手順は NIM E シリーズ NCEには適用されません。

- ステップ6 [Advanced] タブで、BIOS 設定のフィールドを更新します。
- ステップ7 [Save Changes] をクリックします。

# サーバ管理 BIOS の設定

### はじめる前に

このタスクを実行するには、admin 権限を持つユーザとしてログインする必要があります。

- ステップ1 [Navigation] ペインの [Server] メニューをクリックします。
- **ステップ2** [Server] タブの [BIOS] をクリックします。
- **ステップ3** [Actions] 領域で [Configure BIOS] をクリックします。 [Configure BIOS Parameters] ダイアログボックスが表示されます。

**ステップ4** [Configure BIOS Parameters] ダイアログボックスで、[Server Management] タブをクリックします。

| Configure BIOS Parameters               |                                   |  |
|-----------------------------------------|-----------------------------------|--|
| Main Advanced Server Management         |                                   |  |
| Note: Default values are shown in bold. |                                   |  |
| Rebo                                    | oot Host Immediately: 🔲           |  |
| Assert NMI on SERR:                     | Disabled                          |  |
| Assert NMI on PERR:                     | Disabled                          |  |
| FRB2 Enable:                            | Enabled                           |  |
| Console redirection:                    | Serial Port A                     |  |
| Flow Control:                           | None                              |  |
| Baud rate:                              | 115.2k                            |  |
| Terminal type: PC-ANSI                  |                                   |  |
| OS Boot Watchdog Timer: Disabled        |                                   |  |
| OS Boot Watchdog Timer Policy: Reset    |                                   |  |
| Power Restore Policy:                   | Power On                          |  |
|                                         |                                   |  |
| Save Changes Rese                       | et Values Restore Defaults Cancel |  |

図 4 : [Server Management] タブ

**ステップ5** [Reboot Host Immediately] チェックボックスをオンまたはオフにします。 オンにすると、BIOS パラメータの変更後、サーバがただちにリブートされます。

> サーバが自動ではリブートしないように指定するには、このチェックボックスをオフにします。 パラメータの変更は、サーバが次にリブートされたときに有効になります。

- (注) この手順は NIM E シリーズ NCEには適用されません。
- ステップ6 [Server Management] タブで、BIOS 設定のフィールドを更新します。
- ステップ7 [Save Changes] をクリックします。

ſ

## BIOS CMOS のクリア

(注)

非常に珍しいケースですが、サーバのトラブルシューティング時に、サーバの BIOS CMOS メ モリのクリアが必要になることがあります。この手順は、通常のサーバ メンテナンスには含 まれません。

### はじめる前に

- admin 権限を持つユーザとして CIMC にログインします。
- サーバの電源を切ります。

### 手順

- **ステップ1** [Navigation] ペインの [Server] メニューをクリックします。
- **ステップ2** [Server] タブの [BIOS] をクリックします。
- **ステップ3** [Actions] 領域の [Clear BIOS CMOS] をクリックします。
- ステップ4 確認ウィンドウで、[OK] をクリックします。

# BIOS パスワードのクリア

はじめる前に

• admin 権限を持つユーザとして CIMC にログインします。

#### 手順

- **ステップ1** [Navigation] ペインの [Server] メニューをクリックします。
- **ステップ2** [Server] タブの [BIOS] をクリックします。
- **ステップ3** [Actions] 領域の [Clear BIOS Password] をクリックします。
- **ステップ4** 確認ウィンドウで、[OK] をクリックします。

#### 次の作業

パスワードのクリア操作を反映させるために、サーバをリブートします。サーバがリブートする と、新しいパスワードを作成するように求められます。

I

# サーバ BIOS 設定

次の各表に、表示および設定が可能なサーバ BIOS 設定を示します。

お使いのサーバでの BIOS 設定のサポート状況を確認することを推奨します。搭載されている ハードウェアによっては、一部の設定がサポートされていない場合があります。

#### メイン BIOS 設定

| 名前                                               | 説明                                                                                    |
|--------------------------------------------------|---------------------------------------------------------------------------------------|
| [Reboot Host Immediately]<br>NIM E シリーズ NCE には表示 | オンにすると、[Save Changes]をクリックした後ただちにサーバ<br>がリブートされます。                                    |
| されません。                                           | サーバが自動ではリブートしないように指定するには、この<br>チェックボックスをオフにします。パラメータの変更は、サー<br>バが次にリブートされたときに有効になります。 |

### 詳細: プロセッサ **BIOS** 設定

| 名前                                                               | 説明                                                                                                    |
|------------------------------------------------------------------|----------------------------------------------------------------------------------------------------|
| [Intel Turbo Boost Technology]<br>[Intel Turbo Boost Technology] | プロセッサで Intel Turbo Boost Technology を使用するか<br>どうか。このテクノロジーでは、仕様よりも低い電力、<br>温度、または電圧でプロセッサが動作していると、自動<br>的にそのプロセッサの周波数が上がります。次のいずれ<br>かになります。 |
|                                                                  | • [Disabled]: プロセッサの周波数は自動的には上がり<br>ません。                                                                                                    |
|                                                                  | • [Enabled]: 必要に応じてプロセッサで Turbo Boost<br>Technology が利用されます。                                                                                 |

**<sup>(</sup>注**)

٦

| 名前                                    | 説明                                                                                                    |
|---------------------------------------|----------------------------------------------------------------------------------------------------|
| [Enhanced Intel Speedstep Technology] | プロセッサで Enhanced Intel SpeedStep Technology を使用<br>するかどうか。このテクノロジーでは、プロセッサの電<br>圧やコア周波数をシステムが動的に調整できます。この<br>テクノロジーにより、平均電力消費量と平均熱発生量が<br>減少する可能性があります。次のいずれかになります。 |
|                                       | • [Disabled]: プロセッサの電圧または周波数を動的に<br>調整しません。                                                                                                    |
|                                       | •[Enabled]: プロセッサで Enhanced Intel SpeedStep<br>Technology が使用され、サポートされているすべて<br>のスリープ状態でさらに電力を節約することが可能<br>になります。                                                  |
|                                       | オペレーティングシステムがこの機能をサポートするか<br>どうかについては、オペレーティングシステムのベン<br>ダーに問い合わせることを推奨します。                                                                                        |
| [Intel Hyper-Threading Technology]    | プロセッサで Intel Hyper-Threading Technology を使用す<br>るかどうか。このテクノロジーでは、マルチスレッドソ<br>フトウェアアプリケーションのスレッドを各プロセッサ<br>内で並列に実行できます。次のいずれかになります。                                 |
|                                       | ・[Disabled]:プロセッサでのハイパースレッディングを禁止します。                                                                                                    |
|                                       | •[Enabled]: プロセッサでの複数スレッドの並列実行<br>を許可します。                                                                                                    |
|                                       | オペレーティングシステムがこの機能をサポートするか<br>どうかについては、オペレーティングシステムのベン<br>ダーに問い合わせることを推奨します。                                                                                        |

Г

| 名前                        | 説明                                                                                                    |
|---------------------------|----------------------------------------------------------------------------------------------------|
| [Number of Enabled Cores] | パッケージ内の論理プロセッサ コアの状態を設定しま<br>す。この設定をディセーブルにすると、ハイパースレッ<br>ディングもディセーブルになります。次のいずれかにな<br>ります。                                                                                   |
|                           | •[All] : すべての論理プロセッサ コアでマルチ プロ<br>セッシングをイネーブルにします。                                                                                                    |
|                           | •[1]~[n]:サーバ上で動作できる論理プロセッサコ<br>アの数を指定します。マルチプロセッシングをディ<br>セーブルにし、サーバ上で動作する論理プロセッサ<br>コアを1つだけにするには、[1]を選択します。                                                                  |
|                           | オペレーティングシステムがこの機能をサポートするか<br>どうかについては、オペレーティング システムのベン<br>ダーに問い合わせることを推奨します。                                                                                                  |
| [Execute Disable]         | アプリケーションコードを実行できる場所を指定するために、サーバのメモリ領域を分類します。この分類の結果、悪意のあるワームがバッファにコードを挿入しようとした場合、プロセッサでコードの実行をディセーブルにします。この設定は、損害、ワームの増殖、および特定クラスの悪意のあるバッファオーバーフロー攻撃を防止するのに役立ちます。次のいずれかになります。 |
|                           | <ul> <li>[Disabled]: プロセッサでメモリ領域を分類しません。</li> </ul>                                                                                                    |
|                           | ・[Enabled]:プロセッサでメモリ領域を分類します。                                                                                                    |
|                           | オペレーティングシステムがこの機能をサポートするか<br>どうかについては、オペレーティング システムのベン<br>ダーに問い合わせることを推奨します。                                                                                                  |

1

| 名前                                | 説明                                                                                                    |
|-----------------------------------|----------------------------------------------------------------------------------------------------|
| [Intel Virtualization Technology] | プロセッサで Intel Virtualization Technology (VT)を使用<br>するかどうか。このテクノロジーでは、1 つのプラット<br>フォームで、複数のオペレーティングシステムとアプリ<br>ケーションをそれぞれ独立したパーティション内で実行<br>できます。次のいずれかになります。 |
|                                   | •[Disabled]:プロセッサでの仮想化を禁止します。                                                                                                    |
|                                   | •[Enabled]:プロセッサで、複数のオペレーティング<br>システムをそれぞれ独立したパーティション内で実<br>行できます。                                                                                          |
|                                   | (注) このオプションを変更した場合は、設定を有効<br>にするためにサーバの電源を再投入する必要が<br>あります。                                                                                                 |
| [Intel VT for Directed IO]        | Intel Virtualization Technology for Directed I/O (VT-d) を<br>プロセッサで使用するかどうか。次のいずれかになりま<br>す。                                                                |
|                                   | • [Disabled]: プロセッサで仮想化テクノロジーを使用<br>しません。                                                                                                    |
|                                   | •[Enabled]:プロセッサで仮想化テクノロジーを使用<br>します。                                                                                                    |
| [Intel VT-d Interrupt Remapping]  | プロセッサで Intel VT-d Interrupt Remapping をサポートするかどうか。次のいずれかになります。                                                                                              |
|                                   | •[Disabled]: プロセッサでリマッピングをサポートしません。                                                                                                    |
|                                   | • [Enabled]: プロセッサで VT-d Interrupt Remapping を<br>必要に応じて使用します。                                                                                              |
| [Intel VT-d Coherency Support]    | プロセッサで Intel VT-d Coherency をサポートするかどう<br>か。次のいずれかになります。                                                                                                    |
|                                   | • [Disabled]: プロセッサでコヒーレンシをサポートしません。                                                                                                    |
|                                   | •[Enabled]: プロセッサで VT-d Coherency を必要に応<br>じて使用します。                                                                                                    |

Г

| 名前                                        | 説明                                                                                                    |
|-------------------------------------------|----------------------------------------------------------------------------------------------------|
| [Intel VT-d Address Translation Services] | プロセッサで Intel VT-d Address Translation Services<br>(ATS)をサポートするかどうか。次のいずれかになり<br>ます。                                    |
|                                           | • [Disabled]: プロセッサで ATS をサポートしません。                                                                                    |
|                                           | • [Enabled] : プロセッサで VT-d ATS を必要に応じて<br>使用します。                                                                        |
| [Intel VT-d PassThrough DMA]              | プロセッサで Intel VT-d Pass-through DMA をサポートするかどうか。次のいずれかになります。                                                            |
|                                           | • [Disabled]: プロセッサでパススルーDMA をサポー<br>トしません。                                                                            |
|                                           | • [Enabled]: プロセッサで VT-d Pass-through DMA を<br>必要に応じて使用します。                                                            |
| [Direct Cache Access]                     | プロセッサで、データを I/O デバイスから直接プロセッ<br>サ キャッシュに入れることにより、I/O パフォーマンス<br>を向上させることができます。この設定はキャッシュミ<br>スを減らすのに役立ちます。次のいずれかになります。 |
|                                           | •[Disabled]: データはI/Oデバイスから直接プロセッ<br>サキャッシュには入れられません。                                                                   |
|                                           | • [Enabled] : データは I/O デバイスから直接プロセッ<br>サ キャッシュに入れられます。                                                                 |
| [Processor C3 Report]                     | プロセッサからオペレーティング システムに C3 レポー<br>トを送信するかどうか。次のいずれかになります。                                                                |
|                                           | • [Disabled]: プロセッサから C3 レポートを送信しま<br>せん。                                                                              |
|                                           | •[ACPI C2][ACPI_C2]: C2 フォーマットを使用して<br>プロセッサから C3レポートを送信します。                                                           |
|                                           | • [ACPI C3][ACPI_C3]: C3 フォーマットを使用して<br>プロセッサから C3レポートを送信します。                                                          |

1

| 名前                             |                                                                                                    |  |  |  |  |
|--------------------------------|----------------------------------------------------------------------------------------------------|--|--|--|--|
| [Processor C6 Report]          | プロセッサからオペレーティング システムに C6 レポー<br>トを送信するかどうか。次のいずれかになります。                                                                                           |  |  |  |  |
|                                | • [Disabled]: プロセッサから C6 レポートを送信しま<br>せん。                                                                                                    |  |  |  |  |
|                                | •[Enabled]: プロセッサから C6 レポートを送信しま<br>す。                                                                                                    |  |  |  |  |
| [Hardware Prefetcher]          | プロセッサで、インテル ハードウェア プリフェッチャ<br>が必要に応じてデータおよび命令ストリームをメモリか<br>ら取得し、統合2次キャッシュに入れることを許可する<br>かどうか。次のいずれかになります。                                         |  |  |  |  |
|                                | • [Disabled] : ハードウェア プリフェッチャは使用し<br>ません。                                                                                                    |  |  |  |  |
|                                | •[Enabled]:プロセッサで、キャッシュの問題が検出<br>されたときにプリフェッチャを使用します。                                                                                             |  |  |  |  |
|                                | <ul> <li>(注) この値を設定するには、[CPU Performance] ドロップダウンリストで[Custom]を選択する必要があります。[Custom]以外の値の場合は、このオプションよりも、選択されたCPUパフォーマンスプロファイルの設定が優先されます。</li> </ul> |  |  |  |  |
| [Adjacent Cache-Line Prefetch] | プロセッサで、Intel Adjacent Cache-Line Prefetch メカニズ<br>ムを使用して必要に応じてデータを取得するかどうか。<br>次のいずれかになります。                                                       |  |  |  |  |
|                                | • [Disabled] : Adjacent Cache-Line Prefetch メカニズム<br>は使用しません。                                                                                     |  |  |  |  |
|                                | • [Enabled]: キャッシュの問題が検出されたときに<br>Adjacent Cache-Line Prefetch メカニズムを使用しま<br>す。                                                                   |  |  |  |  |
|                                | <ul> <li>(注) この値を設定するには、[CPU Performance] ドロップダウンリストで[Custom]を選択する必要があります。[Custom]以外の値の場合は、このオプションよりも、選択されたCPUパフォーマンスプロファイルの設定が優先されます。</li> </ul> |  |  |  |  |

Г

| 名前                      | 説明                                                                                                    |  |  |  |  |
|-------------------------|----------------------------------------------------------------------------------------------------|--|--|--|--|
| [Package C State Limit] | アイドル時にサーバ コンポーネントが使用できる電力<br>量。次のいずれかになります。                                                                                                    |  |  |  |  |
|                         | <ul> <li>[C0 state][C0_state]: サーバはすべてのサーバコン<br/>ポーネントに常にフルパワーを提供します。このオ<br/>プションでは、最高レベルのパフォーマンスが維持<br/>され、最大量の電力が必要となります。</li> </ul>                                  |  |  |  |  |
|                         | • [C2 state][C2_state]: システム レベルの調整が進行<br>中のため、電力消費が多くなります。 調整が完了す<br>るまで、パフォーマンス上の問題が発生する可能性<br>があります。                                                                 |  |  |  |  |
|                         | <ul> <li>[C6 state][C6_state]: CPUのアイドル時に、システムはC3オプションの場合よりもさらに電力消費を減らします。このオプションでは、節約される電力がC0またはC2よりも多くなりますが、サーバがフルパワーに戻るまで、パフォーマンス上の問題が発生する可能性があります。</li> </ul>       |  |  |  |  |
|                         | <ul> <li>[C7 state][C7_state]: CPUのアイドル時に、サーバ<br/>はコンポーネントが使用できる電力量を最小にしま<br/>す。このオプションでは、節約される電力量が最大<br/>になりますが、サーバがハイパフォーマンスモー<br/>ドに戻るのに要する時間も最も長くなります。</li> </ul>   |  |  |  |  |
|                         | • [No Limit][No_Limit]:サーバは、使用可能な任意の<br>Cステートに入ることがあります。                                                                                                    |  |  |  |  |
|                         | (注) このオプションは [CPU C State] がイネーブル<br>の場合にのみ使用されます。                                                                                                    |  |  |  |  |
| [Patrol Scrub]          | システムがサーバ上のメモリの未使用部分でも単一ビッ<br>トメモリエラーをアクティブに探して訂正するかどう<br>か。次のいずれかになります。                                                                                                 |  |  |  |  |
|                         | •[Disabled]: CPU がメモリ アドレスの読み取りまた<br>は書き込みを行うときのみ、システムはメモリの<br>ECC エラーをチェックします。                                                                                         |  |  |  |  |
|                         | <ul> <li>[Enabled]:システムは定期的にメモリを読み書きして ECC エラーを探します。エラーが見つかると、システムは修正を試みます。このオプションにより、単一ビットエラーは複数ビットエラーになる前に修正される場合がありますが、パトロールスクラブの実行時にパフォーマンスが低下する場合もあります。</li> </ul> |  |  |  |  |

1

| [Demand Scrub] システムがオンデマンドでのメモリのスクラビング処理<br>を許可するかどうか。次のいずれかになります。                                                                                               |
|----------------------------------------------------------------------------------------------------|
|                                                                                                    |
| •[Disabled]:システムはオンデマンドでのメモリのス<br>クラビング処理を許可しません。                                                                                                    |
| <ul> <li>[Enabled]:システムはオンデマンドでのメモリのス<br/>クラビング処理を許可します。エラーが発生した場<br/>合、システムは修正を試みるか、読み込めないとい<br/>うマークを付けます。このプロセスは、システムを<br/>少数のデータ処理エラーにより迅速に実行します。</li> </ul> |
| [Device Tagging] システムが、説明、アドレス、名前を含むさまざまな情報に基づいた、デバイスとインターフェイスのグループ<br>化を許可するかどうか。次のいずれかになります。                                                                   |
| •[Disabled]:システムはデバイスとインターフェイス<br>のグループ化を許可しません。                                                                                                    |
| ・[Enabled]:システムはデバイスとインターフェイス<br>のグループ化を許可します。                                                                                                    |

### 詳細:シリアルポート BIOS 設定

| 名前                | 説明                                                                   |
|-------------------|----------------------------------------------------------------------|
| [Serial A Enable] | シリアルポートAがイネーブルかディセーブルか。次のいずれ<br>かになります。                              |
|                   | ・[Disabled]:シリアル ポートはディセーブルになります。<br>・[Enabled]:シリアル ポートはイネーブルになります。 |

### 詳細:USB BIOS 設定

| 名前           | 説明                                      |
|--------------|-----------------------------------------|
| [USB Port 0] | プロセッサでUSBポート0を使用するかどうか。次のいずれか<br>になります。 |
|              | • [Disabled]:サーバで USB ポート 0 を使用しません。    |
|              | •[Enabled]:プロセッサで USB ポート 0 を使用します。     |

■ Cisco UCS E シリーズ サーバと Cisco UCS E シリーズ ネットワーク コンピュート エンジンの統合管 理コントローラ リリース 3.1.1 GUI コンフィギュレーション ガイド

Γ

| 名前           | 説明                                      |  |  |  |  |
|--------------|-----------------------------------------|--|--|--|--|
| [USB Port 1] | プロセッサでUSBポート1を使用するかどうか。次のいずれか<br>になります。 |  |  |  |  |
|              | • [Disabled]:サーバで USB ポート 1 を使用しません。    |  |  |  |  |
|              | •[Enabled]: プロセッサで USB ポート 1 を使用します。    |  |  |  |  |

## サーバ管理 BIOS 設定

| 名前                                                         | 説明                                                                                                    |
|------------------------------------------------------------|----------------------------------------------------------------------------------------------------|
| [Reboot Host Immediately]<br>NIM E シリーズ NCE には表示されま<br>せん。 | オンにすると、[Save Changes] をクリックした後ただち<br>にサーバがリブートされます。<br>サーバが自動ではリブートしないように指定するには、<br>このチェックボックスをオフにします。パラメータの変<br>更は、サーバが次にリブートされたときに有効になりま<br>す。 |
| [Assert NMI on SERR]                                       | システムエラー(SERR)の発生時に、BIOS がマスク不<br>能割り込み(NMI)を生成し、エラーをログに記録する<br>かどうか。次のいずれかになります。                                                                 |
|                                                            | •[Disabled]: SERR の発生時に、BIOS は NMI を生成<br>することもエラーをログに記録することもしません。                                                                               |
|                                                            | • [Enabled]: SERR の発生時に、BIOS は NMI を生成<br>し、エラーをログに記録します。[Assert NMI on<br>PERR] をイネーブルにする場合は、この設定をイ<br>ネーブルにする必要があります。                          |
| [Assert NMI on PERR]                                       | プロセッサバスパリティエラー (PERR)の発生時に、<br>BIOSがマスク不能割り込み (NMI)を生成し、エラーを<br>ログに記録するかどうか。次のいずれかになります。                                                         |
|                                                            | <ul> <li>[Disabled]: PERR の発生時に、BIOS は NMI を生成<br/>することもエラーをログに記録することもしませ<br/>ん。</li> </ul>                                                      |
|                                                            | •[Enabled]: PERR の発生時に、BIOS は NMI を生成<br>し、エラーをログに記録します。この設定を使用す<br>るには、[Assert NMI on SERR] をイネーブルにする<br>必要があります。                               |

٦

| 名前                    | 説明                                                                                                    |  |  |  |  |
|-----------------------|----------------------------------------------------------------------------------------------------|--|--|--|--|
| [FRB2 Enable]         | POST 中にシステムがハングした場合に、システムを回<br>復するために CIMC によって FRB2 タイマーが使用され<br>るかどうか。次のいずれかになります。                                                                                                    |  |  |  |  |
|                       | • [Disabled]: FRB2 タイマーは使用されません。                                                                                                    |  |  |  |  |
|                       | •[Enabled]: POST 中に FRB2 タイマーが開始され、<br>必要に応じてシステムの回復に使用されます。                                                                                                    |  |  |  |  |
| [Console Redirection] | POST および BIOS のブート中に、シリアル ポートをコ<br>ンソールリダイレクションに使用できるようにします。<br>BIOS のブートが完了し、オペレーティング システムが<br>サーバを担当すると、コンソールリダイレクションは関<br>連がなくなり、無効になります。次のいずれかになりま<br>す。                                                                                                   |  |  |  |  |
|                       | •[Disabled]: POST 中にコンソール リダイレクション<br>は発生しません。                                                                                                    |  |  |  |  |
|                       | <ul> <li>「Serial Port A][Serial_Port_A]: POST 中のコンソール<br/>リダイレクション用にシリアル ポート A をイネー<br/>ブルにします。このオプションはブレードサーバお<br/>よびラックマウント サーバに対して有効です。</li> <li>[Serial Port A] オプションを選択する場合は、</li> <li>[Advanced] メニューの [Serial Port A] もイネーブル<br/>にする必要があります。</li> </ul> |  |  |  |  |
|                       | <ul><li>(注) このオプションをイネーブルにする場合は、</li><li>POST 中に表示される Quiet Boot のロゴ画面も</li><li>ディセーブルにします。</li></ul>                                                                                                    |  |  |  |  |
| [Flow Control]        | フロー制御にハンドシェイクプロトコルを使用するかど<br>うか。送信要求/クリアツーセンド(RTS/CTS)は、隠<br>れ端末の問題によって生じる可能性のあるフレーム衝突<br>を減らすのに役立ちます。次のいずれかになります。                                                                                                    |  |  |  |  |
|                       | •[None]:フロー制御は使用されません。                                                                                                    |  |  |  |  |
|                       | •[RTS-CTS]: RTS/CTS がフロー制御に使用されま<br>す。                                                                                                    |  |  |  |  |
|                       | (注) この設定は、リモート ターミナル アプリケー<br>ション上の設定と一致している必要がありま<br>す。                                                                                                    |  |  |  |  |

Г

| 名前              | 説明                                                                                         |  |  |  |  |
|-----------------|--------------------------------------------------------------------------------------------|--|--|--|--|
| [Baud Rate]     | シリアルポートの伝送速度として使用されるボーレート。[Console Redirection] をディセーブルにした場合は、このオプションを使用できません。次のいずれかになります。 |  |  |  |  |
|                 | <ul> <li>[9.6k]: 9600 ボーレートが使用されます。</li> </ul>                                             |  |  |  |  |
|                 | •[19.2k]: 19200 ボー レートが使用されます。                                                             |  |  |  |  |
|                 | •[38.4k]: 38400 ボー レートが使用されます。                                                             |  |  |  |  |
|                 | •[57.6k]: 57600 ボー レートが使用されます。                                                             |  |  |  |  |
|                 | •[115.2k]:115200 ボー レートが使用されます。                                                            |  |  |  |  |
|                 | (注) この設定は、リモート ターミナル アプリケー<br>ション上の設定と一致している必要がありま<br>す。                                   |  |  |  |  |
| [Terminal Type] | コンソール リダイレクションに使用される文字フォー<br>マットのタイプ。次のいずれかになります。                                          |  |  |  |  |
|                 | •[PC-ANSI]: PC-ANSI端末フォントが使用されます。                                                          |  |  |  |  |
|                 | • [VT100]: サポートされている vt100 ビデオ端末と<br>その文字セットが使用されます。                                       |  |  |  |  |
|                 | • [VT100-PLUS]: サポートされている vt100-plus ビデ<br>オ端末とその文字セットが使用されます。                             |  |  |  |  |
|                 | <ul> <li>[VT-UTF8]: UTF-8 文字セットのビデオ端末が使用<br/>されます。</li> </ul>                              |  |  |  |  |
|                 | (注) この設定は、リモート ターミナル アプリケー<br>ション上の設定と一致している必要がありま<br>す。                                   |  |  |  |  |

| 名前                              |                                                                                                    |  |  |  |  |
|---------------------------------|----------------------------------------------------------------------------------------------------|--|--|--|--|
| [OS Boot Watchdog Timer]        | BIOS が指定されたタイムアウト値でウォッチドッグタ<br>イマーをプログラムするかどうか。タイマーが切れる前<br>にオペレーティングシステムのブートを完了しない場<br>合、CIMC はシステムをリセットし、エラーがログに記<br>録されます。次のいずれかになります。                                                                                                    |  |  |  |  |
|                                 | • [Disabled]:サーバのブートにかかる時間をトラッキ<br>ングするためにウォッチドッグタイマーは使用され<br>ません。                                                                                                    |  |  |  |  |
|                                 | <ul> <li>[Enabled]:サーバのブートにかかる時間をウォッチ<br/>ドッグタイマーでトラッキングします。サーバが<br/>[OS Boot Watchdog Timer Timeout]フィールドに指定<br/>された時間内にブートしない場合、CIMC はエラー<br/>をログに記録し、[OS Boot Watchdog Policy]フィー<br/>ルドに指定されたアクションを実行します。set<br/>OSBootWatchdogTimerTimeout コマンドで指定され<br/>た時間内にブートしない場合、CIMC はエラーをロ<br/>グに記録し、set OSBootWatchdogTimerPolicy コマ<br/>ンドで指定されたアクションを実行します。</li> </ul> |  |  |  |  |
| [OS Boot Watchdog Timer Policy] | ウォッチドッグタイマーが切れたときにシステムで実行<br>されるアクション。次のいずれかになります。<br>• [Do Nothing]: OS のブート中にウォッチドッグタイ<br>マーが切れたときに、サーバの電源状態は変化しま<br>せん。                                                                                                    |  |  |  |  |
|                                 | <ul> <li>[Power Down]: OS のブート中にウォッチドッグタ<br/>イマーが切れた場合、サーバの電源はオフになりま<br/>す。</li> <li>[Reset]: OS のブート中にウォッチドッグ タイマー<br/>が切れた場合、サーバはリセットされます。</li> </ul>                                                                                                    |  |  |  |  |
|                                 | (注) このオプションは [OS Boot Watchdog Timer] を<br>イネーブルにした場合にのみ適用されます。                                                                                                    |  |  |  |  |

### 共通コントロール

次の表に説明されているボタンは、[Configure BIOS Parameters]のすべてのタブで使用できます。

| 名前                     | 説明                                                                                                    |
|------------------------|----------------------------------------------------------------------------------------------------|
| [Save Changes] ボタン     | 3 つのタブすべてで、BIOS パラメータの設定を保存し、ウィ<br>ザードを閉じます。                                                                             |
|                        | [Reboot Host Immediately] チェックボックスがオフの場合、サー<br>バはすぐにリブートされ、新しいBIOS設定が有効になります。<br>それ以外の場合は、サーバが手動でリブートされるまで変更は<br>保存されます。 |
| [Reset Values] ボタン     | <b>3</b> つのタブすべての BIOS パラメータの値を、このダイアログ<br>ボックスが開いたときに有効であった設定に戻します。                                                     |
| [Restore Defaults] ボタン | 3つのタブすべてのBIOSパラメータをそのデフォルト値に設定<br>します。                                                                                   |
| [Cancel] ボタン           | 変更を行わずにダイアログボックスを閉じます。                                                                                                   |

# トラステッド プラットフォーム モジュールの設定

トラステッドプラットフォームモジュール(TPM)は、サーバの認証に使用するアーティファクトを安全に保存できるコンポーネントです。これらのアーティファクトには、パスワード、証明書、または暗号キーを収録できます。プラットフォームが信頼性を維持していることを確認するうえで効果的なプラットフォームの尺度の保存でも、TPMを使用できます。すべての環境で安全なコンピューティングを実現するうえで、認証(プラットフォームがその表明どおりのものであることを証明すること)および立証(プラットフォームが信頼でき、セキュリティを維持していることを証明するプロセス)は必須の手順です。これはIntelのTrusted Execution Technology(TXT)セキュリティ機能の要件であり、TPMを搭載したサーバのBIOS設定でイネーブルにする必要があります。デフォルトでは、TPMはこれらのサーバで有効になっています。

TPM の状態を確認するには、次の手順を実行します。

- **ステップ1** システムの電源を入れます。
- **ステップ2** 最初のロゴ画面が表示されたらすぐに、f2キーまたはDELキー(デスクトップがある場合)を押して、BIOS に移行します。
- **ステップ3** BIOS のメニューで [Advanced] オプションに移動し、[Trusted Computing] ページを選択します。 TPM 情報が表示されます。

1

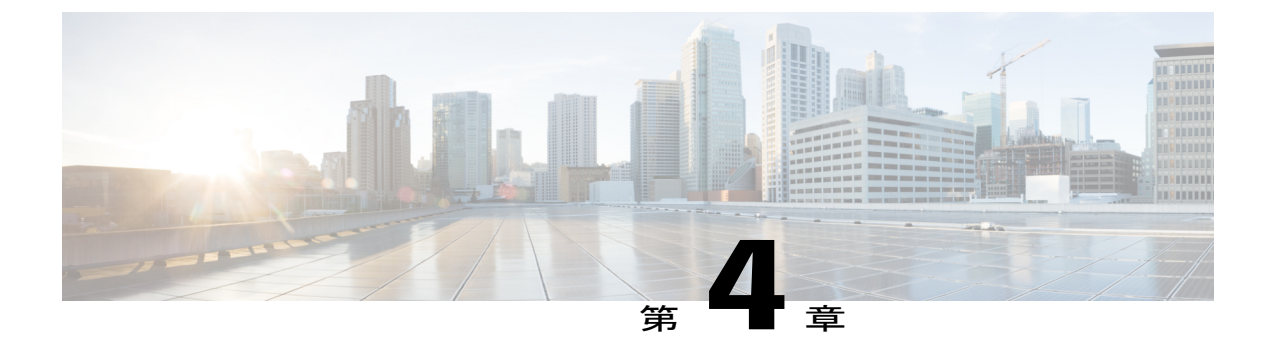

# RAID を使用したストレージの管理

(注)

RAID機能はEシリーズサーバおよびSMEシリーズNCEに適用されます。RAID機能はEHWIC Eシリーズ NCE および NIM E シリーズ NCE には適用されません。

この章は、次の項で構成されています。

- RAID オプション, 52 ページ
- RAID の設定, 55 ページ
- RAID 設定の変更、58 ページ
- RAID 設定の削除, 59 ページ
- 物理ドライブの状態の変更, 60 ページ
- 物理ドライブの再構築, 61 ページ
- 物理ドライブの内容のクリア, 62 ページ
- ストレージ コントローラ上での自動再構築のイネーブル化, 62 ページ
- 仮想ドライブの削除, 63 ページ
- 仮想ドライブの整合性検査の実行, 64 ページ
- 仮想ドライブの再構築のオプション, 64 ページ
- ・ブート可能な仮想ドライブまたは物理ドライブの作成,68ページ
- 2 TB を超える RAID ボリュームをサポートするための W2K12 のインストール, 70 ページ

I

# RAID オプション

<u>》</u> (注)

RAID機能はEシリーズサーバおよびSMEシリーズNCEに適用されます。RAID機能はEHWIC E シリーズ NCE および NIM E シリーズ NCE には適用されません。

E シリーズ サーバのデータ ファイルは、ローカルの Redundant Array of Inexpensive Disks (RAID) に保存することもできます。次の RAID レベルがサポートされています。

- ・シングルワイドのEシリーズサーバでは、RAID0とRAID1レベルがサポートされます。
- ダブルワイドのEシリーズサーバでは、RAID 0、RAID 1、およびRAID 5 レベルがサポート されます。
- PCIe オプションを搭載したダブルワイドの E シリーズ サーバ では、RAID 0 と RAID 1 レベ ルがサポートされます。

#### RAID 0

**RAID 0**では、データは1台以上のディスク ドライブにわたるストライプ ブロックに冗長性(ミ ラーリング)なしで均等に保存されます。すべてのディスク ドライブのデータは異なります。

#### 図 5: RAID 0

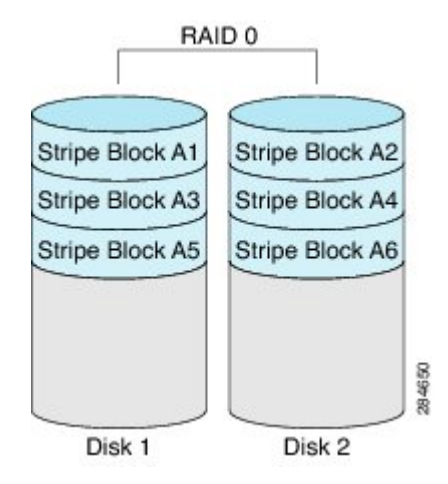

RAID1と比較すると、RAID0では両方のディスクドライブがデータの保存に使用されるため、 記憶域が増加します。2台のディスクドライブ内で読み取り操作と書き込み操作が並行して発生 するため、パフォーマンスが向上します。

ただし、耐障害性、エラーチェック、ホットスペア、ホットスワップはありません。一方のディ スクドライブで障害が発生した場合は、アレイ全体のデータが破壊されます。エラーチェックや ホットスワップの機能がないため、アレイは回復不能なエラーの影響を受けやすくなります。

#### RAID 1

RAID1は、ディスクドライブの両方でデータが同一であるミラーリングされた一連のディスク ドライブを作成し、冗長性とハイアベイラビリティを提供します。一方のディスクドライブで障 害が発生した場合は、他方のディスクドライブが引き継ぎ、データは保持されます。

RAID1では、ホットスペアディスクドライブを使用することもできます。ホットスペアドライ ブは、常にアクティブであり、フェールオーバー時のホットスタンバイドライブとして待機して います。

🗵 6 : RAID 1

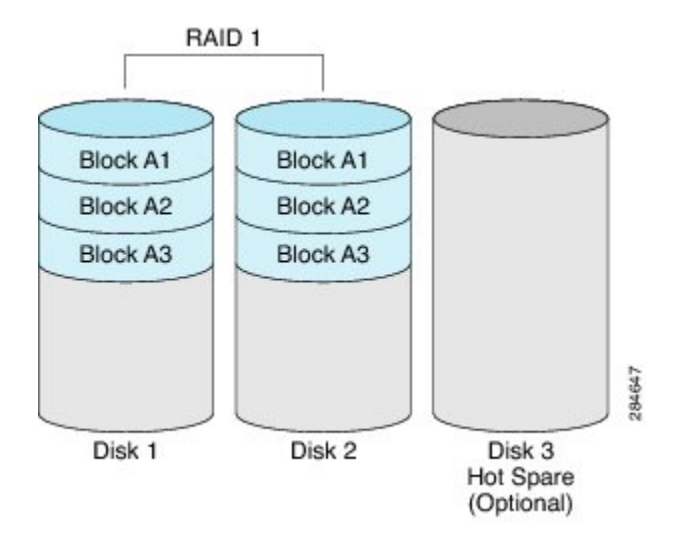

RAID1では、耐障害性とホットスワップがサポートされます。1台のディスクドライブで障害が 発生した場合は、障害のあるディスクドライブを取り外して新しいディスクドライブに交換する ことができます。

ただし、RAID0と比較すると、潜在的な合計ディスク領域の半分しか保存に使用できないため記 憶域が減少します。また、パフォーマンスにも影響があります。

#### RAID 5

RAID 5 では、データがすべてのディスク ドライブにわたって保存され、各ドライブにパリティ データが分散されます。それにより、低コストで冗長性が実現されます。

#### 図 7: RAID 5

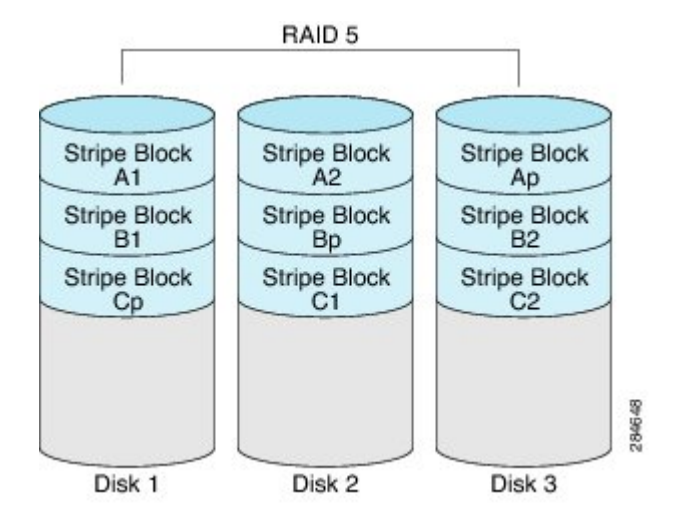

RAID 5 は、RAID 1 よりも大きいデータストレージ容量と、RAID 0 よりも優れたデータ保護を提供します。さらに、ホットスワップもサポートしています。ただし、パフォーマンスはRAID 1 の方が優れています。

#### 非 RAID

コンピュータのディスクドライブが RAID として設定されていない場合、コンピュータは非 RAID モードです。非 RAID モードは、Just a Bunch of Disks または Just a Bunch of Drives (JBOD) とも 呼ばれます。非 RAID モードでは、耐障害性、エラー チェック、ホットスワップ、ホット スペ ア、冗長性はサポートされません。

| RAID | オ | ブ | ゚シ | Ξ | ン | の概要 |
|------|---|---|----|---|---|-----|
|------|---|---|----|---|---|-----|

| RAID オプション | 説明                                  | 利点                                 | 欠点                                                                                                    |
|------------|-------------------------------------|------------------------------------|----------------------------------------------------------------------------------------------------|
| RAID 0     | 冗長性なしでストライ<br>プブロックに均等に保<br>存されるデータ | ・優れたストレージ<br>効率<br>・パフォーマンスの<br>向上 | <ul> <li>・エラーチェック<br/>なし</li> <li>・耐障害性なし</li> <li>・ホットスワップな<br/>し</li> <li>・冗長性なし</li> <li>・ホットスペアな<br/>し</li> </ul> |

| RAID 1 | ディスク ドライブのミ<br>ラーセットとオプショ<br>ンのホットスペアディ<br>スク ドライブ                | <ul> <li>ハイ アベイラビ<br/>リティ</li> <li>耐障害性</li> <li>ホット スペア</li> <li>ホットスワップ</li> </ul>                   | ・ストレージの減少<br>・パフォーマンス上<br>の影響                                                                                           |
|--------|-------------------------------------------------------------------|----------------------------------------------------------------------------------------------------|----------------------------------------------------------------------------------------------------|
| RAID 5 | すべてのディスクドラ<br>イブにわたってストラ<br>イプブロックに保存さ<br>れるデータと分散され<br>たパリティ データ | <ul> <li>RAID 1 よりも優れたストレージ効率</li> <li>RAID 0 よりも優れた耐障害性</li> <li>低コストの冗長性</li> <li>ホットスワップ</li> </ul> | ・低いパフォーマン<br>ス                                                                                                    |
| 非 RAID | RAID が設定されてい<br>ないディスク ドライブ<br>JBOD とも呼ばれます                       | ・ポータブル                                                                                                 | <ul> <li>・エラー チェック<br/>なし</li> <li>・耐障害性なし</li> <li>・ホットスワップな<br/>し</li> <li>・冗長性なし</li> <li>・ホット スペアな<br/>し</li> </ul> |

# RAID の設定

I

(注)

RAID機能はE シリーズ サーバおよび SME シリーズ NCE に適用されます。RAID 機能は EHWIC E シリーズ NCE および NIM E シリーズ NCE には適用されません。

仮想ドライブの RAID レベル、ストリップ サイズ、ホスト アクセス権限、ドライブ キャッシン グ、および初期化パラメータを設定するには、次の手順を実行します。この手順を使用して、ド ライブをホットスペアドライブに指定したり、ドライブをブート可能にしたりすることもできま す。

- **ステップ1** [Navigation] ペインの [Server] メニューをクリックします。
- ステップ2 [Server] タブの [RAID] をクリックします。次のいずれかを実行します。
  - [Configure Virtual Drive] ダイアログボックスが表示されない場合は、次の手順に進みます。
  - [Configure Virtual Drive] ダイアログボックスが表示され、仮想ドライブが設定されていない 場合は、ステップ5に示すようにフィールドを入力します。
- ステップ3 [Storage Card] 領域のタブメニューで、[Virtual Drive Info] タブをクリックします。
- **ステップ4** [Virtual Drive Info] タブの [Actions] 領域で、[Create] をクリックします。
- ステップ5 必要に応じて次のフィールドに値を入力します。

| 名前                      | 説明                                                                                                    |  |
|-------------------------|----------------------------------------------------------------------------------------------------|--|
| [Available Drives] テーブル | RAID 設定で使用できるドライブを表示します。                                                                                                    |  |
|                         | (注) ドライブを移動するには、ドライブをクリックして適切なテーブルにドラッグします。                                                                                                    |  |
| [Selected Drives] テーブル  | RAID 設定に選択されたドライブを表示します。                                                                                                    |  |
|                         | (注) ドライブを移動するには、ドライブをクリックして適切なテーブルにドラッグします。                                                                                                    |  |
| [RAID Level] ドロップダウンリ   | RAID レベルのオプション。次のいずれかになります。                                                                                                    |  |
| スト                      | •[RAID 0] : ブロック ストライピング。                                                                                                    |  |
|                         | • [RAID 1] : ミラーリング。                                                                                                    |  |
|                         | •[RAID5]:パリティを使用したブロックストライピング。                                                                                                    |  |
|                         | (注) シングル幅のEシリーズサーバでは、RAID0および<br>RAID1レベルがサポートされます。ダブル幅のEシ<br>リーズサーバでは、RAID0、RAID1、およびRAID<br>5レベルがサポートされます。PCIeオプションを搭載<br>したダブル幅のEシリーズサーバは、RAID0および<br>RAID1レベルをサポートします。 |  |
| [Name] フィールド            | 仮想ドライブの名前。                                                                                                    |  |
|                         | 最大15文字を入力します。数字、大文字、および小文字を使用<br>できます。特殊文字はサポートされていません。                                                                                                    |  |

Γ

| 名前                              | 説明                                                                                                    |  |
|---------------------------------|----------------------------------------------------------------------------------------------------|--|
| [Strip Size] ドロップダウンリス          | ストリップ サイズのオプション。次のいずれかになります。                                                                                                    |  |
| ۲<br>۲                          | • 64 KB                                                                                                    |  |
|                                 | • 32KB                                                                                                    |  |
|                                 | • 16 KB                                                                                                    |  |
|                                 | • 8 KB                                                                                                    |  |
| [Initialization] ドロップダウン<br>リスト | コントローラによるドライブの初期化方法。次のいずれかになります。                                                                                                    |  |
|                                 | • [Quick] : コントローラはただちにドライブを初期設定しま<br>す。 これがデフォルトであり、推奨オプションです。                                                                                                    |  |
|                                 | •[Full]:コントローラは新しい設定を完全に初期化します。                                                                                                    |  |
|                                 | <ul> <li>(注) ドライブのサイズによっては、[Full] 初期化は完<br/>了するまで数時間かかる場合があります。進行<br/>状況を確認するには、[General] 領域の [Initialize<br/>Progress] フィールドと [Initialize Time Elapsed]<br/>フィールドを参照します。</li> </ul> |  |
|                                 | •[None]:コントローラはドライブを初期化しません。                                                                                                    |  |
| [Drive Cache] ドロップダウン<br>リスト    | コントローラによるドライブキャッシングの処理方法。次のい<br>ずれかになります。                                                                                                    |  |
|                                 | •[Disable]:ドライブでのキャッシングはディセーブルになります。                                                                                                    |  |
|                                 | <b>(注)</b> これがデフォルトであり、推奨オプションで<br>す。                                                                                                    |  |
|                                 | •[Unchanged]:コントローラでは、ドライブで指定された<br>キャッシングポリシーを使用します。これがデフォルトで<br>あり、推奨オプションです。                                                                                                    |  |
|                                 | •[Enable]:ドライブでのキャッシングはイネーブルになり<br>ます。このオプションは、データへのアクセス遅延を最小<br>限に抑えます。                                                                                                    |  |
|                                 | 注意 ドライブのキャッシュをイネーブルにすると、ハー<br>ドディスク ドライブに対するすべての保証が無効<br>になります。この設定オプションはサポートされ<br>ていません。このオプションは、自己の責任にお<br>いて使用してください。                                                             |  |

| 名前                                                 | 説明                                                                                                    |  |
|----------------------------------------------------|----------------------------------------------------------------------------------------------------|--|
| [Access Policy] ドロップダウン<br>リスト                     | ホストのアクセス権限を設定します。次のいずれかになります。                                                                             |  |
|                                                    | •[Read-Write]:ホストはドライブにフルアクセスできます。                                                                        |  |
|                                                    | •[Read Only]:ホストはドライブからデータの読み取りだけ<br>を実行できます。                                                             |  |
|                                                    | •[Blocked]:ホストはドライブにアクセスできません。                                                                            |  |
|                                                    |                                                                                                    |  |
| [Set this Virtual Drive Bootable]<br>チェックボックス      | able] コントローラによるドライブのブート方法。次のいずれかい<br>ります。                                                                 |  |
|                                                    | •[Enable]:コントローラはこのドライブをブート可能にします。                                                                        |  |
|                                                    | • [Disable] : このドライブはブートできません。                                                                            |  |
|                                                    | <ul> <li>(注) オペレーティング システムまたはハイパーバイザを<br/>RAID アレイにインストールする場合は、このチェッ<br/>クボックスをオンにすることをお勧めします。</li> </ul> |  |
| [Use the Remaining Drive as Hot<br>Spare] チェックボックス | [Available Drives] テーブル内のドライブをホットスペア ドライブとして指定します。                                                        |  |
|                                                    | (注) RAID1にのみ適用できます。このチェックボックス<br>は、他の RAID レベルではグレーアウトされます。                                               |  |
|                                                    | ダブル幅の E シリーズ サーバに適用可能。                                                                                    |  |

ステップ6 RAID 設定を確認し、[Confirm] をクリックして変更を確定します。

# RAID 設定の変更

(注) RAID機能はEシリーズサーバおよびSMEシリーズNCEに適用されます。RAID機能はEHWIC
 Eシリーズ NCE および NIM E シリーズ NCE には適用されません。

この手順を使用して、ストレージコントローラの自動再構築を有効または無効にします。
#### 手順

- **ステップ1** [Navigation] ペインの [Server] メニューをクリックします。
- **ステップ2** [Server] タブの [RAID] をクリックします。
- ステップ3 [Storage Card] 領域のタブメニューで、[Virtual Drive Info] タブをクリックします。
- ステップ4 [Virtual Drive Info] タブの [Actions] 領域で、[Edit] をクリックします。
   [Modify RAID Configuration] ダイアログボックスが表示されます。必要に応じて次のフィールドを 変更します。

| 名前                                                      | 説明                                                                                                    |
|---------------------------------------------------------|----------------------------------------------------------------------------------------------------|
| [Enable Auto Rebuild] または<br>[Disable Auto Rebuild] ボタン | 仮想ドライブが劣化したときに、新しいドライブ上で再構築プ<br>ロセスを自動的に開始するかどうかを示します。次のいずれか<br>になります。                                        |
|                                                         | •[Enabled]:ドライブが劣化し、新しいドライブが差し込ま<br>れた場合、新しいドライブで再構築プロセスが自動的に開<br>始されます。                                      |
|                                                         | <ul> <li>(注) 再構築プロセスでは、既存のすべてのデータが<br/>上書きされます。そのため、接続するドライブ<br/>に重要なデータが格納されていないことを確認<br/>してください。</li> </ul> |
|                                                         | •[Disabled]:ドライブが劣化し、新しいドライブが差し込ま<br>れた場合、新しいドライブが無視されます。新しいドライ<br>ブで再構築プロセスを手動で開始する必要があります。                  |
|                                                         | <b>重要</b> [Disable Auto Rebuild] ボタンが表示されている場合、自動再構築が有効であることを示します。                                            |

## RAID 設定の削除

(注)

RAID機能はEシリーズサーバおよびSMEシリーズNCEに適用されます。RAID機能はEHWIC Eシリーズ NCE および NIM E シリーズ NCE には適用されません。

すべての RAID 設定または外部設定をクリアするには、次の手順を実行します。

#### 手順

- ステップ1 [Navigation] ペインの [Server] メニューをクリックします。
- **ステップ2** [Server] タブの [RAID] をクリックします。
- ステップ3 [Storage Card] 領域のタブメニューで、[Virtual Drive Info] タブをクリックします。
- **ステップ4** [Virtual Drive Info] タブの [Actions] 領域で、[Delete] をクリックします。 [Clear Configurations] ダイアログボックスが表示されます。必要に応じて次を実行します。

| 名前                                   | 説明                                                                                     |  |
|--------------------------------------|----------------------------------------------------------------------------------------|--|
| [Clear All RAID Config] オプショ<br>ンボタン | すべての RAID 設定を削除します。                                                                    |  |
|                                      | <b>注意</b> このオプション ボタンをクリックすると、ドライブ内の既存データがすべて削除されます。                                   |  |
| [Clear Foreign Config] オプショ          | すべての外部設定を削除します。                                                                        |  |
| ンボタン                                 | 別のEシリーズサーバからドライブを差し込む場合、そのドラ<br>イブを使用可能にするには外部設定をクリアする必要がありま<br>す。                     |  |
|                                      | <ul> <li>(注) このオプションボタンをクリックすると、新しく差し込まれたドライブ内の設定のみ削除され、既存ドライブ内の設定は変更されません。</li> </ul> |  |
| [Proceed] ボタン                        | 削除操作を続行します。                                                                            |  |

## 物理ドライブの状態の変更

(注)

RAID機能はEシリーズサーバおよびSMEシリーズNCEに適用されます。RAID機能はEHWIC Eシリーズ NCE および NIM E シリーズ NCE には適用されません。

物理ドライブの状態を変更するには、次の手順を実行します。[hotspare]、[jbod]、または [unconfigured good] などのオプションがあります。

#### 手順

- **ステップ1** [Navigation] ペインの [Server] メニューをクリックします。
- **ステップ2** [Server] タブの [RAID] をクリックします。
- ステップ3 [Storage Card] 領域のタブメニューで、[Physical Drive Info] タブをクリックします。
- **ステップ4** [Physical Drives] ペインの [Actions] カラムで、[Change State To] リストから次のいずれかを選択します。
  - [hotspare]: ドライブをスペア ドライブに指定します。
  - •[jbod]:ドライブを RAID として設定しません。
  - [unconfigured good]: ドライブをドライブ グループまたはホット スペア プールに割り当てる ことができます。
- ステップ5 [OK] をクリックして確定します。

## 物理ドライブの再構築

(注)

RAID機能はEシリーズサーバおよびSMEシリーズNCEに適用されます。RAID機能はEHWIC E シリーズ NCE および NIM E シリーズ NCE には適用されません。

物理ドライブ上で再構築プロセスを手動で開始するには、次の手順を実行します。

#### 手順

- **ステップ1** [Navigation] ペインの [Server] メニューをクリックします。
- **ステップ2** [Server] タブの [RAID] をクリックします。
- ステップ3 [Storage Card] 領域のタブメニューで、[Physical Drive Info] タブをクリックします。
- ステップ4 [Physical Drives] ペインの [Actions] カラムで、ドロップダウンリストから [Rebuild] を選択し、[OK] をクリックして確定します。
  - 再構築プロセスは、完了までに数時間かかります。
  - (注) 物理ドライブの状態が [Failed] または [Offline] の場合、ドロップダウンリストに [Rebuild] オプションが表示されます。

- **ステップ5** 再構築プロセスの進行状況を確認する場合は、[General] 領域の [Rebuilding Progress] フィールドと [Rebuilding Time Elapsed] フィールドを参照します。
- ステップ6 再構築プロセスを停止する場合は、[General] 領域の [Rebuilding Progress] フィールドの横にある [Abort] ボタンをクリックし、[OK] をクリックして確定します。

### 物理ドライブの内容のクリア

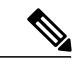

(注) RAID機能はEシリーズサーバおよびSMEシリーズNCEに適用されます。RAID機能はEHWIC
 Eシリーズ NCE および NIM E シリーズ NCE には適用されません。

物理ドライブの内容をすべて消去して、ゼロに設定するには、次の手順を使用します。

#### 手順

- **ステップ1** [Navigation] ペインの [Server] メニューをクリックします。
- **ステップ2** [Server] タブの [RAID] をクリックします。
- ステップ3 [Storage Card] 領域のタブメニューで、[Physical Drive Info] タブをクリックします。
- ステップ4 [Physical Drives] ペインの [Actions] カラムで、ドロップダウンリストから [Erase] を選択し、[OK] をクリックして確定します。 消去プロセスは、完了までに数時間かかります。
- **ステップ5** 消去プロセスの進行状況を確認する場合は、[General]領域の[Erasing Progress]フィールドと[Erasing Time Elapsed] フィールドを参照します。
- ステップ6 消去プロセスを停止する場合は、[General]領域の[Erasing Progress] フィールドの横にある [Abort] ボタンをクリックし、[OK] をクリックして確定します。

ストレージコントローラ上での自動再構築のイネーブル 化

(注)

**RAID**機能はEシリーズサーバおよびSMEシリーズNCEに適用されます。RAID機能はEHWIC Eシリーズ NCE および NIM E シリーズ NCE には適用されません。 ディスク ドライブを自動的に再構築するには、次の手順を実行します。RAID 構成内のいずれか のディスク ドライブが劣化し、新しいドライブが接続されると、新しいドライブで再構築プロセ スが自動的に開始されます。

#### 手順

- **ステップ1** [Navigation] ペインの [Server] メニューをクリックします。
- **ステップ2** [Server] タブの [RAID] をクリックします。
- ステップ3 [Storage Adapters] 領域で、ストレージカードを選択します。 サーバの電源がオンになっている場合、選択したストレージアダプタのリソースが[Storage Card] 領域のタブメニューに表示されます。
- **ステップ4** [Storage Card] 領域のタブ メニューで、[Virtual Drive Info] タブをクリックします。
- **ステップ5** [Virtual Drive Info] タブの [Actions] 領域で、[Edit] をクリックします。 [Modify RAID Configuration] ダイアログボックスが表示されます。
- ステップ6 [Enable Auto Rebuild] ボタンが表示されている場合は、このボタンをクリックして、[Disable Auto Rebuild] ボタンを表示します。
   [Disable Auto Rebuild] ボタンが表示されている場合、自動再構築が有効であることを示します。
  - **注意** 再構築プロセスでは、既存のすべてのデータが上書きされます。そのため、接続するドラ イブに重要なデータが格納されていないことを確認してください。

## 仮想ドライブの削除

(注)

RAID機能はEシリーズサーバおよびSMEシリーズNCEに適用されます。RAID機能はEHWIC Eシリーズ NCE および NIM E シリーズ NCE には適用されません。

#### 手順

- ステップ1 [Navigation] ペインの [Server] メニューをクリックします。
- **ステップ2** [Server] タブの [RAID] をクリックします。
- ステップ3 [Storage Card] 領域のタブメニューで、[Virtual Drive Info] タブをクリックします。
- ステップ4 [Virtual Drives] 領域の [Actions] カラムで、[Delete] オプションを選択します。
- ステップ5 [OK] をクリックして確定します。

## 仮想ドライブの整合性検査の実行

(注) RAID機能はEシリーズサーバおよびSMEシリーズNCEに適用されます。RAID機能はEHWIC
 Eシリーズ NCE および NIM E シリーズ NCE には適用されません。

この手順を使用して、仮想ドライブの整合性検査を実行します。次のいずれかになります。

- RAID1: 両方のドライブのデータが同一かどうかを確認します。
- •RAID 5: パリティ ストライプ ブロックすべてのデータが正しいかどうかを確認します。

#### 手順

- **ステップ1** [Navigation] ペインの [Server] メニューをクリックします。
- **ステップ2** [Server] タブの [RAID] をクリックします。
- ステップ3 [Storage Card] 領域のタブメニューで、[Virtual Drive Info] タブをクリックします。
- ステップ4 [Virtual Drives] 領域の [Actions] カラムで [Consistency Check] オプションを選択し、[OK] をクリックして確定します。
   整合性検査プロセスは、完了までに数時間かかります。
- **ステップ5** 整合性検査プロセスの進行状況を確認する場合は、[General] 領域の [Consistency Check Progress] フィールドと [Consistency Check Time Elapsed] フィールドを参照します。
- **ステップ6** 整合性検査プロセスを停止する場合は、[General]領域の[Consistency Check Progress] フィールドの 横にある [Abort] ボタンをクリックし、[OK] をクリックして確定します。

## 仮想ドライブの再構築のオプション

(注) RAID機能はEシリーズサーバおよびSMEシリーズNCEに適用されます。RAID機能はEHWIC
 Eシリーズ NCE および NIM E シリーズ NCE には適用されません。

新しい RAID レベルに仮想ドライブを移行(再構築)するには、物理ドライブを追加または削除 する必要があります。物理ドライブを追加または削除するとき、仮想ドライブのサイズは維持ま たは増加されます。

仮想ドライブのサイズは維持または増加させることはできますが、減少させることはできません。 たとえば、RAID0で2台の物理ドライブがある場合、同じ台数のドライブでRAID1に移行する ことはできません。これは、RAID1では、仮想ドライブのサイズを以前の半分に減らした、ミ ラーリングされた一連のディスク ドライブが作成されるためです。これはサポートされていません。

(注) 仮想ドライブの再構築プロセスは、完了までに数時間かかることがあります。再構築プロセス 中も、システムを引き続き使用できます。

#### 仮想ドライブのサイズを保持するオプション

仮想ドライブを新しい RAID レベルに移行した際に仮想ドライブのサイズが維持されるオプションについては、次の図とその後に続く表を参照してください。

#### 図8:仮想ドライブサイズが維持されるオプション

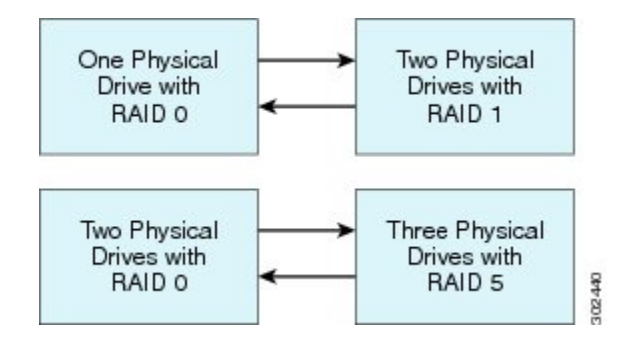

次の表に、仮想ドライブのサイズが維持されるオプションの一覧と、仮想ドライブを特定のRAID レベルに移行する際に追加または削除しなければならない物理ドライブの台数に関する情報を示 します。

#### 表 **3**:仮想ドライブ サイズの維持

| 変更前:                       | 移行後:                | ディスクの追加または削除      |
|----------------------------|---------------------|-------------------|
| <b>RAID 0</b> で物理ドライブが 1 台 | RAID1で物理ドライブが2台     | ディスクを1台追加しま<br>す。 |
| RAID1で物理ドライブが2台            | RAID 0 で物理ドライブが 1 台 | ディスクを1台削除しま<br>す。 |
| <b>RAID 0</b> で物理ドライブが 2 台 | RAID 5 で物理ドライブが 3 台 | ディスクを1台追加しま<br>す。 |
| RAID 5 で物理ドライブが 3 台        | RAID 0 で物理ドライブが 2 台 | ディスクを1台削除しま<br>す。 |

#### 仮想ドライブのサイズを増やすためのオプション

仮想ドライブを新しい RAID レベルに移行したときに仮想ドライブのサイズが増加するオプションについては、次の図とその後に続く表を参照してください。

図 9: 仮想ドライブサイズが増加するオプション

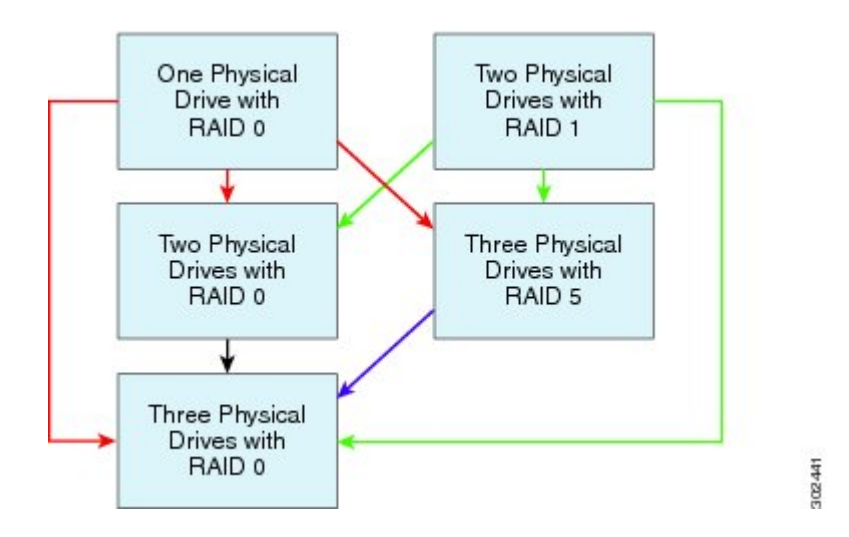

次の表に、仮想ドライブのサイズが増加するオプションの一覧と、仮想ドライブを特定の RAID レベルに移行する際に追加または削除しなければならない物理ドライブの台数に関する情報を示 します。

表4: 仮想ドライブサイズの増加

| 変更前:                                  | 移行後:                | ディスクの追加または削除      |
|---------------------------------------|---------------------|-------------------|
| RAID 0 で物理ドライブが1台<br>図中の赤色の矢印を参照してくださ | RAID 0 で物理ドライブが 2 台 | ディスクを1台追加しま<br>す。 |
|                                       | RAID 5 で物理ドライブが 3 台 | ディスクを2台追加しま<br>す。 |
|                                       | RAID 0 で物理ドライブが 3 台 | ディスクを2台追加しま<br>す。 |
| RAID1で物理ドライブが2台                       | RAID 0 で物理ドライブが 2 台 |                   |
| 図中の緑色の矢印を参照してくださ<br>い。                | RAID 5 で物理ドライブが 3 台 | ディスクを1台追加しま<br>す。 |
|                                       | RAID 0 で物理ドライブが 3 台 | ディスクを1台追加しま<br>す。 |

■ Cisco UCS E シリーズ サーバと Cisco UCS E シリーズ ネットワーク コンピュート エンジンの統合管 理コントローラ リリース 3.1.1 GUI コンフィギュレーション ガイド

| 変更前:                                                 | 移行後:                | ディスクの追加または削除      |
|------------------------------------------------------|---------------------|-------------------|
| <b>RAID 0</b> で物理ドライブが 2 台<br>図中の黒色の矢印を参照してくださ<br>い。 | RAID 0 で物理ドライブが 3 台 | ディスクを1台追加しま<br>す。 |
| <b>RAID 5</b> で物理ドライブが 3 台<br>図中の紫色の矢印を参照してくださ<br>い。 | RAID 0 で物理ドライブが 3 台 |                   |

### 仮想ドライブの再構築

## (注)

RAID機能はEシリーズサーバおよびSMEシリーズNCEに適用されます。RAID機能はEHWIC E シリーズ NCE および NIM E シリーズ NCE には適用されません。

仮想ドライブを新しい RAID レベルに移行(再構築)するには、次の手順を実行します。

#### はじめる前に

「仮想ドライブの再構築のオプション」を参照してください。

#### 手順

- ステップ1 [Navigation] ペインの [Server] メニューをクリックします。
- **ステップ2** [Server] タブの [RAID] をクリックします。
- ステップ3 [Storage Card] 領域のタブメニューで、[Virtual Drive Info] タブをクリックします。
- **ステップ4** [Virtual Drives] 領域の [Actions] カラムで、[Reconstruct] オプションを選択します。 [Reconstruct Virtual Drive] ダイアログボックスが表示されます。
- ステップ5 必要に応じて次のものに値を入力します。

| 名前                                | 説明                                                                 |
|-----------------------------------|--------------------------------------------------------------------|
| [Migrate RAID Level] オプショ<br>ンボタン | このオプションを選択し、指定された新しい RAID レベルに仮<br>想ドライブを移行します。                    |
| [Add Drives] オプション ボタン            | このオプションを選択し、追加するドライブを [Add from<br>Available Drives] テーブルから選択します。  |
| [Remove Drives] オプションボ<br>タン      | このオプションを選択し、削除するドライブを [Remove from Configured Drives] テーブルから選択します。 |

| 名前                                                          | 説明                                                           |  |  |
|-------------------------------------------------------------|--------------------------------------------------------------|--|--|
| [Add from Available Drives] テー<br>ブル                        | 新しい RAID レベルに移行するために追加できる物理ドライブ<br>が一覧表示されます。                |  |  |
|                                                             | (注) このテーブルは、[Add Drives] オプションボタンを選<br>択するとアクティブになります。       |  |  |
| [Remove from Configured Drives]<br>テーブル                     | 新しい RAID レベルに移行するために削除できる物理ドライブ<br>が一覧表示されます。                |  |  |
|                                                             | (注) このテーブルは、[Remove Drives] オプション ボタン<br>を選択するとアクティブになります。   |  |  |
| [From Current Level: RAID <i>x</i><br>Migrate To:] ドロップダウンリ | ドライブを移行する新しい RAID レベル。[Confirm] をクリック<br>した後に、再構築プロセスを開始します。 |  |  |
| スト                                                          | (注) 仮想ドライブのサイズは維持または増加させることは<br>できますが、減少させることはできません。         |  |  |

再構築プロセスは、完了までに数時間かかります。

**ステップ6** 再構築プロセスの進行状況を確認する場合は、[General] 領域の [Reconstruct Progress] フィールド と [Reconstruct Time Elapsed] フィールドを参照します。

## ブート可能な仮想ドライブまたは物理ドライブの作成

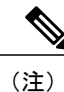

RAID機能はEシリーズサーバおよびSMEシリーズNCEに適用されます。RAID機能はEHWIC Eシリーズ NCE および NIM E シリーズ NCE には適用されません。

RAID を設定する場合、[Configure Virtual Drive] ダイアログボックスに、ディスク ドライブをブー ト可能にするチェックボックスがあります。RAID 設定プロセスで [Set this Virtual Drive Bootable] チェックボックスをオンにしなかった場合は、次の手順によりディスク ドライブをブート可能に できます。

#### 手順

- ステップ1 [Navigation] ペインの [Server] メニューをクリックします。
- **ステップ2** [Server] タブの [RAID] をクリックします。
- **ステップ3** 仮想ドライブをブート可能にするには、次を実行します。

ſ

a) [Storage Card] 領域のタブメニューで、[Virtual Drive Info] タブをクリックします。

| cisco Cisco Integ     | grated Managem            | nent Contro                     | ller                |             |                   |                    |        | CIMC H<br>Logg |
|-----------------------|---------------------------|---------------------------------|---------------------|-------------|-------------------|--------------------|--------|----------------|
| Overall Server Status | C   3 3 🔳   6             | 0                               |                     |             |                   |                    |        |                |
|                       | Storage Cards             |                                 |                     |             |                   |                    |        |                |
| Server Admin          | Controller Produc         | t Name Fir                      | mware Package Build | Product ID  | Cache Memory Size | Current Boot Drive | 1      |                |
| Inventory             | SLOT-5 LSI MegaRAID       | ) SAS 2004 RC 20.10             | 1-0107              | LSI Logic   | 0 MB              | Virtual Drive 0    |        |                |
| RAID<br>Sensors       |                           |                                 |                     |             | Storage Ca        | ard: SLOT-5        |        |                |
| Remote Presence       | ControllerInfo Physic     | al Drive Info                   | ual Drive Info      |             |                   |                    |        |                |
| Power Policies        | Virtual Drive             | Name State                      | Size RAID Lev       | el Bootable | Actions           |                    |        |                |
| Fault Summary         | 0                         | r1h Optimal                     | 571250 ME RAI       | D0 🔗        | - Actions -       |                    |        |                |
| Host Image Mapping    |                           |                                 |                     |             |                   |                    |        |                |
|                       | General-                  |                                 |                     | es          |                   |                    |        |                |
|                       | Nar                       | me: r1h                         | Physical Dr         | ive Span    | Starting Block    | Number Of Blocks   | State  |                |
|                       | Strip S                   | ize: 64 KB                      | 1                   | 0           | 0 1:              | .69920000          | online |                |
|                       | Drives Per Sp<br>Span Der | oan: 1<br>oth: 1                |                     |             |                   |                    |        |                |
|                       | Access Pol                | icy: Read-Write                 |                     |             |                   |                    |        |                |
|                       | Cache Pol                 | icy: Direct                     |                     |             |                   |                    |        |                |
|                       | Read Ahead Pol            | icy: None<br>icy: Write Through |                     |             |                   |                    |        |                |
|                       | Disk Cache Pol            | icy: Unchanged                  |                     |             |                   |                    |        |                |
|                       |                           |                                 |                     |             |                   |                    |        |                |

#### 図 10 : [Virtual Drive Info] タブ

- b) 該当する仮想ドライブの [Actions] カラムにあるドロップダウン リストから、[Set Bootable] を 選択します。
- c) [OK] をクリックして、ブート ドライブをこの仮想ドライブに変更します。
  - (注) ドライブをブート可能に設定すると、[Bootable] カラムに設定したドライブに対する チェックマークが表示されます。
- ステップ4 物理ドライブをブート可能にするには、次を実行します。

a) [Storage Card] 領域のタブ メニューで、[Physical Drive Info] タブをクリックします。

| cisco Cisco Integ               | rated Management Co                     | ontroller                  |                           |                    | C Hostname: ucs<br>.ogged in as: adm | e_user<br>in@10.21.166.146<br>Log Out |
|---------------------------------|-----------------------------------------|----------------------------|---------------------------|--------------------|--------------------------------------|---------------------------------------|
| Overall Server Status           | C   I I I I I I I I I I I I I I I I I I |                            |                           |                    |                                      |                                       |
|                                 | Storage Cards                           |                            |                           |                    |                                      |                                       |
| Server Admin                    | Controller Product Name                 | Firmware Package Build     | Product ID                | Cache Memory Size  | Current Boot Dri                     | ve                                    |
| Inventory                       | SLOT-5 LSI MegaRAID SAS 2004 R          | C 20.10.1-0126             | LSI Logic 0               | MB                 | Physical Drive 1                     |                                       |
| Sensors                         |                                         | Storage                    | e Card: SLOT-5            |                    |                                      |                                       |
| System Event Log                | ControllerInfo Physical Drive Info      | Virtual Drive Info         |                           |                    |                                      |                                       |
| BIOS                            | Physical Drives                         | 11 . 11 . 11               |                           |                    |                                      |                                       |
| Power Policies<br>Fault Summary | Slot Number State                       | Mode Type<br>JBOD HDD, SAS | Coerced Size<br>571250 MB | Bootable A         | ctions                               |                                       |
| Host Image Mapping              | 2 unconfigured good                     | d HDD, SAS, SED            | 571250 MB                 | - Action           | ns -                                 |                                       |
|                                 |                                         |                            |                           |                    |                                      |                                       |
|                                 | General                                 |                            | Inquiry Data —            |                    |                                      |                                       |
|                                 | Slot Number: 1                          |                            | Pr                        | oduct ID: MBF26001 | RC                                   |                                       |
|                                 | Power State: active                     | •                          | Drive F                   | firmware: 5704     |                                      |                                       |
|                                 | Sequence Number: 2                      |                            | Status                    | Number: LAIOPDA    | ,<br>                                |                                       |
|                                 | Media Error Count: 0                    |                            |                           | State: system      |                                      |                                       |
|                                 | Predictive Failure Count: 0             |                            |                           | Fault: false       |                                      |                                       |
|                                 | Block Size: 512                         | 00540                      | Security                  |                    |                                      |                                       |
|                                 | Block Count: 11721<br>Raw Size: 57232   | 23366<br>25 MB             | FDE                       | Capable: false     |                                      |                                       |
|                                 | Non Coerced Size: 57181                 | 3 MB                       | Security<br>Secured by C  | Enabled: false     |                                      |                                       |
|                                 | Coorood Sizes 57125                     |                            |                           |                    | Save Changes                         | Reset Values                          |
|                                 |                                         |                            |                           |                    |                                      |                                       |

図 11 : [Physical Drive Info] タブ

- b) 該当する物理ドライブの [Actions] カラムにあるドロップダウン リストから、[Set Bootable] を 選択します。
- c) [OK] をクリックして、ブート ドライブをこの物理ドライブに変更します。
  - (注) 物理ドライブは、ブート可能にするには非 RAID モードである必要があります。ド ライブをブート可能に設定すると、[Bootable] カラムに設定したドライブに対する チェックマークが表示されます。

## 2 TB を超える RAID ボリュームをサポートするための W2K12 のインストール

UCS-E160D-M2 シリーズ サーバで、容量が 2 TB を超えるハードドライブを設置して Windows を 実行する場合は、この項で説明されている手順に従ってください。W2K12のインストール方法に は、レガシー BIOS を使用する方法と UEFI を使用する方法があります。

# 2 TB を超える RAID ボリュームをサポートするための、レガシー BIOS を使用した W2K12 のインストール

この回避策では、2 TB を超える RAID ボリュームをサポートするための、レガシー BIOS を使用 したW2K12のインストール方法を示します。この回避策には、次の主要なタスクが含まれます。

- 1 すべてのドライブを「Unconfigured Good」状態に設定します。
- **2** 最初のハードディスクを使用して仮想ドライブ0(VD0)を設定し、RAID0に配置します。 W2K12はVD0にインストールされます。
- 3 残りのハードディスクを使用して仮想ドライブ1(VD1)を設定し、RAID0に配置します。 W2K12を使用してこのボリュームをGPTに変換して、ストレーズ全体にアクセスできるよう にします。

詳細な手順は次のとおりです。

#### 手順

- **ステップ1** すべてのドライブを「Unconfigured Good」状態に設定します。参照物理ドライブの状態の変更, (60ページ)
- ステップ2 [Storage Card] 領域のタブメニューで、[Virtual Drive Info] タブをクリックします。

#### 図 12 : [Virtual Drive Info] タブ

| cisco Cisco Integ                                                                                                  | rated Management Controller                                                                                                    |                                                                                                    |                                                                                 | CIMC Hostnan<br>Logged in                                             | ne: Unknown<br>as: admin@220.0.0.100<br>Log Out |
|----------------------------------------------------------------------------------------------------|----------------------------------------------------------------------------------------------------|----------------------------------------------------------------------------------------------------|---------------------------------------------------------------------------------|-----------------------------------------------------------------------|-------------------------------------------------|
| Overall Server Status                                                                                              | C Storage Cards                                                                                                    |                                                                                                    |                                                                                 |                                                                       |                                                 |
| Server Admin Summary Inventory RAID Sensors Remote Presence BIOS Power Policies Faults and Logs Host Image Mapping | Controller Product Name Firmware Par<br>SLOT-5 LSI MegaRAID SAS 2004 RC 20.11.1-0101<br>ControllerInfo Physical Drive Info Virtual Drive I<br>Virtual Drives Name State Size<br>Virtual Drive Name State Size<br>Ceneral Name:<br>Strip Size: 64 KB<br>Drives Per Span: 1<br>Span Depth: 1<br>Access Policy: Birect<br>Read Ahead Policy: Direct<br>Read Ahead Policy: Write Through<br>Disk Cache Policy: Write Through<br>Disk Cache Policy: Write Through<br>Disk Cache Policy: Write Through<br>Disk Cache Policy: Write Through<br>Disk Cache Policy: Write Through<br>Disk Cache Policy: Mane<br>Allow Background Int: true<br>Auto Snepshot: False<br>Auto Delete Oldest: true | kage Build Product ID<br>LSI Logic<br>Storage Ca<br>fo<br>RAID Level Bootable<br>Physical Drive<br>Physical Drive Span<br>1 0 | Cache Memory Size O MB Actions Starting Block O Starting Block O Starting Block | Virtual Drive 0<br>Virtual Drive 0<br>Number Of Blocks Sta<br>1508896 | te<br>online                                    |
|                                                                                                    |                                                                                                    |                                                                                                    |                                                                                 |                                                                       | Save Changes Reset Values                       |

**ステップ3** [Virtual Drive Info] タブの [Actions] 領域で、[Create] をクリックします。[Configure Virtual Drive] ダ イアログボックスが表示されます。

| cisco Cisco Integ | grated Management Controller                                                                                                    | CIMC Hostname:<br>Logged in as:                                                                                                    | Unknown<br>admin@220.0.0.100<br>Log Out |
|-------------------|----------------------------------------------------------------------------------------------------|----------------------------------------------------------------------------------------------------|-----------------------------------------|
| Cisco Cisco Integ | Controller         Storage Cards         Storage Cards         Storage Cards         Storage Adapters         Controller         Product Name         Firmware Package Build         Product ID         Cache Memor         Storage Cards         Storage Adapters         Controller         Physical Drive Info         Virtual Drives         Virtual Drive         Name         State         Size         RAT         Configure Virtual Drives         2 (Unconfigured Good)         3 (Unconfigured Good)         Set BAID Attributes | V Size Current Boot Drive                                                                                                    | Unknown<br>admin@220.0.0100<br>Log Out  |
|                   | RAID Level: RAID 0 3<br>Name: Strip size: 64KB 3                                                                                                    | Initialization: Quick<br>Drive cache: Disable<br>Access Policy: Read-Write<br>Set this Virtual Drive Bootable<br>set the remaining Drive as Hot Spare<br>Confirm Cancel |                                         |
|                   |                                                                                                    | 2                                                                                                    | Save Changes Reset Values               |

#### 図 13:仮想ドライブ 0の設定

- ステップ4 [Available Devices] からドライブ1を選択して [Selected Devices] にドラッグします。
- **ステップ5** [Confirm] をクリックします。仮想ドライブ 0 が作成されました。
- **ステップ6** [Virtual Drive Info] タブの [Actions] 領域で、[Create] をクリックします。[Configure Virtual Drive] ダ イアログボックスが表示されます。
- ステップ7 [Available Devices] から残りのドライブを選択して [Selected Devices] にドラッグします。

| cisco Cisco Integ                                                  | rated Management Controller CMC Hostname: Unknown<br>Logged in as: admin@220.0.0.100<br>Log Out                                                                                                    |
|--------------------------------------------------------------------|----------------------------------------------------------------------------------------------------|
| Overall Server Status<br>Good<br>Server Admin                      | C J B P O D Storage Cards Controller Product Name Firmware Package Build Product ID Cache Memory Size Current Boot Drive                                                                                                    |
| Summary<br>Inventory<br>RAID<br>Sensors<br>Remote Presence<br>BIOS | SLOT-S LSI MegaRAID SAS 2004 RC 20.11.1-0181 LSI Logic 0 MB Storage Card: SLOT-5 ControllerInfo Physical Drive Info Virtual Drive Info                                                                                                    |
| Power Policies<br>Faults and Logs<br>Host Image Mapping            | Virtual Drives<br>Virtual Drives<br>O Optimal 1216352 M RAID 0<br>General<br>(General<br>(Physical Drives<br>(Physical Drives)<br>(Ceneral<br>(Physical Drives)<br>(Ceneral<br>(Physical Drives)<br>(Ceneral<br>(Configure Virtual Drive<br>(Configure Virtual Drive<br>(Configure Configure C |
|                                                                    | Name:     Physical Drive       Strip Size:     64 KB       Drives Per Span:     1       Span Depth:     1       Access Policy:     Read-Write       Cache Policy:     Direct       Read Ahead Policy:     None       With Cache Policy:     With Lewerth                                                                                                    |
|                                                                    | Write Cache Policy:     Write Inrougin       Disk Cache Policy:     Disable       Allow Background Init:     Image: Set this Virtual Drive Bootable       Auto Snapshot:     false       Auto Delete Oldest:     true       Confirm     Cancel                                                                                                    |
|                                                                    | Save Changes) Reset Values                                                                                                    |

#### 図 14: 仮想ドライブ1の設定

■ Cisco UCS E シリーズ サーバと Cisco UCS E シリーズ ネットワーク コンピュート エンジンの統合管 理コントローラ リリース 3.1.1 GUI コンフィギュレーション ガイド

**ステップ8** [Confirm] をクリックします。仮想ドライブ1が作成されました。仮想ドライブを確認します。

| cisco Cisco Integ                 | rated Management Con                                   | troller           |                |            |                   | CIMC F<br>Log      | lostname:<br>ged in as: | Unknown<br>admin@220.0.0.100 | Log Out |
|-----------------------------------|--------------------------------------------------------|-------------------|----------------|------------|-------------------|--------------------|-------------------------|------------------------------|---------|
| Overall Server Status             | C   3 4 🗮   0 0                                        |                   |                |            |                   |                    |                         |                              |         |
| Good                              | Storage Cards<br>Storage Adapters                      |                   |                |            |                   |                    |                         |                              |         |
| Summary                           | Controller Product Name                                | Firmware Pack     | age Build      | Product ID | Cache Memory Size | Current Boot Drive |                         |                              |         |
| Inventory                         | SLOT-5 LSI MegaRAID SAS 2004 RC                        | 20.11.1-0181      |                | Logic      | UMB               | Virtual Drive 0    |                         |                              |         |
| Sensors                           |                                                        |                   | S              | torage Car | d: SLOT-5         |                    |                         |                              |         |
| Remote Presence<br>BIOS           | ControllerInfo Physical Drive Info                     | Virtual Drive Int | fo             |            |                   |                    |                         |                              |         |
| Power Policies<br>Faults and Logs | Virtual Drive Name St                                  | ate Size          | RAID Level     | Bootable   | Actions           |                    |                         | Actions                      |         |
| Host Image Mapping                | 0 Opt                                                  | timal 1716352 M   | RAID 0         | <b>V</b>   | - Actions -       |                    |                         | Creat                        | e       |
|                                   |                                                        |                   |                |            |                   |                    |                         | Of Delete                    | e       |
|                                   | General                                                | P                 | hysical Drives |            |                   |                    |                         |                              |         |
|                                   | Name:                                                  |                   | Physical Drive | Span       | Starting Block    | Number Of Blocks   | State                   |                              |         |
|                                   | Strip Size: 64 KB<br>Drives Per Span: 1                |                   |                | 0          | 0 3               | 515088896          | onli                    | ne                           |         |
|                                   | Span Depth: 1<br>Access Policy: Read-Wr                | ite               |                |            |                   |                    |                         |                              |         |
|                                   | Cache Policy: Direct                                   |                   |                |            |                   |                    |                         |                              |         |
|                                   | Write Cache Policy: Write Th                           | rough             |                |            |                   |                    |                         |                              |         |
|                                   | Disk Cache Policy: Disable Allow Background Init: true |                   |                |            |                   |                    |                         |                              |         |
|                                   | Auto Snapshot: false                                   |                   |                |            |                   |                    |                         |                              |         |
|                                   |                                                        |                   |                | 1 <u> </u> | 1                 |                    |                         |                              |         |
|                                   |                                                        |                   |                |            |                   |                    |                         |                              |         |
|                                   |                                                        |                   |                |            |                   |                    |                         |                              |         |
|                                   |                                                        |                   |                |            |                   |                    | Sa                      | ve Changes Reset Va          | alues   |

図 *15*:仮想ドライブの確認

1

**ステップ9** ホストイメージマッピングまたは vKVM を使用して、W2K12 を仮想ドライブ 0 にインストール します。

| 図 <i>16</i> :仮想ドライ | ブ 0への W2K12 のイ | <sup>'</sup> ンストール |
|--------------------|----------------|--------------------|
|--------------------|----------------|--------------------|

| cisco Cisco Integ                    | rated Management Controller                                                                                                    | CIMC Hostname: Unknown<br>Logged in as: admin@220.0.0.100<br>Lo | og Out |
|--------------------------------------|----------------------------------------------------------------------------------------------------|-----------------------------------------------------------------|--------|
| Overall Server Status                | C Storage Cards                                                                                                    |                                                                 |        |
| Server Admin<br>Summary<br>Inventory | Controller Product Name Firmware Package Build Product ID Cache Memory Size Current Boo<br>SLOT-5 LSI MegaRAID SAS 2004 RC 20.11.1-0181 LSI Logic 0 MB Virtual Dr | st Drive                                                        |        |
| Sensors<br>Remote Presence<br>BIOS   | Storage Card: SLOT-5                                                                                                    |                                                                 |        |
| Power Policies                       | Virtual Drive Name State Size RAID Level Bootable Actions                                                                                                    | Actions                                                         |        |
| Host Image Mapping                   | 0 Optimal 1716352 M RAID 0 🖌 - Actions -                                                                                                    | Create                                                          |        |
|                                      | 1 Optimal 3432704 M RAID 0 - Actions -                                                                                                    | Edit                                                            |        |
|                                      |                                                                                                    | Delete                                                          |        |
|                                      | General Physical Drives                                                                                                    |                                                                 |        |
|                                      | Name: Physical Drive Span Starting Block Number Of Bloc                                                                                                    | cks State                                                       |        |
|                                      | Strip Size: 64 KB 1 0 0 3515088896                                                                                                    | online                                                          |        |
|                                      | Span Depth: 1                                                                                                    |                                                                 |        |
|                                      | Access Policy: Read-Write                                                                                                    |                                                                 |        |
|                                      | Cache Policy: Direct                                                                                                    |                                                                 |        |
|                                      | Read Ahead Policy: None Write Cache Policy: Write Through                                                                                                    |                                                                 |        |
|                                      | Disk Cache Policy: Disable                                                                                                    |                                                                 |        |
|                                      | Allow Background Init: true                                                                                                    |                                                                 |        |
|                                      | Auto Snapshot: false                                                                                                    |                                                                 |        |
|                                      | Auto Delete Uldest: true                                                                                                    |                                                                 |        |
|                                      |                                                                                                    |                                                                 |        |
|                                      |                                                                                                    |                                                                 |        |
|                                      |                                                                                                    |                                                                 |        |
|                                      |                                                                                                    | Save Changes Reset Valu                                         | ies    |

■ Cisco UCS E シリーズ サーバと Cisco UCS E シリーズ ネットワーク コンピュート エンジンの統合管 理コントローラ リリース 3.1.1 GUI コンフィギュレーション ガイド

**ステップ10** W2K12 をインストールしたら、ログインして、ボリュームのステータスを確認します。

| ile View Macros Tools Help |                                                                                                    |                   |
|----------------------------|----------------------------------------------------------------------------------------------------|-------------------|
| 🕤 KVM 🥤 Virtual Media      |                                                                                                    |                   |
| <b>b</b>                   | Server Manager                                                                                                    | - 0 ×             |
| 🗲 🗸 🛚 🖓 File and           | d Storage Services • Volumes • 🛛 • 🕝   🏴 Manage Too                                                                                                    | ols View Help     |
| Servers                    | VOLUMES<br>All volumes   2 total                                                                                                    | TASKS -           |
| Volumes<br>Disks           | Filter D (E) - (B) -                                                                                                    | $\odot$           |
| Storage Pools              | Volume Status File System Label Provisioning Capacity Free Space Deduplication Rate Dedu WIN-OMETLKIARKJ (2)                                                                                                    | plication Savings |
|                            | \\?d0 System Reserved Fixed 350 MB 89.1 MB                                                                                                    |                   |
|                            | C: Fixed 1.64 TB 1.62 TB                                                                                                    |                   |
|                            |                                                                                                    |                   |
|                            | Last refreshed on 1/26/2016 6/23-14 DM                                                                                                    |                   |
|                            | SHARES       DISK         No related shares are available.       TASKS          To use this functionality, install the File Server role service.       LSI MRSASROMB-4i SCSI Disk Device Capacity: 1.64 TB         Start the Add Roles and Features Wizard.       100% Allocated       1.64 TB Allocated         Status:       Online Bus Type:       Nonline | ie TASKS ▼        |
|                            |                                                                                                    | ~                 |

図 17:ボリュームのステータス

**ステップ11** C ドライブのストレージ サイズを確認します。

| File View | Macros   | Tools Help       |                                            |                                              |               |          |
|-----------|----------|------------------|--------------------------------------------|----------------------------------------------|---------------|----------|
| 🔓 кум     | 💣 Virtua | al Media         |                                            |                                              |               |          |
| i.        |          |                  | Server M                                   | anager                                       | _ 6           | ) ×      |
|           | ~        |                  |                                            |                                              |               | Close    |
| Ðe        |          | •• File and Stor | age Services • Volumes                     | ► Disks <b>• ②</b>   <b> *</b> Mana <u>a</u> | ge Tools View | Help     |
|           |          | 💭 l 💽 🚺 = l      | This                                       | PC                                           | - • ×         | ^        |
|           | Servers  | File Computer    | View                                       |                                              | Y 🕜 ASKS -    | -        |
|           | Volume   | ⊚ ⊚ - ↑ 💻 •      | This PC 🔸                                  | ✓ 🖒 Search This PC                           | P 0           | 5        |
| ii:       | Disks    | ☆ Favorites      | ▲ Folders (6)                              |                                              |               |          |
|           | Stora    | Desktop          |                                            | ×                                            | Туре          | N        |
|           |          | Downloads        | Desktop                                    | Documents                                    |               |          |
|           |          | Kecent places    |                                            |                                              | 3             | C        |
|           |          | 🌉 This PC        | Downloads                                  | Music                                        | P             | L        |
|           |          | R Network        |                                            |                                              | D             | L        |
|           |          | Network          | Pictures                                   | Videos                                       |               | - 7      |
|           |          |                  | <ul> <li>Devices and drives (4)</li> </ul> |                                              |               | =        |
|           |          |                  | Floomy Dick Drive (A)                      | Local Disk (C:)                              |               |          |
|           |          |                  | Thoppy Disk Drive (A.)                     | 1.62 TB free of 1.63 TB                      |               | -        |
|           |          |                  | CD Drive (E:)                              | Removable Disk (F:)                          |               | _        |
|           |          |                  | 0 bytes free of 3.98 GB                    | 7.80 GB free of 7.80 GB                      |               |          |
|           |          |                  |                                            |                                              | ASKS          | <u> </u> |
|           |          |                  |                                            |                                              |               |          |
|           |          |                  |                                            |                                              |               |          |
|           |          |                  |                                            |                                              |               |          |
|           |          |                  |                                            |                                              | 0 ()          |          |
|           |          | 10 items         |                                            | i i                                          | 8== 🖬         |          |
|           |          |                  |                                            |                                              |               |          |
|           |          | 5                | ш                                          | >                                            |               | ~        |

図 18:C ドライブのストレージサイズ

ステップ12 [Disk] に移動し、仮想ドライブ1を使用して新しいボリュームを作成します。仮想ドライブ1を 選択して右クリックします。[New Volume] をクリックします。[New Volume] ウィザードが表示さ

れます。このウィザードでは、ボリュームの作成、ボリュームのドライブ文字の割り当て、ファ イルシステムを指定したボリュームのフォーマットができます。

| View Macros Tools Help<br>KVM Svirtual Media | Server Ma                                                     | anager                                                              | - 0        |
|----------------------------------------------|---------------------------------------------------------------|---------------------------------------------------------------------|------------|
| 🕘 🔹 📲 File and                               | Storage Services + Volumes                                    | • Disks • ②   🏴 Manage Tools                                        | View Hel   |
| Servers<br>Volumes                           | All disks   4 total                                           |                                                                     | TASKS 🔻    |
| Disks                                        | Filter <b>P</b> (iii)                                         | ▼ (H) ▼                                                             | ۲          |
| Storage Pools                                | Number Virtual Disk Status Capacity Ur<br>WIN-OMETLKIARKJ (4) | nallocated Partition Read Only Clustered Subsystem                  | Bus Type N |
|                                              | 3 Online 7.82 GB 0.0                                          | 00 B MBR                                                            | USB C      |
|                                              | 0 Online 1.64 TB 0.0                                          | OO B MBR                                                            | RAID L     |
|                                              | 2 Failed 0.00 B 0.0                                           | 00 B Unknown √                                                      | USB L      |
|                                              | 1 New Volume                                                  | 27 TB Unknown                                                       | RAID L     |
|                                              | Bring Online                                                  |                                                                     |            |
|                                              | Take Offline                                                  |                                                                     |            |
|                                              | < Initialize                                                  | ш                                                                   | >          |
|                                              | Last refreshed Reset Disk                                     |                                                                     |            |
|                                              | VOLUMES<br>Related Volumes   0 total                          | STORAGE POOL<br>TASKS  ISI MRSASRoMB-4i SCSI Disk Device on WIN-0ME | TASKS 🔻    |
|                                              | No volumes exist.                                             | No related storage pool exists.                                     |            |
|                                              | To create a volume, start the New Volume Wa                   | zard.                                                               |            |

#### 図 19:新規ボリュームの作成

図 20 : [New Volume] ウィザード

|                                                                                                    | Server Manager                                                                                                    |            | _                          | 0 |
|----------------------------------------------------------------------------------------------------|----------------------------------------------------------------------------------------------------|------------|----------------------------|---|
| ) → ▼ ••• File and :                                                                                                    | Storage Services • Volumes • Disks • 🕝   🚩 м                                                                                                    | nage Tools | View                       | н |
| Servers                                                                                                    | All disks   4 total                                                                                                    | J          | (                          | - |
| Before you begi                                                                                                    | n.                                                                                                    | Subsystem  | Bus Type                   | N |
| Before You Begin<br>Server and Disk<br>Size<br>Drive Letter or Folder<br>File System Settings<br>Confirmation<br>Results | This wizard helps you create a volume, assign it a drive letter or folder, and then format it with a file<br>system.<br>You can create a volume on a physical disk or a virtual disk. A virtual disk is a collection of one or<br>more physical disks from a previously created storage pool. The layout of data across the physical<br>disks can increase the reliability and performance of the volume.<br>To continue, click Next. | on WIN-OME | USB<br>RAID<br>USB<br>RAID |   |
|                                                                                                    | Don't show this page again                                                                                                    |            |                            |   |
|                                                                                                    | < Previous Next > Create Cancel                                                                                                    |            |                            |   |

**ステップ13** サーバとディスクを選択し、[Next] をクリックします。確認のダイアログボックスが表示されます。

| 図 21:サーバとディ | スク |
|-------------|----|
|-------------|----|

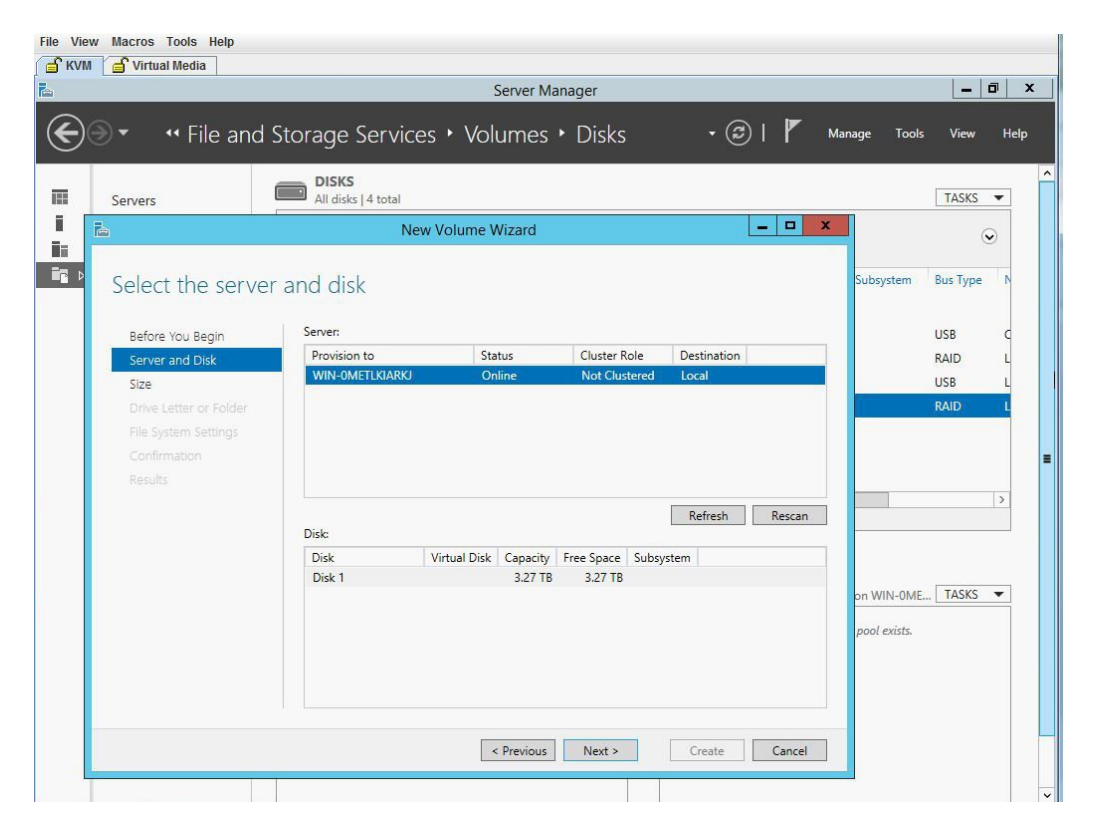

1

**ステップ14** [OK] をクリックします。

#### 図 22:サーバとディスク

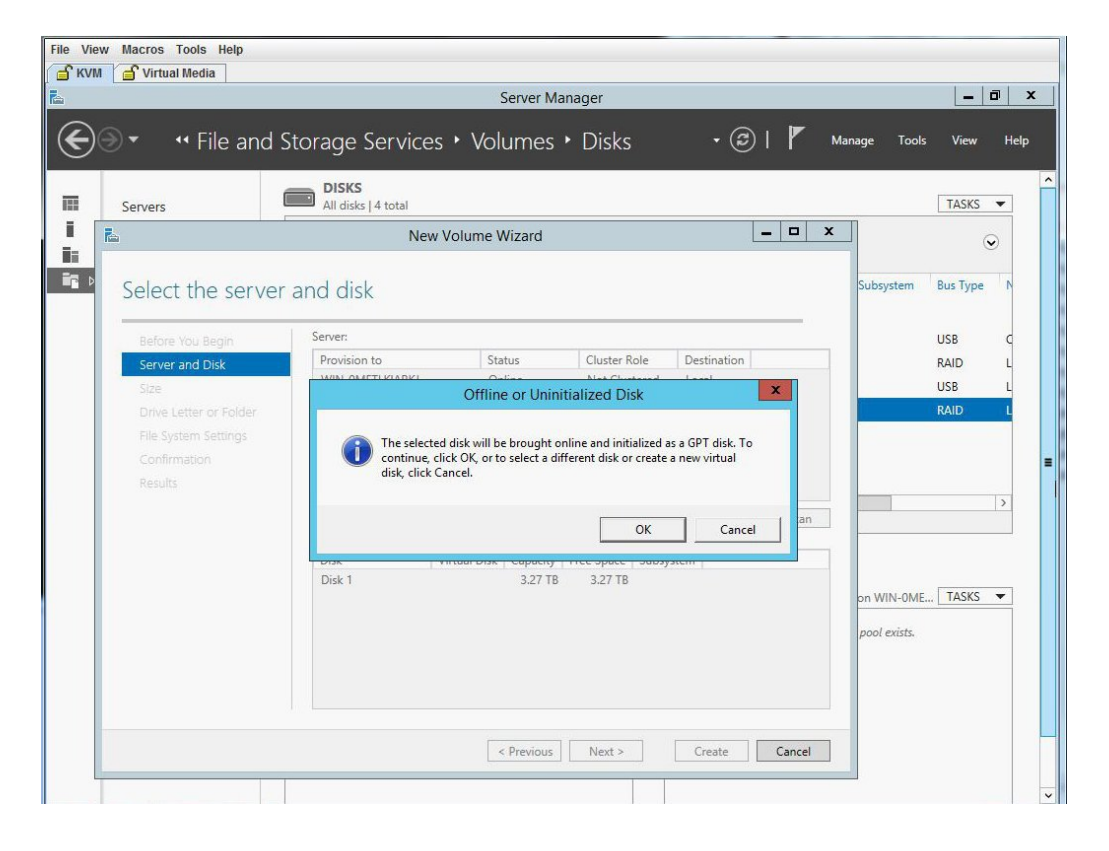

**ステップ15** ディスク ボリュームのサイズを指定します。

| 図23:デ | ィスクボリ | ュームのサイズ |
|-------|-------|---------|
|-------|-------|---------|

| _                      | Server Manag r                       |                         |
|------------------------|--------------------------------------|-------------------------|
| 🛛 🔹 📢 File and         | Storage Services • Volumes • Disks • | 😂   🚩 Manage Tools View |
|                        | DISKS                                |                         |
| Servers                | All disks   4 total                  | TASKS                   |
|                        | New Volume Wizard                    |                         |
| Specify the size       | of the volume                        | Subsystem Bus Type      |
| specify the size       | of the volume                        |                         |
| Before You Begin       | Available Capacity: 3.27 TB          | USB                     |
| Server and Disk        | Minimum size: 8.00 MB                | RAID                    |
| Size                   | Volume size: 3.27 TB 🔻               | USB                     |
| Drive Letter or Folder |                                      | RAID                    |
|                        |                                      |                         |
|                        |                                      |                         |
|                        |                                      |                         |
|                        |                                      |                         |
|                        |                                      |                         |
|                        |                                      |                         |
|                        |                                      | on WIN-UME TASKS        |
|                        |                                      | pool exists.            |
|                        |                                      |                         |
|                        |                                      |                         |
|                        |                                      |                         |
|                        |                                      |                         |

ステップ16 ボリュームにドライブ文字を割り当てます。

| Servers                                                                                                    | DISKS<br>All disks   4 total                                                                                                    | x         | TASKS                                                                                                    |
|----------------------------------------------------------------------------------------------------|----------------------------------------------------------------------------------------------------|-----------|----------------------------------------------------------------------------------------------------|
| Assign to a driv<br>Before You Begin<br>Server and Disk<br>Size<br>Drive Letter or Folder<br>File System Settings<br>Confirmation<br>Results | e letter or folder<br>Select whether to assign the volume to a drive letter or a folder. When you assign a volume to a<br>folder, the volume appears as a folder within a drive, such as DAUserData.<br>Assign to:<br>• Drive letter: •<br>• The following folder:<br>• Don't assign to a drive letter or folder.<br>• Don't assign to a drive letter or folder. | Subsystem | Bus Type<br>USB<br>RAID<br>USB<br>RAID<br>(<br>(<br>(<br>(<br>)<br>(<br>)<br>(<br>)<br>(<br>)<br>(<br>)<br>(<br>)<br>(<br>)<br>(<br>) |

#### 図 24: ドライブ文字またはフォルダ

■ Cisco UCS E シリーズ サーバと Cisco UCS E シリーズ ネットワーク コンピュート エンジンの統合管 理コントローラ リリース 3.1.1 GUI コンフィギュレーション ガイド

ステップ17 ファイルシステムの設定を選択します。

| ) • • • File and S                                                                                                    | Storage Services + Volumes + Disks •                                                                                                    | I Manage Tools View Hell TASKS T                                                                 |
|----------------------------------------------------------------------------------------------------|----------------------------------------------------------------------------------------------------|--------------------------------------------------------------------------------------------------|
| Servers                                                                                                    | New Volume Wizard                                                                                                    |                                                                                                  |
| Before You Begin<br>Server and Disk<br>Size<br>Drive Letter or Folder<br>File System Settings<br>Confirmation<br>Results | Settings File system: NTFS Allocation unit size: Default Volume label: New Volume Generate short file names (not recommended) Short file names (8 characters with 3-character extensions) are required for s applications running on client computers, but make file operations slower. | Subsystem Bus Type N<br>USB C<br>RAID L<br>USB L<br>RAID L<br>on WIN-OME TASKS -<br>pool exists. |

図 25:ファイル システムの設定

1

**ステップ18** 選択内容を確認して、[Create] をクリックします。完了メッセージが表示されます。[Close] をクリックします。

#### 図26: 選択内容の確認

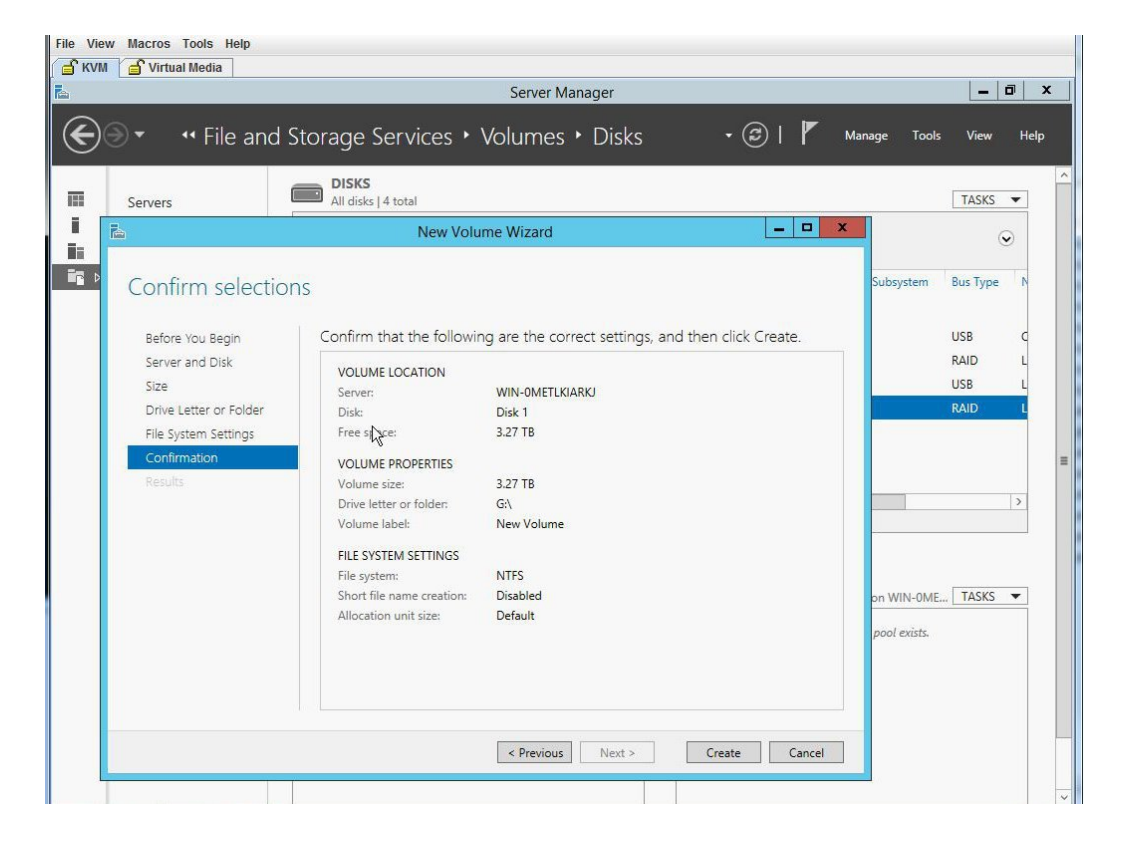

27 : Completion

| Servers                                                                           | All disks   4 total                                                                                    |              |                                                                         |              | TASKS       |
|-----------------------------------------------------------------------------------|----------------------------------------------------------------------------------------------------|--------------|-------------------------------------------------------------------------|--------------|-------------|
|                                                                                   | New Vo                                                                                                 | olume Wizard |                                                                         |              | •           |
| Size<br>Drive Letter or Folder<br>File System Settings<br>Confirmation<br>Results | Task<br>Gather information<br>Create new partition<br>Format volume<br>Add access path<br>Update cache | Progress     | Status<br>Completed<br>Completed<br>Completed<br>Completed<br>Completed |              | USB<br>RAID |
|                                                                                   |                                                                                                    |              |                                                                         | elated stora | TASKS •     |

**ステップ19** 新しいボリュームが作成され、W2K12が残りのストレージを認識していることを確認します。

| ile View | Macros                              | Tools Help                                                                                      |                                                                                                    |                                                                                                    |              |                 |
|----------|-------------------------------------|-------------------------------------------------------------------------------------------------|----------------------------------------------------------------------------------------------------|----------------------------------------------------------------------------------------------------|--------------|-----------------|
| _∫ к∨м   | 💣 Virtu                             | al Media                                                                                        | Server Manao                                                                                                    | er                                                                                                    | 2            | _  <b>0</b>   x |
| €<br>    | Servers<br>Volume<br>Disks<br>Stora | File and Stor     File Computer     Computer     Pestop     Destop     Destop     Recent places | Server Manag<br>age Services + Volumes + E<br>This PC<br>View<br>This PC +<br>+ Folders (6)<br>Desktop                                                                                                    | er<br>Disks • ② I 『<br>• C Search This<br>Documents                                                             | Manage Tools | View Help       |
|          |                                     | this PC<br>에 Network                                                                            | Downloads         Pictures         Devices and drives (5)         Pictures         Floppy Disk Drive (A:)         Image: CD Drive (E:)         Image: CD Drive (E:)         Image: CD Drive (D:)         Image: CD Drive (D:)         Image: CD Drive (D:)         Image: CD Drive (D:)         Image: CD D | Music<br>Videos<br>Local Disk (C:)<br>1.62 TB free of 1.63 TB<br>Removable Disk (F:)<br>7.80 GB free of 7.80 GB |              | ASKS            |
|          |                                     | 11 items                                                                                        |                                                                                                    |                                                                                                    | ## <b>#</b>  |                 |

#### 図 28:新しいボリュームの確認

## 2 TB を超える RAID ボリュームをサポートするための、UEFI を使用した W2K12 のインストール

この回避策では、2TBを超えるRAIDボリュームをサポートするための、UEFIを使用したW2K12 のインストール方法を示します。この回避策には、次の主要なタスクが含まれます。

- 1 すべてのドライブを「Unconfigured Good」状態に設定します。
- 2 すべてのハードディスクを使用して仮想ドライブ0(VD0)を設定し、RAID0に配置します。 W2K12がVD0にインストールされ、OSがストレージ全体の容量を認識します。
- 3 BIOS セットアップを開始し、UEFI を使用して起動するように設定します。
- 4 ホストイメージマッピングを使用してW2K12 ISOをマッピングするか、vKVMを使用して仮 想メディアをマッピングします。
- 5 EFI シェルに UCS E モジュールをブートします。

- 6 EFI シェルから、ISO およびブート BOOTX64.EFI に移動します。
- 7 W2K12 をインストールします。W2K12 のインストール中に、サーバが再起動します。
- 8 BIOS セットアップを開始し、[UCSM boot order rules] を [Strict] から [Loose] に変更します。この変更により、CIMC による BIOS のブート順序のオーバーライドが無効になり、BIOS のブート順序が、CIMC のブート順序の代わりに使用されます。
- 9 「Windows Boot Manager」をブート順序の一番上に移動します。これで、W2K12は自動的に起動して、ストレージ全体を認識するようになります。

詳細な手順は次のとおりです。

#### 手順

- ステップ1 すべてのドライブを「Unconfigured Good」状態に設定します。参照物理ドライブの状態の変更, (60ページ)
- ステップ2 すべてのハードディスクを使用して仮想ドライブ0(VD0)を設定し、RAID0に配置します。
   W2K12がVD0にインストールされ、OSがストレージ全体の容量を認識します。手順については 次を参照してください。2 TBを超える RAID ボリュームをサポートするための、レガシー BIOS を使用したW2K12のインストール、(71ページ)
- ステップ3 BIOS セットアップを開始し、ストレージを [UEFI only] に変更します。

a) Cisco UCS M3 サーバで、[Advanced] > [CSM] > [Option ROM execution] > [Storage] に移動し、 [UEFI] を選択します。

図 29: BIOS セットアップの設定

| Advanced                              |                                |                                                                  |
|---------------------------------------|--------------------------------|------------------------------------------------------------------|
| Compatibility Support                 | Module Configuration           | Enable/Disable CSM                                               |
|                                       |                                | Support.                                                         |
| CSM16 Module Version                  | 07.77                          |                                                                  |
| GateA20 Active<br>Option ROM Messages | [Upon Request]<br>[Force BIOS] |                                                                  |
| Boot option filter                    | [UEFI and Legacy]              |                                                                  |
| Option ROM execution                  |                                | <pre>++: Select Screen  f↓: Select Item Enter: Select</pre>      |
| Network                               | [Legacy]                       | +/-: Change Opt.                                                 |
| Storage                               | [UEFI]                         | F1: General Help                                                 |
| Other PCI devices                     | (UEFI)                         | F2: Previous values<br>F3: Optimized Defaults<br>F4: Save & Exit |

b) Cisco UCS M2 サーバで、[Boot] > [Launch Storage] > [OpROM] に移動し、[UEFI only] を選択し ます。

図 30: BIOS セットアップの設定

| Aptio Setup Utility                                                                                                    | y – Copyright (C) 2012 f<br>Boot                                                                | merican Megatrends, Inc.                                                                                                    |
|----------------------------------------------------------------------------------------------------|-------------------------------------------------------------------------------------------------|----------------------------------------------------------------------------------------------------|
| Launch CSM<br>Boot option filter<br>Launch PXE OpROM poli<br>Launch Storage OpROM<br>Launch Video OpROM po<br>Other PCI device ROM | [Enabled]<br>[UEFI and Legacy]<br>[Legacy only]<br>[UEFI only]<br>[Legacy only]<br>[UEFI OpROM] | Controls the execution<br>of UEFI and Legacy<br>Storage OpROM                                                                                            |
|                                                                                                    |                                                                                                 | ++: Select Screen<br>fl: Select Item<br>Enter: Select<br>+/-: Change Opt.<br>F1: General Help<br>F9: Optimized Defaults<br>F10: Save & Exit<br>ESC: Exit |

- **ステップ4** 仮想メディアを使用してISOをマッピングするか、またはホストイメージマッピングを使用しま す。CIMC GUI を使用して、最初のブート可能デバイスとして「CD/DVD」を設定します。
- **ステップ5** サーバの電源を再投入します。起動時に F2 を押します。BIOS セットアップを開始し、EFI シェ ルに対するワンタイム ブートを選択します。
- **ステップ6** EFI シェルから起動します。「Removable CDRom」を含んでいるファイルシステム番号(fs#)を 見つけます。

#### 図 31: EFI シェルからの起動

| <pre>fs2 :Removable CDRom - Alias cd26b0c0b blk2<br/>PciRoot(0x0)/Pci(0x1a,0x0)/USB(0x1,0x0)/USB(0x2,0x0)/CDRDM(0x1,0x878<br/>0x1fe25e)<br/>blk0 :Removable HardDisk - Alias hd16a0c fs0<br/>PciRoot(0x0)/Pci(0x3,0x2)/Pci(0x0,0x0)/Ctr1(0x0)/Scsi(0x0,0x0)/HD(2,1<br/>PT,16ee7b95-7015-4f95-be31-422add7b736b,0x96800,0x32000)<br/>blk1 :Removable HardDisk - Alias hd31b0f0b fs1<br/>PciRoot(0x0)/Pci(0x1d,0x0)/USB(0x1,0x0)/USB(0x5,0x0)/HD(1,MBR,0x00000<br/>000,0x2000,0xf9f800)<br/>blk2 :Removable CDRom - Alias cd26b0c0b fs2<br/>PciRoot(0x0)/Pci(0x1a,0x0)/USB(0x1,0x0)/USB(0x2,0x0)/CDRDM(0x1,0x878<br/>0x1fe25e)<br/>blk3 :Removable HardDisk - Alias (null)<br/>PciRoot(0x0)/Pci(0x3,0x2)/Pci(0x0,0x0)/Ctr1(0x0)/Scsi(0x0,0x0)/HD(1,1<br/>PT,8a096920-a527-4cb9-bedb-53da6813a065,0x800,0x96000)<br/>blk4 :Removable HardDisk - Alias (null)<br/>PciRoot(0x0)/Pci(0x3,0x2)/Pci(0x0,0x0)/Ctr1(0x0)/Scsi(0x0,0x0)/HD(3,1<br/>PT,3a21c3c6-98ab-4d87-98ce-e2b6e0649c3e,0xc8800,0x40000)<br/>blk5 :Removable HardDisk - Alias (null)<br/>PciRoot(0x0)/Pci(0x3,0x2)/Pci(0x0,0x0)/Ctr1(0x0)/Scsi(0x0,0x0)/HD(4,1<br/>PT,e4d4f652-9e2d-46d7-856d-1c83aec28ed9,0x108800,0x2747b7000)<br/>blk6 :Removable CDR0m - Alias (null)<br/>PciRoot(0x0)/Pci(0x1a,0x0)/USB(0x1,0x0)/USB(0x2,0x0)/CDR0M(0x0,0x876<br/>0x8)</pre>                                                                                                    | 1 💣 Virtual M | edia                                                                  |
|----------------------------------------------------------------------------------------------------|---------------|-----------------------------------------------------------------------|
| <pre>fs2 :Removable CDRom - Alias cd26b0c0b b1k2<br/>PciRoot(0x0)/Pci(0x1a,0x0)/USB(0x1,0x0)/USB(0x2,0x0)/CDRDM(0x1,0x878<br/>0x1fe25e)<br/>b1k0 :Removable HardDisk - Alias hd16a0c fs0<br/>PciRoot(0x0)/Pci(0x3,0x2)/Pci(0x0,0x0)/Ctr1(0x0)/Scsi(0x0,0x0)/HD(2,<br/>PT,16ee7b95-7015-4f95-be31-422add7b736b,0x96800,0x32000)<br/>b1k1 :Removable HardDisk - Alias hd31b0f0b fs1<br/>PciRoot(0x0)/Pci(0x1d,0x0)/USB(0x1,0x0)/USB(0x5,0x0)/HD(1,MBR,0x00000<br/>000,0x2000,0xf9f800)<br/>b1k2 :Removable CDRom - Alias cd26b0c0b fs2<br/>PciRoot(0x0)/Pci(0x1a,0x0)/USB(0x1,0x0)/USB(0x2,0x0)/CDROM(0x1,0x878<br/>0x1fe25e)<br/>b1k3 :Removable HardDisk - Alias (null)<br/>PciRoot(0x0)/Pci(0x3,0x2)/Pci(0x0,0x0)/Ctr1(0x0)/Scsi(0x0,0x0)/HD(1,<br/>PT,8a096920-a527-4cb9-bedb-53da6813a065,0x800,0x96000)<br/>b1k4 :Removable HardDisk - Alias (null)<br/>PciRoot(0x0)/Pci(0x3,0x2)/Pci(0x0,0x0)/Ctr1(0x0)/Scsi(0x0,0x0)/HD(3,<br/>PT,3a21c3c6-98ab-4d87-98ce-e2b6e0649c3e,0xc8800,0x40000)<br/>b1k5 :Removable HardDisk - Alias (null)<br/>PciRoot(0x0)/Pci(0x3,0x2)/Pci(0x0,0x0)/Ctr1(0x0)/Scsi(0x0,0x0)/HD(4,<br/>PT,e4d4f652-9e2d-46d7-85cd-1c83aec28ed9,0x108800,0x2747b7000)<br/>b1k6 :Removable CDROm - Alias (null)<br/>PciRoot(0x0)/Pci(0x1a,0x0)/USB(0x1,0x0)/USB(0x2,0x0)/CDROM(0x0,0x876<br/>0x8)</pre>                                                                                                    |               |                                                                       |
| <pre>fs2 :Removable CDRom - Alias cd26b0c0b blk2<br/>PciRoot(0x0)/Pci(0x1a,0x0)/USB(0x1,0x0)/USB(0x2,0x0)/CDROM(0x1,0x878<br/>0x1fe25e)<br/>blk0 :Removable HardDisk - Alias hd16a0c fs0<br/>PciRoot(0x0)/Pci(0x3,0x2)/Pci(0x0,0x0)/Ctrl(0x0)/Scsi(0x0,0x0)/HD(2,<br/>PT,16ee7b95-7015-4f95-be31-422add7b736b,0x96800,0x32000)<br/>blk1 :Removable HardDisk - Alias hd31b0f0b fs1<br/>PciRoot(0x0)/Pci(0x1a,0x0)/USB(0x1,0x0)/USB(0x5,0x0)/HD(1,MBR,0x00000<br/>000,0x2000,0xf9f800)<br/>blk2 :Removable CDRom - Alias cd26b0c0b fs2<br/>PciRoot(0x0)/Pci(0x1a,0x0)/USB(0x1,0x0)/USB(0x2,0x0)/CDROM(0x1,0x878<br/>0x1fe25e)<br/>blk3 :Removable HardDisk - Alias (null)<br/>PciRoot(0x0)/Pci(0x3,0x2)/Pci(0x0,0x0)/Ctrl(0x0)/Scsi(0x0,0x0)/HD(1,<br/>PT,8a096920-a527-4cb9-bedb-53da6813a065,0x800,0x96000)<br/>blk4 :Removable HardDisk - Alias (null)<br/>PciRoot(0x0)/Pci(0x3,0x2)/Pci(0x0,0x0)/Ctrl(0x0)/Scsi(0x0,0x0)/HD(3,<br/>PT,3a21c3c6-98ab-4d87-98ce-e2b6e0649c3e,0xc8800,0x40000)<br/>blk5 :Removable HardDisk - Alias (null)<br/>PciRoot(0x0)/Pci(0x3,0x2)/Pci(0x0,0x0)/Ctrl(0x0)/Scsi(0x0,0x0)/HD(4,<br/>PT,e4d4f652-9e2d-46d7-85d-1c83aec28ed9,0x108800,0x2747b7000)<br/>blk6 :Removable CDRom - Alias (null)<br/>PciRoot(0x0)/Pci(0x1a,0x0)/USB(0x1,0x0)/USB(0x2,0x0)/CDROM(0x0,0x876<br/>0x8)</pre>                                                                                                    |               |                                                                       |
| <ul> <li>Nomostic bolden intro bolder bide</li> <li>PeiRoot(0x0)/Pei(0x1a,0x0)/USB(0x1,0x0)/USB(0x2,0x0)/CDROM(0x1,0x878</li> <li>0x1fe25e)</li> <li>b1k0 :Removable HardDisk - Alias hd16a0c fs0<br/>PeiRoot(0x0)/Pei(0x3,0x2)/Pei(0x0,0x0)/Ctr1(0x0)/Scsi(0x0,0x0)/HD(2,</li> <li>PT,16ee7b95-7015-4f95-be31-422add7b736b,0x96800,0x32000)</li> <li>b1k1 :Removable HardDisk - Alias hd31b0f0b fs1<br/>PeiRoot(0x0)/Pei(0x1a,0x0)/USB(0x1,0x0)/USB(0x5,0x0)/HD(1,MBR,0x0000)</li> <li>000,0x2000,0xf9f800)</li> <li>b1k2 :Removable CDRom - Alias cd26b0c0b fs2<br/>PeiRoot(0x0)/Pei(0x1a,0x0)/USB(0x1,0x0)/USB(0x2,0x0)/CDROM(0x1,0x878)</li> <li>0x1fe25e)</li> <li>b1k3 :Removable HardDisk - Alias (null)<br/>PeiRoot(0x0)/Pei(0x3,0x2)/Pei(0x0,0x0)/Ctr1(0x0)/Scsi(0x0,0x0)/HD(1,1)</li> <li>PT,8a096920-a527-4cb9-bedb-53da6813a065,0x800,0x96000)</li> <li>b1k4 :Removable HardDisk - Alias (null)<br/>PeiRoot(0x0)/Pei(0x3,0x2)/Pei(0x0,0x0)/Ctr1(0x0)/Scsi(0x0,0x0)/HD(3,1)</li> <li>PT,3a21c3c6-98ab-4d87-98ce-e2b6e0649c3e,0xc8800,0x40000)</li> <li>b1k5 :Removable HardDisk - Alias (null)<br/>PeiRoot(0x0)/Pei(0x3,0x2)/Pei(0x0,0x0)/Ctr1(0x0)/Scsi(0x0,0x0)/HD(4,1)</li> <li>PT,e4d4f652-9e2d-46d7-856d-1c83aec28ed3,0x108800,0x2747b7000)</li> <li>b1k6 :Removable CDRom - Alias (null)<br/>PeiRoot(0x0)/Pei(0x1a,0x0)/USB(0x1,0x0)/USB(0x2,0x0)/CDROM(0x0,0x876</li> <li>0x80</li> </ul>                                                                                                    | fs2           | Removable CDRom - Alias cd26b0c0b b1k2                                |
| <pre>0x1fe25e) b1k0 :Removable HardDisk - Alias hd16a0c fs0         PciRoot(0x0)/Pci(0x3,0x2)/Pci(0x0,0x0)/Ctr1(0x0)/Scsi(0x0,0x0)/HD(2, PT,16ee7b55-7015-4f95-be31-422add7b736b,0x96800,0x32000) b1k1 :Removable HardDisk - Alias hd31b0f0b fs1         PciRoot(0x0)/Pci(0x1d,0x0)/USB(0x1,0x0)/USB(0x5,0x0)/HD(1,MBR,0x0000) 000,0x2000,0xf9f800) b1k2 :Removable CDRom - Alias cd26b0c0b fs2         PciRoot(0x0)/Pci(0x1a,0x0)/USB(0x1,0x0)/USB(0x2,0x0)/CDROM(0x1,0x878 0x1fe25e) b1k3 :Removable HardDisk - Alias (null)         PciRoot(0x0)/Pci(0x3,0x2)/Pci(0x0,0x0)/Ctr1(0x0)/Scsi(0x0,0x0)/HD(1,IPT,8a096920-a527-4cb9-bedb-53da6813a065,0x800,0x96000) b1k4 :Removable HardDisk - Alias (null)         PciRoot(0x0)/Pci(0x3,0x2)/Pci(0x0,0x0)/Ctr1(0x0)/Scsi(0x0,0x0)/HD(3,IPT,3a21c3c6-98ab-4d87-98ce-e2b6e0649c3e,0xc8800,0x40000) b1k5 :Removable HardDisk - Alias (null)         PciRoot(0x0)/Pci(0x3,0x2)/Pci(0x0,0x0)/Ctr1(0x0)/Scsi(0x0,0x0)/HD(4,IPT,8a21c3c6-98ab-4d87-98ce-e2b6e0649c3e,0xc8800,0x40000) b1k5 :Removable HardDisk - Alias (null)         PciRoot(0x0)/Pci(0x3,0x2)/Pci(0x0,0x0)/Ctr1(0x0)/Scsi(0x0,0x0)/HD(4,IPT,e4d4f652-9c2d-4d67-85dd-1c83aec28ed9,0x108800,0x2747b7000) b1k6 :Removable CDRom - Alias (null)         PciRoot(0x0)/Pci(0x1a,0x0)/USB(0x1,0x0)/USB(0x2,0x0)/CDROM(0x0,0x876 0x8)</pre>                                                                                                    | 132           | PriRont(0x0)/Pri(0x1a.0x0)/USB(0x1.0x0)/USB(0x2.0x0)/CDROM(0x1.0x878. |
| <pre>blk0 :Removable HardDisk - Alias hd16a0c fs0</pre>                                                                                                    | 0x1fe25e      |                                                                       |
| PciRoot(0x0)/Pci(0x3,0x2)/Pci(0x0,0x0)/Ctrl(0x0)/Scsi(0x0,0x0)/HD(2,<br>PT,16ee7b95-7015-4f95-be31-422add7b736b,0x96800,0x32000)<br>blk1 :Removable HardDisk - Alias hd3100f0b fs1<br>PciRoot(0x0)/Pci(0x1d,0x0)/USB(0x1,0x0)/USB(0x5,0x0)/HD(1,MBR,0x0000<br>000,0x2000,0xf9f800)<br>blk2 :Removable CDRom - Alias cd26b0c0b fs2<br>PciRoot(0x0)/Pci(0x1a,0x0)/USB(0x1,0x0)/USB(0x2,0x0)/CDROM(0x1,0x878<br>0x1fe25e)<br>blk3 :Removable HardDisk - Alias (null)<br>PciRoot(0x0)/Pci(0x3,0x2)/Pci(0x0,0x0)/Ctrl(0x0)/Scsi(0x0,0x0)/HD(1,<br>PT,8a096920-a527-4cb9-bedb-53da6813a065,0x800,0x96000)<br>blk4 :Removable HardDisk - Alias (null)<br>PciRoot(0x0)/Pci(0x3,0x2)/Pci(0x0,0x0)/Ctrl(0x0)/Scsi(0x0,0x0)/HD(3,<br>PT,3a21c3c6-98ab-4d87-98ce-e2b6e0649c3e,0xc8800,0x40000)<br>blk5 :Removable HardDisk - Alias (null)<br>PciRoot(0x0)/Pci(0x3,0x2)/Pci(0x0,0x0)/Ctrl(0x0)/Scsi(0x0,0x0)/HD(4,<br>PT,e4d4f652-9e2d-46d7-85cd-1c83aec28ed9,0x108800,0x2747b7000)<br>blk6 :Removable CDRom - Alias (null)<br>PciRoot(0x0)/Pci(0x1a,0x0)/USB(0x1,0x0)/USB(0x2,0x0)/CDROM(0x0,0x876<br>0x8)                                                                                                    | b1k0          | Removable HardDisk – Alias hd16a0c fs0                                |
| <pre>PT,16ee7b95-7015-4f95-be31-422add7b736b,0x96800,0x32000) blk1 :Removable HardDisk - Alias hd31b0f0b fs1</pre>                                                                                                    |               | PciRoot(0x0)/Pci(0x3,0x2)/Pci(0x0,0x0)/Ctrl(0x0)/Scsi(0x0,0x0)/HD(2,G |
| <pre>blk1 :Removable HardDisk - Alias hd31b0f0b fs1</pre>                                                                                                    | PT,16ee7      | p95-7015-4f95-be31-422add7b736b,0x96800,0x32000)                      |
| PciRoot(0x0)/Pci(0x1d,0x0)/USB(0x1,0x0)/USB(0x5,0x0)/HD(1,MBR,0x0000<br>000,0x2000,0x49f800)<br>blk2 :Removable CDRom - Alias cd26b0c0b fs2<br>PciRoot(0x0)/Pci(0x1a,0x0)/USB(0x1,0x0)/USB(0x2,0x0)/CDROM(0x1,0x878<br>0x1fe25e)<br>blk3 :Removable HardDisk - Alias (null)<br>PciRoot(0x0)/Pci(0x3,0x2)/Pci(0x0,0x0)/Ctr1(0x0)/Scsi(0x0,0x0)/HD(1,<br>PT,8a096920-a527-4cb9-bedb-53da6813a065,0x800,0x96000)<br>blk4 :Removable HardDisk - Alias (null)<br>PciRoot(0x0)/Pci(0x3,0x2)/Pci(0x0,0x0)/Ctr1(0x0)/Scsi(0x0,0x0)/HD(3,<br>PT,3a21c3c6-98ab-4d87-98ce-e2b6e0649c3e,0xc8800,0x40000)<br>blk5 :Removable HardDisk - Alias (null)<br>PciRoot(0x0)/Pci(0x3,0x2)/Pci(0x0,0x0)/Ctr1(0x0)/Scsi(0x0,0x0)/HD(4,<br>PT,e4d4f652-9e2d-46d7-856d-1c83aec28ed9,0x108800,0x2747b7000)<br>blk6 :Removable CDRom - Alias (null)<br>PciRoot(0x0)/Pci(0x1a,0x0)/USB(0x1,0x0)/USB(0x2,0x0)/CDROM(0x0,0x876<br>0x8)                                                                                                    | blk1          | :Removable HardDisk – Alias hd31b0f0b fs1                             |
| 000,0x2000,0xf9f800)<br>blk2 :Removable CDRom - Alias cd26b0c0b fs2<br>PciRoot(0x0)/Pci(0x1a,0x0)/USB(0x1,0x0)/USB(0x2,0x0)/CDRDM(0x1,0x878<br>0x1fe25e)<br>blk3 :Removable HardDisk - Alias (null)<br>PciRoot(0x0)/Pci(0x3,0x2)/Pci(0x0,0x0)/Ctr1(0x0)/Scsi(0x0,0x0)/HD(1,<br>PT,8a096920-a527-4cb9-bedb-53da6813a065,0x800,0x96000)<br>blk4 :Removable HardDisk - Alias (null)<br>PciRoot(0x0)/Pci(0x3,0x2)/Pci(0x0,0x0)/Ctr1(0x0)/Scsi(0x0,0x0)/HD(3,<br>PT,3a21c3c6-98ab-4d87-98ce-e2b6e0649c3e,0xc8800,0x40000)<br>blk5 :Removable HardDisk - Alias (null)<br>PciRoot(0x0)/Pci(0x3,0x2)/Pci(0x0,0x0)/Ctr1(0x0)/Scsi(0x0,0x0)/HD(4,<br>PT,e4d4f652-9e2d-46d7-856d-1c83aec28ed9,0x108800,0x2747b7000)<br>blk6 :Removable CDRom - Alias (null)<br>PciRoot(0x0)/Pci(0x1a,0x0)/USB(0x1,0x0)/USB(0x2,0x0)/CDRDM(0x0,0x876<br>0x8)                                                                                                    |               | PciRoot(0x0)/Pci(0x1d,0x0)/USB(0x1,0x0)/USB(0x5,0x0)/HD(1,MBR,0x00000 |
| <pre>blk2 :Removable CDRom - Alias cd26b0c0b fs2</pre>                                                                                                    | 000,0x200     | 00,0xf9f800)                                                          |
| PciRoot(0x0)/Pci(0x1a,0x0)/USB(0x1,0x0)/USB(0x2,0x0)/CDROM(0x1,0x878<br>0x1fe25e)<br>blK3 :Removable HardDisk - Alias (null)<br>PciRoot(0x0)/Pci(0x3,0x2)/Pci(0x0,0x0)/Ctr1(0x0)/Scsi(0x0,0x0)/HD(1,<br>PT,8a096920-a527-4cb9-bedb-53da6813a065,0x800,0x96000)<br>blK4 :Removable HardDisk - Alias (null)<br>PciRoot(0x0)/Pci(0x3,0x2)/Pci(0x0,0x0)/Ctr1(0x0)/Scsi(0x0,0x0)/HD(3,<br>PT,3a21c3c6-98ab-4d87-98ce-e2b6e0649c3e,0xc8800,0x40000)<br>blK5 :Removable HardDisk - Alias (null)<br>PciRoot(0x0)/Pci(0x3,0x2)/Pci(0x0,0x0)/Ctr1(0x0)/Scsi(0x0,0x0)/HD(4,<br>PT,e4d4f652-9e2d-4d7-856d-1c83aec28ed9,0x108800,0x2747b7000)<br>blK6 :Removable CDRom - Alias (null)<br>PciRoot(0x0)/Pci(0x1a,0x0)/USB(0x1,0x0)/USB(0x2,0x0)/CDROM(0x0,0x876<br>0x8)                                                                                                    | b1k2          | :Removable CDRom – Alias cd26b0c0b fs2                                |
| <pre>0x1fe25e) blK3 :Removable HardDisk - Alias (null)</pre>                                                                                                    |               | PciRoot(0x0)/Pci(0x1a,0x0)/USB(0x1,0x0)/USB(0x2,0x0)/CDROM(0x1,0x878, |
| <pre>blk3 :Removable HardDisk - Alias (null)</pre>                                                                                                    | 0x1fe25e      |                                                                       |
| PciRot(0x0)/Pci(0x3,0x2)/Pci(0x0,0x0)/Ctrl(0x0)/Scsi(0x0,0x0)/HD(1,<br>PT,8a096920-a527-4cb9-bedb-53da6813a065,0x800,0x96000)<br>blk4 :Removable HardDisk - Alias (null)<br>PciRot(0x0)/Pci(0x3,0x2)/Pci(0x0,0x0)/Ctrl(0x0)/Scsi(0x0,0x0)/HD(3,<br>PT,3a21c3c6-98ab-4d87-98ce-e2b6e0649c3e,0xc8800,0x40000)<br>blk5 :Removable HardDisk - Alias (null)<br>PciRoot(0x0)/Pci(0x3,0x2)/Pci(0x0,0x0)/Ctrl(0x0)/Scsi(0x0,0x0)/HD(4,<br>PT,e4d4f652-9e2d-46d7-856d-1c83aec28ed9,0x108800,0x2747b7000)<br>blk6 :Removable CDRom - Alias (null)<br>PciRoot(0x0)/Pci(0x1a,0x0)/USB(0x1,0x0)/USB(0x2,0x0)/CDRDM(0x0,0x876<br>0x8)                                                                                                    | b1k3          | :Removable HardDisk – Alias (null)                                    |
| <pre>PT,8a096920-a527-4cb9-bedb-53da6613a065,0x800,0x96000) blk4 :Removable HardDisk - Alias (null)</pre>                                                                                                    |               | PciRoot(0x0)/Pci(0x3,0x2)/Pci(0x0,0x0)/Ctrl(0x0)/Scsi(0x0,0x0)/HD(1,G |
| blk4 :Removable HardDisk - Alias (null)<br>PciRoot(0x0)/Pci(0x3,0x2)/Pci(0x0,0x0)/Ctrl(0x0)/Scsi(0x0,0x0)/HD(3,<br>PT,3a21c3c6-98ab-4d87-98ce-e2b6e0649c3e,0xc8800,0x40000)<br>blk5 :Removable HardDisk - Alias (null)<br>PciRoot(0x0)/Pci(0x3,0x2)/Pci(0x0,0x0)/Ctrl(0x0)/Scsi(0x0,0x0)/HD(4,<br>PT,e4d4f652-9e2d-46d7-856d-1c83aec28ed9,0x108800,0x2747b7000)<br>blk6 :Removable CDRom - Alias (null)<br>PciRoot(0x0)/Pci(0x1a,0x0)/USB(0x1,0x0)/USB(0x2,0x0)/CDROM(0x0,0x876<br>0x8)                                                                                                    | PT,8a0969     | 320-a527-4cb9-bedb-53da6813a065,0x800,0x96000)                        |
| Pc1Root(0x0)/Pc1(0x3,0x2)/Pc1(0x0,0x0)/Ctr1(0x0)/Scs1(0x0,0x0)/HD(3,<br>PT,3a21c3c6-98ab-4d87-98ce-e2b60d9c3e,0xc8800,0x40000)<br>blK5 :Removable HardDisk - Alias (null)<br>Pc1Root(0x0)/Pc1(0x3,0x2)/Pc1(0x0,0x0)/Ctr1(0x0)/Scs1(0x0,0x0)/HD(4,<br>PT,e4d4f652-9e2d-46d7-856d-1c83aec28ed9,0x108800,0x2747b7000)<br>blK6 :Removable CDRom - Alias (null)<br>Pc1Root(0x0)/Pc1(0x1a,0x0)/USB(0x1,0x0)/USB(0x2,0x0)/CDROM(0x0,0x876<br>0x8)                                                                                                    | blk4          | :Removable HardDisk – Alias (null)                                    |
| P1,3221C3CE-9886-4087-98CE-2205e0549C38,0x28800,0x400000)<br>blk5 :Removable HardDisk - Alias (null)<br>PCiRoot(0x0)/Pci(0x3,0x2)/Pci(0x0,0x0)/Ctr1(0x0)/Scsi(0x0,0x0)/HD(4,<br>PT,e4d4f652-9e2d-46d7-856d-1c83aec28ed9,0x108800,0x2747b7000)<br>blk6 :Removable CDRom - Alias (null)<br>PciRoot(0x0)/Pci(0x1a,0x0)/USB(0x1,0x0)/USB(0x2,0x0)/CDROM(0x0,0x876<br>0x8)                                                                                                    |               | PciRoot(0x0)/Pci(0x3,0x2)/Pci(0x0,0x0)/Ctrl(0x0)/Scsi(0x0,0x0)/HD(3,G |
| biks       :Removable Hardbisk - Hilas (Null)         Pc:Root(0x0)/Pci(0x3,0x2)/Pci(0x0,0x0)/Ctrl(0x0)/Scsi(0x0,0x0)/HD(4,         PT,e4d4f652-9e2d-46d7-855d-1c83aec28ed9,0x108800,0x2747b7000)         bik6       :Removable CDRom - Alias (null)         Pc:Root(0x0)/Pci(0x1a,0x0)/USB(0x1,0x0)/USB(0x2,0x0)/CDROM(0x0,0x876         0x8)       Descende Discomption of Discomption of Discompting Discomption of Discomption of Discomption | P1,3a21c      | 3C6-98ab-4d8/-98Ce-e2b6e0649C3e,UXC8800,UX40000)                      |
| PC1R0bf(Ux0)/Pc1(0x3,0x2)/Pc1(0x0,0x0)/ctr1(0x0)/Sc51(0x0,0x0)/HD(4,<br>PT,e4d4f652-9e2d-46d7-856d-1c83aec28ed9,0x108800,0x2747b7000)<br>b1k6 :Removable CDRom - Alias (null)<br>Pc1Robf(0x0)/Pc1(0x1a,0x0)/USB(0x1,0x0)/USB(0x2,0x0)/CDR0M(0x0,0x876<br>0x8)                                                                                                    | D1K5          | :Removable Harquisk - Allas (null)                                    |
| <pre>P1,94047652-9620-4607-8560-105386028605,0x108800,0x2747070007 blk6 :Removable CDRom - Alias (null)</pre>                                                                                                    |               | PC1R00T(UXU)/PC1(UX3,UX2)/PC1(UXU,UXU)/UTP1(UXU)/SCS1(UXU,UXU)/HD(4,G |
| Dike         :Removable Cocom - Hilds (Null)           PciRoot(0x0)/Pci(0x1a,0x0)/USB(0x1,0x0)/USB(0x2,0x0)/CDRDM(0x0,0x876           0x8)                                                                                                    | FI, E4U4TO    |                                                                       |
|                                                                                                    | DIKP          | Removable LURom - Allas (Aul)                                         |
|                                                                                                    | 049)          | FLINDU((0X0)/FLI(0X13,0X0)/USB(0X1,0X0)/USB(0X2,0X0)/LDRUM(0X0,0X8/6, |
|                                                                                                    | 0X8)<br>b1/7  | (Percychia BlockPervice) (Alice (null)                                |

■ Cisco UCS E シリーズ サーバと Cisco UCS E シリーズ ネットワーク コンピュート エンジンの統合管 理コントローラ リリース 3.1.1 GUI コンフィギュレーション ガイド

#### 図 32: EFI シェルからの起動

|     | Litual Madia                |             |
|-----|-----------------------------|-------------|
| M L |                             |             |
|     |                             |             |
|     |                             |             |
|     |                             |             |
|     | fs2:\> cd EFI               |             |
|     |                             |             |
|     | fs2:\EFI> ls                |             |
|     | Directory of: fs2:\EFI      |             |
|     |                             |             |
|     | 08/21/13 10:44p <dir></dir> |             |
|     | 08/21/13 10:44p <dir></dir> |             |
|     | 08/21/13 10:44p <dir></dir> |             |
|     | 0 File(s) 0 bytes           |             |
|     | 3 Dir(s)                    |             |
|     |                             |             |
|     | for Street of POOT          |             |
|     | 132. (El 17 Cu 0001         |             |
|     | fs2:\FFT\BOOT> is           |             |
|     | Directory of: fs2:\FET\BOOT |             |
|     |                             |             |
|     | 08/21/13 10:44p <dir></dir> |             |
|     | 08/21/13 10:44p <dir></dir> |             |
|     | 08/22/13 05:39a 1,360,22    | BOOTX64.EFI |
|     | 1 File(s) 1,360,224 bytes   |             |
|     | 2 Dir(s)                    |             |
|     |                             |             |
|     |                             |             |
|     | fs2:\EFI\BOOT> BOOTX64.EFI_ |             |
|     |                             |             |
|     |                             |             |

ステップ7 GUI を使用して [W2K12 Standard Evaluation Server] を選択します。[Next] をクリックします。

| 6 | R. Windows Setun                                                                                                    |                                                          |                                      | ) |
|---|----------------------------------------------------------------------------------------------------|----------------------------------------------------------|--------------------------------------|---|
|   | Select the operating system you want to install                                                                                                    |                                                          |                                      |   |
|   | Operating system                                                                                                    | Architecture                                             | Date mor                             |   |
|   | Windows Server 2012 R2 Standard Evaluation (Server Core Installation)<br>Windows Server 2012 R2 Standard Evaluation (Server with a GUI)                                                                                                    | x64<br>x64                                               | 8/22/201                             |   |
|   | Windows Server 2012 R2 Datacenter Evaluation (Server Core Installati<br>Windows Server 2012 R2 Datacenter Evaluation (Server with a GUI)                                                                                                    | x64<br>x64                                               | 8/22/201<br>8/22/201                 |   |
|   | ¢                                                                                                    |                                                          | >                                    |   |
|   | Description:<br>This option is useful when a GUI is required—for example, to provide by<br>application that cannot be run on a Server Core installation. All server ra<br>supported. You can switch to a different installation option later. See "V<br>Options." | ackward compat<br>oles and features<br>Vindows Server II | ibility for an<br>are<br>nstallation |   |
|   |                                                                                                    |                                                          | Next                                 |   |
|   |                                                                                                    |                                                          |                                      |   |
|   |                                                                                                    |                                                          |                                      |   |

図 33: Windows サーバのインストール
I

ステップ8 Windows をインストールするドライブを選択します。[Next] をクリックします。

| A 220.220.1.6 - KVM Console |                                  |            |                    |  |
|-----------------------------|----------------------------------|------------|--------------------|--|
| File View Macros Tools Help |                                  |            |                    |  |
| 💣 KVM 💣 Virtual Media       |                                  |            |                    |  |
|                             |                                  |            |                    |  |
|                             |                                  |            |                    |  |
|                             |                                  |            |                    |  |
|                             |                                  |            |                    |  |
| G                           | Windows Setup                    |            | •                  |  |
| J                           |                                  |            |                    |  |
|                             | Where do you want to install Wir | ndows?     |                    |  |
|                             | Name                             | Total size | Free space Type    |  |
|                             | Drive 0 Unallocated Space        | 5028.4 GB  | 5028.4 GB          |  |
|                             |                                  |            |                    |  |
|                             |                                  |            |                    |  |
|                             |                                  |            |                    |  |
|                             |                                  |            |                    |  |
|                             |                                  |            |                    |  |
|                             | Refresh XDelete                  | Eormat     | <mark>₩</mark> New |  |
|                             | 💽 Load driver 🛛 🐊 Extend         |            |                    |  |
|                             |                                  |            |                    |  |
|                             |                                  |            |                    |  |
|                             |                                  |            | Nevt               |  |
|                             |                                  |            | Inco               |  |
|                             |                                  |            |                    |  |
|                             |                                  |            |                    |  |
|                             |                                  |            |                    |  |
|                             |                                  |            |                    |  |
| Collection information      | last-line Westman                |            |                    |  |
| 1 Collecting information 2  | Installing Windows               |            |                    |  |
|                             |                                  |            |                    |  |

図 34: Windows サーバのインストール

1

ステップ9 インストールが完了するまで待機します。

| <b>巡 35</b> : | Windowsサール | バのイ | ンス | トール |
|---------------|------------|-----|----|-----|
|---------------|------------|-----|----|-----|

| File View Macros Tools Help |                                                                                                   |    |  |
|-----------------------------|---------------------------------------------------------------------------------------------------|----|--|
| 🖆 KVM 📑 Virtual Media       |                                                                                                   |    |  |
| Virtual Media               | 🔏 Windows Setup<br>Installing Windows                                                             |    |  |
|                             | Your computer will restart several times. This might take a while. Copying Windows files (0%)     |    |  |
|                             | Getting files ready for installation<br>Installing geatures<br>Installing updates<br>Finishing up | La |  |
|                             |                                                                                                   |    |  |
| 1 Collecting information 2  | Installing Windows                                                                                |    |  |

■ Cisco UCS E シリーズ サーバと Cisco UCS E シリーズ ネットワーク コンピュート エンジンの統合管 理コントローラ リリース 3.1.1 GUI コンフィギュレーション ガイド

I

**ステップ10** インストール後、(F2を押して)BIOS セットアップを開始するか、(F6を押して)[BIOS Boot] メニューを開き、Windows Boot Manager を使用して起動します。複数の Windows Boot Manager が 表示される場合は、機能するものを選択します。

| 🗵 <b>36</b> : | Windows Boot | Manager を使用し | った <b>F2 BIOS</b> + | セットア | 'ップからの起動 |
|---------------|--------------|--------------|---------------------|------|----------|
|---------------|--------------|--------------|---------------------|------|----------|

| ≺ Save & Exit                   | ors American Megatrenus, Inc. |
|---------------------------------|-------------------------------|
| Save Options                    |                               |
| Save Changes                    |                               |
| Discard Changes                 |                               |
| Restore Defaults                |                               |
| Save as User Defaults           |                               |
| Restore User Defaults           |                               |
| Root Overnide                   |                               |
| Linux Victual CD/DVD 0324       |                               |
| Linux Virtual EDD/HDD 0324      | ++: Select Screen             |
| UEFI: Built-in EFI Shell        | ↑↓: Select Item               |
| IBA XE Slot 0400 v2345          | Enter: Select                 |
| Linux Virtual Floppy 0324       | +/-: Change Opt.              |
| UEFI: Linux Virtual CD/DVD 0324 | F1: General Help              |
| Windows Boot Manager            | F2: Previous Values           |
| Windows Boot Manager            | F3: Optimized Defaults        |
|                                 | F4: Save & Exit               |
| Windows Boot Manager            | ▼ ESC: Exit                   |

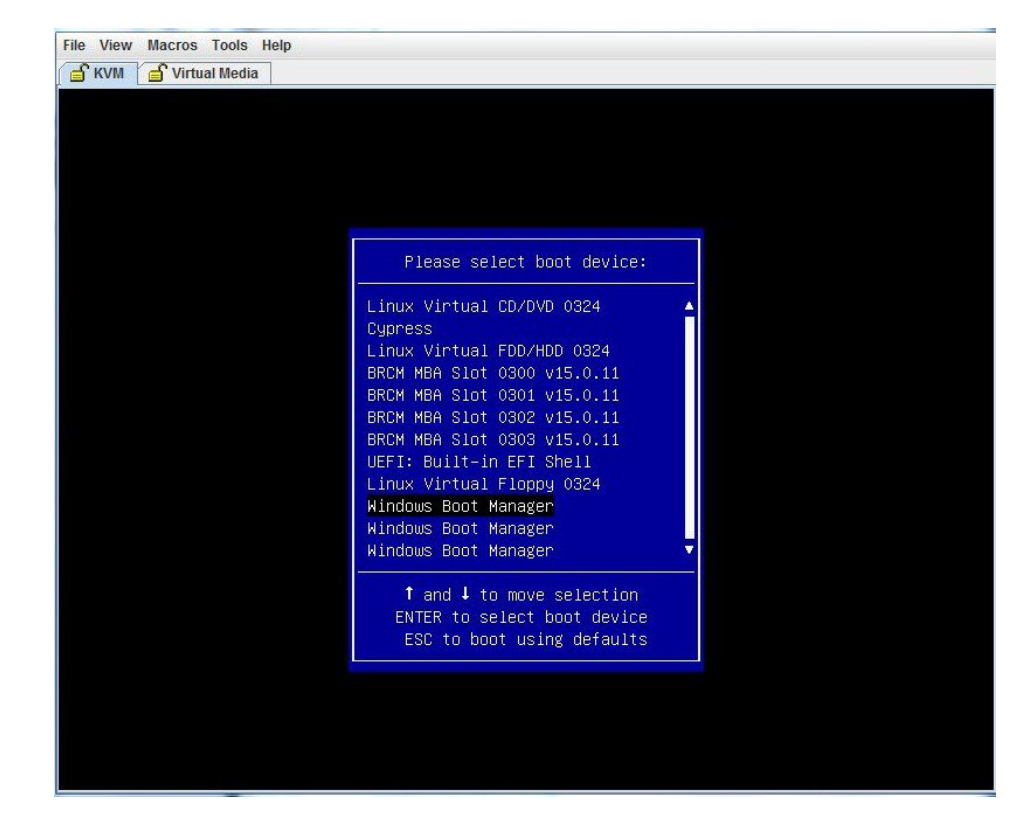

図 37: Windows Boot Manager を使用した F6 [BIOS Boot] メニューからの起動

I

ステップ11 W2K12 が起動したら、diskpart コマンドを使用して GPT ボリュームを確認します。

図 38:GPTボリュームの確認

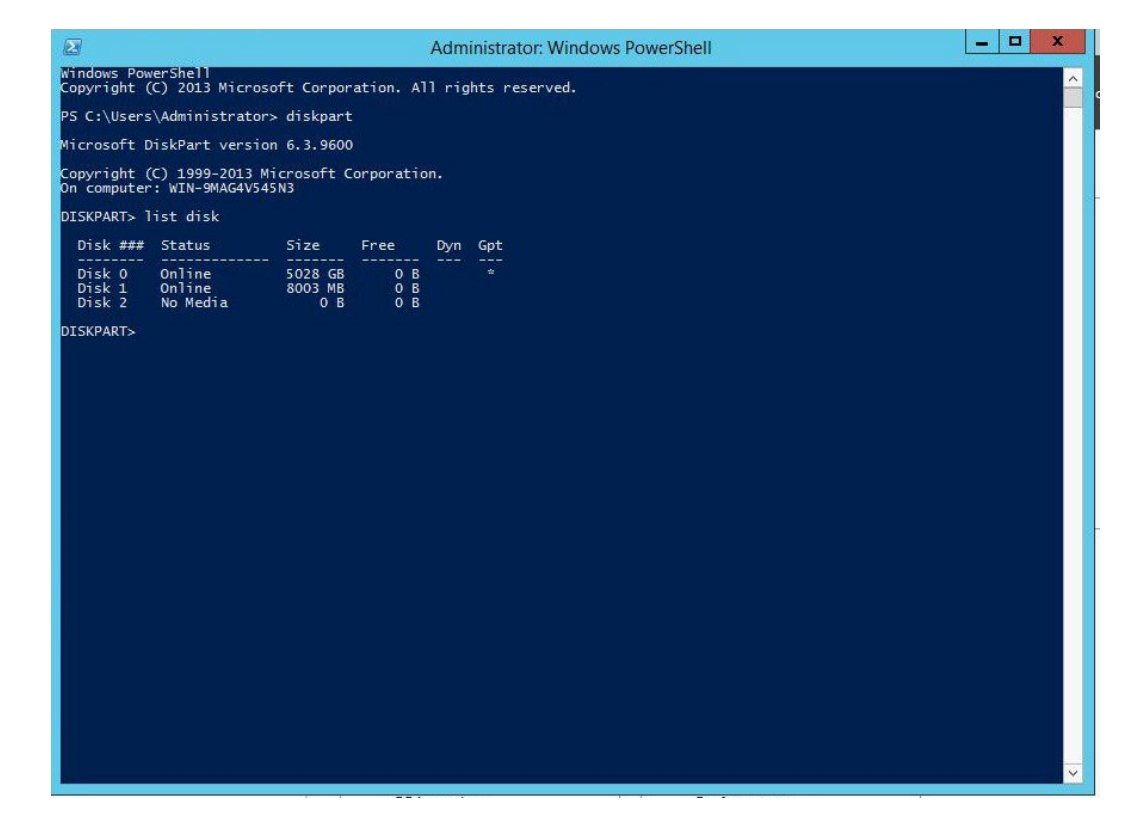

ステップ12 W2K12 がボリューム全体を認識していることを確認します。

#### 図 39:ボリュームの確認

|                     |                                                                                              | Server M                                                        | anager                        |                                 |                                   |                                                 |                     | -           | 0  |
|---------------------|----------------------------------------------------------------------------------------------|-----------------------------------------------------------------|-------------------------------|---------------------------------|-----------------------------------|-------------------------------------------------|---------------------|-------------|----|
| )⊙ •     •• File ar | nd Storage Servio                                                                            | ces 🕨 Volumes                                                   |                               |                                 | • ③                               | Manag                                           | e Tools             | View        | He |
| Servers             | VOLUMES<br>All volumes   2 tot                                                               | tal                                                             |                               |                                 |                                   |                                                 |                     | TASKS       | •  |
| Volumes<br>Disks    | Filter                                                                                       | (ii) Q                                                          | • 🖲 •                         |                                 |                                   |                                                 |                     |             | •  |
| Storage Pools       | Volume S                                                                                     | Status File System Label DBGL (2)                               | Provisioning                  | Capacity                        | Free Space                        | Deduplication Rat                               | e Deduplic          | ation Savin | gs |
|                     | \\?5c                                                                                        | Recovery                                                        | Fixed                         | 300 MB                          | 59.8 MB                           |                                                 |                     |             | ſ  |
|                     |                                                                                              |                                                                 | Fixed                         | 4 91 TR                         | 4 90 TB                           |                                                 |                     |             |    |
|                     | C:                                                                                           |                                                                 | Tixed                         |                                 |                                   |                                                 |                     |             |    |
|                     | C                                                                                            |                                                                 |                               |                                 |                                   |                                                 |                     |             |    |
|                     | C Latrofrached on 12/23                                                                      | /2015 8-45-10 DM                                                |                               |                                 |                                   |                                                 |                     |             |    |
|                     | Last refreshed on 12/23                                                                      | /2015 8:45:10 PM                                                |                               | DISK                            |                                   |                                                 |                     |             | >  |
|                     | C<br>Last refreshed on 12/23<br>SHARES<br>No related shares are ava                          | /2015 8:45:10 PM<br>ilable.                                     |                               | DISK                            | ume(5c17ad)                       | 70-8dbe-446d-a978                               | -f448c9ad           | TASKS       | >  |
|                     | C<br>Last refreshed on 12/23<br>SHARES<br>No related shares are ava<br>To use this functiona | /2015 8:45:10 PM<br>ilable.<br>lity, install the File Server ro | III<br>TASKS V<br>le service. | DISK<br>\\?\Voli<br>LSI<br>Capa | ume(5c17ad)<br>MRSASROJ<br>scity: | 70-8dbe-446d-a978<br>MB-4i SCSI Disk<br>4.91 TB | -f448c9ad<br>Device | TASKS       | >  |

ſ

**ステップ13** W2K12 がCドライブの全ストレージを認識していることを確認します。

| File View Macros To   | ols Help                                                                                              |                                            |                    |     |
|-----------------------|----------------------------------------------------------------------------------------------------|--------------------------------------------|--------------------|-----|
| 🔓 KVM 🧉 Virtual M     | ledia                                                                                                 |                                            |                    |     |
| 🕮 l 🗋 🔝 = l           |                                                                                                    | This PC                                    | _                  | o x |
| File Computer         | View                                                                                                  |                                            |                    | ~ 🕐 |
| @ @ - ↑ 💻 •           | This PC                                                                                               |                                            | v 🖒 Search This PC | ٩   |
| ☆ Favorites ■ Desktop | <ul> <li>Folders (6)</li> </ul>                                                                       | ~                                          | No.                |     |
| Downloads             | Desktop                                                                                               | Documents                                  | Downloads          |     |
| I특 This PC            | Music                                                                                                 | Pictures                                   | Videos             |     |
| 🗣 Network             | Devices and drives (4)     Floppy Disk Drive (A:)     Removable Disk (F:)     T.80 GB free of 7.80 GB | Local Disk (C:)<br>4.89 TB free of 4.90 TB | CD Drive (E:)      |     |
| 10 items              |                                                                                                    |                                            |                    | E 🖬 |

図 40:ストレージ容量の確認

- ステップ14 W2K12を自動的に起動するには、BIOSセットアップを開始して、次の変更を加えます。
  - a) [UCSM boot order rules] を [Strict] から [Loose] に変更します。この変更により、CIMC による BIOS のブート順序のオーバーライドが無効になり、BIOS のブート順序が、CIMC のブート順 序の代わりに使用されます。

b) 「Windows Boot Manager」をブート順序の一番上に移動します。

#### 図 41: BIOS 設定

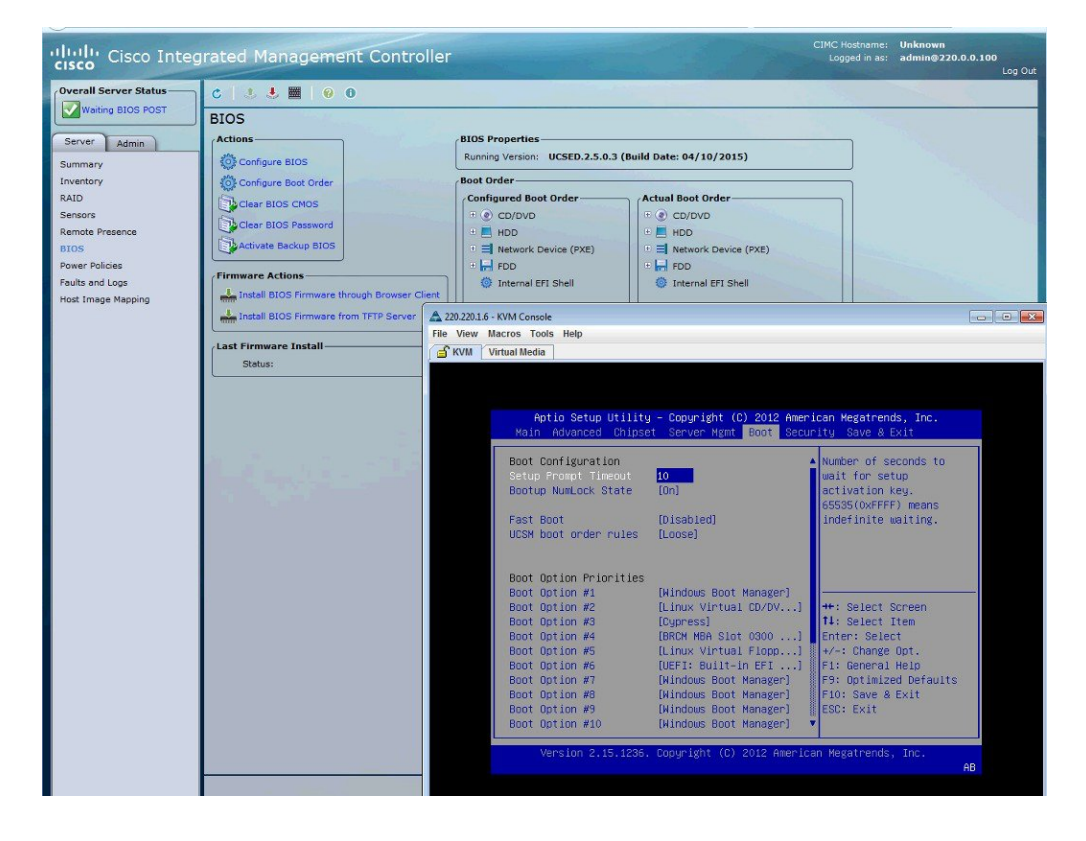

ステップ15 最後に、変更内容を保存して BIOS セットアップを終了します。

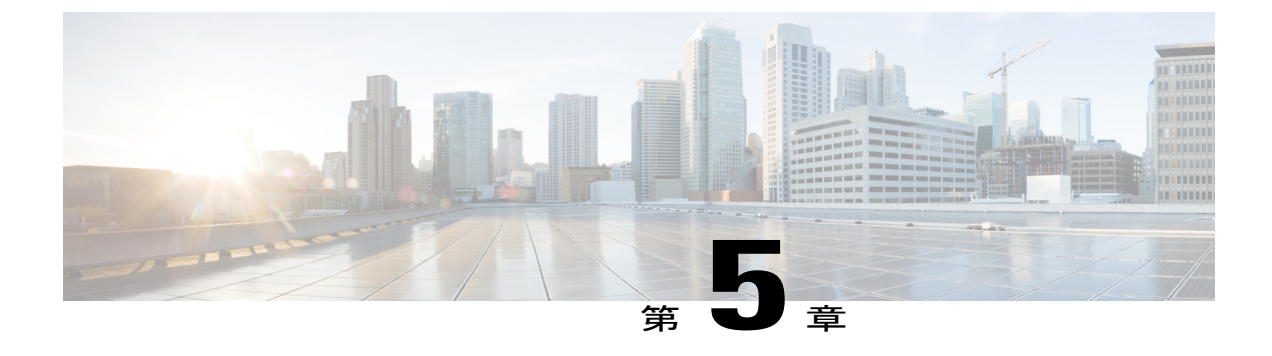

# サーバのプロパティの表示

この章は、次の項で構成されています。

- ・ サーバのプロパティの表示, 103 ページ
- CIMC 情報の表示, 104 ページ
- ルータ情報の表示, 105 ページ
- CPU のプロパティの表示, 105 ページ
- ・メモリのプロパティの表示, 106 ページ
- ・ 電源のプロパティの表示, 109 ページ
- ストレージのプロパティの表示, 109 ページ
- PCI アダプタのプロパティの表示, 111 ページ
- 電力統計情報の表示, 112 ページ
- ・ インターフェイスの MAC アドレスの表示, 112 ページ
- CIMC ネットワーク接続の状態の表示, 113 ページ

## サーバのプロパティの表示

#### 手順

- **ステップ1** [Navigation] ペインの [Server] メニューをクリックします。
- ステップ2 作業ウィンドウの [Host Image Mapping] タブをクリックします。
- ステップ3 [Server Summary] ペインの [Server Properties] 領域で、次の情報を確認します。

| 名前                   | 説明        |
|----------------------|-----------|
| [Product Name] フィールド | サーバのモデル名。 |

Cisco UCS E シリーズ サーバと Cisco UCS E シリーズ ネットワーク コンピュート エンジンの統合管理コントローラ リリース 3.1.1 GUI コンフィギュレーション ガイド

| 名前                    | 説明                       |
|-----------------------|--------------------------|
| [Serial Number] フィールド | サーバのシリアル番号。              |
| [PID] フィールド           | 製品 ID。                   |
| [UUID] フィールド          | サーバに割り当てられている UUID。      |
| [BIOS Version] フィールド  | サーバで実行されている BIOS のバージョン。 |
| [Description] フィールド   | サーバのユーザ定義の説明。            |

## **CIMC** 情報の表示

- **ステップ1** [Navigation] ペインの [Server] メニューをクリックします。
- **ステップ2** 作業ウィンドウの [Host Image Mapping] タブをクリックします。
- ステップ3 [Server Summary] ペインの [Cisco Integrated Management Controller (CIMC) Information] 領域で、次の情報を確認します。

| 名前                       | 説明                                                     |
|--------------------------|--------------------------------------------------------|
| [Hostname] フィールド         | CIMC のユーザ定義のホスト名。                                      |
| [IP Address] フィールド       | CIMC の IP アドレス。                                        |
| [MAC Address] フィールド      | CIMC に対するアクティブなネットワーク インターフェイスに<br>割り当てられている MAC アドレス。 |
| [Firmware Version] フィールド | 現在の CIMC ファームウェアのバージョン。                                |
| [CPLD Version] フィールド     | プログラマブル ハードウェア論理バージョン。                                 |
| [Hardware Version] フィールド | プリント基板バージョン。                                           |
| [Current Time] フィールド     | CIMC クロックが示している現在の日時。                                  |

## ルータ情報の表示

### 手順

- ステップ1 [Navigation] ペインの [Server] メニューをクリックします。
- **ステップ2** 作業ウィンドウの [Host Image Mapping] タブをクリックします。
- ステップ3 [Server Summary] ペインの [Router Information] 領域で、次の情報を確認します。

| 名前                    | 説明                       |
|-----------------------|--------------------------|
| [Router Model] フィールド  | ルータのモデル番号。               |
| [Serial Number] フィールド | ルータのシリアル番号               |
| [Slot Number] フィールド   | サーバがインストールされたルータのスロット番号。 |

## **CPU**のプロパティの表示

#### 手順

ſ

- ステップ1 [Navigation] ペインの [Server] メニューをクリックします。
- **ステップ2** [Server] タブの [Inventory] をクリックします。
- ステップ3 [Inventory] ペインの [CPUs] タブをクリックします。
- ステップ4 各 CPU で次の情報を確認します。

| 名前                  | 説明               |
|---------------------|------------------|
| [Socket Name] フィールド | CPU が装着されているソケット |
| [Vendor] フィールド      | CPU のベンダー        |
| [Status] フィールド      | CPUのステータス。       |
| [Family] フィールド      | この CPU が属するファミリ。 |
| [Speed] フィールド       | CPUの速度(メガヘルツ単位)。 |

Cisco UCS E シリーズ サーバと Cisco UCS E シリーズ ネットワーク コンピュート エンジンの統合管理コントローラ リリース 3.1.1 GUI コンフィギュレーション ガイド

| 名前                        | 説明                   |
|---------------------------|----------------------|
| [Version] フィールド           | CPU のバージョン           |
| [Number of Cores] フィールド   | CPU のコアの数            |
| [Signature] フィールド         | CPU の署名情報。           |
| [Number of Threads] フィールド | CPU が同時に処理できる最大スレッド数 |

# メモリのプロパティの表示

- **ステップ1** [Navigation] ペインの [Server] メニューをクリックします。
- **ステップ2** [Server] タブの [Inventory] をクリックします。
- **ステップ3** [Inventory] ペインの [Memory] タブをクリックします。
- ステップ4 [Memory Summary] 領域で、メモリに関する次のサマリー情報を確認します。 E シリーズ サーバおよびSM E シリーズ NCE に表示されます。EHWIC E シリーズ NCE および NIM E シリーズ NCE には表示されません。

| 名前                                 | 説明                                          |
|------------------------------------|---------------------------------------------|
| [Memory Speed] フィールド               | メモリ速度(メガヘルツ単位)。                             |
| [Failed Memory] フィールド              | 現在障害が発生しているメモリの量(メガバイト単位)。                  |
| [Total Memory] フィールド               | すべてのDIMMが完全に機能している場合に、サーバで使用で<br>きるメモリの合計量。 |
| [Ignored Memory] フィールド             | 現在使用できないメモリの量(メガバイト単位)。                     |
| [Effective Memory] フィールド           | 現在サーバが使用できる実際のメモリの量。                        |
| [Number of Ignored DIMMs]<br>フィールド | サーバがアクセスできない DIMM の数。                       |
| [Redundant Memory] フィールド           | 冗長ストレージに使用されるメモリの量。                         |

Γ

| 名前                                | 説明                                                                                                    |
|-----------------------------------|----------------------------------------------------------------------------------------------------|
| [Number of Failed DIMMs]<br>フィールド | 障害が発生し、使用できない DIMM の数。                                                                                                    |
| [Memory RAS Possible] フィール<br>ド   | サーバがサポートするメモリ設定の詳細。次のいずれかになり<br>ます。                                                                                                    |
|                                   | Memory configuration can support mirroring                                                                                                    |
|                                   | <ul> <li>Memory configuration can support sparing</li> </ul>                                                                                                    |
|                                   | • Memory configuration can support either mirroring or sparing                                                                                                    |
|                                   | Memory configuration can support lockstep                                                                                                    |
|                                   | Memory configuration cannot support RAS                                                                                                    |
| [Memory Configuration] フィー        | 現在のメモリ設定。次のいずれかになります。                                                                                                    |
|                                   | • [Maximum Performance]:システムは自動的にメモリのパフォーマンスを最適化します。                                                                                                    |
|                                   | <ul> <li>[Mirroring]:サーバはメモリ内のデータのコピーを2つ保持します。このオプションによって、サーバ上の使用可能なメモリの半分がミラー化されたコピーに自動的に予約されるので、メモリを効果的に2等分できます。</li> </ul>                                                |
|                                   | •[Sparing]:システムは、DIMM に障害が発生した場合に使用するためのメモリを予約します。障害が発生した場合、<br>サーバはDIMMをオフラインにして、予約済みのメモリと<br>置き換えます。このオプションは、ミラーリングよりも冗<br>長性が低くなりますが、サーバで実行するプログラムに使<br>用できるメモリの量が多くなります。 |
|                                   | •[Lockstep]:システムは、一度に2つのメモリチャネルを<br>使用し、高いレベルの保護を提供します。このオプション<br>は最も信頼性がありますが、合計メモリ容量が1/3減少し<br>ます。                                                                         |
| [DIMM Location Diagram]           | 物理サーバの DIMM の場所が表示されます。                                                                                                    |

ステップ5 [Memory Details] テーブルで、各 DIMM に関する次の詳細情報を確認します。

**ヒント** カラムの見出しをクリックすると、そのカラムのエントリに従って表の行がソートされ ます。

| 名前         | 説明                             |
|------------|--------------------------------|
| [Name] カラム | メモリ モジュールが装着されている DIMM スロットの名前 |

Cisco UCS E シリーズ サーバと Cisco UCS E シリーズ ネットワーク コンピュート エンジンの統合管理コントローラ リリース 3.1.1 GUI コンフィギュレーション ガイド

1

| 名前                       | 説明                                     |
|--------------------------|----------------------------------------|
| [Capacity] カラム           | DIMM のサイズ。                             |
| [Channel Speed] カラム      | メモリ チャネルのクロック速度(メガヘルツ単位)。              |
| [Channel Type] カラム       | メモリチャネルのタイプ。                           |
| [Memory Type Detail] カラム | デバイスで使用されるメモリのタイプ。                     |
| [Bank Locator] カラム       | メモリ バンク内の DIMM の場所。                    |
| [Manufacturer] カラム       | 製造業者のベンダー ID。次のいずれかになります。              |
|                          | • [0x2C00] : Micron Technology, Inc.   |
|                          | • [0x5105] : Qimonda AG i. In.         |
|                          | • [0x802C] : Micron Technology, Inc.   |
|                          | • [0x80AD] : Hynix Semiconductor Inc.  |
|                          | • [0x80CE] : Samsung Electronics, Inc. |
|                          | • [0x8551] : Qimonda AG i. In.         |
|                          | • [0xAD00] : Hynix Semiconductor Inc.  |
|                          | • [0xCE00] : Samsung Electronics, Inc. |
| [Serial Number] カラム      | DIMM のシリアル番号。                          |
| [Part Number] カラム        | ベンダーによって割り当てられた DIMM の部品番号。            |
| [Visibility] カラム         | DIMM がサーバに対して使用可能であるかどうか。              |
| [Operability] カラム        | DIMM が現在正常に動作しているかどうか。                 |
| [Data Width] カラム         | DIMM がサポートするデータの量(ビット単位)。              |

### 電源のプロパティの表示

手順

- ステップ1 [Navigation] ペインの [Server] メニューをクリックします。
- ステップ2 [Server] タブの [Inventory] をクリックします。
- **ステップ3** [Inventory] ペインの [Power Supplies] タブをクリックします。
- ステップ4 各電源で次の情報を確認します。
  - **ヒント** カラムの見出しをクリックすると、そのカラムのエントリに従って表の行がソートされ ます。

| 名前               | 説明                       |
|------------------|--------------------------|
| [Device ID] カラム  | 電源装置ユニットの ID。            |
| [Input] カラム      | 電源装置への入力(ワット単位)。         |
| [Max Output] カラム | 電源装置からの最大出力(ワット単位)。      |
| [FW Version] カラム | 電源装置のファームウェア バージョン。      |
| [Product ID] カラム | ベンダーによって割り当てられた電源の製品識別子。 |

## ストレージのプロパティの表示

#### <u>》</u> (注)

ſ

この手順はE シリーズ サーバおよび SM E シリーズ NCE に適用されます。この手順は EHWIC
 E シリーズ NCE および NIM E シリーズ NCE には適用されません。

- ステップ1 [Navigation] ペインの [Server] メニューをクリックします。
- **ステップ2** [Server] タブの [RAID] をクリックします。
- ステップ3 [Storage Adapters] 領域で、使用可能なアダプタカードに関する情報を確認します。

この領域には、CIMCを通じて管理できるサーバ上のRAIDコントローラの一覧を示すテーブル が表示されます。特定のストレージデバイスの詳細を表示するには、テーブルからデバイスを選 択し、下方のタブに情報を表示します。

特定のストレージデバイスがこのタブに表示されない場合、そのデバイスはCIMCを通じて管理 できません。サポートされていないデバイスのステータスを表示するには、そのデバイスのマニュ アルを参照してください。

**ヒント** カラムの見出しをクリックすると、そのカラムのエントリに従って表の行がソートされ ます。

- ステップ4 [Storage Adapters] 領域で、詳細なプロパティを表示するアダプタの行をクリックします。
   選択したストレージアダプタのプロパティが、[Storage Adapters] 領域の下のタブメニューに表示 されます。
- ステップ5 [Controller Info] タブを選択し、情報を確認します。 [Storage Adapters] テーブルで RAID コントローラが選択されている場合、このタブに次の情報が 表示されます。
  - •ファームウェアバージョン
  - PCI 情報
  - ・実行中のファームウェアイメージ情報
  - •仮想ドライブと物理ドライブの数
  - 全般設定
  - Capabilities
  - •ハードウェア構成
  - •エラーカウンタ
- ステップ6 [Physical Drive Info] タブを選択し、情報を確認します。 このタブには、[Storage Adapters] テーブルで選択したコントローラに関する次の情報が表示され ます。
  - 一般的なドライブ情報
  - 識別情報
  - ・ドライブ ステータス
  - セキュリティ情報
- ステップ7 [Virtual Drive Info] タブを選択し、情報を確認します。
   このタブには、[Storage Adapters] テーブルで選択したコントローラに関する次の情報が表示され、
   RAID 設定を作成、編集、またはクリアできます。
  - 一般的なドライブ情報
  - 物理ドライブ情報

# PCIアダプタのプロパティの表示

<u>、</u>(注)

この手順はE シリーズ サーバおよび SM E シリーズ NCE に適用されます。この手順は EHWIC E シリーズ NCE および NIM E シリーズ NCE には適用されません。

### はじめる前に

サーバの電源をオンにする必要があります。そうしないと、プロパティが表示されません。

- **ステップ1** [Navigation] ペインの [Server] メニューをクリックします。
- **ステップ2** [Server] タブの [Inventory] をクリックします。
- **ステップ3** [Inventory] ペインの [PCI Adapters] タブをクリックします。
- ステップ4 [PCI Adapters] 領域で、装着されている PCI アダプタの次の情報を確認します。

| 名前                     | 説明                            |
|------------------------|-------------------------------|
| [Slot ID] カラム          | アダプタが存在するスロット。                |
| [Product Name] カラム     | アダプタの名前。                      |
| [Firmware Version] カラム | 現在の Cisco CIMC ファームウェアのバージョン。 |
| [Vendor ID] カラム        | ベンダーによって割り当てられたアダプタ ID。       |
| [Sub Vendor ID] カラム    | ベンダーによって割り当てられているセカンダリアダプタID。 |
| [Device ID] カラム        | ベンダーによって割り当てられたデバイス ID。       |
| [Sub Device ID] カラム    | ベンダーによって割り当てられているセカンダリデバイスID。 |

## 電力統計情報の表示

手順

- ステップ1 [Navigation] ペインの [Server] メニューをクリックします。
- ステップ2 [Server] タブの [Power Policies] をクリックします。
- ステップ3 [Power Statistics] 領域で、次のフィールドの情報を確認します。

| 名前                              | 説明                          |
|---------------------------------|-----------------------------|
| [Current Consumption] フィール<br>ド | 現在サーバによって使用されている電源(ワット単位)。  |
| [Maximum Consumption] フィー<br>ルド | 最後にリブートされてからサーバが使用した最大ワット数。 |
| [Minimum Consumption] フィー<br>ルド | 最後にリブートされてからサーバが使用した最小ワット数。 |

# インターフェイスの MAC アドレスの表示

### はじめる前に

システムで定義されたインターフェイスの名前、各インターフェイスに割り当てられた MAC アドレスを表示するには、管理者権限のあるユーザでログインする必要があります。

- **ステップ1** [Navigation] ペインの [Admin] タブをクリックします。
- ステップ2 [Admin] タブの [Network] をクリックします。
- **ステップ3** [Network] ペインの [Network Settings] タブをクリックします。
- **ステップ4** [LOM Properties] 領域で、システムで定義されたインターフェイスの名前、各インターフェイスに 割り当てられた MAC アドレスを確認できます。

ſ

### CIMC ネットワーク接続の状態の表示

### はじめる前に

CIMC ネットワーク接続の状態を表示するには、admin 権限を持つユーザとしてログインする必要 があります(リンクが検出されたかどうか、つまり物理ケーブルがネットワークインターフェイ スに接続されているかどうか)。

- **ステップ1** [Navigation] ペインの [Admin] タブをクリックします。
- ステップ2 [Admin] タブの [Network] をクリックします。
- ステップ3 [Network] ペインの [Network Settings] タブをクリックします。
- ステップ4 [Link State] 領域で、次の情報を確認します。

| 名前               | 説明                                                         |
|------------------|------------------------------------------------------------|
| [Interface] カラム  | インターフェイスのシステム定義名。                                          |
| [Link State] カラム | CIMC ネットワーク接続の状態。次のいずれかになります。                              |
|                  | •[Link Detected]:物理ケーブルがネットワークインターフェ<br>イスに接続されます。         |
|                  | • [No Link Detected]:物理ケーブルは、ネットワークイン<br>ターフェイスに接続されていません。 |

1

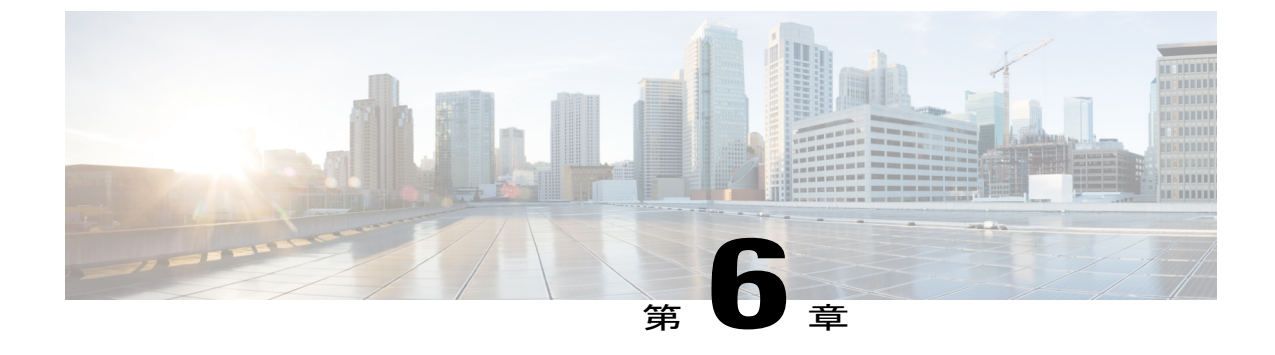

## サーバのセンサーの表示

この章は、次の項で構成されています。

- 温度センサーの表示, 115 ページ
- 電圧センサーの表示, 116 ページ
- LED センサーの表示, 117 ページ
- ストレージセンサーの表示, 118 ページ

### 温度センサーの表示

ſ

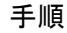

- ステップ1 [Navigation] ペインの [Server] メニューをクリックします。
- ステップ2 [Server] タブの [Sensors] をクリックします。
- **ステップ3** [Sensors] ペインの [Temperature] タブをクリックします。
- ステップ4 サーバの温度に関する次の統計情報が表示されます。
  - **ヒント** カラムの見出しをクリックすると、そのカラムのエントリに従って表の行がソートされ ます。

| 名前                | 説明                                            |
|-------------------|-----------------------------------------------|
| [Sensor Name] カラム | センサーの名前。次のいずれかになります。                          |
|                   | • [TEMP_AMB_X]: モジュール内にあるセンサーから取得さ<br>れた周囲温度。 |
|                   | •[P1_TEMP_SENS] : プロセッサ コア温度。                 |
|                   | •[DDR3_P1_X0_TMP]:メモリ モジュール温度。                |
|                   |                                               |

| 名前                           | 説明                      |
|------------------------------|-------------------------|
| [Status] カラム                 | センサーのステータス。次のいずれかになります。 |
|                              | • [Unknown]             |
|                              | • [Informational]       |
|                              | • [Normal]              |
|                              | • [Warning]             |
|                              | • [Critical]            |
|                              | • [Non-Recoverable]     |
|                              |                         |
| [Temperature] カラム            | 現在の温度(摂氏単位)。            |
| [Warning Threshold Min] カラム  | Warning の最小しきい値。        |
| [Warning Threshold Max] カラム  | Warning の最大しきい値。        |
| [Critical Threshold Min] カラム | Criticalの最小しきい値。        |
| [Critical Threshold Max] カラム | Criticalの最大しきい値。        |

## 電圧センサーの表示

- **ステップ1** [Navigation] ペインの [Server] メニューをクリックします。
- ステップ2 [Server] タブの [Sensors] をクリックします。
- ステップ3 [Sensors] ペインの [Voltage] タブをクリックします。
- ステップ4 サーバの電圧に関する次の統計情報が表示されます。
  - **ヒント** カラムの見出しをクリックすると、そのカラムのエントリに従って表の行がソートされ ます。

| 名前                | 説明       |
|-------------------|----------|
| [Sensor Name] カラム | センサーの名前。 |

| 名前                           | 説明                      |
|------------------------------|-------------------------|
| [Status] カラム                 | センサーのステータス。次のいずれかになります。 |
|                              | • [Unknown]             |
|                              | • [Informational]       |
|                              | • [Normal]              |
|                              | • [Warning]             |
|                              | • [Critical]            |
|                              | • [Non-Recoverable]     |
|                              |                         |
| [Voltage] カラム                | 現在の電圧(ボルト単位)。           |
| [Warning Threshold Min] カラム  | Warning の最小しきい値。        |
| [Warning Threshold Max] カラム  | Warning の最大しきい値。        |
| [Critical Threshold Min] カラム | Criticalの最小しきい値。        |
| [Critical Threshold Max] カラム | Criticalの最大しきい値。        |

## LED センサーの表示

I

- ステップ1 [Navigation] ペインの [Server] メニューをクリックします。
- ステップ2 [Server] タブの [Sensors] をクリックします。
- **ステップ3** [Sensors] ペインの [LEDs] タブをクリックします。
- ステップ4 サーバの LED に関する次の統計情報が表示されます。

| 名前                | 説明                                                                             |
|-------------------|--------------------------------------------------------------------------------|
| [Sensor Name] カラム | センサーの名前。次のいずれかになります。                                                           |
|                   | •[LED_HLTH_STATUS]:システム全体の状態を示すステー<br>タスセンサー(物理 LED ではない)。                     |
|                   | <ul> <li>[LED_DIMM_STATUS]: DIMM の状態を示すステータス<br/>センサー(物理 LED ではない)。</li> </ul> |
|                   | • [LED_CPU_STATUS]: CPU の状態を示すステータス セン<br>サー(物理 LED ではない)。                     |
|                   | •[LED_SYS_ACT]: システム アクティビティ。システムに<br>電源が投入され、ブートが完了しているかどうかを示しま<br>す。         |
|                   | (注) NIM E シリーズ NCE には表示されません。                                                  |
| [LED State] カラム   | LED が点灯、点滅、または消灯しているかどうか。                                                      |
| [LED Color] カラム   | LED の現在のステータス。                                                                 |
|                   | 色の意味の詳細については、使用しているサーバタイプに対応<br>するハードウェアインストレーションガイドを参照してくださ<br>い。             |

### ストレージ センサーの表示

- ステップ1 [Navigation] ペインの [Server] メニューをクリックします。
- ステップ2 [Server] タブの [Sensors] をクリックします。
- ステップ3 [Sensors] ペインの [Storage] タブをクリックします。
- ステップ4 サーバのストレージに関する次の統計情報が表示されます。

| 名前         | 説明                                  |
|------------|-------------------------------------|
| [Name] カラム | ストレージデバイスの名前。ここに表示される値は次のとおり<br>です。 |
|            | [HDDX_PRS]: 各ハード ドライブの有無を示します。      |

Γ

| 名前               | 説明                                                                                                    |
|------------------|----------------------------------------------------------------------------------------------------|
| [Status] カラム     | ストレージデバイスのステータスの簡単な説明。                                                                                                    |
| [LED Status] カラム | 現在の LED の色(ある場合)。<br>ストレージデバイスの物理 LED を点滅させるには、ドロップ<br>ダウン リストから [Turn On] を選択します。LED の点滅をスト<br>レージデバイスに制御させるには、[Turn Off] を選択します。 |

1

■ Cisco UCS E シリーズ サーバと Cisco UCS E シリーズ ネットワーク コンピュート エンジンの統合管 理コントローラ リリース 3.1.1 GUI コンフィギュレーション ガイド

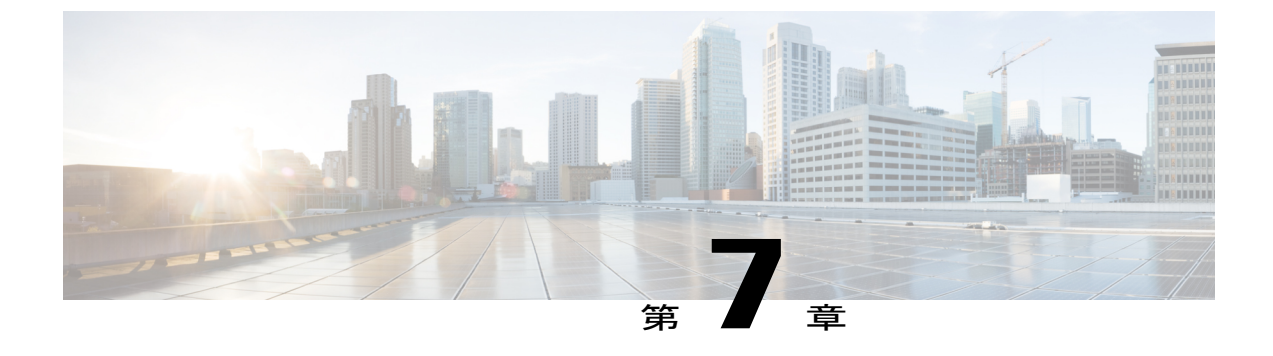

# リモート プレゼンスの管理

この章は、次の項で構成されています。

- 仮想 KVM の管理, 121 ページ
- 仮想メディアの設定, 124 ページ
- Serial over LAN の設定, 129 ページ

### 仮想 KVM の管理

### KVMコンソール

KVMコンソールはCIMCからアクセス可能なインターフェイスであり、サーバへのキーボード、 ビデオ、マウスの直接接続をエミュレートします。KVMコンソールを使用すると、リモートの場 所からサーバに接続できます。サーバに物理的に接続された CD/DVD ドライブまたはフロッピー ドライブを使用する代わりに、KVMコンソールは仮想メディアを使用します。これは、仮想 CD/DVD ドライブまたはフロッピードライブにマップされる実際のディスクドライブまたはディ スクイメージファイルです。次のいずれでも仮想ドライブにマップできます。

- ・コンピュータ上の CD/DVD またはフロッピー ドライブ
- ・コンピュータ上のディスクイメージファイル (ISO または IMG ファイル)
- •コンピュータ上の USB フラッシュ ドライブ

KVM コンソールを使用して、サーバにオペレーティング システムまたはハイパーバイザをイン ストールし、次の作業を行うことができます。

- ・ブートアップ中に F2 を押して、BIOS セットアップ メニューにアクセスします。
- ・ブートアップ中に F8 を押して、CIMC Configuration Utility にアクセスします。

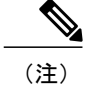

CIMC Configuration Utility は EHWIC E シリーズ NCE および NIM E シリーズ NCE には適用されません。

 Cisco UCS M1 および M2 サーバの場合は、ブートアップ中に Ctrl+H を押し、WebBIOS にア クセスして RAID を設定します。

Cisco UCS M3 サーバの場合は、ブートアップ中に Ctrl+R を押し、MegaRAID コントローラ にアクセスして RAID を設定します。

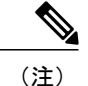

RAID は EHWIC E シリーズ NCE および NIM E シリーズ NCE ではサポートされていません。これらの SKU では、Ctrl+H および Ctrl+R は機能しません。

#### KVM コンソールを起動するための Java 要件

KVM コンソールを起動するためには、システムにリリース 1.6 以降の Java をインストールしてお く必要があります。

証明書が Java で取り消しされたために KVM コンソールが起動しない場合は、Java の設定を変更 する必要があります。次の手順を実行します。

- 1 Java コントロールパネルにアクセスします。
- 2 [Advanced] タブをクリックします。
- 3 [Perform certificate revocation on] で、[Do not check (not recommended)] ラジオボタンを選択します。詳細については、http://www.java.com/en/download/help/revocation\_options.xmlを参照してください。

### 仮想 KVM の設定

#### はじめる前に

仮想 KVM を設定するには、admin 権限を持つユーザとしてログインする必要があります。

- ステップ1 [Navigation] ペインの [Server] メニューをクリックします。
- ステップ2 [Server] タブの [Remote Presence] をクリックします。
- **ステップ3** [Remote Presence] ペインの [Virtual KVM] タブをクリックします。
- ステップ4 [vKVM Properties] 領域で、次のフィールドに値を入力します。

| 名前                                                           | 説明                                                                                                    |
|--------------------------------------------------------------|----------------------------------------------------------------------------------------------------|
| [Enabled] チェックボックス                                           | オンにすると、仮想 KVM がイネーブルになります。                                                                                                    |
|                                                              | <ul> <li>(注) 仮想メディアビューアにはKVMを使用してアクセス<br/>します。KVM コンソールをディセーブルにすると、<br/>CIMCはホストに接続されているすべての仮想メディ<br/>アデバイスへのアクセスもディセーブルにします。</li> </ul> |
| [Max Sessions] ドロップダウン<br>リスト                                | 許可されている KVM の同時セッションの最大数。選択できる<br>数値は1~4です。                                                                                              |
| [Active Sessions] フィールド                                      | サーバで実行されている KVM セッションの数。                                                                                                    |
| [Remote Port] フィールド                                          | KVM 通信に使用するポート。                                                                                                    |
| [Enable Video Encryption] チェッ<br>クボックス                       | オンにすると、サーバは KVM で送信されるすべてのビデオ情報を暗号化します。                                                                                                  |
| [Enable Local Server Video]<br>チェックボックス                      | オンにすると、KVM セッションはサーバに接続されているす<br>べてのモニタにも表示されます。                                                                                         |
| <ul> <li>(注) EHWIC E シリーズ</li> <li>NCE には表示されません。</li> </ul> |                                                                                                    |

ステップ5 [Save Changes] をクリックします。

### 仮想 KVM のイネーブル化

I

### はじめる前に

仮想 KVM をイネーブルにするには、admin 権限を持つユーザとしてログインする必要があります。

#### 手順

| ステップ1         | [Navigation] ペインの [Server] メニューをクリックします。         |
|---------------|--------------------------------------------------|
| ステップ <b>2</b> | [Server] タブの [Remote Presence] をクリックします。         |
| ステップ <b>3</b> | [Remote Presence] ペインの [Virtual KVM] タブをクリックします。 |
| ステップ4         | [vKVM Properties] 領域で、[Enabled] チェックボックスをオンにします。 |
| ステップ5         | [Save Changes] をクリックします。                         |

### 仮想 KVM のディセーブル化

### はじめる前に

仮想KVMをディセーブルにするには、admin権限を持つユーザとしてログインする必要があります。

### 手順

| ステップ1         | [Navigation] ペインの [Server] メニューをクリックします。         |
|---------------|--------------------------------------------------|
| ステップ <b>2</b> | [Server] タブの [Remote Presence] をクリックします。         |
| ステップ3         | [Remote Presence] ペインの [Virtual KVM] タブをクリックします。 |
| ステップ4         | [vKVM Properties] 領域で、[Enabled] チェックボックスをオフにします。 |
| ステップ5         | [Save Changes] をクリックします。                         |

## 仮想メディアの設定

### はじめる前に

このタスクを実行するには、admin 権限を持つユーザとしてログインする必要があります。

- ステップ1 [Navigation] ペインの [Server] メニューをクリックします。
- ステップ2 [Server] タブの [Remote Presence] をクリックします。
- ステップ3 [Remote Presence] ペインの [Virtual Media] タブをクリックします。
- ステップ4 [Virtual Media Properties] 領域で、次のプロパティを更新します。

| 名前                                            | 説明                                                                                                    |
|-----------------------------------------------|----------------------------------------------------------------------------------------------------|
| [Enabled] チェックボックス                            | オンにすると、仮想メディアがイネーブルになります。                                                                                                    |
|                                               | (注) このチェックボックスをオフにすると、すべての仮想<br>メディア デバイスはホストから自動的に切断されま<br>す。                                                                                                    |
| [Active Sessions] フィールド                       | 現在実行されている仮想メディア セッションの数。                                                                                                    |
| [Enable Virtual Media Encryption]<br>チェックボックス | オンにすると、すべての仮想メディア通信は暗号化されます。                                                                                                    |
| [Low Power USB enabled] チェッ<br>クボックス          | これを選択すると、低電力 USB が有効になります。<br>低電力 USB が有効化された場合、ISO をマッピングしてホスト<br>を再起動した後、ブート選択メニューに仮想ドライブが表示さ<br>れます。ただし、UCS VIC P81E カードのあるサーバに ISO を<br>マッピングするとき、NIC が Cisco Card モードである場合には、<br>仮想ドライブがブート選択メニューに表示されるようにするに<br>は、このオプションを無効にする必要があります。 |

**ステップ5** [Save Changes] をクリックします。

### CIMC マップされた vMedia ボリュームの作成

### はじめる前に

このタスクを実行するには、admin 権限を持つユーザとしてログインする必要があります。

### 手順

ſ

- **ステップ1** [Navigation] ペインの [Server] メニューをクリックします。
- ステップ2 [Server] タブの [Remote Presence] をクリックします。
- ステップ3 [Remote Presence] ペインの [Virtual Media] タブをクリックします。
- **ステップ4** [CIMC-Mapped vMedia] 領域で、[Add New Mapping] をクリックします。
- ステップ5 [CIMC-Mapped vMedia] ダイアログボックスで、次のフィールドを更新します。

| 名前             | 説明                      |
|----------------|-------------------------|
| [Volume] フィールド | マッピング用にマウントされるイメージの ID。 |

1

| 名前                    | 説明                                                   |
|-----------------------|------------------------------------------------------|
| [Mount Type] ドロップダウンリ | マッピングのタイプ。次のいずれかになります。                               |
| スト                    | •[NFS] : ネットワーク ファイル システム。                           |
|                       | • [CIFS] : Common Internet File System。              |
|                       | •[WWW(HTTP/HTTPS)]: HTTPベースまたはHTTPSベース<br>のシステム。     |
| [Remote Share] フィールド  | マップするイメージのURL。形式は選択された [Mount Type] に<br>よって異なります。   |
|                       | • [NFS]: serverip:/share を使用します。                     |
|                       | • [CIFS] : serverip://share を使用します。                  |
|                       | •[WWW(HTTP/HTTPS)]: http[s]://serverip/share を使用します。 |
| [Remote File] フィールド   | リモート共有の.iso または.img ファイルの名前と場所。                      |

| 名前                    | 説明                                                                        |
|-----------------------|---------------------------------------------------------------------------|
| [Mount Options] フィールド | カンマ区切りリストで入力される業界標準のマウントオプショ<br>ン。オプションは選択された [Mount Type] によって異なりま<br>す。 |
|                       | [NFS] を使用している場合は、このフィールドを空白のままに<br>するか、次の中から1つ以上を入力します。                   |
|                       | • ro                                                                      |
|                       | • rw                                                                      |
|                       | • nolock                                                                  |
|                       | • noexec                                                                  |
|                       | • soft                                                                    |
|                       | • port=VALUE                                                              |
|                       | • timeo=VALUE                                                             |
|                       | • retry=VALUE                                                             |
|                       | [CIFS]を使用している場合は、このフィールドを空白のままに<br>するか、次の中から1つ以上を入力します。                   |
|                       | • soft                                                                    |
|                       | • nounix                                                                  |
|                       | • noserverino                                                             |
|                       | ・ゲスト                                                                      |
|                       | • [username=VALUE]: guest が入力された場合は無視されま<br>す。                            |
|                       | • [password=VALUE]: guest が入力された場合は無視されま<br>す。                            |
|                       | [WWW(HTTP/HTTPS)]を使用している場合は、このフィールド<br>を空白のままにするか、次を入力します。                |
|                       | • noauto                                                                  |
| [User Name] フィールド     | 選択された [Mount Type] のユーザ名(必要な場合)。                                          |
| [Password] フィールド      | 選択されたユーザ名のパスワード(必要な場合)。                                                   |

**ステップ6** [Save (保存)]をクリックします。

Γ

Cisco UCS E シリーズ サーバと Cisco UCS E シリーズ ネットワーク コンピュート エンジンの統合管理コントローラ リリース 3.1.1 GUI コンフィギュレーション ガイド

### CIMC マップされた vMedia ボリュームのプロパティの表示

### はじめる前に

このタスクを実行するには、admin 権限を持つユーザとしてログインする必要があります。

- **ステップ1** [Navigation] ペインの [Server] メニューをクリックします。
- ステップ2 [Server] タブの [Remote Presence] をクリックします。
- **ステップ3** [Remote Presence] ペインの [Virtual Media] タブをクリックします。
- **ステップ4** [CIMC-Mapped vMedia] 領域で、[Current Mappings] テーブルから行を選択します。
- ステップ5 [Properties] をクリックし、次の情報を確認します。

| 名前                    | 説明                                                |
|-----------------------|---------------------------------------------------|
| [Volume] フィールド        | マッピング用にマウントされるイメージの ID。                           |
| [Mount Type] ドロップダウンリ | マッピングのタイプ。次のいずれかになります。                            |
|                       | •[NFS]:ネットワーク ファイル システム。                          |
|                       | • [CIFS] : Common Internet File System $_{\circ}$ |
|                       | •[WWW(HTTP/HTTPS)]: HTTPベースまたはHTTPSベース<br>のシステム。  |
| [Remote Share] フィールド  | マップするイメージの URL。                                   |
| [Remote File] フィールド   | リモート共有の.isoまたは.imgファイルの名前と場所。                     |
| [Mount Options] フィールド | 選択されたマウント オプション。                                  |
| [User Name] フィールド     | ユーザ名(ある場合)。                                       |
| [Password] フィールド      | 選択されたユーザ名のパスワード(ある場合)。                            |

### CIMC マップされた vMedia ボリュームの削除

### はじめる前に

このタスクを実行するには、admin 権限を持つユーザとしてログインする必要があります。

#### 手順

| ステップ1 | [Navigation] ペインの | [Server] メニューを | ク | リッ | ク | します。 |
|-------|-------------------|----------------|---|----|---|------|
|-------|-------------------|----------------|---|----|---|------|

- ステップ2 [Server] タブの [Remote Presence] をクリックします。
- ステップ3 [Remote Presence] ペインの [Virtual Media] タブをクリックします。
- ステップ4 [CIMC-Mapped vMedia] 領域で、[Unmap] をクリックします。

### Serial over LAN の設定

Serial over LAN を使用すると、管理対象システムのシリアル ポートの入出力を IP 経由でリダイレ クトできます。ホスト コンソールへ CIMC を使用して到達する場合は、サーバで Serial over LAN を設定して使用します。

(注)

一部のオペレーティングシステム(Red Hat Enterprise Linux など)では、シリアルコンソール にリダイレクトするために追加の設定が必要です。

### はじめる前に

Serial over LAN を設定するには、管理者権限のあるユーザでログインする必要があります。

- ステップ1 [Navigation] ペインの [Server] メニューをクリックします。
- ステップ2 [Server] タブの [Remote Presence] をクリックします。
- **ステップ3** [Remote Presence] ペインの [Serial over LAN] タブをクリックします。
- ステップ4 [Serial over LAN Properties] 領域で、次のプロパティを更新します。

| 名前                 | 説明                                         |
|--------------------|--------------------------------------------|
| [Enabled] チェックボックス | オンにすると、このサーバで Serial over LAN がイネーブルになります。 |

1

| 名前                          | 説明                                                    |  |  |
|-----------------------------|-------------------------------------------------------|--|--|
| [Baud Rate] ドロップダウン リ<br>スト | システムが Serial over LAN 通信に使用するボーレート。次のい<br>ずれかを選択できます。 |  |  |
|                             | • 9600 bps                                            |  |  |
|                             | • 19.2 kbps                                           |  |  |
|                             | • 38.4 kbps                                           |  |  |
|                             | • 57.6 kbps                                           |  |  |
|                             | • 115.2 kbps                                          |  |  |
|                             |                                                       |  |  |
| [SSH Port] フィールド            | セキュア シェル アクセスに使用するポート。デフォルトは 22<br>です。                |  |  |

**ステップ5** [Save Changes] をクリックします。
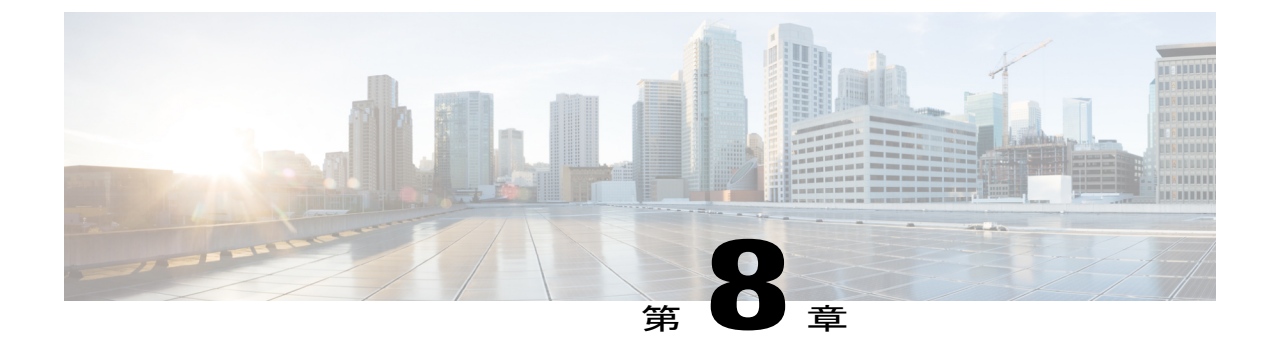

# ユーザ アカウントの管理

この章は、次の項で構成されています。

- ・ ローカルユーザの設定, 131 ページ
- ・ LDAP サーバ (Active Directory) , 132 ページ
- ・ ユーザ セッションの表示, 139 ページ

## ローカル ユーザの設定

#### はじめる前に

ローカルユーザアカウントを設定または変更するには、admin 権限を持つユーザとしてログイン する必要があります。

- **ステップ1** [Navigation] ペインの [Admin] タブをクリックします。
- ステップ2 [Admin] タブの [User Management] をクリックします。
- ステップ3 [User Management] ペインの [Local User] タブをクリックします。
- **ステップ4** ローカル ユーザ アカウントを設定または変更するには、行をクリックします。
- **ステップ5** [User Details] ダイアログボックスで、次のプロパティを更新します。

| 名前                 | 説明                                         |
|--------------------|--------------------------------------------|
| [Delete Users] ボタン | テーブルにリストされているユーザを削除するには、このボタ<br>ンをクリックします。 |

| 名前                          | 説明                                                                                                    |
|-----------------------------|----------------------------------------------------------------------------------------------------|
| [Enable Strong Pasword] ボタン | 強力なパスワードポリシーを有効または無効にするには、この<br>ボタンをクリックします。強力なパスワードポリシーを有効に<br>したら、サーバへの初回ログイン時に、ガイドラインに従い、<br>強力なパスワードを設定する必要があります。ガイドラインを<br>無視して、好きなパスワードを設定する場合は、[Disable Strong<br>Pasword] ボタンをクリックします。デフォルトでは、強力なパ<br>スワードポリシーが有効になっています。 |
| [ID] カラム                    | ユーザの固有識別情報。                                                                                                    |
| [Enabled] チェックボックス          | オンにすると、ユーザは CIMC でイネーブルになります。                                                                                                    |
| [Username] カラム              | ユーザのユーザ名。                                                                                                    |
| [Role] カラム                  | ユーザに割り当てられているロール。次のいずれかになります。                                                                                                    |
|                             | • [read-only]: このユーザは情報を表示できますが、変更す<br>ることはできません。                                                                                                    |
|                             | • [user]: このユーザは次のことが可能です。                                                                                                    |
|                             | 。すべての情報を表示する                                                                                                    |
|                             | <ul> <li>電源のオン、電源再投入、電源のオフなどの電力制御</li> <li>オプションを管理する</li> </ul>                                                                                                    |
|                             | 。KVM コンソールと仮想メディアを起動する                                                                                                    |
|                             | 。すべてのログをクリアする                                                                                                    |
|                             | • [admin] : このユーザは、GUI、CLI、IPMI で可能なすべての処理を実行できます。                                                                                                    |

- ステップ6 パスワード情報を入力します。
- ステップ7 [Save Changes] をクリックします。

# LDAP サーバ (Active Directory)

CIMCでは、情報をディレクトリ内で編成してこの情報へのアクセスを管理するディレクトリサー ビスがサポートされます。CIMC は、ネットワークでディレクトリ情報を保管および保持する Lightweight Directory Access Protocol(LDAP)をサポートします。さらに、CIMC は Microsoft Active Directory (AD) もサポートします。Active Directory はさまざまなネットワークサービスを提供す るテクノロジーであり、LDAP と同様のディレクトリサービス、Kerberos ベースの認証、DNS ベースの名前付けなどが含まれます。CIMC は LDAP での Kerberos ベースの認証サービスを利用 します。

CIMC で LDAP がイネーブルになっている場合、ローカル ユーザ データベース内に見つからない ユーザ アカウントに関するユーザ認証とロール許可は、LDAP サーバによって実行されます。 LDAP ユーザ認証の形式は username@domain.com です。

[LDAP Settings] 領域で [Enable Encryption] チェックボックスをオンにすることで、LDAP サーバへの送信データを暗号化するようサーバに要求できます。

### LDAP サーバの設定

CIMC を設定して、LDAP をユーザの認証と許可に使用できます。LDAP を使用するには、CIMC のユーザロールとロケールを保持する属性を使用してユーザを設定します。CIMC のユーザロールとロケールにマップされた既存の LDAP 属性を使用できます。または、LDAP スキーマを変更して、属性 ID 1.3.6.1.4.1.9.287247.1 を持つ CiscoAVPair 属性などの新しいカスタム属性を追加できます。

C C

**重要** スキーマの変更の詳細については、http://technet.microsoft.com/en-us/library/bb727064.aspx の記 事を参照してください。

(注) この例では CiscoAVPair という名前のカスタム属性を作成しますが、CIMC のユーザ ロールと ロケールにマップされた既存の LDAP 属性を使用することもできます。

LDAP サーバに対して次の手順を実行する必要があります。

手順

**ステップ1** LDAP スキーマ スナップインがインストールされていることを確認します。

ステップ2

2 スキーマスナップインを使用して、次のプロパティを持つ新しい属性を追加します。

| プロパティ                 | 值                      |
|-----------------------|------------------------|
| Common Name           | CiscoAVPair            |
| LDAP Display Name     | CiscoAVPair            |
| Unique X500 Object ID | 1.3.6.1.4.1.9.287247.1 |
| 説明                    | CiscoAVPair            |
| Syntax                | Case Sensitive String  |

Cisco UCS E シリーズ サーバと Cisco UCS E シリーズ ネットワーク コンピュート エンジンの統合管理コントローラ リリース 3.1.1 GUI コンフィギュレーション ガイド

**ステップ3** スナップインを使用して、ユーザクラスに CiscoAVPair 属性を追加します。

- a) 左ペインで [Classes] ノードを展開し、Uを入力してユーザ クラスを選択します。
- b) [Attributes] タブをクリックして、[Add] をクリックします。
- c) Cを入力して CiscoAVPair 属性を選択します。
- d) [OK] をクリックします。
- ステップ4 CIMC にアクセスできるようにするユーザに対し、次のユーザ ロール値を CiscoAVPair 属性に追加します。

| ロール       | CiscoAVPair 属性值         |  |  |
|-----------|-------------------------|--|--|
| admin     | shell:roles="admin"     |  |  |
| user      | shell:roles="user"      |  |  |
| read-only | shell:roles="read-only" |  |  |

 (注) 属性に値を追加する方法の詳細については、http://technet.microsoft.com/en-us/library/ bb727064.aspxの記事を参照してください。

#### 次の作業

CIMC を使用して LDAP サーバを設定します。

### CIMC での LDAP 設定およびグループ許可の設定

#### はじめる前に

このタスクを実行するには、admin 権限を持つユーザとしてログインする必要があります。

- **ステップ1** [Navigation] ペインの [Admin] タブをクリックします。
- ステップ2 [Admin] タブの [User Management] をクリックします。
- ステップ3 [User Management] ペインの [Active Directory] タブをクリックします。
- ステップ4 [LDAP Settings] 領域で、次のプロパティを更新します。

I

| 名前                                 | 説明                                                                                            |  |  |  |
|------------------------------------|-----------------------------------------------------------------------------------------------|--|--|--|
| [Enable LDAP] チェックボックス             | オンにすると、ユーザ認証とロール許可は、ま<br>ずLDAPサーバによって実行されてから、ロー<br>カル ユーザ データベースに存在しないユーザ<br>アカウントによって実行されます。 |  |  |  |
| [Base DN] フィールド                    | ベース識別名。ユーザとグループのロード元の<br>場所を指定します。                                                            |  |  |  |
|                                    | Active Directory サーバの場合、Base DN は<br>dc=domain,dc=comの形式で指定する必要があり<br>ます。                     |  |  |  |
| [Domain] フィールド                     | IPv4 ドメイン名。すべてのユーザが IPv4 ドメ<br>インに存在する必要があります。                                                |  |  |  |
|                                    | グローバル カタログ サーバのアドレスを少な<br>くとも1つ指定していない限り、このフィール<br>ドは必須です。                                    |  |  |  |
| [Enable Encryption] チェックボックス       | これを選択した場合、サーバはLDAPサーバに<br>送るすべての情報を暗号化します。                                                    |  |  |  |
| [Timeout (0 - 1800) seconds] フィールド | LDAP 検索操作がタイムアウトするまで CIMC が待機する秒数。                                                            |  |  |  |
|                                    | 検索操作がタイムアウトになった場合、CIMC<br>はこのタブで次にリストされているサーバ(存<br>在する場合)に接続しようと試行します。                        |  |  |  |
|                                    | (注) このフィールドに指定する値は、全<br>体的な時間に影響を及ぼす可能性が<br>あります。                                             |  |  |  |

#### ステップ5 [Configure LDAP Servers] 領域で、次のプロパティを更新します。

| 名前                                    | 説明                                                     |
|---------------------------------------|--------------------------------------------------------|
| [Pre-Configure LDAP Servers] オプションボタン | これを選択すると、Active Directory は事前構成<br>された LDAP サーバを使用します。 |
| [LDAP Servers] 領域                     |                                                        |

1

| 名前                                               | 説明                                                                                                    |  |  |  |
|--------------------------------------------------|----------------------------------------------------------------------------------------------------|--|--|--|
| [Server] カラム                                     | 6 台の LDAP サーバの IP アドレス。                                                                                                    |  |  |  |
|                                                  | LDAP に Active Directory を使用している場合、<br>サーバ1、2、3はドメインコントローラ、サー<br>バ4、5、6 はグローバル カタログです。LDAP<br>に Active Directory を使用していない場合は、最<br>大 6 台の LDAP サーバを構成できます。 |  |  |  |
|                                                  | (注) また、ホスト名の IP アドレスも提供<br>できます。                                                                                                    |  |  |  |
| [Port] カラム                                       | サーバのポート番号。                                                                                                    |  |  |  |
|                                                  | LDAP に Active Directory を使用している場合、<br>サーバ1、2、3(ドメインコントローラ)のデ<br>フォルトポート番号は389です。サーバ4、5、<br>6(グローバルカタログ)のデフォルトポート<br>番号は3268 です。                          |  |  |  |
|                                                  | LDAPS 通信は TCP 636 ポートで発生します。<br>グローバル カタログ サーバへの LDAPS 通信は<br>TCP 3269 ポートで発生します。                                                                        |  |  |  |
| [Use DNS to Configure LDAP Servers] オプション<br>ボタン | これを選択した場合、DNSを使ってLDAPサー<br>バへのアクセスを設定できます。                                                                                                    |  |  |  |
| [DNS Parameters] 領域                              |                                                                                                    |  |  |  |
| [Source] ドロップダウンリスト                              | DNS SRV 要求に使用されるドメイン名を取得<br>する方法を指定します。次のいずれかになりま<br>す。                                                                                                  |  |  |  |
|                                                  | •[Extracted]:ログインIDから抽出されるド<br>メインを使用します。                                                                                                    |  |  |  |
|                                                  | •[Configured]:設定された検索ドメインを<br>使用します。                                                                                                    |  |  |  |
|                                                  | •[Configured-Extracted]: 設定された検索ド<br>メインの代わりに、ログイン ID から抽出<br>されるドメイン名を使用します。                                                                            |  |  |  |
| [Domain to Search] フィールド                         | DNS クエリーのソースとして機能する設定済み<br>ドメイン名。                                                                                                    |  |  |  |
|                                                  | ソースが [Extracted] と指定される場合、この<br>フィールドは無効になります。                                                                                                    |  |  |  |

I

| 名前                       | 説明                                                                                  |
|--------------------------|-------------------------------------------------------------------------------------|
| [Forest to Search] フィールド | DNSクエリーのソースとして機能する設定済み<br>フォレスト名。<br>ソースが [Extracted] と指定される場合、この<br>フィールドは無効になります。 |

| ステップ6 | [Binding Parameters] 領域で、 | 次のプロパティを更新します。 |
|-------|---------------------------|----------------|
|       |                           |                |

| 名前                  | 説明                                                                                                    |  |  |  |
|---------------------|----------------------------------------------------------------------------------------------------|--|--|--|
| [Method] ドロップダウンリスト | 次のいずれかになります。                                                                                                    |  |  |  |
|                     | <ul> <li>[Anonymous]:ユーザ名とパスワードを<br/>NULLにする必要があります。このオプ<br/>ションを選択し、匿名ログイン用のLDAP<br/>サーバを設定している場合、ユーザはアク<br/>セスすることができます。</li> </ul>                                                                                                    |  |  |  |
|                     | <ul> <li>「Configured Credentials]:初期バインドプロセスに対して既知のクレデンシャルセットを指定する必要があります。初期バインドプロセスが成功した場合、ユーザ名のDistinguished Name (DN)が照会され、再バインディングプロセス用に再利用されます。再バインディングプロセスが失敗すると、ユーザはアクセスを拒否されます。</li> <li>「Login Credentials]:ユーザクレデンシャルが必要です。バインドプロセスが失敗す</li> </ul> |  |  |  |
|                     | ると、ユーザはアクセスを拒否されます。<br>(注) [Login Cradentials] はデフェルト                                                                                                    |  |  |  |
|                     | のオプションです。                                                                                                    |  |  |  |
| [Binding DN] フィールド  | ユーザの Distinguished Name (DN) 。                                                                                                    |  |  |  |
|                     | このフィールドは、バインディング方式として<br>[Configured Credentials] オプションを選択した場<br>合にのみ編集可能になります。                                                                                                    |  |  |  |
| [Password] フィールド    | ユーザのパスワード。                                                                                                    |  |  |  |
|                     | このフィールドは、バインディング方式として<br>[Configured Credentials] オプションを選択した場<br>合にのみ編集可能になります。                                                                                                    |  |  |  |

| 名前                       | 説明                                                                                                    |
|--------------------------|----------------------------------------------------------------------------------------------------|
| [Filter Attribute] フィールド | このフィールドは、LDAP サーバ上のスキーマの設定済み属性に一致する必要があります。                                                                                               |
|                          | デフォルトでは、このフィールドは<br>[sAMAccountName] と表示されます。                                                                                             |
| [Group Attribute] フィールド  | このフィールドは、LDAP サーバ上のスキーマの設定済み属性に一致する必要があります。                                                                                               |
|                          | デフォルトでは、このフィールドは[memberOf]<br>と表示されます。                                                                                                    |
| [Attribute] フィールド        | ユーザのロールとロケール情報を保持するLDAP<br>属性。このプロパティは、常に、名前と値のペ<br>アで指定されます。システムは、ユーザレコー<br>ドで、この属性名と一致する値を検索します。                                        |
|                          | LDAP 属性では、CIMC ユーザ ロールおよびロ<br>ケールにマップされる既存の LDAP 属性を使用<br>することも、スキーマを変更して新しい LDAP<br>属性を作成することもできます。(たとえば<br>CiscoAvPair など)。             |
|                          | <ul> <li>(注) このプロパティを指定しない場合、<br/>ユーザはログインできません。オブ<br/>ジェクトは LDAP サーバ上に存在し<br/>ていますが、このフィールドで指定<br/>される属性と正確に一致する必要が<br/>あります。</li> </ul> |

#### **ステップ7** [Search Parameters] 領域で、次のフィールドを更新します。

| ステップ8 (任 | 意) [Grou | p Authorization | 領域で、 | 次のプ | ロパティ | を更新します | <b>~</b> |
|----------|----------|-----------------|------|-----|------|--------|----------|
|----------|----------|-----------------|------|-----|------|--------|----------|

| 名前                                     | 説明                                                                                                    |
|----------------------------------------|----------------------------------------------------------------------------------------------------|
| [LDAP Group Authorization]<br>チェックボックス | オンにすると、ローカル ユーザ データベース内で検出されな<br>かったユーザ、または Active Directory で CIMC の使用が個別に<br>許可されていないユーザに対するユーザ認証がグループレベル<br>でも実行されます。 |
| [Nested Group Search Depth]<br>フィールド   | LDAP グループ マップで定義されている別のグループ内にネス<br>トされた LDAP グループを検索するためのパラメータ。このパ<br>ラメータは、ネストされたグループ検索の深さを定義します。                       |

| 名前                 | 説明                                                               |
|--------------------|------------------------------------------------------------------|
| [Group Name] カラム   | サーバへのアクセスが許可されているグループの名前を LDAP<br>データベースに指定します。                  |
| [Group Domain] カラム | LDAP サーバのドメインがグループに存在する必要があります。                                  |
| [Role] カラム         | すべてのユーザに割り当てられているこのLDAPサーバグルー<br>プのロール。次のいずれかになります。              |
|                    | • [read-only]: このユーザは情報を表示できますが、変更することはできません。                    |
|                    | •[user]:このユーザは次のことが可能です。                                         |
|                    | 。すべての情報を表示する                                                     |
|                    | <ul> <li>電源のオン、電源再投入、電源のオフなどの電力制御</li> <li>オプションを管理する</li> </ul> |
|                    | 。KVM コンソールと仮想メディアを起動する                                           |
|                    | 。すべてのログをクリアする                                                    |
|                    | • [admin] : このユーザは、GUI、CLI、IPMI で可能なすべての処理を実行できます。               |

**ステップ9** [Save Changes] をクリックします。

# ユーザ セッションの表示

手順

I

- **ステップ1** [Navigation] ペインの [Admin] タブをクリックします。
- ステップ2 [Admin] タブの [User Management] をクリックします。
- **ステップ3** [User Management] ペインの [Sessions] タブをクリックします。
- **ステップ4** 現在のユーザセッションに関する次の情報が表示されます。
  - **ヒント** カラムの見出しをクリックすると、そのカラムのエントリに従って表の行がソートされ ます。

٦

| 名前               | 説明                                                                                                    |  |  |  |
|------------------|----------------------------------------------------------------------------------------------------|--|--|--|
| [Session ID] カラム | セッションの固有識別情報。                                                                                                    |  |  |  |
| [Username] カラム   | ユーザのユーザ名。                                                                                                    |  |  |  |
| [IP Address] カラム | ユーザがサーバにアクセスした IP アドレス。                                                                                                   |  |  |  |
| [Type] カラム       | ユーザがサーバにアクセスした方法。たとえば、CLI、vKVM<br>などです。                                                                                   |  |  |  |
| [Action] カラム     | ユーザアカウントにadminユーザロールが割り当てられている<br>場合、関連付けられたユーザセッションを強制的に終了できる<br>ときはこのカラムに [Terminate] と表示されます。それ以外の場<br>合は、N/A と表示されます。 |  |  |  |
|                  | (注) このタブから現在のセッションを終了することはでき<br>ません。                                                                                      |  |  |  |

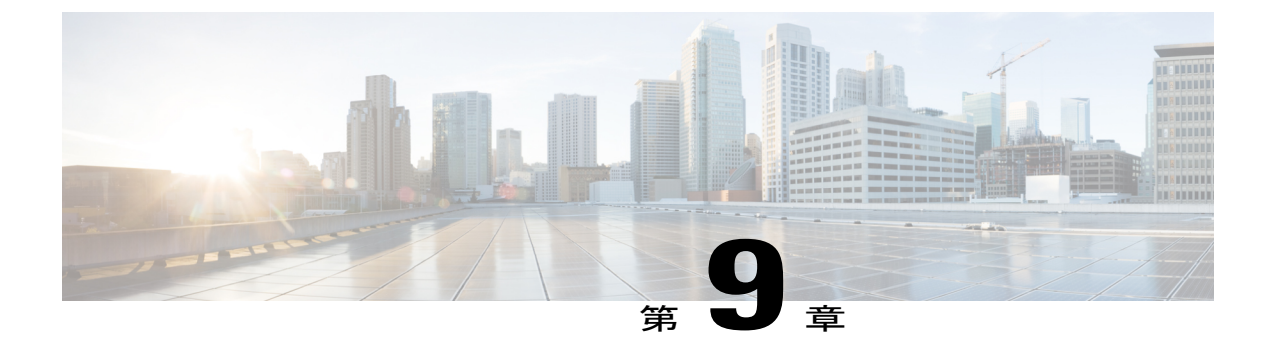

# ネットワーク関連の設定

この章は、次の項で構成されています。

- CIMC NIC の設定, 141 ページ
- 共通プロパティの設定, 144 ページ
- IPv4の設定, 145 ページ
- VLAN への接続, 146 ページ
- ネットワークセキュリティの設定,146ページ
- ・ ネットワーク解析機能の有効化, 148 ページ
- NTP 設定の構成, 148 ページ

# **CIMC NIC**の設定

### **CIMC NIC**

CIMC への接続には、2 種類の NIC モードを使用できます。

#### NIC $\pm - \mathbb{K}$

[NIC Properties] 領域の [NIC Mode] ドロップダウン リストでは、CIMC に到達できるポートを指定 します。プラットフォームに応じて、次のモード オプションを使用できます。

- •[Dedicated]: CIMC への接続は、管理イーサネットポートを経由して使用できます。
- Shared LOM: CIMC への接続は、マザーボードのオンボード LAN (LOM) イーサネットホ ストポート経由およびルータの PCIe と MGF インターフェイス経由で使用できます。

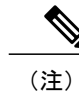

Shared LOM モードでは、すべてのホスト ポートが同じサブネットに属してい る必要があります。

(注)

専用モードはEHWIC E シリーズ NCEには適用されません。

#### NIC 冗長化

[NIC Properties] 領域の [NIC Redundancy] ドロップダウン リストでは、NIC 冗長化の処理方法を指定します。

- [None]: 冗長化は使用できません。
- •[Active-Standby]:1つのポートから別のポートにフェールオーバーします。

使用できる冗長化モードは、選択されているネットワーク モードとプラットフォームによって異 なります。

### CIMC NIC の設定

NIC モードと NIC 冗長化を設定するには、次の手順を実行します。

#### はじめる前に

NIC を設定するには、admin 権限を持つユーザとしてログインする必要があります。

- ステップ1 [Navigation] ペインの [Admin] タブをクリックします。
- **ステップ2** [Admin] タブの [Network] をクリックします。
- ステップ3 [Network] ペインの [Network Settings] タブをクリックします。
- ステップ4 [NIC Properties] 領域で、次のプロパティを更新します。

Γ

| 名前                              | 説明                                                                                                    |  |  |
|---------------------------------|----------------------------------------------------------------------------------------------------|--|--|
| [NIC Mode] ドロップダウン リ            | NIC モード。次のいずれかになります。                                                                                                    |  |  |
| スト                              | •[Dedicated]: CIMC へのアクセスに管理ポートを使用します。                                                                                                    |  |  |
|                                 | •[Shared LOM]: CIMC へのアクセスにマザーボードのオン<br>ボード LAN(LOM)ポートを使用します。                                                                             |  |  |
|                                 | <ul> <li>(注) [Dedicated] モードは、EHWIC E シリーズ NCE および</li> <li>UCS E シリーズ M3 サーバには適用されません。</li> </ul>                                         |  |  |
| [NIC Redundancy] ドロップダウ<br>ンリスト | NIC 冗長性オプションは、[NIC Mode] ドロップダウンリストで<br>選択したモードと、使用しているサーバのモデルによって異な<br>ります。あるオプションが表示されない場合、そのオプション<br>は選択されているモードまたはサーバモデルでは使用できませ<br>ん。 |  |  |
|                                 | 次のオプションを使用できます。                                                                                                    |  |  |
|                                 | • [none]:設定されているNICモードに関連付けられた各ポートは個別に動作します。問題が発生した場合、ポートはフェールオーバーしません。                                                                    |  |  |
|                                 | (注) リリース 3.1 以降では、[NIC Redundancy] でサ<br>ポートされるオプションは [none] だけです。                                                                         |  |  |
|                                 | <ul> <li>[active-standby]:設定されている NIC モードに関連付けられたポートで障害が発生した場合、トラフィックは、そのNIC モードに関連付けられている他のポートの1つにフェールオーバーします。</li> </ul>                 |  |  |
|                                 | (注) このオプションを選択する場合は、設定されている NIC モードに関連付けられたすべてのポートが同じサブネットに接続され、どのポートが使用されてもトラフィックの安全が保証されるようにする必要があります。                                   |  |  |

| 名前                    | 説明                                                                                                    |
|-----------------------|----------------------------------------------------------------------------------------------------|
| [NIC Interface] フィールド | NIC で使用されるインターフェイス。                                                                                                    |
|                       | <b>重要</b> EHWIC E シリーズ NCE または NIM E シリーズ NCE で<br>外部 GE2 インターフェイスを使用して CIMC アクセス<br>を設定している場合、サーバのリブート中に CIMC と<br>の接続が失われることがあります。これは想定されてい<br>る動作です。リブート中に CIMC との接続を維持する<br>必要がある場合は、他のネットワーク インターフェイ<br>スを使用して CIMC アクセスを設定することをお勧め<br>します。『 <i>Cisco UCSE</i> シリーズ サーバおよび <i>Cisco UCS</i><br>Eシリーズネットワーク コンピュート エンジンスター<br>トアップ ガイド』の「CIMC Access Configuration<br>Options—EHWIC E-Series NCE」および「CIMC Access<br>Configuration Options—NIM E-Series NCE」の項を参照し<br>てください。 |
| [MAC Address] フィールド   | [NIC Mode] フィールドで選択されている CIMC ネットワークイ<br>ンターフェイスの MAC アドレス。                                                                                                    |

(注) お使いのプラットフォームによっては、使用できる NIC モード オプションが異なる場合があります。

Shared LOM を選択した場合は、すべてのホスト ポートが同じサブネットに属すること を確認してください。

ステップ5 [Save Changes] をクリックします。

# 共通プロパティの設定

サーバを説明するには、共通プロパティを使用します。

#### はじめる前に

共通プロパティを設定するには、admin 権限を持つユーザとしてログインする必要があります。

#### 手順

ステップ1 [Navigation] ペインの [Admin] タブをクリックします。 ステップ2 [Admin] タブの [Network] をクリックします。 ステップ3 [Network] ペインの [Network Settings] タブをクリックします。 ステップ4 [Hostname] フィールドに、ホストの名前を入力します。 ステップ5 [Save Changes] をクリックします。

## IPv4の設定

ſ

#### はじめる前に

IPv4 を設定するには、admin 権限を持つユーザとしてログインする必要があります。

#### 手順

- **ステップ1** [Navigation] ペインの [Admin] タブをクリックします。
- ステップ2 [Admin] タブの [Network] をクリックします。
- **ステップ3** [Network] ペインの [Network Settings] タブをクリックします。
- ステップ4 [IPv4 Properties] 領域で、次のプロパティを更新します。

| 名前                                                  | 説明                                            |
|-----------------------------------------------------|-----------------------------------------------|
| [Enable IPv4] チェックボックス                              | オンにすると、IPv4 がイネーブルになります。                      |
| [Use DHCP] チェックボックス                                 | オンにすると、CIMC は DHCP を使用します。                    |
| [IP Address] フィールド                                  | CIMC の IP アドレス。                               |
| [Subnet Mask] フィールド                                 | IP アドレスのサブネット マスク。                            |
| [Gateway] フィールド                                     | ゲートウェイの IP アドレス。                              |
| [Obtain DNS Server Addresses<br>from DHCP] チェックボックス | オンにすると、CIMC は DNS サーバ アドレスを DHCP から取<br>得します。 |
| [Preferred DNS Server] フィール<br>ド                    | プライマリ DNS サーバの IP アドレス。                       |
| [Alternate DNS Server] フィール<br>ド                    | セカンダリ DNS サーバの IP アドレス。                       |

Cisco UCS E シリーズ サーバと Cisco UCS E シリーズ ネットワーク コンピュート エンジンの統合管理コントローラ リリース 3.1.1 GUI コンフィギュレーション ガイド

**ステップ5** [Save Changes] をクリックします。

# **VLAN**への接続

#### はじめる前に

VLAN に接続するには、admin としてログインしている必要があります。

#### 手順

- **ステップ1** [Navigation] ペインの [Admin] タブをクリックします。
- ステップ2 [Admin] タブの [Network] をクリックします。
- **ステップ3** [Network] ペインの [Network Settings] タブをクリックします。
- **ステップ4** [VLAN Properties] 領域で、次のプロパティを更新します。

| 名前                         | 説明                           |
|----------------------------|------------------------------|
| [Enable VLAN] チェックボック<br>ス | オンにすると、CIMC は仮想 LAN に接続されます。 |
| [VLAN ID] フィールド            | VLAN $ID_{\circ}$            |
| [Priority] フィールド           | VLAN でのこのシステムのプライオリティ。       |

**ステップ5** [Save Changes] をクリックします。

# ネットワーク セキュリティの設定

### ネットワーク セキュリティ

CIMC は、IP ブロッキングをネットワーク セキュリティとして使用します。IP ブロッキングは、 サーバまたは Web サイトと、特定の IP アドレスまたはアドレス範囲との間の接続を防ぎます。 IP ブロッキングは、これらのコンピュータから Web サイト、メール サーバ、またはその他のイ ンターネット サーバへの不要な接続を効果的に禁止します。 禁止 IP の設定は、一般的に、サービス拒絶(DoS)攻撃から保護するために使用されます。CIMC は、IP ブロッキングの失敗回数を設定して、IP アドレスを禁止します。

### ネットワーク セキュリティの設定

IP ブロッキングの失敗回数を設定する場合は、ネットワーク セキュリティを設定します。

#### はじめる前に

ネットワーク セキュリティを設定するには、admin 権限を持つユーザとしてログインする必要があります。

#### 手順

- ステップ1 [Navigation] ペインの [Admin] タブをクリックします。
- ステップ2 [Admin] タブの [Network] をクリックします。
- **ステップ3** [Network] ペインの [Network Security] タブをクリックします。
- **ステップ4** [IP Blocking Properties] 領域で、次のプロパティを更新します。

| 名前                                   | 説明                                                                        |
|--------------------------------------|---------------------------------------------------------------------------|
| [Enable IP Blocking] チェック<br>ボックス    | オンにすると、IP ブロッキングが有効になります。                                                 |
| [IP Blocking Fail Count] フィー<br>ルド   | 指定された時間ユーザがロックアウトされる前に、ユーザが試<br>行できるログインの失敗回数。                            |
|                                      | この回数のログイン試行失敗は、[IP Blocking Fail Window]フィー<br>ルドで指定されている期間内に発生する必要があります。 |
|                                      | 3~10の範囲の整数を入力します。                                                         |
| [IP Blocking Fail Window] フィー<br>ルド  | ユーザをロックアウトするためにログイン試行の失敗が発生す<br>る必要のある期間(秒数)。                             |
|                                      | 60~120の範囲の整数を入力します。                                                       |
| [IP Blocking Penalty Time] フィー<br>ルド | ユーザが指定されている期間内にログイン試行の最大回数を超<br>えた場合に、ユーザがロックアウトされている秒数。                  |
|                                      | 300~900の範囲の整数を入力します。                                                      |

ステップ5 [Save Changes] をクリックします。

# ネットワーク解析機能の有効化

#### はじめる前に

このタスクを実行するには、user または admin 権限を持つユーザとしてログインする必要があります。

#### 手順

- ステップ1 [Navigation] ペインの [Admin] タブをクリックします。
- ステップ2 [Admin] タブの [Network] をクリックします。
- **ステップ3** [Network] ペインの [Network Analysis] タブをクリックします。
- ステップ4 [Network Analysis Capability] 領域で、[Enabled] チェックボックスをオンにします。 ルータに、ネットワーク解析モジュール (NAM) 機能をオンにする通知が届きます。
- ステップ5 [Save Changes] をクリックします。

# NTP 設定の構成

### **NTP** 設定

デフォルトでは、CIMCがリセットされると、ホストと時刻が同期されます。Network Time Protocol (NTP)サービスを導入すると、CIMCを設定してNTPサーバと時刻を同期できます。デフォル トでは、NTPサーバは CIMC で動作しません。NTPサーバまたは時刻源サーバとして機能する サーバ(少なくとも1台、最大4台)のIPアドレスまたは DNS アドレスを指定し、NTPサービ スをイネーブルにして設定する必要があります。NTPサービスをイネーブルにすると、CIMC は 設定された NTPサーバと時刻を同期します。NTPサービスは CIMC でのみ変更できます。

(注)

NTP サービスをイネーブルにするには、DNS アドレスではなく、サーバの IP アドレスを指定 することを推奨します。

### NTP 設定の構成

NTP を設定すると、IPMIの Set SEL time コマンドはディセーブルになります。

#### はじめる前に

このタスクを実行するには、user または admin 権限を持つユーザとしてログインする必要があります。

#### 手順

- **ステップ1** [Navigation] ペインの [Admin] タブをクリックします。
- **ステップ2** [Admin] タブの [Network] をクリックします。
- **ステップ3** [Network] ペインの [NTP Settings] タブをクリックします。
- ステップ4 [NTP Settings] 領域で、次のプロパティを更新します。

| 名前                    | 説明                                                       |
|-----------------------|----------------------------------------------------------|
| [Enable NTP] チェックボックス | オンにすると、NTP サービスが有効になります。                                 |
| サーバ1                  | NTP サーバまたは時刻源サーバとして機能する4台のサーバの<br>うちの1台のIP アドレスまたはドメイン名。 |
| サーバ2                  | NTP サーバまたは時刻源サーバとして機能する4台のサーバの<br>うちの1台のIP アドレスまたはドメイン名。 |
| サーバ3                  | NTP サーバまたは時刻源サーバとして機能する4台のサーバの<br>うちの1台のIP アドレスまたはドメイン名。 |
| サーバ4                  | NTP サーバまたは時刻源サーバとして機能する4台のサーバの<br>うちの1台のIP アドレスまたはドメイン名。 |

**ステップ5** [Save Changes] をクリックします。

I

1

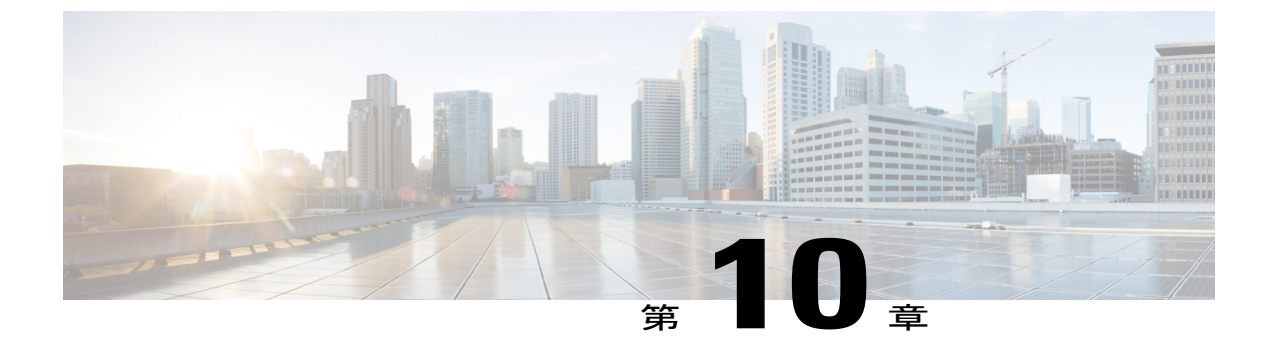

# コミュニケーション サービスの設定

この章は、次の項で構成されています。

- HTTP の設定, 151 ページ
- SSHの設定, 152 ページ
- XML API の設定, 153 ページ
- IPMIの設定, 154 ページ
- SNMP の設定, 156 ページ

# HTTP の設定

ſ

#### はじめる前に

このタスクを実行するには、admin 権限を持つユーザとしてログインする必要があります。

- ステップ1 [Navigation] ペインの [Admin] タブをクリックします。
- ステップ2 [Admin] タブの [Communications Services] をクリックします。
- ステップ3 [Communications Services] ペインの [Communication Services] タブをクリックします。
- ステップ4 [HTTP Properties] 領域で、次のプロパティを更新します。

| 名前                            | 説明                                    |
|-------------------------------|---------------------------------------|
| [HTTP/S Enabled] チェックボッ<br>クス | HTTP および HTTPS が CIMC でイネーブルかディセーブルか。 |
|                               |                                       |

| 名前                                           | 説明                                                    |
|----------------------------------------------|-------------------------------------------------------|
| [Redirect HTTP to HTTPS<br>Enabled] チェックボックス | イネーブルの場合、HTTP 経由で試行される通信はすべて同等のHTTPS アドレスにリダイレクトされます。 |
|                                              | HTTPをイネーブルにしている場合は、このオプションをイネー<br>ブルにすることを強く推奨します。    |
| [HTTP Port] フィールド                            | HTTP 通信に使用するポート。デフォルトは 80 です。                         |
| [HTTPS Port] フィールド                           | HTTPS 通信に使用するポート。デフォルトは 443 です。                       |
| [Session Timeout] フィールド                      | HTTP 要求の間、CIMC がタイム アウトしてセッションを終了<br>するまで待機する秒数。      |
|                                              | 60 ~ 10,800 の範囲の整数を入力します。デフォルトは 1,800 秒<br>です。        |
| [Max Sessions] フィールド                         | CIMC で許可されている HTTP および HTTPS の同時セッション<br>の最大数。        |
|                                              | この値は変更できません。                                          |
| [Active Sessions] フィールド                      | CIMC で現在実行されている HTTP および HTTPS セッションの<br>数。           |

**ステップ5** [Save Changes] をクリックします。

# SSH の設定

#### はじめる前に

SSH を設定するには、admin 権限を持つユーザとしてログインする必要があります。

| ステップ1 | [Navigation] ペイ | ンの [Admin] タご | ブをクリックしき | ます。 |
|-------|-----------------|---------------|----------|-----|
|-------|-----------------|---------------|----------|-----|

- ステップ2 [Admin] タブの [Communications Services] をクリックします。
- ステップ3 [Communications Services] ペインの [Communication Services] タブをクリックします。
- ステップ4 [SSH Properties] 領域で、次のプロパティを更新します。

| 名前                         | 説明                                                                                                    |
|----------------------------|----------------------------------------------------------------------------------------------------|
| [SSH Enabled] チェックボック<br>ス | SSH が CIMC でイネーブルかディセーブルか。                                                                             |
| [SSH Port] フィールド           | セキュア シェル アクセスに使用するポート。デフォルトは 22<br>です。                                                                 |
| [SSH Timeout] フィールド        | <ul> <li>SSH要求がタイムアウトしたものとシステムが判断するまで待機する秒数。</li> <li>60~10,800の範囲の整数を入力します。デフォルトは1,800秒です。</li> </ul> |
| [Max Sessions] フィールド       | CIMC で許可されている SSH の同時セッションの最大数。<br>この値は変更できません。                                                        |
| [Active Sessions] フィールド    | CIMC で現在実行されている SSH セッションの数。                                                                           |

ステップ5 [Save Changes] b c リックします。

# XML API の設定

### CIMC の XML API

ſ

Cisco CIMC XML Application Programming Interface (API) は、E シリーズ サーバ 対応の CIMC に対 するプログラマチック インターフェイスです。この API は、HTTP または HTTPS 経由で XML ド キュメントを受け取ります。

XML API に関する詳細については、『CIMC XML API Programmer's Guide for Cisco UCS E-Series Servers』を参照してください。

### XML API のイネーブル化

#### はじめる前に

このタスクを実行するには、admin 権限を持つユーザとしてログインする必要があります。

#### 手順

- **ステップ1** [Navigation] ペインの [Admin] タブをクリックします。
- **ステップ2** [Admin] タブの [Communications Services] をクリックします。
- ステップ3 [Communications Services] ペインの [Communication Services] タブをクリックします。
- ステップ4 [XML API Properties] 領域で、次のプロパティを更新します。

| 名前                             | 説明                              |
|--------------------------------|---------------------------------|
| [XML API Enabled] チェック<br>ボックス | このサーバで API アクセスが許可されているかどうか。    |
| [Max Sessions] フィールド           | CIMC で許可されている API の同時セッションの最大数。 |
|                                | この値は変更できません。                    |
| [Active Sessions] フィールド        | 現在 CIMC で実行されている API セッションの数。   |

**ステップ5** [Save Changes] をクリックします。

# **IPMI**の設定

### **IPMI over LAN**

インテリジェントプラットフォーム管理インターフェイス(IPMI)では、サーバプラットフォームに組み込まれているサービスプロセッサとのインターフェイスのためのプロトコルを定義しています。このサービスプロセッサはベースボード管理コントローラ(BMC)と呼ばれ、サーバのマザーボードに存在します。BMCは、メインプロセッサおよびボード上の他の要素に、簡単なシリアルバスを使用してリンクします。

通常動作の間、IPMIは、サーバのオペレーティングシステムがシステムヘルスについての情報 を取得し、システムのハードウェアを制御できるようにします。たとえば、IPMIを使用すると、 温度、ファンの速度、および電圧などのセンサーをモニタして、問題を事前に検出できます。サー バの温度が指定されているレベルより高くなった場合、サーバのオペレーティングシステムは BMCに対して、ファンの速度を上げたり、プロセッサの速度を下げたりして問題に対処するよう 指示できます。

### IPMI over LAN の設定

IPMI over LAN は、CIMC を IPMI メッセージで管理する場合に設定します。

#### はじめる前に

このタスクを実行するには、admin 権限を持つユーザとしてログインする必要があります。

#### 手順

- ステップ1 [Navigation] ペインの [Admin] タブをクリックします。
- ステップ2 [Admin] タブの [Communications Services] をクリックします。
- ステップ3 [Communications Services] ペインの [Communication Services] タブをクリックします。
- ステップ4 [IPMI over LAN Properties] 領域で、次のプロパティを更新します。

| 名前                                     | 説明                                                                                                    |
|----------------------------------------|----------------------------------------------------------------------------------------------------|
| [Enabled] チェックボックス                     | このサーバで IPMI アクセスが許可されているかどうか。                                                                                                    |
| [Privilege Level Limit] ドロップ<br>ダウンリスト | このサーバで IPMI セッションに割り当て可能な最高特権レベ<br>ル。次のいずれかになります。                                                                                                    |
|                                        | <ul> <li>「read-only]: IPMI ユーザは情報を表示できますが、変更することはできません。このオプションを選択した場合、「Administrator」、「Operator」、または「User」ユーザロールを持つ IPMI ユーザが作成できるのは、読み取り専用の IPMI セッションだけです。それ以外に所持しているIPMI 特権は関係ありません。</li> </ul> |
|                                        | <ul> <li>[user]: IPMI ユーザはいくつかの機能を実行できますが、</li> <li>管理タスクは実行できません。このオプションを選択した場合、「Administrator」または「Operator」ユーザロール<br/>を持つ IPMI ユーザがこのサーバで作成できるのは、ユー<br/>ザセッションと読み取り専用セッションだけです。</li> </ul>       |
|                                        | <ul> <li>[admin]: IPMI ユーザは使用可能なすべてのアクションを<br/>実行できます。このオプションを選択した場合、<br/>「Administrator」ユーザロールを持つ IPMI ユーザは、管<br/>理者、ユーザ、および読み取り専用セッションをこのサー<br/>バで作成できます。</li> </ul>                             |
| [Encryption Key] フィールド                 | IPMI 通信に使用する IPMI 暗号キー。                                                                                                    |

**ステップ5** [Save Changes] をクリックします。

I

## SNMP の設定

### **SNMP**

Cisco UCS E-Series Servers は、サーバの設定およびステータスを表示したり、SNMP トラップに よって障害とアラートを送信したりするために、簡易ネットワーク管理プロトコル (SNMP) を サポートしています。CIMC でサポートされている Management Information Base (MIB) ファイル の詳細については、次の URL にある『*MIB Quick Reference for Cisco UCS*』を参照してください。 http://www.cisco.com/en/US/docs/unified\_computing/ucs/sw/mib/reference/UCS\_MIBRef.html

### SNMP プロパティの設定

#### はじめる前に

このタスクを実行するには、admin 権限を持つユーザとしてログインする必要があります。

| ステップ1 | [Navigation] ペインの | [Admin] タフ | 「をクリ | ックします。 |
|-------|-------------------|------------|------|--------|
|-------|-------------------|------------|------|--------|

- **ステップ2** [Admin] タブの [Communications Services] をクリックします。
- ステップ3 [Communications Services] ペインの [SNMP] タブをクリックします。
- ステップ4 [SNMP Properties] 領域で、次のプロパティを更新します。

| 名前                                 | 説明                                                                                                    |  |
|------------------------------------|----------------------------------------------------------------------------------------------------|--|
| [SNMP Enabled] チェックボック<br>ス        | このサーバが指定のホストに SNMP トラップを送信するかどう<br>か。                                                                             |  |
|                                    | <ul><li>(注) このチェックボックスをオンにしたら、SNMPユーザ<br/>またはトラップを設定する前に、[Save Changes] をク<br/>リックする必要があります。</li></ul>            |  |
| [SNMP Port] フィールド                  | サーバが SNMP ホストとの通信に使用するポート。<br>この値は変更できません。                                                                        |  |
| [Access Community String]<br>フィールド | CIMC が SNMP ホストに送信するトラップ メッセージに含まれ<br>るデフォルトの SNMP v1 または v2c コミュニティ名あるいは<br>SNMP v3 ユーザ名。<br>最大 18 文字の文字列を入力します。 |  |

| 名前                                      | 説明                                                     |
|-----------------------------------------|--------------------------------------------------------|
| [SNMP Community Access] ド<br>ロップダウン リスト | 次のいずれかになります。                                           |
|                                         | •[Disabled]:このオプションは、インベントリテーブルの<br>情報へのアクセスをブロックします。  |
|                                         | •[Limited]:このオプションは、インベントリテーブルの情報への部分的な読み取りアクセスを提供します。 |
|                                         | • [Full]:このオプションは、インベントリテーブルの情報<br>へのフル読み取りアクセスを提供します。 |
| [Trap Community String] フィー<br>ルド       | トラップ情報の送信先となるSNMPコミュニティグループの名<br>前。                    |
|                                         | 最大18文字の文字列を入力します。                                      |
| [System Contact] フィールド                  | SNMP の実装を担当するシステムの連絡先。                                 |
|                                         | 電子メール アドレスまたは名前と電話番号など、最大 64 文字<br>の文字列を入力します。         |
| [System Location] フィールド                 | SNMP エージェント(サーバ)が実行するホストの場所。                           |
|                                         | 最大 64 文字の文字列を入力します。                                    |
| [SNMP Engine ID] フィールド                  | SNMP エンジンの $ID_{\circ}$                                |

```
ステップ5 [Save Changes] をクリックします。
```

#### 次の作業

「SNMP トラップ設定の指定, (157 ページ)」の説明に従って SNMP トラップ設定を設定します。

### SNMP トラップ設定の指定

I

#### はじめる前に

プラットフォーム イベント アラートをディセーブルにするには、admin 権限を持つユーザとして ログインする必要があります。

- ステップ1 [Navigation] ペインの [Admin] タブをクリックします。
- **ステップ2** [Admin] タブの [Communications Services] をクリックします。
- ステップ3 [Communications Services] ペインの [SNMP] タブをクリックします。
- **ステップ4** [Trap Destinations] タブをクリックします。
- ステップ5 [Trap Destinations] 領域で、次のいずれかを実行できます。
  - ・トラップの宛先情報を変更する場合は、有効になっている行を選択して[Modify]をクリック します。
  - ・新しいトラップの宛先を設定する場合は、行を選択して [Add] をクリックします。
  - (注) フィールドが強調表示されていない場合は、[Enabled]を選択します。
- **ステップ6** [Trap Details] ダイアログボックスで、次のフィールドに値を入力します。

| 名前                                  | 説明                                                                        |
|-------------------------------------|---------------------------------------------------------------------------|
| [ID] フィールド                          | トラップの宛先 ID。この値は変更できません。                                                   |
| [Enabled] チェックボックス                  | オンにすると、このトラップがサーバでアクティブになります。                                             |
| [System Version] ドロップダウ<br>ンリスト     | トラップに使用される SNMP バージョンおよびモデル。次のい<br>ずれかになります。                              |
|                                     | • V2                                                                      |
|                                     | • V3                                                                      |
|                                     |                                                                           |
| [Trap Type] オプション ボタン               | バージョンに[V2]を選択した場合、これが送信するトラップの<br>タイプになります。次のいずれかになります。                   |
|                                     | • [Trap]: このオプションを選択すると、トラップが宛先に<br>送信されますが、通知は受信しません。                    |
|                                     | <ul> <li>[Inform]:このオプションを選択すると、トラップが宛先<br/>で受信されたときに通知を受信します。</li> </ul> |
| [User] ドロップダウン リスト                  | ドロップダウンリストに使用可能なすべてのユーザが表示され<br>ます。そのリストからユーザを選択します。                      |
| [Trap Destination Adress] フィー<br>ルド | SNMP トラップ情報の送信先の IP アドレス。                                                 |

| 名前   | 説明                                                           |
|------|--------------------------------------------------------------|
| Port | サーバがトラップの宛先との通信に使用するポート。1~65535<br>の範囲内のトラップの宛先のポート番号を入力します。 |

- **ステップ7** [Save Changes] をクリックします。
- **ステップ8** トラップの宛先を削除する場合は、その行を選択して [Delete] をクリックします。確認のプロンプトで [OK] をクリックします。

### SNMP テスト トラップ メッセージの送信

#### はじめる前に

このタスクを実行するには、admin 権限を持つユーザとしてログインする必要があります。

#### 手順

- **ステップ1** [Navigation] ペインの [Admin] タブをクリックします。
- **ステップ2** [Admin] タブの [Communications Services] をクリックします。
- **ステップ3** [Communications Services] ペインの [SNMP] タブをクリックします。
- **ステップ4** [SNMP] タブをクリックし、[Trap Destinations] タブをクリックします。
- **ステップ5** [Trap Destinations] 領域で、目的の SNMP トラップ宛先の行を選択します。
- **ステップ6** [Send SNMP Test Trap] をクリックします。 SNMP テスト トラップ メッセージがトラップ宛先に送信されます。
  - (注) テストメッセージを送信するために、トラップは設定済みで、イネーブルにされてい る必要があります。

### SNMP ユーザの設定

#### はじめる前に

このタスクを実行するには、admin 権限を持つユーザとしてログインする必要があります。

- ステップ1 [Navigation] ペインの [Admin] タブをクリックします。
- **ステップ2** [Admin] タブの [Communications Services] をクリックします。
- ステップ3 [Communications Services] ペインの [SNMP] タブをクリックします。
- **ステップ4** SNMP を有効にします(有効ではない場合)。[SNMP Properties]領域で[SNMP Enabled] チェック ボックスをオンして、[Save Changes] をクリックします。
- ステップ5 [Users] 領域の [User Settings] タブで、次のいずれかを実行します。
  - ・テーブルから既存のユーザを選択し、[Modify] をクリックします。
  - [Add] をクリックして新しいユーザを作成します。[SNMP User Details] ダイアログボックス が表示されます。
- ステップ6 次のプロパティを更新します。

| 名前                                | 説明                                                                                                    |
|-----------------------------------|----------------------------------------------------------------------------------------------------|
| [ID] フィールド                        | ユーザの固有識別情報。このフィールドは変更できません。                                                                                                    |
| [Name] フィールド                      | SNMP ユーザ名。                                                                                                    |
| [Security Level] ドロップダウン<br>リスト   | <ul> <li>このユーザのセキュリティレベル。次のいずれかになります。</li> <li>• [no auth, no priv]: このユーザには、許可パスワードもプラ<br/>イバシー パスワードも不要です。</li> <li>• [auth, no priv]: このユーザには、許可パスワードが必要で<br/>すが、プライバシーパスワードは不要です。このオプショ<br/>ンを選択すると、CIMC は後述の Auth フィールドをイネー<br/>ブルにします。</li> <li>• [auth, priv]: このユーザには、許可パスワードとプライバ<br/>シーパスワードの両方が必要です。このオプションを選択<br/>すると、CIMC は Auth フィールドおよび Privacy フィール<br/>ドをイネーブルにします。</li> </ul> |
| [Auth Type] フィールド                 | 許可タイプ。次のいずれかになります。<br>・MD5<br>・SHA                                                                                                    |
| [Auth Password] フィールド             | この SNMP ユーザの許可パスワード。                                                                                                    |
| [Confirm Auth Password] フィー<br>ルド | 確認のための許可パスワードの再入力。                                                                                                    |

| 名前                         | 説明                        |
|----------------------------|---------------------------|
| [Privacy Type] フィールド       | プライバシー タイプ。次のいずれかになります。   |
|                            | • DES                     |
|                            | • AES                     |
|                            |                           |
| [Privacy Password] フィールド   | この SNMP ユーザのプライバシー パスワード。 |
| [Confirm Privacy Password] | 確認のための許可パスワードの再入力。        |
| フィールド                      |                           |

- ステップ7 [Save Changes] をクリックします。
- **ステップ8** ユーザを削除する場合は、ユーザを選択し、[Delete] をクリックします。 削除の確認プロンプトで、[OK] をクリックします。

### SNMP ユーザの管理

#### はじめる前に

このタスクを実行するには、admin 権限を持つユーザとしてログインする必要があります。

- **ステップ1** [Navigation] ペインの [Admin] タブをクリックします。
- **ステップ2** [Admin] タブの [Communications Services] をクリックします。
- ステップ3 [Communications Services] ペインの [SNMP] タブをクリックします。
- ステップ4 [Users] 領域の [User Settings] タブで、次のプロパティを更新します。

| 名前           | 説明                                                      |
|--------------|---------------------------------------------------------|
| [Add] ボタン    | テーブル内で使用できる行をクリックし、このボタンをクリッ<br>クして新規の SNMP ユーザを追加します。  |
| [Modify] ボタン | テーブル内で変更するユーザを選択し、このボタンをクリック<br>して、選択した SNMP ユーザを変更します。 |
| [Delete] ボタン | テーブル内で削除するユーザを選択し、このボタンをクリック<br>して、選択した SNMP ユーザを削除します。 |

1

| 名前                 | 説明                         |
|--------------------|----------------------------|
| [ID] カラム           | SNMP ユーザに対してシステムが割り当てる識別子。 |
| [Name] カラム         | SNMP ユーザ名。                 |
| [Auth Type] カラム    | ユーザ認証タイプ。                  |
| [Privacy Type] カラム | ユーザ プライバシー タイプ。            |

**ステップ5** [Save Changes] をクリックします。

■ Cisco UCS E シリーズ サーバと Cisco UCS E シリーズ ネットワーク コンピュート エンジンの統合管 理コントローラ リリース 3.1.1 GUI コンフィギュレーション ガイ<u>ド</u>

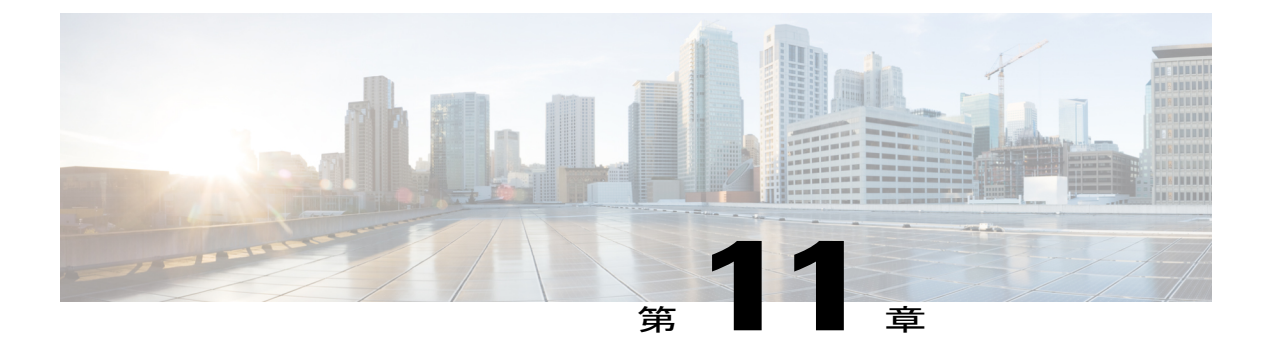

# 証明書の管理

この章は、次の項で構成されています。

- サーバ証明書の管理, 163 ページ
- ・ 証明書署名要求の生成, 164 ページ
- ・ 自己署名証明書の作成, 165 ページ
- ・ サーバ証明書のアップロード, 167 ページ

## サーバ証明書の管理

証明書署名要求(CSR)を生成して新しい証明書を取得し、新しい証明書をCIMCにアップロードして現在のサーバ証明書と交換することができます。サーバ証明書は、Verisignのようなパブリック認証局(CA)、または独自に使用している認証局のいずれかによって署名されます。

- ステップ1 CIMC から CSR を生成します。
- **ステップ2** 証明書の発行と署名を行う認証局にCSRファイルを送信します。組織で独自の自己署名証明書を 生成している場合は、CSRファイルを使用して自己署名証明書を生成できます。
- **ステップ3**新しい証明書をCIMCにアップロードします。
  - (注) アップロードされた証明書は、CIMCによって生成されたCSRから作成される必要があります。この方法で作成されていない証明書はアップロードしないでください。

I

## 証明書署名要求の生成

#### はじめる前に

証明書を設定するには、admin 権限を持つユーザとしてログインする必要があります。

手順

- ステップ1 [Navigation] ペインの [Admin] タブをクリックします。
- **ステップ2** [Admin] タブの [Certificate Management] をクリックします。
- **ステップ3** [Actions] 領域で、[Generate New Certificate Signing Request] リンクをクリックします。 [Generate New Certificate Signing Request] ダイアログボックスが表示されます。
- **ステップ4** [Generate New Certificate Signing Request] ダイアログボックスで、次のプロパティを更新します。

| 名前                            | 説明                            |
|-------------------------------|-------------------------------|
| [Common Name] フィールド           | CIMC の完全修飾ホスト名                |
| [Organization Name] フィールド     | 証明書を要求している組織。                 |
| [Organization Unit] フィールド     | 組織ユニット                        |
| [Locality] フィールド              | 証明書を要求している会社の本社が存在する市または町。    |
| [State Name] フィールド            | 証明書を要求している会社の本社が存在する州または行政区分。 |
| [Country Code] ドロップダウン<br>リスト | 会社が存在する国。                     |
| [Email] フィールド                 | 会社の電子メールによる連絡先。               |

- **ステップ5** [Generate CSR] をクリックします。 [Opening csr.txt] ダイアログボックスが表示されます。
- ステップ6 CSR ファイル csr.txt を管理するには、次のいずれかの手順を実行します。
  - a) [Open With] をクリックして csr.txt を表示します。
  - b) [Save File] をクリックしてから [OK] をクリックし、ローカルマシンに csr.txt を保存します。

#### 次の作業

証明書の発行と署名を行う認証局にCSRファイルを送信します。組織で独自の自己署名証明書を 生成している場合は、CSRファイルを使用して自己署名証明書を生成できます。

# 自己署名証明書の作成

パブリック認証局(CA)を使用してサーバ証明書の生成と署名を行う代わりに、独自のCAを運用して独自の証明書に署名することができます。このセクションでは、Linuxで実行されている OpenSSL 証明書サーバを使用して CA を作成するコマンドおよびサーバ証明書を生成するコマン ドについて説明します。OpenSSL の詳細については、http://www.openssl.org 参照してください。

I

(注) これらのコマンドは、CIMC CLI ではなく、OpenSSL パッケージを使用している Linux サーバ で入力します。

#### はじめる前に

組織内のサーバで、証明書サーバのソフトウェア パッケージを取得してインストールします。

|           | コマンドまたはアクション                                                                                                    | 目的                                                                                                    |
|-----------|----------------------------------------------------------------------------------------------------|----------------------------------------------------------------------------------------------------|
| ステッ<br>プ1 | openssl genrsa -out CA_keyfilename<br>keysize<br>例 :<br># openssl genrsa -out ca.key 1024                                                                  | このコマンドは、CA で使用される RSA 秘密キー<br>を生成します。<br>(注) ユーザ入力なしでCA がキーにアクセス<br>できるように、このコマンドに -des3 オ<br>プションは使用しないでください。<br>指定されたファイル名には、指定されたサイズの<br>RSA キーが含まれています。                                                 |
| ステッ<br>プ2 | openssl req -new -x509 -days numdays<br>-key CA_keyfilename -out<br>CA_certfilename<br>例:<br># openssl req -new -x509 -days<br>365 -key ca.key -out ca.crt | このコマンドは、指定されたキーを使用して、CA<br>の自己署名証明書を新規に作成します。証明書は<br>指定された期間有効になります。このコマンド<br>は、ユーザに証明書の追加情報を求めるプロンプ<br>トを表示します。<br>証明書サーバは、アクティブな CA です。                                                                   |
| ステッ<br>プ3 | <pre>echo "nsCertType = server" &gt; openssl.conf 例: # echo "nsCertType = server" &gt; openssl.conf</pre>                                                  | このコマンドは、証明書がサーバ限定の証明書で<br>あることを指定する行をOpenSSL設定ファイルに<br>追加します。この指定により、認証されたクライ<br>アントがサーバになりすます man-in-the-middle 攻<br>撃を防御できます。<br>OpenSSL 設定ファイル openssl.conf に<br>は、"nsCertType=server" という文が含まれていま<br>す。 |

I

|                   | コマンドまたはアクション                                                                                                    | 目的                                                                                |
|-------------------|----------------------------------------------------------------------------------------------------|-----------------------------------------------------------------------------------|
| ステッ<br>プ <b>4</b> | ステッ<br>openssl x509 -req -days numdays -in<br>CSR_filename -CA CA_certfilename<br>-set_serial 04 -CAkey CA_keyfilename<br>-out server_certfilename -extfile<br>openssl.conf<br>例: | このコマンドは、CA が CSR ファイルを使用して<br>サーバ証明書を生成するように指示します。<br>サーバ証明書は、出力ファイルに含まれていま<br>す。 |
|                   | <pre># openssl x509 -req -days 365 -in<br/>csr.txt -CA ca.crt -set_serial<br/>04<br/>-CAkey ca.key -out myserver05.crt<br/>-extfile openssl.conf</pre>                            |                                                                                   |

この例は、CAの作成方法、および新規に作成されたCAが署名するサーバ証明書の生成方法を示します。これらのコマンドは、OpenSSLを実行している Linux サーバで入力します。

```
# /usr/bin/openssl genrsa -out ca.key 1024
Generating RSA private key, 1024 bit long modulus
.....+++++++
....++++++
e is 65537 (0x10001)
# /usr/bin/openssl reg -new -x509 -days 365 -key ca.key -out ca.crt
You are about to be asked to enter information that will be incorporated
into your certificate request.
What you are about to enter is what is called a Distinguished Name or a
DN.
There are quite a few fields but you can leave some blank
For some fields there will be a default value,
If you enter '.', the field will be left blank.
___
Country Name (2 letter code) [GB]:US
State or Province Name (full name) [Berkshire]: California
Locality Name (eg, city) [Newbury]: San Jose
Organization Name (eq, company) [My Company Ltd]: Example Incorporated
Organizational Unit Name (eg, section) []:Unit A
Common Name (eg, your name or your server's hostname) []:example.com
Email Address []:admin@example.com
# echo "nsCertType = server" > openssl.conf
# /usr/bin/openssl x509 -req -days 365 -in csr.txt -CA ca.crt -set serial 01 -CAkey ca.key -out server.crt
-extfile openssl.conf
Signature ok
subject=/C=US/ST=California/L=San Jose/O=Example Inc./OU=Unit
A/CN=example.com/emailAddress=john@example.com
Getting CA Private Key
#
```

#### 次の作業

新しい証明書を CIMC にアップロードします。
## サーバ証明書のアップロード

### はじめる前に

証明書をアップロードするには、admin 権限を持つユーザとしてログインする必要があります。

アップロードする証明書ファイルは、ローカルにアクセスできるファイルシステムに配置されて いる必要があります。

(注)

[CIMC Certificate Management] メニューを使用して最初に CSR を生成してから、その CSR を使用してアップロードする証明書を取得する必要があります。この方法で取得されていない証明書はアップロードしないでください。

### 手順

- ステップ1 [Navigation] ペインの [Admin] タブをクリックします。
- **ステップ2** [Admin] タブの [Certificate Management] をクリックします。
- **ステップ3** [Actions] 領域で、[Upload Server Certificate] をクリックします。 [Upload Certificate] ダイアログボックスが表示されます。
- **ステップ4** [Upload Certificate] ダイアログボックスで、次のプロパティを更新します。

| 名前           | 説明                                                                                                    |  |
|--------------|----------------------------------------------------------------------------------------------------|--|
| [File] フィールド | アップロードする証明書ファイル。                                                                                                    |  |
| [Browse] ボタン | <ul> <li>適切な証明書ファイルに移動できるダイアログボックスが表示<br/>されます。</li> <li>注意 [Browse]ボタンを使用して証明書ファイルを選択した後<br/>は、キーボードの Backspace ボタンを使用して証明書<br/>ファイル名を編集しないでください。編集すると、CIMC<br/>からログアウトされます。</li> </ul> |  |

**ステップ5** [Upload Certificate] をクリックします。

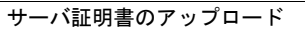

٦

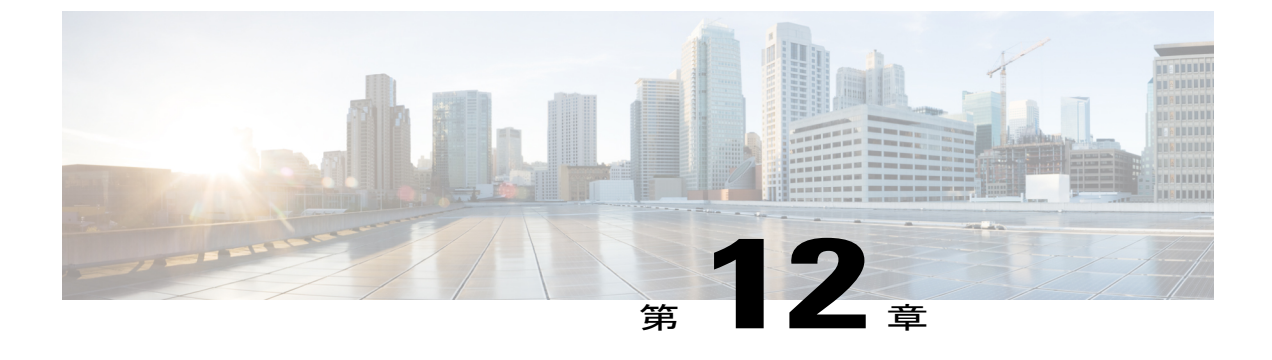

# プラットフォームイベントフィルタの設定

この章は、次の項で構成されています。

- プラットフォームイベントフィルタ, 169 ページ
- プラットフォームイベントアラートのイネーブル化,169ページ
- プラットフォームイベントアラートのディセーブル化,170ページ
- プラットフォームイベントフィルタの設定,170ページ
- ・ プラットフォームイベントトラップの解釈, 171 ページ

## プラットフォーム イベント フィルタ

プラットフォームイベントフィルタ(PEF)は、ハードウェア関連の重要なイベントが発生した ときに、アクションをトリガーしたりアラートを生成したりできます。PEF ごとに、プラット フォームイベントが発生したときに実行するアクション(またはアクションを実行しないこと) を選択できます。また、プラットフォームイベントが発生したときにアラートを生成して送信す ることもできます。アラートは SNMP トラップとして送信されるので、アラートを送信するに は、先に SNMP トラップの宛先を設定する必要があります。

プラットフォームイベントアラートの生成はグローバルにイネーブルまたはディセーブルにでき ます。ディセーブルにすると、PEF がアラートを送信するように設定されていても、アラートは 送信されません。

# プラットフォーム イベント アラートのイネーブル化

### はじめる前に

プラットフォーム イベント アラートをイネーブルにするには、admin 権限を持つユーザとしてロ グインする必要があります。

#### 手順

ステップ1 [Navigation] ペインの [Admin] タブをクリックします。
ステップ2 [Admin] タブの [Event Management] をクリックします。
ステップ3 [Event Management] ペインの [Platform Event Filters] タブをクリックします。
ステップ4 [Platform Event Alerts] 領域で、[Enable Platform Event Alerts] チェックボックスをオンにします。
ステップ5 [Save Changes] をクリックします。

# プラットフォーム イベント アラートのディセーブル化

### はじめる前に

プラットフォーム イベント アラートをディセーブルにするには、admin 権限を持つユーザとして ログインする必要があります。

### 手順

| ステップ1         | [Navigation] ペインの [Admin] タブをクリックします。                                       |
|---------------|-----------------------------------------------------------------------------|
| ステップ <b>2</b> | [Admin] タブの [Event Management] をクリックします。                                    |
| ステップ <b>3</b> | [Event Management] ペインの [Platform Event Filters] タブをクリックします。                |
| ステップ4         | [Platform Event Alerts] 領域で、[Enable Platform Event Alerts] チェックボックスをオフにします。 |
| ステップ5         | [Save Changes] をクリックします。                                                    |

# プラットフォーム イベント フィルタの設定

### はじめる前に

プラットフォームイベントフィルタを設定するには、admin 権限を持つユーザとしてログインする必要があります。

### 手順

- **ステップ1** [Navigation] ペインの [Admin] タブをクリックします。
- ステップ2 [Admin] タブの [Event Management] をクリックします。
- **ステップ3** [Event Management] ペインの [Platform Event Filters] タブをクリックします。
- ステップ4 [Platform Event Filters] 領域で、各イベントの次のフィールドに入力します。

| 名前               | 説明                                                                                                    |  |
|------------------|----------------------------------------------------------------------------------------------------|--|
| [ID] カラム         | 一意のフィルタ ID。                                                                                                    |  |
| [Event] カラム      | イベントフィルタの名前。                                                                                                    |  |
| [Action] カラム     | フィルタごとに、目的の処理をスクロールリストボックスから<br>選択します。次のいずれかになります。                                                                   |  |
|                  | •[None]:アクションが実行されません。                                                                                               |  |
|                  | ・[Reboot]:サーバがリブートされます。                                                                                              |  |
|                  | ・[Power Cycle]:サーバの電源が再投入されます。                                                                                       |  |
|                  | •[Power Off]:サーバの電源がオフになります。                                                                                         |  |
| [Send Alert] カラム | アラートを送信するフィルタごとに、このカラムの対応する<br>チェックボックスを選択します。                                                                       |  |
|                  | <ul><li>(注) アラートを送信するには、フィルタトラップの設定<br/>を正しく設定し、[Enable Platform Event Filters]チェッ<br/>クボックスもオンにする必要があります。</li></ul> |  |

**ステップ5** [Save Changes] をクリックします。

#### 次の作業

ſ

PEFを設定してアラートを送信する場合は、次のタスクを完了させます。

プラットフォームイベントアラートのイネーブル化、(169ページ)

# プラットフォーム イベント トラップの解釈

SNMP トラップとして送信された CIMC プラットフォーム イベント アラートには、エンタープラ イズ オブジェクト ID (OID) が 1.3.6.1.4.1.3183.1.1.0.*event* の形式で含まれています。OID の 最初の 10 個のフィールドは、

iso(1).org(3).dod(6).internet(1).private(4).enterprises(1).wired\_for\_management(3183).PET(1).version(1).version(0) を表し、IPMIプラットフォームイベントトラップ(PET)バージョン1.0メッセージであること を示しています。最後のフィールドはイベント番号であり、通知されている特定の状態またはア ラートを示しています。

### プラットフォーム イベント トラップの説明

次の表に、プラットフォームイベントトラップメッセージで通知されるイベントの説明を示します。これらは、トラップ OID のイベント番号に基づいています。

| イベント番号 [注記 1] |         | プラットフォーム イベントの説明                                                           |
|---------------|---------|----------------------------------------------------------------------------|
| 0             | 0h      | テストトラップ                                                                    |
| 65799         | 010107h | 温度に関する警告                                                                   |
| 65801         | 010109h | 温度が重大な状態                                                                   |
| 131330        | 020102h | 電圧不足、緊急                                                                    |
| 131337        | 020109h | 電圧が重大な状態                                                                   |
| 196871        | 030107h | 電流に関する警告                                                                   |
| 262402        | 040102h | ファンが重大な状態                                                                  |
| 459776        | 070400h | プロセッサ関連(IOH-Thermalert/Caterr センサー):予測障害非<br>アサート                          |
| 459777        | 070401h | プロセッサ関連(IOH-Thermalert/Caterr センサー):予測障害ア<br>サート                           |
| 460032        | 070500h | プロセッサ電力警告:制限未超過                                                            |
| 460033        | 070501h | プロセッサ電力警告:制限超過                                                             |
| 524533        | 0800F5h | 電源が重大な状態                                                                   |
| 524551        | 080107h | 電源に関する警告                                                                   |
| 525313        | 080401h | 個々の電源に関する警告                                                                |
| 527105        | 080B01h | 電源冗長性の損失                                                                   |
| 527106        | 080B02h | 電源冗長性復元                                                                    |
| 552704        | 086F00h | 電源挿入済み                                                                     |
| 552705        | 086F01h | 電源モジュール障害                                                                  |
| 552707        | 086F03h | 電源 AC の損失                                                                  |
| 786433        | 0C0001h | 修正可能な ECC メモリ エラー、リリース 1.3(1) 以降のリリース、すべての読み取りタイプを受け入れるように設定されたフィルタ [注記 4] |

■ Cisco UCS E シリーズ サーバと Cisco UCS E シリーズ ネットワーク コンピュート エンジンの統合管 理コントローラ リリース 3.1.1 GUI コンフィギュレーション ガイド

Γ

| イベント番号[注記1] |         | プラットフォーム イベントの説明                                                                                                    |
|-------------|---------|----------------------------------------------------------------------------------------------------|
| 786439      | 0C0007h | <ul> <li>DDR3_INFO センサーLED: RED ビットアサート(DIMM での ECC エラーの可能性が高い)、汎用センサー[注記 2、3]</li> <li>(注) E シリーズ サーバおよびSM E シリーズ NCE に表示 されます。EHWIC E シリーズ NCE および NIM E シ リーズ NCE には表示されません。</li> </ul>          |
| 786689      | 0C0101h | 修正可能な ECC メモリ エラー、リリース 1.3(1) 以降のリリース                                                                                                    |
| 818945      | 0C7F01h | 修正可能な ECC メモリ エラー、リリース 1.2(x) 以前のリリース                                                                                                    |
| 818951      | 0C7F07h | <ul> <li>DDR3_INFO センサー LED: RED ビットアサート (DIMM での ECC エラーの可能性が高い)、1.2(x) 以前のリリース [注記 3]</li> <li>(注) E シリーズ サーバおよびSM E シリーズ NCE に表示 されます。EHWIC E シリーズ NCE および NIM E シ リーズ NCE には表示されません。</li> </ul> |
| 851968      | 0D0000h | HDD センサーで障害が示されない、汎用センサー [注記 2]                                                                                                    |
| 851972      | 0D0004h | HDD センサーで障害が示される、汎用センサー [注記 2]                                                                                                    |
| 854016      | 0D0800h | HDD が存在しない、汎用センサー [注記 2]                                                                                                    |
| 854017      | 0D0801h | HDD が存在する、汎用センサー [注記 2]                                                                                                    |
| 880384      | 0D6F00h | HDD あり、障害の兆候なし                                                                                                    |
| 880385      | 0D6F01h | HDD の障害                                                                                                    |
| 880512      | 0D6F80h | HDD が存在しない                                                                                                    |
| 880513      | 0D6F81h | HDD がアサート解除されたが障害状態ではない                                                                                                    |
| 884480      | 0D7F00h | ドライブ スロット LED オフ                                                                                                    |
| 884481      | 0D7F01h | ドライブ スロット LED オン                                                                                                    |
| 884482      | 0D7F02h | ドライブ スロット LED 高速で点滅                                                                                                    |
| 884483      | 0D7F03h | ドライブ スロット LED 低速で点滅                                                                                                    |
| 884484      | 0D7F04h | ドライブ スロット LED 緑                                                                                                    |
| 884485      | 0D7F05h | ドライブ スロット LED オレンジ                                                                                                    |
| 884486      | 0D7F01h | ドライブ スロット LED 青                                                                                                    |
| 884487      | 0D7F01h | ドライブ スロット LED 読み取り                                                                                                    |
| 884488      | 0D7F08h | ドライブ スロット オンライン                                                                                                    |
| 884489      | 0D7F09h | ドライブ スロット低下                                                                                                    |

Cisco UCS E シリーズ サーバと Cisco UCS E シリーズ ネットワーク コンピュート エンジンの統合管理コントローラ リリース 3.1.1 GUI コンフィギュレーション ガイド

1

| イベント | 番号[注記1]            | プラットフォーム イベントの説明               |
|------|--------------------|--------------------------------|
| (注)  | すべての読み取りタイ         | イプを受け入れるようにイベントフィルタが設定された場合は、  |
|      | 16 進のイベント番号(       | のビット15:8は0にマスクされます。たとえば、イベント番号 |
|      | 786689 (0C0101h) は | 、786433(0C0001h)になります。         |

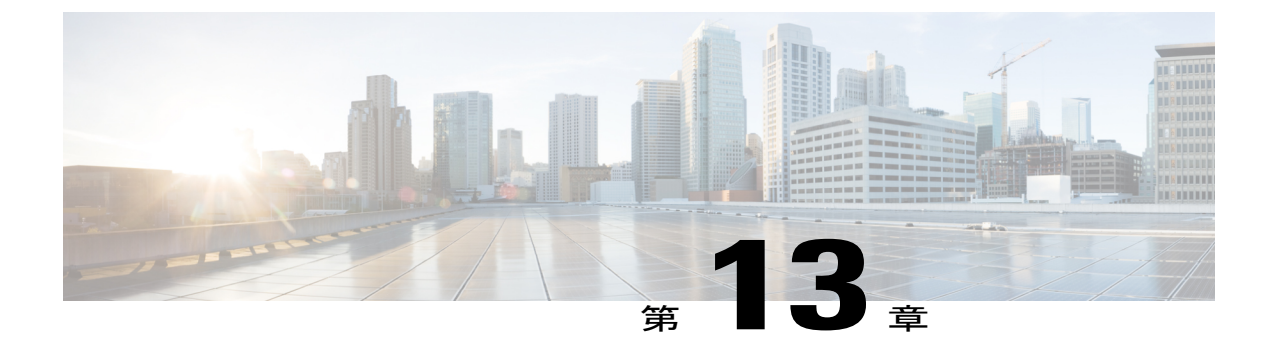

## ファームウェア管理

この章は、次の項で構成されています。

- ファームウェアの概要, 175 ページ
- ファームウェアのアップグレードのオプション, 176 ページ
- ・ シスコからのソフトウェアの取得, 177 ページ
- ・ リモート サーバからの CIMC ファームウェアのインストール, 178 ページ
- ブラウザ経由の CIMC ファームウェアのインストール, 180 ページ
- ・ インストールした CIMC ファームウェアのアクティブ化, 181 ページ
- ブラウザ経由の BIOS ファームウェアのインストール, 182 ページ
- TFTP サーバからの BIOS ファームウェアのインストール, 183 ページ

## ファームウェアの概要

E シリーズサーバは、使用しているE シリーズサーバモデルに特有のシスコ認定ファームウェア を使用します。すべてのサポート対象サーバモデルのファームウェアの新しいリリースは、 Cisco.com からダウンロードできます。

潜在的な問題を回避するには、Host Upgrade Utility(HUU)を使用することを強く推奨します。こ のユーティリティーは、CIMC、BIOS、およびその他のファームウェア コンポーネントを互換性 のあるレベルにアップグレードします。このユーティリティの詳細については、*Cisco UCS E* シ リーズ サーバおよび *Cisco UCS E* シリーズ ネットワーク コンピュート エンジン スタートアップ ガイドの「Upgrading Firmware」の章を参照してください。この章には、互換性のある HUU、 CIMC、および BIOS ソフトウェア リリースに関する情報も含まれています。

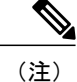

HUUは、CIMCのリリース 2.1.0以降のリリースでサポートされます。

HUU を使用する代わりに CIMC および BIOS ファームウェアを手動でアップグレードする場合、 まず CIMC ファームウェアを更新してから、BIOS ファームウェアを更新します。一致する CIMC ファームウェアをアクティブ化するまでは、新しい BIOS ファームウェアをインストールしない でください。インストールすると、サーバがブートしなくなります。

CIMC ファームウェアの更新プロセスは、次の段階に分けられます。これは、サーバがオフラインになる時間を最小限にするためです。

- インストール:この段階では、CIMCは、選択した CIMC ファームウェアをサーバの非アク ティブまたはバックアップスロットにインストールします。
- アクティベーション:この段階では、CIMCは非アクティブファームウェアバージョンをア クティブとして設定してサーバをリブートします。これにより、サービスが中断されます。 サーバをリブートすると、新規のアクティブスロット内のファームウェアが、実行中のバー ジョンになります。

CIMC ファームウェアをアクティブ化した後は、BIOS ファームウェアを更新できます。サーバ は、BIOS アップデート プロセス全体を通して、電源をオフにする必要があります。CIMC がリ ブートを完了すると、サーバの電源をオンにして、サービスに戻すことができます。

(注)

古いファームウェア バージョンを新しいものにアップグレードしたり、新しいファームウェ ア バージョンを古いものにダウングレードしたりできます。

## ファームウェアのアップグレードのオプション

ファームウェア コンポーネントは、Cisco Host Upgrade Utility(HUU)を使用してアップグレード することも手動でアップグレードすることもできます。

HUU: すべてのファームウェアコンポーネントのアップグレードにCIMCおよびBIOSファームウェアを含む HUU ISO ファイルを使用することを推奨します。

HUU を使用したファームウェアのアップグレード手順の詳細については、『Getting Started Guide for Cisco UCS E-Series Servers and the Cisco UCS E-Series Network Compute Engine』の「Upgrading Firmware」の章を参照してください。

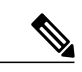

 (注) HUU を使用して Programmable Logic Devices (PLD) ファームウェアをアップ グレードすることはできません。 PLD ファームウェアをアップグレードする には Cisco IOS CLI を使用する必要があります。 詳細については、『CLI Configuration Guide for Cisco UCS E-Series Servers and the Cisco UCS E-Series Network Compute Engine』の「Upgrading Programmable Logic Devices Firmware on the E-Series EHWIC NCE」の項を参照してください。

 ・手動によるアップグレード: BIOS および CIMC のファームウェアを手動でアップグレード するには、シスコからファームウェアを取得し、CIMC GUI または CIMC CLI を使ってアッ プグレードする必要があります。ファームウェアのアップグレード後、システムを再起動し ます。

## シスコからのソフトウェアの取得

ドライバ、BIOSとCIMCのファームウェア、および診断イメージをダウンロードするには、次の 手順を実行します。

### 手順

- ステップ1 http://www.cisco.com/ を参照します。
- **ステップ2** まだログインしていない場合は、ページの右上隅にある [Log In] をクリックし、Cisco.com の資格 情報を使用してログインします。
- **ステップ3** 上部のメニュー バーで、[Support] をクリックします。 ロールダウン メニューが表示されます。
- **ステップ4** [Downloads] (中央) ペインから、[All Downloads] (右下隅) をクリックします。 [Download Software] ページが表示されます。
- ステップ5 左ペインから、[Products] をクリックします。
- **ステップ6** 中央ペインから、[Unified Computing and Servers] をクリックします。
- ステップ7 右ペインから、[Cisco UCS E-Series Software] をクリックします。
- **ステップ8** 右ペインから、ダウンロードするソフトウェアのサーバモデルの名前をクリックします。 [Download Software] ページは次のカテゴリで表示されます。
  - [Unified Computing System (UCSE) Server Drivers]: ドライバが含まれます。
  - [Unified Computing System (UCSE) Server Firmware]: Host Upgrade Utility と BIOS、CIMC、お よび PLD ファームウェア イメージが含まれます。
  - [Unified Computing System (UCSE) Utilites]: 次の診断イメージが含まれています。
- **ステップ9** 適切なソフトウェア カテゴリ リンクをクリックします。
- **ステップ10** ダウンロードするソフトウェアイメージに関連付けられている[Download]ボタンをクリックします。

[End User License Agreement] ダイアログボックスが表示されます。

**ステップ11** (任意) 複数のソフトウェア イメージをダウンロードするには、次を実行します。

- a) ダウンロードするソフトウェア イメージに関連付けられている [Add to cart] ボタンをクリック します。
- b) 右上にある [Download Cart] ボタンをクリックします。 カートに追加したすべてのイメージが表示されます。
- c) 右下隅にある [Download All] をクリックして、すべてのイメージをダウンロードします。 [End User License Agreement] ダイアログボックスが表示されます。

- **ステップ12** [Accept License Agreement] をクリックします。
- ステップ13 必要に応じて、次のいずれかを実行します。
  - ・ソフトウェアイメージファイルをローカルドライブに保存します。
  - ソフトウェアイメージを TFTP サーバからインストールする場合は、使用する TFTP サーバ にファイルをコピーします。

サーバは、TFTP サーバ上の宛先フォルダに対する読み取り権限を持っていることが必要です。

### 次の作業

ソフトウェア イメージをインストールします。

# リモートサーバからのCIMCファームウェアのインストー

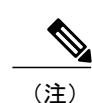

ル

潜在的な問題を回避するには、Host Upgrade Utility(HUU)を使用することを強く推奨します。 このユーティリティーは、CIMC、BIOS、およびその他のファームウェアコンポーネントを互 換性のあるレベルにアップグレードします。このユーティリティの詳細については、*Cisco UCS* Eシリーズサーバおよび *Cisco UCS* E シリーズネットワーク コンピュート エンジン スタート アップ ガイドの「Upgrading Firmware」の章を参照してください。この章には、互換性のある HUU、CIMC、および BIOS ソフトウェア リリースに関する情報も含まれています。

HUU を使用する代わりに CIMC および BIOS ファームウェアを手動でアップグレードする場合、まず CIMC ファームウェアを更新してから、BIOS ファームウェアを更新します。一致する CIMC ファームウェアをアクティブ化するまでは、新しい BIOS ファームウェアをインストールしないでください。インストールすると、サーバがブートしなくなります。

#### はじめる前に

- ブラウザ経由で CIMC ファームウェアをインストールするには、admin 権限を持つユーザとしてログインする必要があります。
- シスコから CIMC ファームウェア ファイルを取得します。シスコからのソフトウェアの取得、(177ページ)を参照してください。
- •TFTP、FTP、SFTP、SCP、HTTPなどのリモートサーバで、適切な.binアップグレードファ イルを解凍します。

I

- ステップ1 [Navigation] ペインの [Admin] タブをクリックします。
- **ステップ2** [Admin] タブの [Firmware Management] をクリックします。
- **ステップ3** [Actions] 領域で、[Install CIMC Firmware from Remote Server] をクリックします。
- **ステップ4** [Install CIMC Firmware] ダイアログボックスで、次のフィールドに値を入力します。

| 名前                                                                  | 説明                                                                                                    |  |
|---------------------------------------------------------------------|----------------------------------------------------------------------------------------------------|--|
| [Install CIMC Firmware from] ド<br>ロップダウンリスト                         | ファームウェアイメージが配置されているリモートサーバのタ<br>イプ。次のいずれかになります。                                                                                                    |  |
|                                                                     | •TFTP サーバ                                                                                                    |  |
|                                                                     | ・FTP サーバ                                                                                                    |  |
|                                                                     | • [SFTP Server]                                                                                                    |  |
|                                                                     | ・SCP サーバ                                                                                                    |  |
|                                                                     | ・HTTP サーバ                                                                                                    |  |
|                                                                     | (注) ドロップダウンリストから選択するリモート サーバ<br>によって、表示されるフィールドが変わります。                                                                                                   |  |
| [TFTP]、[FTP]、[SFTP]、<br>[SCP]、または[HTTP Server<br>IP/Hostname] フィールド | ファームウェア イメージが存在するサーバの IP アドレスまた<br>はホスト名。                                                                                                    |  |
| [Image Path and Filename] フィー                                       | ファームウェア イメージのパスとファイル名。                                                                                                    |  |
|                                                                     | ファイル名を入力する場合は、サーバツリーの最上位からファ<br>イルの場所までのイメージファイルの相対パスを含めてくださ<br>い。                                                                                       |  |
| [Username] フィールド                                                    | システムがリモートサーバへのログインに使用する必要のあ<br>ユーザ名。                                                                                                    |  |
|                                                                     | <ul> <li>(注) ユーザ名を設定しない場合は、ユーザ名として<br/>anonymous を入力し、パスワードとして任意の文字を<br/>入力します。</li> <li>(注) このフィールドは、リモートサーバが TFTP または<br/>HTTP の場合は表示されません。</li> </ul> |  |

| 名前               | 説明                                   |                                                          |
|------------------|--------------------------------------|----------------------------------------------------------|
| [Password] フィールド | リモート サーバのユーザ名のパスワード。                 |                                                          |
|                  | (注) ユー<br>anon<br>入力                 | ·ザ名を設定しない場合は、ユーザ名として<br>ymousを入力し、パスワードとして任意の文字を<br>します。 |
|                  | <ul><li>(注) この</li><li>HTT</li></ul> | フィールドは、リモート サーバが TFTP または<br>P の場合は表示されません。              |

ステップ5 [Install Firmware] をクリックします。

#### 次の作業

CIMC ファームウェアをアクティブにします。

## ブラウザ経由の CIMC ファームウェアのインストール

(注)

潜在的な問題を回避するには、Host Upgrade Utility(HUU)を使用することを強く推奨します。 このユーティリティーは、CIMC、BIOS、およびその他のファームウェアコンポーネントを互 換性のあるレベルにアップグレードします。このユーティリティの詳細については、Cisco UCS E シリーズ サーバおよび Cisco UCS E シリーズ ネットワーク コンピュート エンジン スタート アップガイドの「Upgrading Firmware」の章を参照してください。この章には、互換性のある HUU、CIMC、および BIOS ソフトウェア リリースに関する情報も含まれています。

HUU を使用する代わりに CIMC および BIOS ファームウェアを手動でアップグレードする場 合、まず CIMC ファームウェアを更新してから、BIOS ファームウェアを更新します。一致す る CIMC ファームウェアをアクティブ化するまでは、新しい BIOS ファームウェアをインス トールしないでください。インストールすると、サーバがブートしなくなります。

#### はじめる前に

- ・ブラウザ経由で CIMC ファームウェアをインストールするには、admin 権限を持つユーザと してログインする必要があります。
- シスコから CIMC ファームウェア ファイルを取得します。シスコからのソフトウェアの取 得、(177ページ)を参照してください。
- ローカルマシンで、適切な.binアップグレードファイルを解凍します。

### 手順

- **ステップ1** [Navigation] ペインの [Admin] タブをクリックします。
- **ステップ2** [Admin] タブの [Firmware Management] をクリックします。
- ステップ3 [Actions] 領域で、[Install CIMC Firmware through Browser Client] をクリックします。
- **ステップ4** [Install CIMC Firmware] ダイアログボックスで、[Browse] をクリックし、[Choose File] ダイアログ ボックスを使用して、インストールする .bin ファイルを選択します。
- **ステップ5** [Install Firmware] をクリックします。

### 次の作業

CIMC ファームウェアをアクティブにします。

## インストールした CIMC ファームウェアのアクティブ化

### はじめる前に

CIMC ファームウェアをサーバにインストールします。

C)

ſ

**重要** アクティブ化の進行中は、次のことを行わないでください。

- ・サーバのリセット、電源切断、シャットダウン。
- CIMC をリブートまたはリセットします。
- •他のすべてのファームウェアをアクティブ化します。
- ・テクニカル サポート データまたは設定データをエクスポートします。

| ステップ1         | [Navigation] ペインの [Admin] タブをクリックします。                                                     |
|---------------|-------------------------------------------------------------------------------------------|
| ステップ2         | [Admin] タブの [Firmware Management] をクリックします。                                               |
| ステップ <b>3</b> | [Actions] 領域で、[Activate CIMC Firmware] をクリックします。<br>[Activate Firmware] ダイアログボックスが表示されます。 |
| ステップ4         | [Activate Firmware]ダイアログボックスで、アクティブにするファームウェアイメージを選択します。                                  |
| ステップ 5        | [Activate Firmware] をクリックします。                                                             |

# ブラウザ経由の BIOS ファームウェアのインストール

(注) 潜在的な問題を回避するには、Host Upgrade Utility(HUU)を使用することを強く推奨します。 このユーティリティーは、CIMC、BIOS、およびその他のファームウェアコンポーネントを互 換性のあるレベルにアップグレードします。このユーティリティの詳細については、Cisco UCS E シリーズ サーバおよび Cisco UCS E シリーズ ネットワーク コンピュート エンジン スタート アップガイドの「Upgrading Firmware」の章を参照してください。この章には、互換性のある HUU、CIMC、および BIOS ソフトウェア リリースに関する情報も含まれています。

HUU を使用する代わりに CIMC および BIOS ファームウェアを手動でアップグレードする場合、まず CIMC ファームウェアを更新してから、BIOS ファームウェアを更新します。一致する CIMC ファームウェアをアクティブ化するまでは、新しい BIOS ファームウェアをインストールしないでください。インストールすると、サーバがブートしなくなります。

#### はじめる前に

- admin 権限を持つユーザとして CIMC にログインします。
- シスコから CIMC ファームウェア ファイルを取得します。シスコからのソフトウェアの取得、(177 ページ)を参照してください。
- ・ローカルマシンで、適切なアップグレードファイルを解凍します。

- **ステップ1** [Navigation] ペインの [Server] メニューをクリックします。
- **ステップ2** [Server] タブの [BIOS] をクリックします。
- ステップ3 [Firmware Actions] 領域で、[Install BIOS Firmware through Browser Client] をクリックします。
- **ステップ4** [Install BIOS Firmware] ダイアログボックスで、[Browse] をクリックし、[Choose File] ダイアログ ボックスを使用して、インストールするファイルを選択します。
- ステップ5 [Install Firmware] をクリックします。 BIOS がダウンロードされ、ホストの電源がオフになり、BIOS がアップグレードされます。アッ プグレードが完了すると、ホストの電源がオンになります。

# TFTP サーバからの BIOS ファームウェアのインストール

<u>(注)</u>

潜在的な問題を回避するには、Host Upgrade Utility(HUU)を使用することを強く推奨します。 このユーティリティーは、CIMC、BIOS、およびその他のファームウェアコンポーネントを互 換性のあるレベルにアップグレードします。このユーティリティの詳細については、*Cisco UCS* Eシリーズサーバおよび *Cisco UCS* E シリーズネットワーク コンピュート エンジン スタート アップ ガイドの「Upgrading Firmware」の章を参照してください。この章には、互換性のある HUU、CIMC、および BIOS ソフトウェア リリースに関する情報も含まれています。

HUU を使用する代わりに CIMC および BIOS ファームウェアを手動でアップグレードする場合、まず CIMC ファームウェアを更新してから、BIOS ファームウェアを更新します。一致する CIMC ファームウェアをアクティブ化するまでは、新しい BIOS ファームウェアをインストールしないでください。インストールすると、サーバがブートしなくなります。

### はじめる前に

- admin 権限を持つユーザとして CIMC にログインします。
- シスコから CIMC ファームウェア ファイルを取得します。シスコからのソフトウェアの取得、(177 ページ)を参照してください。
- •TFTP サーバで、適切なアップグレードファイルを解凍します。

### 手順

- ステップ1 [Navigation] ペインの [Server] メニューをクリックします。
- **ステップ2** [Server] タブの [BIOS] をクリックします。
- ステップ3 [Firmware Actions] 領域で [Install BIOS Firmware from TFTP Server] をクリックします。
- **ステップ4** [Install BIOS Firmware] ダイアログボックスで、次のフィールドに値を入力します。

| 名前                                  | 説明                                                                                                |
|-------------------------------------|---------------------------------------------------------------------------------------------------|
| [TFTP Server IP Address] フィー<br>ルド  | ファームウェア イメージが存在する TFTP サーバの IP アドレス。                                                              |
| [Image Path and Filename] フィー<br>ルド | サーバ上の BIOS ファームウェアイメージファイルの名前。こ<br>の名前を入力するときは、イメージファイルの相対パスを、<br>TFTP ツリーの最上位からファイルの場所まで含めてください。 |

ステップ5 [Install Firmware] をクリックします。

1

BIOS がダウンロードされ、ホストの電源がオフになり、BIOS がアップグレードされます。アッ プグレードが完了すると、ホストの電源がオンになります。

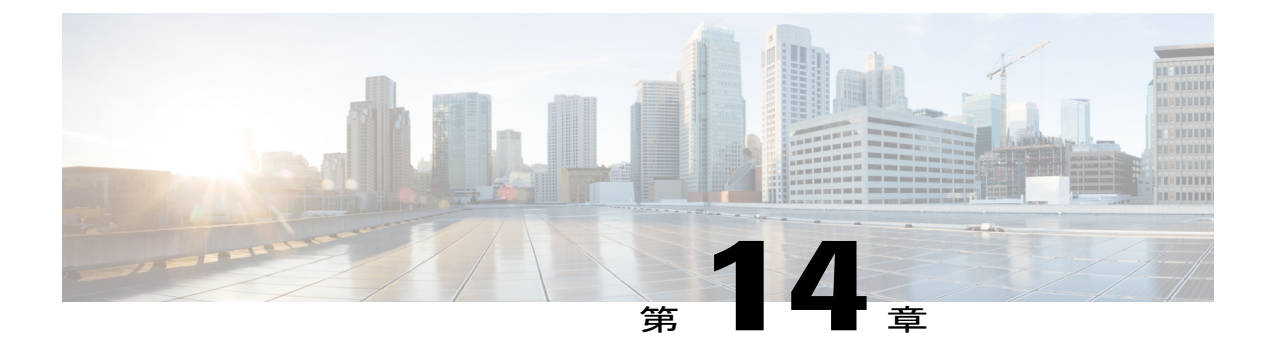

# 障害およびログの表示

この章は、次の項で構成されています。

- 障害, 185 ページ
- ・システムイベントログ, 188 ページ
- Cisco IMC Log, 189 ページ

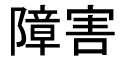

ſ

### 障害サマリーの表示

#### 手順

- **ステップ1** [Navigation] ペインの [Server] メニューをクリックします。
- **ステップ2** [Server] タブの [Faults and Logs] をクリックします。
- **ステップ3** [Faults and Logs] ペインの [Fault Summary] タブをクリックします。
- ステップ4 [Discrete Sensors] 領域で、次の情報を確認します。

| 名前                | 説明                      |
|-------------------|-------------------------|
| [Sensor Name] カラム | センサーの名前。                |
| [Status] カラム      | センサーのステータス。次のいずれかになります。 |
|                   | • [Critical]            |
|                   | • [Non-Recoverable]     |
|                   | • [Warning]             |
|                   |                         |

Cisco UCS E シリーズ サーバと Cisco UCS E シリーズ ネットワーク コンピュート エンジンの統合管理コントローラ リリース 3.1.1 GUI コンフィギュレーション ガイド

1

| 名前            | 説明           |
|---------------|--------------|
| [Reading] カラム | 次のいずれかになります。 |
|               | • absent     |
|               | • present    |
|               |              |

**ステップ5** [Threshold Sensors] 領域で、次の情報を確認します。

| 名前                           | 説明                      |
|------------------------------|-------------------------|
| [Sensor Name] カラム            | センサーの名前。                |
| [Status] カラム                 | センサーのステータス。次のいずれかになります。 |
|                              | • [Critical]            |
|                              | • [Non-Recoverable]     |
|                              | • [Warning]             |
|                              |                         |
| [Reading] カラム                | センサーによって報告される値。         |
| [Units] カラム                  | センサーデータが報告される単位。        |
| [Warning Threshold Min] カラム  | Warning の最小しきい値。        |
| [Warning Threshold Max] カラム  | Warning の最大しきい値。        |
| [Critical Threshold Min] カラム | Criticalの最小しきい値。        |
| [Critical Threshold Max] カラム | Critical の最大しきい値。       |

### 障害履歴の表示

- **ステップ1** [Navigation] ペインの [Server] メニューをクリックします。
- **ステップ2** [Server] タブの [Faults and Logs] をクリックします。
- **ステップ3** [Faults and Logs] ペインの [Fault History] タブをクリックします。
- ステップ4 ログの障害イベントごとに次の情報を確認します。

| 名前                | 説明                           |
|-------------------|------------------------------|
| [Timestamp] カラム   | 障害の発生日時。                     |
| [Severity] カラム    | 障害の重大度。次のいずれかになります。          |
|                   | • [Emergency]                |
|                   | • [Alert]                    |
|                   | • [Critical]                 |
|                   | • [Error]                    |
|                   | • [Warning]                  |
|                   | • [Notice]                   |
|                   | • [Informational]            |
|                   | • [Debug]                    |
| [Source] カラム      | 障害をログに記録したソフトウェア モジュール。      |
| [Probable Cause]  | 障害の原因となったイベントに関連付けられた固有識別情報。 |
| [Description] カラム | 障害に関する情報。提案される解決策も含まれます。     |

- ステップ5 [Entries Per Page] ドロップダウンリストから、各ページに表示する障害イベントの数を選択します。
- ステップ6 障害イベントのページを前方および後方に移動するには [<Newer] および [Older>] をクリックし、 リストの先頭に移動するには [<<Newest] をクリックします。</li>
   デフォルトでは、最新の障害イベントがリストの先頭に表示されます。

# システム イベント ログ

## システム イベント ログの表示

- ステップ1 [Navigation] ペインの [Server] メニューをクリックします。
- ステップ2 [Server] タブの [Faults and Logs] をクリックします。
- **ステップ3** [Faults and Logs] ペインの [System Event Log] タブをクリックします。
- **ステップ4** ログ テーブルの上にパーセンテージ バーが表示され、ログ バッファがどれくらい使用されているかが示されます。
- **ステップ5** ログのシステムイベントごとに次の情報を確認します。

| 名前                | 説明                                                                                                    |
|-------------------|----------------------------------------------------------------------------------------------------|
| [Time] カラム        | イベントが発生した日時。                                                                                                    |
| [Severity] カラム    | [Severity]フィールドには、テキストと色分けされたアイコンの<br>両方が含まれます。アイコンについては、緑色は通常動作、黄<br>色は情報を示し、警告、クリティカルおよび回復不能なエラー<br>は赤色で表示されます。 |
| [Description] カラム | イベントの説明。                                                                                                    |
| [Clear Log] ボタン   | ログファイルからすべてのイベントをクリアします。                                                                                          |
|                   | (注) このオプションは、お使いのユーザ ID に admin また<br>は user ロールが割り当てられている場合のみ使用で<br>きます。                                         |

- ステップ6 [Entries Per Page] ドロップダウン リストから、各ページに表示するシステム イベントの数を選択 します。
- ステップ7 システムイベントのページを前方および後方に移動するには[<Newer]および[Older>]をクリック し、リストの先頭に移動するには[<<Newest]をクリックします。 デフォルトでは、最新のシステムイベントがリストの先頭に表示されます。

### システム イベント ログのクリア

### はじめる前に

システムイベントログをクリアするには、ユーザ権限を持つユーザとしてログインする必要があります。

### 手順

| ステップ1         | [Navigation] ペインの [Server] メニューをクリックします。              |
|---------------|-------------------------------------------------------|
| ステップ <b>2</b> | [Server] タブの [Faults and Logs] をクリックします。              |
| ステップ <b>3</b> | [Faults and Logs] ペインの [System Event Log] タブをクリックします。 |
| ステップ4         | [System Event Log] ペインで、[Clear Log] をクリックします。         |
| ステップ5         | 表示されるダイアログボックスで [OK] をクリックします。                        |

## **Cisco IMC Log**

### CIMC ログの表示

ſ

| ステップ1 | [Navigation] | ペインの [Se | erver] メニュ | ーをクリ | 「ックし | <i>、</i> ます。 |
|-------|--------------|----------|------------|------|------|--------------|
|-------|--------------|----------|------------|------|------|--------------|

- ステップ2 [Server] タブの [Faults and Logs] をクリックします。
- **ステップ3** [Faults and Logs] ペインの [Cisco IMC Log] タブをクリックします。
- ステップ4 ログの CIMC イベントごとに次の情報を確認します。

| 名前              | 説明           |
|-----------------|--------------|
| [Timestamp] カラム | イベントが発生した日時。 |

| 名前                | 説明                                                                        |  |
|-------------------|---------------------------------------------------------------------------|--|
| [Severity] カラム    | イベントの重大度。次のいずれかになります。                                                     |  |
|                   | • [Emergency]                                                             |  |
|                   | • [Alert]                                                                 |  |
|                   | • [Critical]                                                              |  |
|                   | • [Error]                                                                 |  |
|                   | • [Warning]                                                               |  |
|                   | • [Notice]                                                                |  |
|                   | • [Informational]                                                         |  |
|                   | • [Debug]                                                                 |  |
|                   |                                                                           |  |
| [Source] カラム      | イベントをログに記録したソフトウェア モジュール。                                                 |  |
| [Description] カラム | イベントの説明。                                                                  |  |
| [Clear Log] ボタン   | ログ ファイルからすべてのイベントをクリアします。                                                 |  |
|                   | (注) このオプションは、お使いのユーザ ID に admin また<br>は user ロールが割り当てられている場合のみ使用で<br>きます。 |  |

- ステップ5 [Entries Per Page] ドロップダウン リストから、各ページに表示する CIMC イベントの数を選択します。
- ステップ6 CIMC イベントのページを前方および後方に移動するには [<Newer] および [Older>] をクリック し、リストの先頭に移動するには [<<Newest] をクリックします。 デフォルトでは、最新の CIMC イベントがリストの先頭に表示されます。

### CIMC ログのクリア

### はじめる前に

CIMC ログをクリアするには、ユーザ権限を持つユーザとしてログインする必要があります。

### 手順

| ステップ1         | [Navigation] ペインの [Server] メニューをクリックします。           |
|---------------|----------------------------------------------------|
| ステップ <b>2</b> | [Server] タブの [Faults and Logs] をクリックします。           |
| ステップ <b>3</b> | [Faults and Logs] ペインの [Cisco IMC Log] タブをクリックします。 |
| ステップ4         | [CIMC Log] ペインで、[Clear Log] をクリックします。              |
| ステップ5         | 表示されるダイアログボックスで [OK] をクリックします。                     |

### CIMC ログしきい値の設定

CIMC ログに含まれるメッセージの最低レベルを指定できます。

- ステップ1 [Navigation] ペインの [Server] メニューをクリックします。
- **ステップ2** [Server] タブの [Faults and Logs] をクリックします。
- ステップ3 [Faults and Logs] ペインの [Logging Controls] タブをクリックします。
- ステップ4 [Local Logging] 領域で、[Minimum Severity to Report] ドロップダウンリストを使用して、CIMC ロ グに含まれるメッセージの最低レベルを指定します。
   次のいずれかを選択できます。重大度の高いものから順に並んでいます。
  - [Emergency]
  - [Alert]
  - [Critical]
  - [Error]
  - [Warning]
  - [Notice]
  - [Informational]
  - [Debug]
  - (注) CIMCでは、選択した重大度よりも低い重大度のメッセージはログに記録されません。 たとえば、[Error]を選択した場合、CIMCログには重大度がEmergency、Alert、Critical、 またはErrorのすべてのメッセージが含まれます。Warning、Notice、Informational、ま たは Debugのメッセージは表示されません。

### リモート サーバへの CIMC ログの送信

1 台または 2 台のリモート syslog サーバが CIMC ログ エントリを受信するように、プロファイル を設定できます。

### はじめる前に

- リモートsyslogサーバが、リモートホストからログを受信するように設定されている必要があります。
- リモート syslog サーバが、認証関連のログを含め、すべてのタイプのログを受信するように 設定されている必要があります。
- リモート syslog サーバのファイアウォールが、syslog メッセージが syslog サーバに到達する ように設定されている必要があります。

### 手順

- ステップ1 [Navigation] ペインの [Server] メニューをクリックします。
- **ステップ2** [Server] タブの [Faults and Logs] をクリックします。
- ステップ3 [Faults and Logs] ペインの [Logging Controls] タブをクリックします。
- ステップ4 いずれかの [Remote Syslog Server] ダイアログボックスで、次のフィールドに値を入力します。

| 名前                 | 説明                                                                   |
|--------------------|----------------------------------------------------------------------|
| [Enabled] チェックボックス | オンにすると、CIMC は [IP Address] フィールドに指定された<br>Syslog サーバにログ メッセージを送信します。 |
| [IP Address] フィールド | CIMC ログを保存する Syslog サーバの IP アドレス。                                    |
| [Port] フィールド       | 1~65535の範囲内の Syslog サーバの宛先ポート番号を入力します。デフォルトのポート番号は514です。             |

ステップ5 (任意) [Minimum Severity to Report] ドロップダウンリストで、リモートログに含まれるメッセージの最低レベルを指定します。
 次のいずれかを選択できます。重大度の高いものから順に並んでいます。

- [Emergency]
- [Alert]
- [Critical]
- [Error]
- [Warning]
- [Notice]

I

• [Informational]

• [Debug]

- (注) CIMCでは、選択した重大度よりも低い重大度のメッセージは、リモートでログに記録 されません。たとえば、[Error]を選択した場合、CIMC リモートログには重大度が Emergency、Alert、Critical、またはErrorのすべてのメッセージが含まれます。Warning、 Notice、Informational、または Debugのメッセージは表示されません。
- ステップ6 [Save Changes] をクリックします。

1

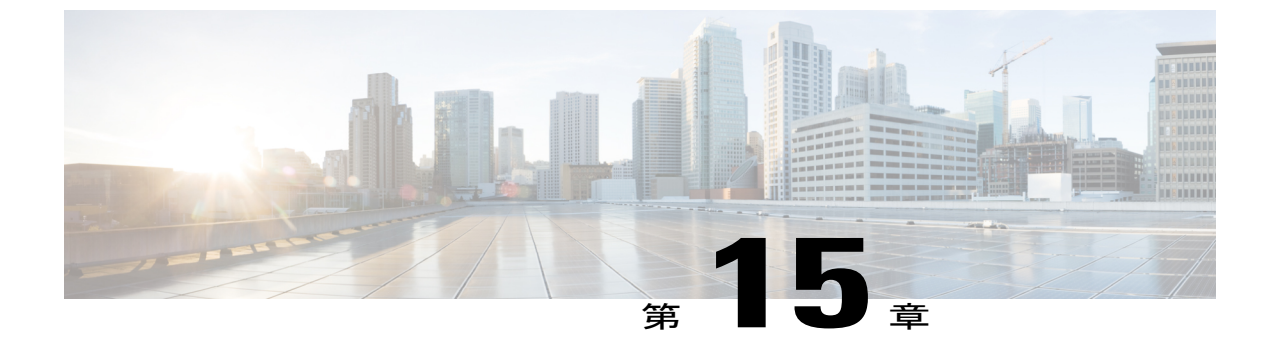

# サーバ ユーティリティ

この章は、次の項で構成されています。

- テクニカル サポート データのエクスポート, 195 ページ
- CIMC の再起動, 197 ページ
- CIMC の出荷時デフォルトへのリセット, 198 ページ
- CIMC 設定のエクスポートとインポート, 199 ページ
- ・ ログインバナーファイルの内容の変更, 202 ページ

## テクニカル サポート データのエクスポート

### リモート サーバへのテクニカル サポート データのエクスポート

このタスクは、Cisco Technical Assistance Center (TAC)から要求された場合に実行します。この ユーティリティは、TAC が技術上の問題をトラブルシューティングおよび解決する際に役立つ設 定情報、ログ、および診断データが含まれる要約レポートを作成します。

- ステップ1 [Navigation] ペインの [Admin] タブをクリックします。
- ステップ2 [Admin] タブの [Utilities] をクリックします。
- ステップ3 [Utilities] ペインの [Actions] 領域で、[Export Technical Support Data to Remote Server] をクリックします。
- ステップ4 [Export Technical Support Data] ダイアログボックスで、次のフィールドに入力します。

| 名前                                                                   | 説明                                                                                                    |  |
|----------------------------------------------------------------------|----------------------------------------------------------------------------------------------------|--|
| [Export Technical Support Data to]<br>ドロップダウン リスト                    | リモートサーバのタイプ。次のいずれかになります。<br>• [TFTP Server]<br>• [FTP Server]<br>• [SFTP Server]<br>• [SCP Server]<br>• [HTTP Server] |  |
|                                                                      | (注) 選択したリモートサーバによって、表示されるフィー<br>ルドが変わります。                                                                             |  |
| [TFTP]、[FTP]、[SFTP]、<br>[SCP]、または [HTTP Server<br>IP/Hostname] フィールド | サポート データ ファイルを保存する必要のあるサーバの IP ア<br>ドレスまたはホスト名。                                                                       |  |
| [Path and Filename] フィールド                                            | ファイルをリモート サーバにエクスポートするときに、CIMC<br>が使用するパスとファイル名。                                                                      |  |
| [Username]                                                           | システムがリモートサーバへのログインに使用するユーザ名。                                                                                          |  |
|                                                                      | (注) このフィールドは、リモート サーバが TFTP または<br>HTTP の場合は表示されません。                                                                  |  |
| [Password]                                                           | リモート サーバのユーザ名のパスワード。                                                                                                  |  |
|                                                                      | (注) このフィールドは、リモート サーバが TFTP または<br>HTTP の場合は表示されません。                                                                  |  |

**ステップ5** [Export] をクリックします。

#### 次の作業

生成されたレポートファイルを Cisco TAC に提供します。

## ローカル ファイルへのテクニカル サポート データのダウンロード

このタスクは、Cisco Technical Assistance Center (TAC)から要求された場合に実行します。この ユーティリティは、TAC が技術上の問題をトラブルシューティングおよび解決する際に役立つ設 定情報、ログ、および診断データが含まれる要約レポートを作成します。

### 手順

- **ステップ1** [Navigation] ペインの [Admin] タブをクリックします。
- **ステップ2** [Admin] タブの [Utilities] をクリックします。
- **ステップ3** [Utilities] ペインの [Actions] 領域で、[Generate Technical Support Data for Local Download] をクリックします。
- **ステップ4** [Download Technical Support Data to Local File] ダイアログボックスで、次のフィールドに入力します。

| 名前                                             | 説明                                                                                                    |
|------------------------------------------------|----------------------------------------------------------------------------------------------------|
| [Generate Technical Support Data]<br>オプション ボタン | ダウンロードするテクニカル サポート データ ファイルが存在<br>しない場合、CIMC によってこのオプション ボタンが表示され<br>ます。                                                                    |
|                                                | [Generate]をクリックして、データファイルを作成します。デー<br>タ収集が完了したら、[Actions] 領域の[Download Technical Support<br>Data to Local File] をクリックして、ファイルをダウンロードし<br>ます。 |
| [Download to local file] オプショ<br>ンボタン          | テクニカル サポート データ ファイルがダウンロード可能な場<br>合、CIMC によってこのオプション ボタンが有効化されます。                                                                           |
|                                                | 既存のファイルをダウンロードするには、このオプションを選<br>択し、[Download] をクリックします。                                                                                     |

### 次の作業

生成されたレポート ファイルを Cisco TAC に提供します。

## **CIMC**の再起動

現在実行されているファームウェアで問題が発生した場合など、非常に珍しいケースですが、サーバのトラブルシューティング時に、CIMCの再起動が必要になることがあります。この手順は、 通常のサーバメンテナンスには含まれません。CIMCを再起動した後にログオフすると、CIMC は数分間使用できません。

(注)

サーバが電源投入時自己診断テスト(POST)を実行しているとき、またはExtensible Firmware Interface(EFI)シェルを操作しているときに CIMC を再起動すると、サーバの電源は、CIMC の再起動が完了するまでオフになります。

#### はじめる前に

CIMC を再起動するには、admin 権限を持つユーザとしてログインする必要があります。

#### 手順

- **ステップ1** [Navigation] ペインの [Admin] タブをクリックします。
- **ステップ2** [Admin] タブの [Utilities] をクリックします。
- **ステップ3** [Utilities] ペインの [Actions] 領域で、[Reboot CIMC] をクリックします。
- ステップ4 [OK] をクリックします。

### CIMCの出荷時デフォルトへのリセット

現在実行されているファームウェアで問題が発生した場合など、非常に珍しいケースですが、サーバのトラブルシューティング時に、CIMCの出荷時デフォルトへのリセットが必要になることがあります。これを行うと、ユーザが設定可能なすべての設定がリセットされます。

この手順は、通常のサーバメンテナンスには含まれません。CIMC をリセットした後は、ログオフしてから再びログインする必要があります。また、接続が失われ、ネットワーク設定を再び指定する必要がある場合もあります。

### はじめる前に

CIMCを出荷時デフォルトにリセットするには、admin権限を持つユーザとしてログインする必要 があります。

### 手順

- ステップ1 [Navigation] ペインの [Admin] タブをクリックします。
- ステップ2 [Admin] タブの [Utilities] をクリックします。
- **ステップ3** [Utilities] ペインの [Actions] 領域で、[Reset CIMC to Factory Default Configuration] をクリックしま す。
- **ステップ4** [OK] をクリックします。

ホストが BIOS POST(電源投入時自己診断テスト)を実行しているとき、または EFI シェル内に あるときに CIMC を再起動すると、ホストの電源が短時間オフになります。準備ができると、 CIMC の電源はオンになります。

## CIMC 設定のエクスポートとインポート

### CIMC 設定のエクスポートとインポート

CIMC 設定のバックアップを実行するには、システム設定のスナップショットを作成し、生成された CIMC 設定ファイルをネットワーク上の場所にエクスポートします。エクスポート操作で保存されるのは、管理プレーンからの情報だけです。サーバ上のデータはバックアップされません。 ユーザアカウントやサーバ証明書など、機密情報の設定はエクスポートされません。

エクスポートされた CIMC 設定ファイルは、同じシステムで復元したり、別の CIMC システムに インポートしたりできます。ただし、インポートするシステムのソフトウェアバージョンとエク スポートするシステムのソフトウェアバージョンが同じであるか、両者の設定に互換性があるこ とが前提となります。設定ファイルを設定テンプレートとして他のシステムにインポートする場 合は、IP アドレスやホスト名などシステム固有の設定を変更する必要があります。インポート操 作によって情報が変更されるのは、管理プレーンだけです。

CIMC 設定ファイルは XML テキスト ファイルで、その構造と要素は CIMC コマンド モードに対応しています。

エクスポートまたはインポート操作を実行する場合は、次のガイドラインを考慮してください。

- エクスポートまたはインポートは、システムがアップ状態で、稼働しているときに実行できます。エクスポート操作によるサーバまたはネットワークトラフィックへの影響はありませんが、インポート操作によってIPアドレスなどが変更されると、トラフィックが中断されたりサーバがリブートされたりすることがあります。
- •エクスポートとインポートを同時に実行することはできません。

### CIMC 設定のエクスポート

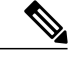

(注) セキュリティ上の理由から、この操作でユーザアカウントやサーバ証明書をエクスポートしないでください。

#### はじめる前に

バックアップ TFTP サーバの IP アドレスを取得します。

コンフィギュレーションファイルのインポート時に SNMP の設定情報を復元する場合は、コンフィギュレーションファイルを作成する前に、このサーバで SNMP がイネーブルになっていることを確認します。コンフィギュレーションをエクスポートするときに SNMP がディセーブルになっていると、CIMC は、ファイルのインポート時に SNMP の値を適用しません。

### 手順

- ステップ1 [Navigation] ペインの [Admin] タブをクリックします。
- **ステップ2** [Admin] タブの [Utilities] をクリックします。
- **ステップ3** [Utilities] ペインの [Actions] 領域で、[Export CIMC Configuration] をクリックします。
- **ステップ4** [Export CIMC Configuration] ダイアログボックスで、次のフィールドに値を入力します。

| 説明                                                                                                    |  |
|----------------------------------------------------------------------------------------------------|--|
| CIMC GUI を実行するコンピュータのローカル ドライブに XML<br>設定ファイルを保存するには、このオプションを選択し、[Export]<br>をクリックします。                    |  |
| このオプションを選択すると、CIMC GUI によって [Browse] ダ<br>イアログボックスが表示され、設定ファイルを保存する場所へ<br>の移動が可能になります。                    |  |
| XML 設定ファイルを保存するリモート サーバのタイプ。次の<br>いずれかになります。                                                              |  |
| •TFTP サーバ                                                                                                 |  |
| ・FTPサーバ                                                                                                   |  |
| • [SFTP Server]                                                                                           |  |
| ・SCP サーバ                                                                                                  |  |
| ・HTTP サーバ                                                                                                 |  |
| (注) ドロップダウンリストから選択するリモート サーバ<br>によって、表示されるフィールドが変わります。                                                    |  |
| •[TFTP]、[FTP]、[SFTP]、[SCP]、または [HTTP Server<br>IP/Hostname] フィールド:設定ファイルを保存するリモー<br>トサーバの IP アドレスまたはホスト名。 |  |
| • [Path and Filename]:設定ファイルを保存するリモートサーバのパスとファイル名。                                                        |  |
| このファイル名を入力する場合は、サーバツリーの最上位<br>からファイルの場所までのファイルの相対パスを含めてく<br>ださい。                                          |  |
|                                                                                                    |  |

**ステップ5** [Export] をクリックします。

ſ

### CIMC 設定のインポート

### はじめる前に

コンフィギュレーションファイルのインポート時に SNMP 設定情報を復元する場合は、インポートを行う前にこのサーバで SNMP がディセーブルになっていることを確認します。インポート時に SNMP がイネーブルになっていると、CIMC は現在の値をコンフィギュレーション ファイルに 保存されている値で上書きしません。

- **ステップ1** [Navigation] ペインの [Admin] タブをクリックします。
- ステップ2 [Admin] タブの [Utilities] をクリックします。
- **ステップ3** [Utilities] ペインの [Actions] 領域で、[Import CIMC Configuration] をクリックします。
- **ステップ4** [Import CIMC Configuration] ダイアログボックスで、次のフィールドに値を入力します。

| 名前                                       | 説明                                                                                            |
|------------------------------------------|-----------------------------------------------------------------------------------------------|
| [Import from a Local File] オプ<br>ション ボタン | CIMC GUI を実行するコンピュータのローカル ドライブに保存<br>された XML 設定ファイルに移動するには、このオプションを<br>選択し、[Import] をクリックします。 |
|                                          | このオプションを設定すると、CIMC GUI によって [File] フィー<br>ルドと [Browse] ボタンが表示され、インポートするファイルへ<br>の移動が可能になります。  |

| 説明                                                                                                    |
|----------------------------------------------------------------------------------------------------|
| XML設定ファイルのインポート元のリモートサーバのタイプ。<br>次のいずれかになります。                                                              |
| • TFTP サーバ                                                                                                 |
| ・FTP サーバ                                                                                                   |
| • [SFTP Server]                                                                                            |
| ・SCP サーバ                                                                                                   |
| ・HTTP サーバ                                                                                                  |
| (注) ドロップダウンリストから選択するリモート サーバ<br>によって、表示されるフィールドが変わります。                                                     |
| • [TFTP]、[FTP]、[SFTP]、[SCP]、または [HTTP Server<br>IP/Hostname] フィールド:設定ファイルが存在するリモー<br>トサーバの IP アドレスまたはホスト名。 |
| • [Path and Filename]:設定ファイルのインポート元のリモートサーバのパスとファイル名。                                                      |
| このファイル名を入力する場合は、サーバツリーの最上位<br>からファイルの場所までのファイルの相対パスを含めてく<br>ださい。                                           |
|                                                                                                    |

**ステップ5** [Import] をクリックします。

# ログインバナー ファイルの内容の変更

デフォルトでは、CIMC ログインページにはバナーファイルが含まれています。バナーファイル の内容を変更するには、次の手順を実行します。

- **ステップ1** [Navigation] ペインの [Admin] タブをクリックします。
- ステップ2 [Admin] タブの [Utilities] をクリックします。
- ステップ3 [Utilities] ペインの [Actions] 領域で、[Import Login Banner File] をクリックします。
- ステップ4 [Import Login Banner] ダイアログボックスで、次のフィールドに値を入力します。
| 名前                                       | 説明                                                                                                    |  |
|------------------------------------------|----------------------------------------------------------------------------------------------------|--|
| [Import from a Local File] オプ<br>ションボタン  | CIMC GUI を実行するコンピュータのローカル ドライブに保存<br>されたバナーファイルに移動するには、このオプションを選打<br>し、[Import] をクリックします。                                                                                                    |  |
|                                          | このオプションを設定すると、CIMCGUIによって[File]フィー<br>ルドと [Browse] ボタンが表示され、インポートするファイルへ<br>の移動が可能になります。                                                                                                    |  |
| [Import from Remote Server] オプ<br>ションボタン | バナーファイルが配置されているリモートサーバのタイプ。次<br>のいずれかになります。                                                                                                    |  |
|                                          | •TFTP サーバ                                                                                                    |  |
|                                          | • FTP サーバ                                                                                                    |  |
|                                          | • [SFTP Server]                                                                                                    |  |
|                                          | ・SCP サーバ                                                                                                    |  |
|                                          | ・HTTP サーバ                                                                                                    |  |
|                                          | (注) ドロップダウンリストから選択するリモート サーバ<br>によって、表示されるフィールドが変わります。                                                                                                    |  |
|                                          | <ul> <li>「TFTP]、[FTP]、[SFTP]、[SCP]、または [HTTP Server<br/>IP/Hostname] フィールド:バナー ファイルが存在するリ<br/>モート サーバの IP アドレスまたはホスト名。</li> <li>「Path and Filename]: リモート サーバ上のバナー ファイル<br/>のパスとファイル名。</li> </ul> |  |
|                                          |                                                                                                    |  |
|                                          | このファイル名を入力する場合は、サーバツリーの最上位<br>からファイルの場所までのファイルの相対パスを含めてく<br>ださい。                                                                                                    |  |

**ステップ5** [Import] をクリックします。

Γ

■ Cisco UCS E シリーズ サーバと Cisco UCS E シリーズ ネットワーク コンピュート エンジンの統合管 理コントローラ リリース 3.1.1 GUI コンフィギュレーション ガイド

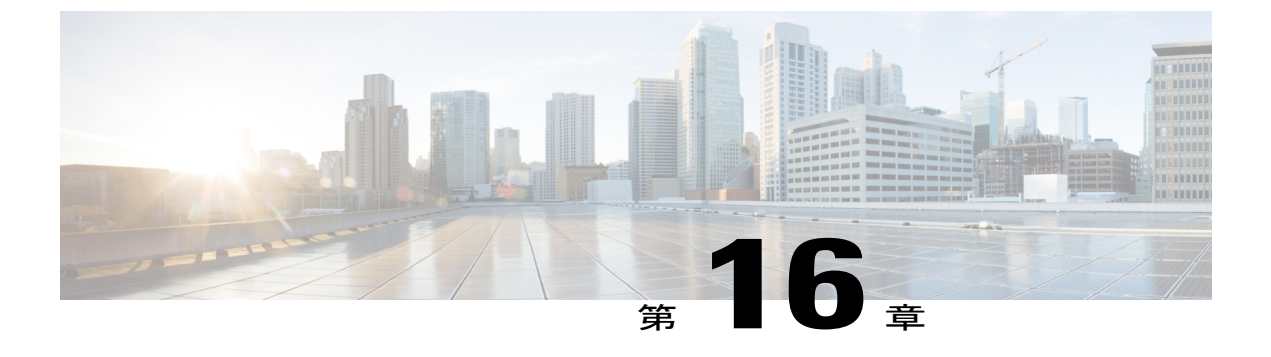

# 診断テスト

この章は、次の項で構成されています。

- 診断テストの概要, 205 ページ
- ホストへの診断イメージのマッピング, 206 ページ
- 診断テストの実行: E シリーズ サーバおよび SM E シリーズ NCE, 208 ページ
- 診断テストの実行: EHWIC E シリーズ NCE および NIM E シリーズ NCE, 211 ページ

# 診断テストの概要

診断はEシリーズサーバまたはNCE上で実行されるスタンドアロンユーティリティで、同サーバ で動作するオペレーティングシステムやアプリケーションからは独立しています。Eシリーズ サーバまたはNCEで問題が発生した場合、診断テストを使用して事前チェックを実行し、問題点 を特定することができます。診断テストはサーバのCPU、メモリ、およびブロックデバイスで実 行できます。ブロックデバイスにはハードドライブ、USBドライブ、SDカードなどがありま す。

診断テストに合格した場合、サーバのCPU、メモリ、ブロックデバイスに問題はありません。他 のハードウェアコンポーネントまたはソフトウェア設定に問題がある可能性があります。http:// www.cisco.com/cisco/web/support/index.htmlの Cisco Technical Assistance Center (TAC) でサービス 要求を開始し、問題点を特定してください。

診断テストが失敗した場合は、Cisco TAC でサービス要求を開いて支援を求めます。

注意

診断テストは非破壊テストですが、テストの実行中に停電または機器の故障が発生した場合、 ディスクデータが破損することがあります。診断テストを実行する前に、データをバックアッ プしておくことを強く推奨します。

#### 診断テストを実行するための基本的なワークフロー

- 1 データをバックアップします。
- 2 診断イメージは購入時にEシリーズサーバまたはNCEに事前にインストールされています。最新の診断イメージを、指定した FTP または HTTP サーバから CIMC 内部リポジトリにダウン ロードすることもできます。
- 3 診断イメージを USB コントローラの HDD 仮想ドライブにマウントします。
- 4 内部 EFI シェルが最初のブート デバイスになるようにブート順を設定します。
- 5 サーバをリブートします。

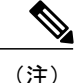

- •EシリーズサーバおよびSMEシリーズNCEの場合:サーバのリブート時にEFIシェルが 表示されます。
  - EHWIC E シリーズ NCE および NIM E シリーズ NCE の場合:サーバのリブート時に AMIDiag EFI シェルが表示されます。
- 6 必要に応じて EFI シェルまたは AMIDiag EFI シェルから診断テストを実行します。
- 7 仮想メディアのブート順を元の設定にリセットします。

# ホストへの診断イメージのマッピング

#### はじめる前に

- データをバックアップします。
- admin 権限を持つユーザとして CIMC にログインします。
- Eシリーズサーバには、購入時に診断イメージが事前にインストールされています。最新の 診断イメージを、指定した FTP または HTTP サーバから CIMC 内部リポジトリにダウンロー ドすることもできます。「シスコからのソフトウェアの取得」を参照してください。

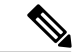

(注) アップデートがすでに処理中であるときにイメージアップデートを開始すると、どちらのアップデートも失敗します。

#### 手順

- ステップ1 [Navigation] ペインの [Server] メニューをクリックします。
- **ステップ2** [Server] タブの [Host Image Mapping] をクリックします。
- **ステップ3** [Host Image Mapping] ページで、[Add Image] をクリックします。

[Download Image] ダイアログボックスが開きます。次のフィールドに入力します。

| 名前                                          | 説明                                                                                      |
|---------------------------------------------|-----------------------------------------------------------------------------------------|
| [Download Image From] ドロッ<br>プダウン リスト       | イメージが配置されているリモートサーバのタイプ。次のいず<br>れかになります。                                                |
|                                             | • FTP                                                                                   |
|                                             | • HTTP                                                                                  |
|                                             | (注) 選択したリモートサーバによって、表示されるフィー<br>ルドが変わります。                                               |
| [FTP] または [HTTP Server IP<br>Address] フィールド | リモート FTP または HTTP サーバの IP アドレス。                                                         |
| [FTP] または[HTTP File Path]<br>フィールド          | リモート FTP または HTTP サーバのパスおよびファイル名。                                                       |
|                                             | パスワードには、最大 80 文字を使用できます。                                                                |
|                                             | <ul> <li>ホストイメージをインストールする場合、そのイメージの<br/>ファイル拡張子は必ず.isoまたは.imgになります。</li> </ul>          |
|                                             | <ul> <li>診断イメージをインストールする場合、そのイメージの<br/>ファイル拡張子は必ず.diagになります。</li> </ul>                 |
| [Username] フィールド                            | リモート サーバのユーザ名。                                                                          |
|                                             | ユーザ名は1~20文字の範囲で指定します。                                                                   |
|                                             | <ul><li>(注) ユーザ名を設定しない場合は、ユーザ名として<br/>anonymousを入力し、パスワードとして任意の文字を<br/>入力します。</li></ul> |
| [Password] フィールド                            | ユーザ名のパスワード。                                                                             |
|                                             | パスワードは1~20文字の範囲で指定します。                                                                  |
|                                             | <ul><li>(注) ユーザ名を設定しない場合は、ユーザ名として<br/>anonymousを入力し、パスワードとして任意の文字を<br/>入力します。</li></ul> |

ステップ4 [Download] をクリックします。

I

# Cisco UCS E シリーズ サーバと Cisco UCS E シリーズ ネットワーク コンピュート エンジンの統合管理コントローラ リリース 3.1.1 GUI コンフィギュレーション ガイド ■

[Host Image Mapping] ページが開きます。[Host Image Mapping Status] 領域で、イメージダウンロー ドのステータスを表示できます。イメージが正常にダウンロードされ、処理された後、ページが リフレッシュされます。ページがリフレッシュされた後、新しいイメージが[Image Information] 領 域に表示されます。

**ステップ5** [Image Information] 領域で、マップするイメージを選択し、[Map Selected Image] をクリックします。

- ステップ6 EFI シェルが最初のブート デバイスになるように、ブート順を設定します。 ブート順序の設定については、CIMC GUI を使用したサーバのブート順の設定, (21 ページ)を 参照してください。
- **ステップ1** サーバをリブートします。 EFI シェルが表示されます。

#### 次の作業

診断テストを実行します。

# 診断テストの実行:EシリーズサーバおよびSMEシリーズ NCE

EFI シェルから、次の手順を使用してE シリーズ サーバ およびSM E シリーズ NCE で診断テスト を実行します。

#### はじめる前に

- バックアップデータ。テストはすべて非破壊的ですが、テストの実行中に停電や装置の障害 が発生すると、ディスクデータが破損する可能性があります。これらのテストを実行する前 に、データをバックアップすることを強く推奨します。
- CIMC CLI または CIMC GUI を使用して、診断イメージをダウンロードし、USB コントロー ラの HDD 仮想ドライブ上にマップします。
- ・サーバをリブートします。EFI シェルが表示されます。

手順

|       | コマンドまたはアク<br>ション                                        | 目的                                                                                  |
|-------|---------------------------------------------------------|-------------------------------------------------------------------------------------|
| ステップ1 | Shell > <b>dir</b><br><i>virtual-media-drive-name</i> : | 指定した仮想メディアドライブ内に存在するすべてのファ<br>イルパッケージを表示します。ドライブ名はfs0から始ま<br>り、fs0、fs1、fs2 などがあります。 |

Γ

|               | コマンドまたはアク<br>ション                                      | 目的                                                                                                    |
|---------------|-------------------------------------------------------|----------------------------------------------------------------------------------------------------|
|               |                                                       | <ul><li>(注) 仮想メディア ドライブ名の末尾に必ずコロンを<br/>追加してください。例: dir fs1:</li></ul>                                                                                                   |
| ステップ <b>2</b> | Shell > virtual-media-drive-name:                     | 診断ファイルが保存されている仮想メディア ドライブに<br>移動します。                                                                                                    |
| ステップ <b>3</b> | Virtual Media Drive :\>cp<br>package-file-namedsh.pkg | 診断を実行するパッケージファイルを診断シェルパッケー<br>ジファイルにコピーします。                                                                                                    |
| ステップ4         | Virtual Media Drive :\><br>dsh                        | 診断シェルを開始します。確認プロンプトで、yと答えます。                                                                                                    |
| ステップ5         | Server: SRV > run all                                 | 使用可能なすべての診断テストを実行し、テストの進行状況とステータスを表示します。診断テストは、サーバの<br>CPU、メモリ、およびブロックデバイス上で実行されます。ブロックデバイスにはハードドライブ、USBドライブ、SDカードなどがあります。<br>サーバ上で特定の診断テストを実行するには、run <i>test-name</i> |
|               |                                                       | コマントを使用しまり。lest-nameには次のいりれいかを指定<br>できます。                                                                                                    |
|               |                                                       | • cpux64 : CPU の診断テスト。                                                                                                    |
|               |                                                       | ・diskx64:ブロックデバイスの診断テスト。ブロック<br>デバイスにはハード ドライブ、USB ドライブ、SD<br>カードなどがあります。                                                                                               |
|               |                                                       | • memoryx64:メモリの診断テスト。                                                                                                    |
|               |                                                       | (注) 診断テストの実行には、約10分の時間がかかる<br>可能性があります。                                                                                                    |
| ステップ6         | (任意)Server: SRV ><br>results                          | テストステータスが Passed または Failed の診断テストの<br>サマリーを表示します。                                                                                                    |
|               |                                                       | <ul> <li>(注) このサマリーレポートは、失敗および合格した<br/>テストの数を示します。どのテストが失敗また<br/>は合格したかについての情報は提供しません。</li> <li>失敗および合格したテストを判別するには、run<br/>all コマンドの出力を確認してください。</li> </ul>            |
| ステップ <b>1</b> | (任意) Server: SRV > show                               | サーバ上で管理されていたグローバルパラメータと診断 テストモジュールの一覧を表示します。                                                                                                    |
| ステップ8         | Server: SRV > exit                                    | 診断シェルを終了します。                                                                                                    |

|        | コマンドまたはアク<br>ション            | 目的                                                                                                    |
|--------|-----------------------------|----------------------------------------------------------------------------------------------------|
| ステップ 9 | Cisco TAC でサービス要<br>求を開きます。 | 診断テストに合格した場合、サーバの CPU、メモリ、ブ<br>ロック デバイスに問題はありません。他のハードウェア<br>コンポーネントまたはソフトウェア設定に問題がある可能<br>性があります。Cisco TAC でサービス要求を開いて、問題<br>を特定します。 |
|        |                             | 診断テストが失敗した場合は、Cisco TAC でサービス要求<br>を開いて支援を求めます。                                                                                       |

次の例では、すべての診断テストを実行しています。

```
Shell > dir fs1:
  06/27/12 07:48p
                                1,435,424 Dsh.efi
  06/27/12 08:03p
                                   10,036 dsh-e140d.pkg
  06/25/12 06:00p
06/27/12 08:04p
                                   10,140 dsh-e140s.pkg
                                   10,042 dsh-e160d.pkg
          4 File(s)
                       1,465,642 bytes
Shell > fs1:
fs1:\> cp dsh-e140d.pkg dsh.pkg
copying fs0:\OBD\dsh-e140d.pkg -> fs0:\OBD\dsh.pkg
- [ok]
fs1: > dsh
Diagnostics is a standalone utility that runs on the server module independent
of the operating system or applications running on the module.All tests are
non-destructive, but there is a possibility of disk datacorruption during
power or equipment failure when the tests are in progress. Therefore, before
executing these tests, we highly recommend that you backup the data.
For questions or concerns with this utility, please open a Service Request
with Cisco TAC at http://www.cisco.com/cisco/web/support/index.html
(Y)es to continue test. (N)o to exit(y/n): Y Cisco Diagnostics Shell 1.03(0.3) Thu 06/28/-16:35:08.95-canis-diag@cisco.com
UCS-E140D-M1/K9:SRV>
```

Server: SRV > run all Server: SRV > results Test Name : all Test Status : Passed Failed/Run History : 0/17 : 06/27/12 14:38:19 Start Time End Time : 06/27/12 14:43:36 Diag Version : 1.03(0.3) Mon 04/02/-17:07:57.19-canis-diag@cisco.com Board S/N : FOC160724BY Server: SRV > show

Server: SRV > exit

#### 次の作業

仮想メディアのブート順を元の設定にリセットします。

# 診断テストの実行: EHWIC E シリーズ NCE および NIM E シリーズ NCE

診断テストは、サーバのCPU、メモリ、およびブロックデバイス上で実行されます。ブロックデ バイスには SSD ドライブおよび USB ドライブが含まれます。

#### はじめる前に

- バックアップデータ。テストはすべて非破壊的ですが、テストの実行中に停電や装置の障害 が発生すると、ディスクデータが破損する可能性があります。これらのテストを実行する前 に、データをバックアップすることを強く推奨します。
- •AMIDIAG\_OBD.log ファイルの以前のバージョンがある場合は、それを削除します。
- CIMC CLI または CIMC GUI を使用して、診断イメージをダウンロードし、USB コントロー ラの HDD 仮想ドライブ上にマップします。
- •KVM コンソールを起動します。
- ・サーバをリブートします。KVM コンソールに AMIDiag EFI シェルが表示されます。

Found AMI DIAG on fs0: Diagnostics is a standalone utility that runs on the server module independent of the operating system or applications running on the module.All tests are non-destructive, but there is a possibility of disk datacorruption during power or equipment failure when the tests are in progress. Therefore, before executing these tests, we highly recommend that you backup the data.

For questions or concerns with this utility, please open a Service Request with Cisco TAC at http://www.cisco.com/cisco/web/support/index.html

Enter 'q' to quit, any other key to continue:

fs0:\>

#### 手順

|       | コマンドまたはアクション                                         | 目的                                                                               |
|-------|------------------------------------------------------|----------------------------------------------------------------------------------|
| ステップ1 | AMIDiag EFI シェルから、<br>(q 以外の)任意のキーを押<br>して診断テストを実行しま | 有効なすべての診断テストが実行され、進捗が表示<br>されます。テストが完了すると、テストステータス<br>として Pass または Fail が表示されます。 |
|       | <i>す</i> 。                                           | (注) 診断テストの実行には、約10分の時間が<br>かかる可能性があります。                                          |
| ステップ2 | (任意)fs0:\> type<br>AMIDIAG_OBD.log                   | 詳細な Onboard Diag ログファイルが表示されます。                                                  |
| ステップ3 | Server: fs0:\> exit                                  | AMIDiag EFI シェルを終了します。                                                           |
| ステップ4 | Cisco TAC でサービス要求を<br>開きます。                          | 診断テストに合格した場合、サーバの CPU、メモリ、ブロック デバイスに問題はありません。他の                                  |

| コマンドまたはアクション | 目的                                                                             |
|--------------|--------------------------------------------------------------------------------|
|              | ハードウェアコンポーネントまたはソフトウェア設<br>定に問題がある可能性があります。Cisco TAC でサー<br>ビス要求を開いて、問題を特定します。 |
|              | 診断テストが失敗した場合は、Cisco TAC でサービ<br>ス要求を開いて支援を求めます。                                |

#### 次の作業

仮想メディアのブート順を元の設定にリセットします。

■ Cisco UCS E シリーズ サーバと Cisco UCS E シリーズ ネットワーク コンピュート エンジンの統合管 理コントローラ リリース 3.1.1 GUI コンフィギュレーション ガイ<u>ド</u>

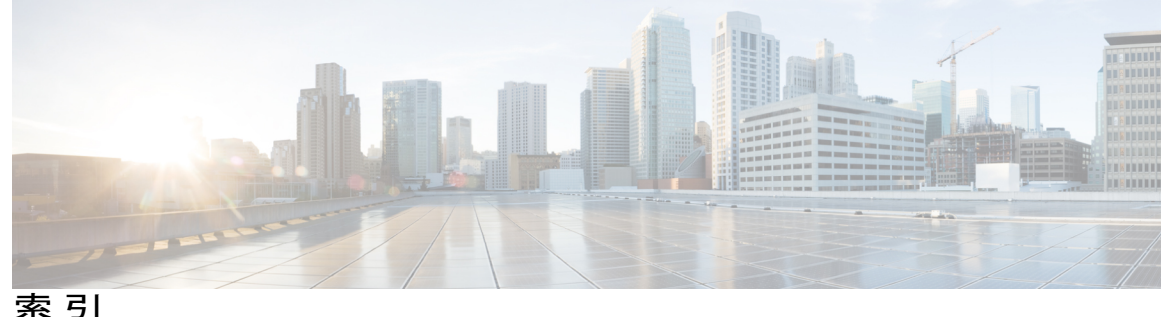

糸り

#### 記号

[Navigation] ペイン 6 [Server] タブ 6 [Work] ペイン 6

## A

Active Directory 132  $\setminus 6$ 

#### В

BIOS 32, 36, 176, 177, 182, 183 CMOS 36 クリア 36 password 36 クリア 36 アクティブ化 32 シスコからのファームウェアの取得 177 シスコのオプションからのファームウェアの取得 176 バックアップ 32 アクティブ化 32 ファームウェア 182,183 TFTP サーバからのインストール 183 ブラウザ経由のインストール 182 BIOS CMOS 36 クリア 36 BIOS セットアップ 24 BIOS パスワード 36 クリア 36 BIOS ファームウェア 182, 183 TFTP サーバからのインストール 183 ブラウザ経由のインストール 182 BIOS 設定 32, 34, 37 advanced 32

BIOS 設定 (続き) サーバ管理 34 概要 37 BOOTX64.EFI 88 RAID ボリューム 88

#### C

CIMC 175, 176, 177, 178, 180, 181, 189, 190, 191, 192, 197, 198 ファームウェア 178, 180, 181 アクティブ化 181 ブラウザ経由のインストール 180 リモート サーバからのインストール 178 ファームウェアの概要 175 リブート 197 ログしきい値の設定 191 ログのクリア 190 ログの送信 192 ログの表示 189 出荷時の初期状態へのリセット 198 CIMC GUI 4,5 CIMC GUI の使用 21 CIMC NIC 141 CIMC の概要 3 CIMC ファームウェア 180, 181 アクティブ化 181 ブラウザ経由のインストール 180 cimc マップされた vmedia ボリューム 125 作成 125 CIMC マップされた vmedia ボリューム 129 削除 129 CIMC マップされた vMedia ボリューム 128 プロパティ 128 CIMC 情報 104 CPU プロパティ 105

#### Е

E シリーズ サーバ 1 概要 1 events 169, 170 platform 169, 170 アラートのイネーブル化 169 アラートのディセーブル化 170

#### Η

HTTP プロパティ 151

#### I

IOS 設定変更 26 locking 26 ロック解除 26 IP ブロッキング 146 IPMI over LAN 154 設定 154 説明 154 IPv4 プロパティ 145

# K

KVM 122, 123, 124 イネーブル化 122, 123 ディセーブル化 124 設定 122 KVM コンソール 10, 121 KVM のイネーブル化 122, 123 KVM のディセーブル化 124

#### L

LDAP 134 設定 134 LDAP サーバ 133 LED センサー 117 LOM のプロパティ 112

#### М

MAC address 112 interface 112

#### Ν

```
NCE 1
概要 1
NIC プロパティ 142
NTP 設定 148
NTP 設定の構成 148
```

#### 0

OS のインストール 9,11,13 KVM コンソール 11 PXE 13 方法 9

#### Ρ

PCI アダプタ 111 プロパティの表示 111 PXE インストール 13

#### R

RAID 58, 59 設定の削除 59 変更、設定の 58 RAID オプション 52 RAID の容量 71 CIMC GUI の使用 71 RAID、設定 55 CIMC GUI の使用 55

#### S

Serial over LAN 129 SNMP 156, 159, 161 SNMPv3 ユーザの管理 161 SNMPv3 ユーザの設定 159 テスト トラップ メッセージの送信 159 プロパティの設定 156

■ Cisco UCS E シリーズ サーバと Cisco UCS E シリーズ ネットワーク コンピュート エンジンの統合管 理コントローラ リリース 3.1.1 GUI コンフィギュレーション ガイド SSH プロパティ 152 syslog 192 CIMC ログの送信 192

#### Т

TPM 49

## U

UEFI 88 CIMC GUI の使用 88

#### V

VLAN プロパティ 146 VMware 14 ソフトウェアの取得 14

#### W

W2K12 70

#### X

XML API 153 説明 153 XML API プロパティ 153

#### あ

アダプタ 111 PCI 111

#### い

I

イベントフィルタ、プラットフォーム 169,170 概要 169 設定 170 イベントログ、システム 188,189 クリア 189 表示 188 インポート 201 CIMC 設定 201

#### え

エクスポート 199 CIMC 設定 199

#### お

オペレーティング システムのインストール 11

# こ

コミュニケーションサービスのプロパティ 151, 152, 153, 154 HTTP プロパティ 151 IPMI over LAN プロパティ 154 SSH プロパティ 152 XML API プロパティ 153

#### さ

- サーバソフトウェア 2 サーバヘルス 19 サーバのシャットダウン 25 サーバのプロパティ 103 サーバのリセット 25 サーバの電源オフ 27 サーバの電源投入 27 サーバ管理 19, 21, 25, 27, 28, 148 NTP 設定の構成 148 サーバヘルス 19 サーバのシャットダウン 25 サーバのリセット 25 サーバの電源オフ 27 サーバの電源投入 27 サーバ電源の再投入 28 ブート順の設定 21 サーバ証明書のアップロード 167
- サーバ電源の再投入 28

# Cisco UCS E シリーズ サーバと Cisco UCS E シリーズ ネットワーク コンピュート エンジンの統合管理コントローラ リリース 3.1.1 GUI コンフィギュレーション ガイド

## し

システムイベントログ 188,189 クリア 189 表示 188

#### す

ストレージセンサー 118 ストレージのプロパティ 109 表示 109

#### せ

センサー 115, 116, 117, 118 LED 117 temperature 115 ストレージ 118 電圧 116

## そ

ソフトウェア 14 VMware からの取得 14

## つ

ツールバー 7

#### τ

テクニカル サポート データ 195, 196 リモート サーバへのエクスポート 195 ローカル ファイルへのダウンロード 196

#### لح

トラップ設定 157 設定 157

#### ね

ネットワーク セキュリティ 147 ネットワーク プロパティ 142, 144, 145, 146 IPv4 プロパティ 145 NIC プロパティ 142 VLAN プロパティ 146 共通プロパティ 144 ネットワーク解析機能の有効化 148 ネットワーク接続 113 status 113

#### は

バックアップ 199 CIMC 設定 199

#### ふ

```
ファームウェア 175, 176, 177, 178
  アップグレード 176
  シスコからの取得 177
  リモート サーバからのインストール 178
  概要 175
ブート可能なディスク ドライブ 68
  CIMC GUI の使用 68
ブート順、設定 21
ブート順の設定 24
プラットフォーム イベント 169, 170, 171
  アラートのイネーブル化 169
  アラートのディセーブル化 170
  トラップの解釈 171
プラットフォーム イベント フィルタ 169,170
  概要 169
  設定 170
フロッピーディスクのエミュレーション 124
```

#### ほ

ホストイメージ 15, 17, 18 マッピング解除 17 削除 18 ホストイメージ、マッピング 15

■ Cisco UCS E シリーズ サーバと Cisco UCS E シリーズ ネットワーク コンピュート エンジンの統合管 理コントローラ リリース 3.1.1 GUI コンフィギュレーション ガイド

#### ま

マッピング 15

#### め

メモリのプロパティ 106

#### Þ

ユーザ セッション 139 ユーザ管理 131, 134, 139 LDAP 134 ユーザ セッション 139 ローカル ユーザ 131

#### り

Γ

リセットボタン 31 locking 31 リセット ボタン (続き) ロック解除 31 リモート プレゼンス 122, 123, 124, 129 Serial over LAN 129 仮想 KVM 122, 123, 124 仮想メディア 124 リンク ステート 113

# る

ルータ情報 105

## ろ

ローカル ユーザ 131 ログアウト 8 ログイン 4 ログインバナー 202 インポート 202

Cisco UCS E シリーズ サーバと Cisco UCS E シリーズ ネットワーク コンピュート エンジンの統合管理コントローラ リリース 3.1.1 GUI コンフィギュレーション ガイド

1